# **EPSON**

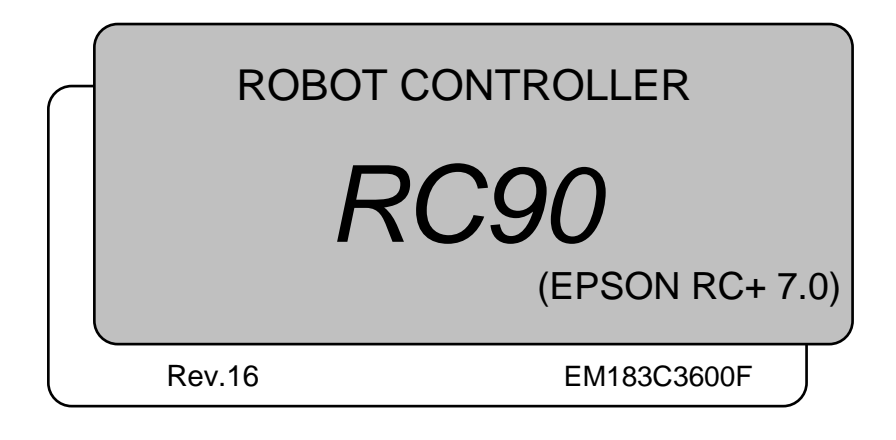

ROBOT CONTROLLER RC90 (EPSON RC+ 7.0) Rev.16

ROBOT CONTROLLER

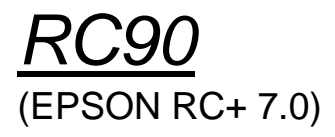

Rev.16

Copyright © 2013-2018 SEIKO EPSON CORPORATION. All rights reserved.

## FOREWORD

Thank you for purchasing our robot products.

This manual contains the information necessary for the correct use of the robot controller. Please carefully read this manual and other related manuals before installing the robot system.

Keep this manual handy for easy access at all times.

## WARRANTY

The robot system and its optional parts are shipped to our customers only after being subjected to the strictest quality controls, tests, and inspections to certify its compliance with our high performance standards.

Product malfunctions resulting from normal handling or operation will be repaired free of charge during the normal warranty period. (Please ask your Regional Sales Office for warranty period information.)

However, customers will be charged for repairs in the following cases (even if they occur during the warranty period):

- 1. Damage or malfunction caused by improper use which is not described in the manual, or careless use.
- 2. Malfunctions caused by customers' unauthorized disassembly.
- 3. Damage due to improper adjustments or unauthorized repair attempts.
- 4. Damage caused by natural disasters such as earthquake, flood, etc.

Warnings, Cautions, Usage:

- 1. If the robot system associated equipment is used outside of the usage conditions and product specifications described in the manuals, this warranty is void.
- 2. If you do not follow the WARNINGS and CAUTIONS in this manual, we cannot be responsible for any malfunction or accident, even if the result is injury or death.
- 3. We cannot foresee all possible dangers and consequences. Therefore, this manual cannot warn the user of all possible hazards.

## TRADEMARKS

Microsoft, Windows, and Windows logo are either registered trademarks or trademarks of Microsoft Corporation in the United States and/or other countries. Other brand and product names are trademarks or registered trademarks of the respective holders.

## TRADEMARK NOTATION IN THIS MANUAL

Microsoft® Windows® XP Operating system

Microsoft® Windows® Vista Operating system

Microsoft® Windows® 7 Operating system

Microsoft® Windows® 8 Operating system

Microsoft® Windows® 10 Operating system

Throughout this manual, Windows XP, Windows Vista, Windows 7, Windows 8, and Windows 10 refer to above respective operating systems. In some cases, Windows refers generically to Windows XP, Windows Vista, Windows 7, Windows 8, and Windows 10.

## NOTICE

No part of this manual may be copied or reproduced without authorization. The contents of this manual are subject to change without notice. Please notify us if you should find any errors in this manual or if you have any comments regarding its contents.

## MANUFACTURER

#### SEIKO EPSON CORPORATION

## Before Reading This Manual

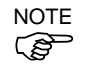

Do not connect the followings to the TP/OP port of RC90. Connecting to the followings may result in malfunction of the device since the pin assignments are different.

OPTIONAL DEVICE dummy plug Operation Pendant OP500 Operator Pendant OP500RC Jog Pad JP500 Teaching Pendant TP-3\*\* Operator Panel OP1

For RC90, be sure to install the EPSON RC+ 7.0 to the development PC first, then connect the development PC and RC90 with the USB cable.
 If RC90 and the development PC are connected without installing the EPSON RC+ 7.0 to the development PC, [Add New Hardware Wizard] appears. If this wizard appears, click the <Cancel> button.

NOTE Concerning the security support for the network connection: The network connecting function (Ethernet) on our products assumes the use in the local network such as the factory LAN network. Do not connect to the external network such as Internet.

> In addition, please take security measure such as for the virus from the network connection by installing the antivirus software.

NOTESecurity support for the USB memory:Image: Security support for the USB memory is not infected with virus when connecting to the Controller.

## **Control System Configuration**

This manual explains with the following combinations of Controllers and software.

| Label                   | Controller | Software      |  |  |
|-------------------------|------------|---------------|--|--|
| EPSON RC+<br>Compatible | RC90       | EPSON RC+ 7.0 |  |  |

Robot Controller RC90 with the following label attached.

|               |                    | RC90 controller firmware |
|---------------|--------------------|--------------------------|
|               |                    | Ver.7.0.2.0              |
|               | Before Ver.7.0.1   | !!!                      |
| EPSON RC+ 7.0 | Ver.7.0.2 or later | OK                       |

OK: Compatible All functions of the EPSON RC+ 7.0 and the Controller are available.

!!!: Compatible Connection is OK. We recommend using EPSON RC+7.0 Ver. 7.0.2 or later.

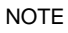

Manual PDF for this robot system is available from EPSON RC+ 7.0 Ver. 7.0.2

NOTE

This option is not available for Robot Controller RC90 (EPSON RC+ 5.0) without the label.

## Safety

| 1. Safety             | 3 |
|-----------------------|---|
|                       |   |
| 2. Conventions        | 3 |
|                       |   |
| 3. Safety Precautions | 4 |

## Setup & Operation

| 1. Specifications |                         |    |
|-------------------|-------------------------|----|
| 1.1               | System Example          | 9  |
| 1.2               | Standard Specifications | 10 |
| 1.3               | Outer Dimensions        | 12 |

| 2. F | Part Names and Functions | 13 |
|------|--------------------------|----|
| 2.1  | Part Names               | 13 |
| 2.2  | Functions                | 13 |
| 2.3  | LED                      | 15 |
| 2.4  | Safety Features          | 16 |

## 3. Installation

| 3.1 | Unpad  | king                                 | 18 |
|-----|--------|--------------------------------------|----|
| 3.2 | Enviro | nmental Requirements                 | 18 |
|     | 3.2.1  | Environment                          | 18 |
|     | 3.2.2  | Installation                         | 19 |
| 3.3 | Power  | Supply                               | 20 |
|     | 3.3.1  | Specifications                       | 20 |
|     | 3.3.2  | AC Power Cable                       | 21 |
|     | 3.3.3  | M/C Power Cable                      | 22 |
| 3.4 | Cable  | Connection                           | 23 |
|     | 3.4.1  | Typical Cable Connection             | 23 |
|     | 3.4.2  | Connecting Manipulator to Controller | 25 |
| 3.5 | Noise  | Countermeasures                      | 26 |
|     |        |                                      |    |

| 4. Operation Mode (TEACH/AUTO/TEST) |    |  |  |
|-------------------------------------|----|--|--|
| 4.1 Overview                        | 27 |  |  |
| 4.2 Switch Operation Mode           | 27 |  |  |

18

| 4.3 | Progra | am Mode (AUTO)               | 28 |
|-----|--------|------------------------------|----|
|     | 4.3.1  | What is Program Mode (AUTO)? | 28 |
|     | 4.3.2  | Setup from EPSON RC+ 7.0     | 28 |
| 4.4 | Auto M | Node (AUTO)                  | 29 |
|     | 4.4.1  | What is Auto mode (AUTO)?    | 29 |
|     | 4.4.2  | Setup from EPSON RC+ 7.0     | 29 |
|     | 4.4.3  | Setup from Control Device    | 30 |

#### 

34

### 6. Memory Port

| 6.1 | What    | is Controller Status Storage Function?        | 34 |
|-----|---------|-----------------------------------------------|----|
| 6.2 | Before  | e Using Controller Status Storage Function    | 34 |
|     | 6.2.1   | Precautions                                   | 34 |
|     | 6.2.2   | Adoptable USB Memory                          | 34 |
| 6.3 | Contro  | oller Status Storage Function                 | 35 |
|     | 6.3.1   | Controller Status Storage with Trigger Button | 35 |
|     | 6.3.2   | Load Data with EPSON RC+ 7.0                  | 35 |
|     | 6.3.3   | Transfer with E-mail                          | 37 |
| 6.4 | Details | s of Data                                     | 37 |

| 7. L | AN (Ethernet Communication) Port                             | 38 |
|------|--------------------------------------------------------------|----|
| 7.1  | About the LAN (Ethernet Communication) Port                  | 38 |
| 7.2  | IP Address                                                   | 38 |
| 7.3  | Changing Controller IP Address                               | 39 |
| 7.4  | Connection of Development PC and Controller with Ethernet    | 40 |
| 7.5  | Disconnection of Development PC and Controller with Ethernet | 41 |
|      |                                                              |    |

| 8. 7 | TP Port                  | 42 |
|------|--------------------------|----|
| 8.1  | What is the TP Port?     | 42 |
| 8.2  | Teach Pendant Connection | 42 |

| 9. E | EMEF   | GENCY                                         |                        | 43     |
|------|--------|-----------------------------------------------|------------------------|--------|
| 9.1  | Safety | <sup>7</sup> Door Switch and Latch Release Sw | <i>r</i> itch          | 43     |
|      | 9.1.1  | Safety Door Switch                            |                        | 44     |
|      |        |                                               | RC90 (EPSON RC+ 7.0) F | Rev.16 |

|                 |      | 9.1.3 Checking Latch Release Switch Operation45                       |    |
|-----------------|------|-----------------------------------------------------------------------|----|
| ç               | 9.2  | Emergency Stop Switch Connection46                                    |    |
|                 |      | 9.2.1 Emergency Stop Switch46                                         |    |
|                 |      | 9.2.2 Checking Emergency Stop Switch Operation46                      |    |
|                 |      | 9.2.3 Recovery from Emergency Stop46                                  |    |
| Ş               | 9.3  | Pin Assignments47                                                     |    |
|                 |      | 9.4 Circuit Diagrams                                                  |    |
|                 |      | 9.4.1 Example 1: External emergency stop switch typical application48 |    |
|                 |      | 9.4.2 Example 2: External safety relay typical application49          |    |
|                 | 10.  | Standard RS-232C Port 50                                              |    |
|                 | 10.1 | About the RS-232C Port                                                |    |
| 1               | 10.2 | Confirmation with EPSON RC+ 7.050                                     |    |
| 1               | 10.3 | RS-232C Software Communication Setup (RS-232C)51                      |    |
| 1               | 10.4 | Communication Cable (RS-232C)51                                       |    |
|                 |      |                                                                       |    |
|                 | 11.  | I/O Connector 52                                                      |    |
|                 | 11.1 | Input Circuit                                                         |    |
|                 |      | Typical Input Circuit Application 1                                   |    |
|                 |      | Typical Input Circuit Application 253                                 |    |
|                 | 11.2 | Output Circuit                                                        |    |
|                 |      | Typical Output Circuit Application 1: Sink Type55                     |    |
|                 |      | Typical Output Circuit Application 2: Source Type                     |    |
| 1               | 11.3 | Pin Assignments57                                                     |    |
|                 |      |                                                                       |    |
|                 | 12.  | I/O Remote Settings 58                                                |    |
| 1               | 12.1 | I/O Signal Description59                                              |    |
|                 |      | 12.1.1 Remote Input Signals59                                         |    |
|                 |      | 12.1.2 Remote Output Signals63                                        |    |
| 1               | 12.2 | Timing Specifications66                                               |    |
|                 |      | 12.2.1 Design Notes for Remote Input Signals66                        |    |
|                 |      | 12.2.2 Timing Diagram for Operation Execution Sequence                |    |
|                 |      | 12.2.3 Timing Diagram for Program Execution Sequence                  |    |
|                 |      | 12.2.4 Timing Diagram for Safety Door Input Sequence67                |    |
|                 |      | 12.2.5 Timing Diagram for Emergency Stop Sequence                     |    |
| ŕ               | 13.  | Option Slots 68                                                       |    |
|                 | 13.1 | About Option Slots                                                    |    |
| RC90 (EPSON RC+ | 7.0) | Rev.16                                                                | ix |

9.1.2 Latch Release Switch......44

| 13.2 Expar  | nsion I/O Board                                 | 68 |
|-------------|-------------------------------------------------|----|
| 13.2.1      | About Expansion I/O Board                       | 68 |
| 13.2.2      | Board Configuration (Expansion I/O)             | 68 |
| 13.2.3      | Confirmation with EPSON RC+ 7.0                 | 69 |
| 13.2.4      | Input Circuit                                   | 69 |
| 13.2.5      | Output Circuit                                  | 71 |
| 13.2.6      | Pin Assignments                                 | 74 |
| 13.3 Fieldb | ous I/O Board                                   | 75 |
| 13.4 RS-23  | 32C Board                                       | 76 |
| 13.4.1      | About the RS-232C Board                         | 76 |
| 13.4.2      | Board Setup                                     | 76 |
| 13.4.3      | Confirmation with EPSON RC+ 7.0 (RS-232C)       | 77 |
| 13.4.4      | RS-232C Software Communication Setup (RS-232C). | 77 |
| 13.4.5      | Communication Cable (RS-232C)                   | 78 |
| 13.5 Analo  | g I/O Board                                     | 79 |
| 13.5.1      | About Analog I/O Board                          | 79 |
| 13.5.2      | Board Configuration (Analog I/O Board)          | 80 |
| 13.5.3      | Confirmation with EPSON RC+ (Analog I/O Board)  | 83 |
| 13.5.4      | Input Circuit (Analog I/O Board)                | 84 |
| 13.5.5      | Output Circuit (Analog I/O Board)               | 84 |
| 13.5.6      | Pin Assignments (Analog I/O Board)              | 85 |

## Maintenance

| 1. 3 | 1. Safety Precautions on Maintenance 8 |    |  |  |
|------|----------------------------------------|----|--|--|
| 1.1  | Safety Precautions                     | 89 |  |  |
| 1.2  | Lockout / Tagout                       | 90 |  |  |
|      | Installing the Lockout Attachment      | 90 |  |  |
|      | Padlock Size and Weight                | 91 |  |  |
|      | Safety Precautions                     | 91 |  |  |
|      |                                        |    |  |  |
| 2. F | 2. Regular Maintenance Inspection 92   |    |  |  |

# 3. Controller Structure933.1 Location of Parts.933.2 Diagram of Cable Connections93

| 4. E | Backup and Restore                      | 94     |
|------|-----------------------------------------|--------|
| 4.1  | What is the Backup Controller Function? | 94     |
| 4.2  | Backup Data Types                       | 94     |
|      | RC90 (EPSON RC+ 7.0)                    | Rev.16 |

| 4.3 | Backup  | .95 |
|-----|---------|-----|
| 4.4 | Restore | .96 |

| 5. F | Firmware Update                   | 98  |
|------|-----------------------------------|-----|
| 5.1  | Updating Firmware                 | 98  |
| 5.2  | Firmware Upgrade Procedure        | 98  |
| 5.3  | Controller Recovery               | 101 |
| 5.4  | Firmware Initialization Procedure | 102 |

| 6. / | Alarm  |                                         | 104 |
|------|--------|-----------------------------------------|-----|
| 6.1  | Before | e Controller Firmware Ver.7.1.8.x       | 105 |
|      | 6.1.1  | Alarm Configuration                     | 105 |
|      | 6.1.2  | How to View the Alarm Information       | 106 |
|      | 6.1.3  | How to Edit the Alarm Information       | 107 |
|      | 6.1.4  | Alarm Notifying Method                  | 107 |
|      | 6.1.5  | How to Cancel the Alarm                 | 108 |
| 6.2  | Contro | oller Firmware Ver.7.2.0.x or later     | 109 |
|      | 6.2.1  | Maintenance                             | 109 |
|      | 6.2.2  | How to View the Maintenance Information | 110 |
|      | 6.2.3  | How to Edit the Maintenance Information | 112 |
|      | 6.2.4  | Alarm Notifying Method                  | 113 |
|      | 6.2.5  | How to Cancel the Alarm                 | 113 |
|      |        |                                         |     |

| 7. 1 | Maintenance Parts Replacement Procedures | 114 |
|------|------------------------------------------|-----|
| 7.1  | Fan Filter                               |     |
| 7.2  | Fan                                      | 115 |
| 7.3  | Battery                                  | 116 |
| 7.4  | CF (Compact Flash)                       | 117 |
| 7.5  | MDB                                      | 118 |
| 7.6  | DMB                                      | 120 |
| 7.7  | DMB Sub Board                            | 124 |
| 7.8  | Option Board                             | 125 |

## 8. Verifying Robot System Operation

127

| 9   | Troubleshooting                       | 128 |
|-----|---------------------------------------|-----|
| 9.1 | Error Code Table                      | 128 |
| 9.2 | Cannot Connect the Development PC and |     |
|     | the Controller using the USB cable    | 246 |

| 9.2.1                          | Confirmation Using Windows Device Manager | 247 |
|--------------------------------|-------------------------------------------|-----|
| 9.2.2                          | When recognized under "Other devices"     |     |
|                                | in Windows Device Manager                 | 249 |
|                                |                                           |     |
| 10. Maintenance Parts List 250 |                                           |     |

## Safety

This section contains information for safety of the Robot System.

## 1. Safety

Installation and transportation of robots and robotic equipment shall be performed by qualified personnel and should conform to all national and local codes.

Please read this manual and other related manuals before installing the robot system or before connecting cables. Keep this manual in a handy location for easy access at all times.

## 2. Conventions

Important safety considerations are indicated throughout the manual by the following symbols. Be sure to read the descriptions shown with each symbol.

| WARNING | This symbol indicates that a danger of possible serious injury or<br>death exists if the associated instructions are not followed properly.                                          |
|---------|----------------------------------------------------------------------------------------------------|
| WARNING | This symbol indicates that a danger of possible harm to people<br>caused by electric shock exists if the associated instructions are not<br>followed properly.                       |
|         | This symbol indicates that a danger of possible harm to people or<br>physical damage to equipment and facilities exists if the associated<br>instructions are not followed properly. |

## 3. Safety Precautions

Only trained personnel should design and install the robot system.

Trained personnel are defined as those who have taken robot system training class held by the manufacturer, dealer, or local representative company, or those who understand the manuals thoroughly and have the same knowledge and skill level as those who have completed the training courses.

The following items are safety precautions for qualified design or installation personnel:

Personnel who design and/or construct the robot system with this product must read the Safety chapter in User's Guide to understand the safety requirements before designing and/or constructing the robot system. Designing and/or constructing the robot system without understanding the safety requirements is extremely hazardous, may result in serious bodily injury and/or severe equipment damage to the robot system, and may cause serious safety problems.

The Manipulator and the Controller must be used within the environmental conditions described in their respective manuals. This product has been designed and manufactured strictly for use in a normal indoor environment. Using the product in an environment that exceeds the specified environmental conditions may not only shorten the life cycle of the product but may also cause serious safety problems.

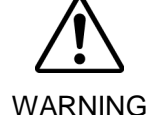

The robot system must be used within the installation requirements described in the manuals. Using the robot system outside of the installation requirements may not only shorten the life cycle of the product but also cause serious safety problems.

The interlock of the Safety Door must be functioning when the robot system is operated. Do not operate the system under the condition that the switch cannot be turned ON/OFF. (I.E. the condition where the switch is disabled)

(Example: Tape is put around the switch to hold it closed.) Operating the robot system when the switch is not functioning properly is extremely hazardous and may cause serious safety problems as the Safety Door input cannot fulfill its intended function.

Connect input signal wires for Emergency Stop and Safety Door to the EMERGENCY connector so that the Emergency Stop switch in the Teach Pendant connected to the TP port always functions. (Refer to the typical application diagram in Setup & Operation 9.4 Circuit Diagrams.) The following items are safety precautions for qualified design or installation personnel: (cont.)

- Do not open the cover(s) of the Controller except while maintaining it. Opening the cover(s) of the Controller is extremely hazardous and may result in electric shock even when its main power is OFF because of the high voltage charge inside the Controller.
  - Make sure that the power to the Controller is turned OFF before connecting or disconnecting any cables. Connecting or disconnecting any cables with the power ON is extremely hazardous and may result in electric shock and/or malfunction of the Controller.

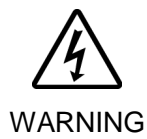

- Be sure to connect the cables properly. Do not allow unnecessary strain on the cables. (Do not put heavy objects on the cables. Do not bend or pull the cables forcibly.) The unnecessary strain on the cables may result in damage to the cables, disconnection, and/or contact failure. Damaged cables, disconnection, or a contact failure is extremely hazardous and may result in electric shock and/or improper function of the system.
- When connecting the plug to fit the outlet in your factory, make sure that it is done by qualified personnel. When connecting the plug, be sure to connect the earth wire of the AC power cable colored green/yellow on the Controller to the earth terminal of the factory power supply. The equipment must be grounded properly at all times to avoid the risk of electric shock. Always use a power plug and receptacle. Never connect the Controller directly to the factory power supply. (Field wiring)
- The serial number of the Manipulator that should be connected is indicated on the Connection Check Label on the Controller. Connect the Controller and the Manipulator correctly. Improper connection between the Controller and the Manipulator may cause improper function of the robot system and also safety problems. When using remote I/O, always make sure of the following. Using the robot system under unsatisfactory conditions may cause malfunction of the system and/or safety problems. - Assign remote functions to inputs/outputs correctly and wire correctly when CAUTION setting up remote I/O signals. - Make sure that the functions correspond to the correct input/output signals before turning ON the system. - When verifying the robot system operation, prepare for failures with initial settings or wiring. If the Manipulator functions unusually by the failures with initial settings or wiring, press the Emergency Stop switch immediately to stop the Manipulator.

The following items are safety precautions for qualified operator personnel:

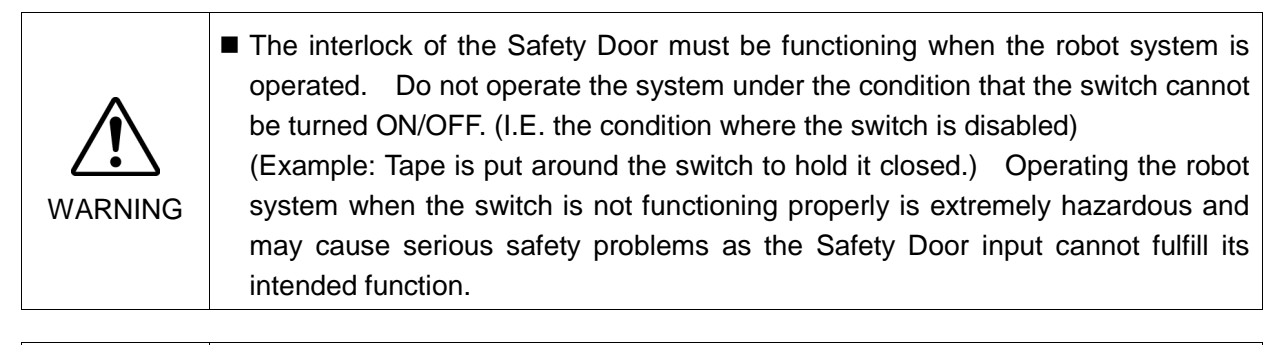

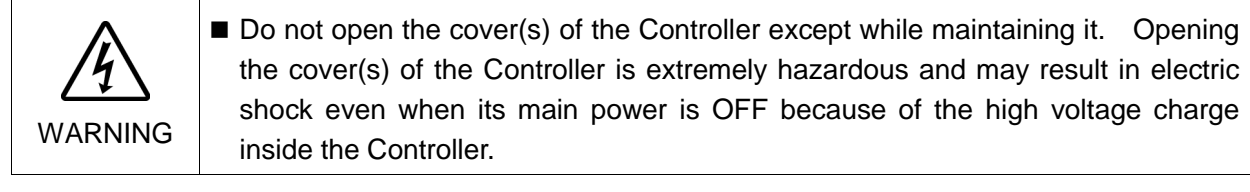

## Setup & Operation

This section contains information for setup and operation of the Robot Controller.

## 1. Specifications

#### 1.1 System Example

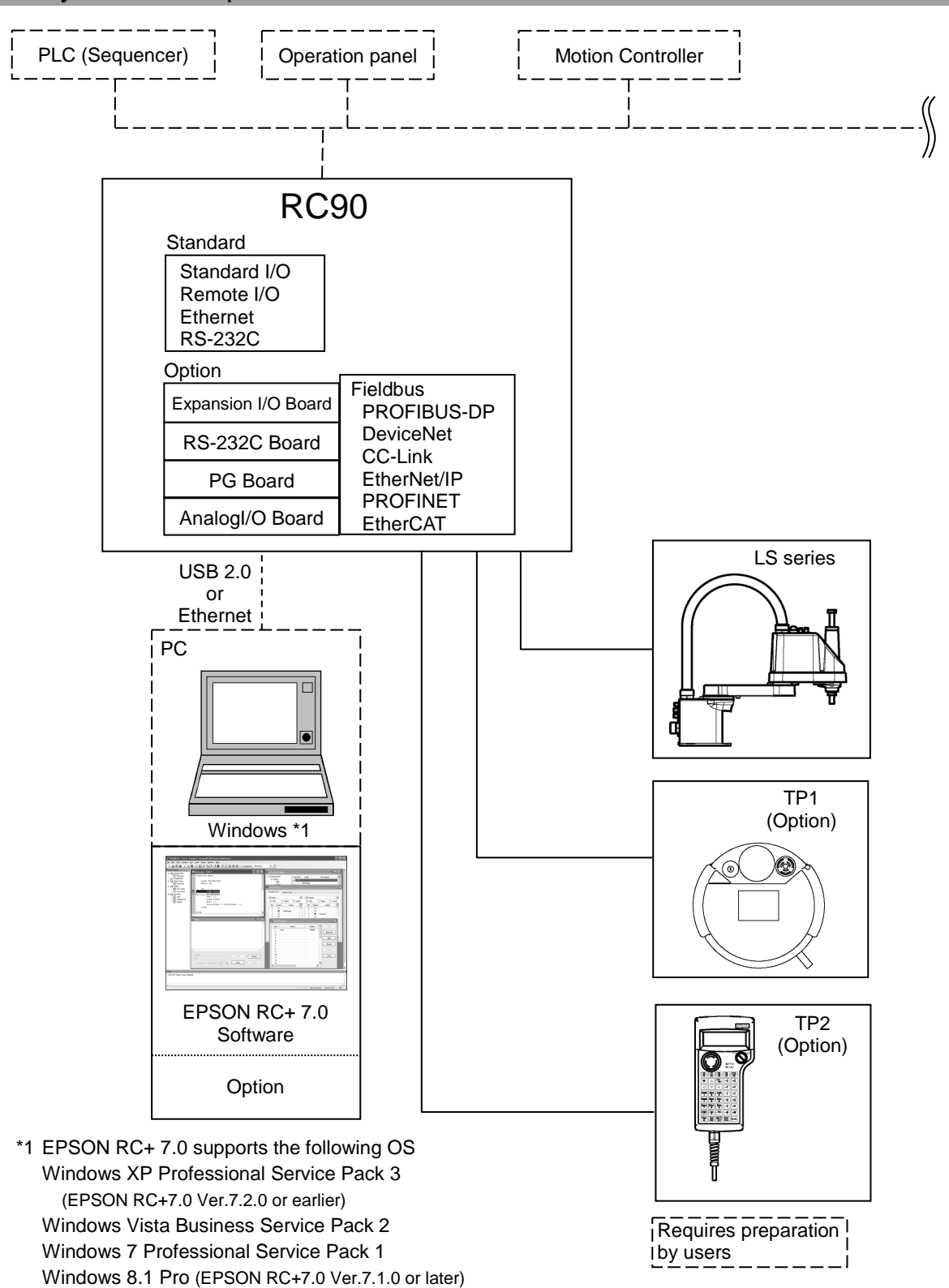

Windows 10 Pro (EPSON RC+7.0 Ver.7.2.0 or later)

## 1.2 Standard Specifications

| Item                                                   | Specification                                                                                                    |                                                                                                    |                                                                 |  |
|--------------------------------------------------------|----------------------------------------------------------------------------------------------------|----------------------------------------------------------------------------------------------------|-----------------------------------------------------------------|--|
| Model                                                  | Robot Controller RC90                                                                                                    |                                                                                                    |                                                                 |  |
| CPU                                                    | 32 bits Micro Pro                                                                                                    | ocessor                                                                                                    |                                                                 |  |
| Controllable axes                                      | 4 AC servo moto                                                                                                    | ors                                                                                                    |                                                                 |  |
|                                                        | Programming<br>language and<br>Robot control<br>software                                                                                                    | EPSON RC+ 7.0 (multi-tasking robot language)<br>Ver.7.0.2 or later is recommended.                                           |                                                                 |  |
|                                                        | Joint Control                                                                                                    | Up to 4 joints simultaneous control<br>Software AC servo control                                                             |                                                                 |  |
| Robot manipulator control                              | Speed Control                                                                                                    | PTP motion : Programmable in the range of<br>1 to 100%<br>CP motion : Programmable (Actual value<br>to be manually entered ) |                                                                 |  |
|                                                        | Acceleration/<br>deceleration<br>control                                                                                                    | PTP motion : Programmable<br>1 to 100%; Au<br>CP motion : Programmable<br>to be manually                                     | e in the range of<br>atomatic<br>e (Actual value<br>y entered.) |  |
| Positioning control                                    | PTP (Point-To-Point control)<br>CP (Continuous Path control)                                                                                                    |                                                                                                    |                                                                 |  |
| Memory capacity                                        | Maximum Object Size       : 4 MB         Point data area       : 1000 points (per file)         Backup variable area       : Max. 100 KB (Includes the memory area for the management table.)         Approx. 1000 variables (Depends on the size of array variables.) |                                                                                                    |                                                                 |  |
| Teaching method                                        | Remote<br>Direct<br>MDI (Manual Data Input)                                                                                                    |                                                                                                    |                                                                 |  |
| External<br>input/output<br>signals (standard)         | Standard I/O                                                                                                    | Standard I/O Input : 24 Includ:<br>Standard I/O Utput : 16 Includ:<br>Standard I/O Assign<br>allowe                          |                                                                 |  |
| Communication<br>interface (standard)Ethernet1 channel |                                                                                                    |                                                                                                    |                                                                 |  |
| RS-232C port                                           | 1 port                                                                                                    |                                                                                                    |                                                                 |  |

| ltem                         | Specification                                                                                                    |                                                                                                    |                                                 |
|------------------------------|----------------------------------------------------------------------------------------------------|----------------------------------------------------------------------------------------------------|-------------------------------------------------|
| Options<br>(Max. 2 slots)    | Expansion I/O                                                                                                    | Input : 24 per board<br>Output : 16 per board                                                             | Addition of<br>2 boards allowed                 |
|                              | Communication interface                                                                                                    | RS-232C : 2ch per board                                                                                   | Addition of<br>2 boards allowed                 |
|                              |                                                                                                    | Fieldbus I/O : 1ch per board<br>PROFIBUS-DP,<br>DeviceNet, CC-Link,<br>EtherNet/IP, PROFINET,<br>EtherCAT | Addition of<br>1 board from the left<br>allowed |
|                              | PG                                                                                                    | Controllable joints<br>4 joints/board                                                                     | Addition of<br>2 board allowed                  |
|                              | Analog I/O                                                                                                    | SKU1Output: 1chSKU2Output: 2chInput: 2ch                                                                  | Addition of<br>2 board from the left<br>allowed |
| Safety features              | - Emergency stop switch         - Safety door input         - Low power mode         - Dynamic brake         - Motor overload detection         - Irregular motor torque (out-of-control Manipulator) detection         - Motor speed error detection         - Positioning overflow - servo error - detection         - Speed overflow - servo error - detection         - CPU irregularity detection         - Memory check-sum error detection         - Overheat detection at the Motor Driver Module         - Relay welding detection         - Over-voltage detection         - AC power supply voltage reduction detection         - Temperature error detection         - Fan error detection |                                                                                                    |                                                 |
| Power Source                 | 200 VAC to 40 VAC<br>Single phase 50/60 Hz                                                                                                    |                                                                                                    |                                                 |
| Maximum Power<br>Consumption | 2.5 kVA (Depending on the Manipulator model)                                                                                                    |                                                                                                    |                                                 |
| Insulation Resistance        | $100 \text{ M}\Omega$ or more                                                                                                    | ;                                                                                                    |                                                 |
| Rated Ambient<br>Temperature | 5 to 40 deg.C                                                                                                    |                                                                                                    |                                                 |
| Rated Relative Humidity      | ated Relative Humidity 20% to 80% (with no condensation)                                                                                                    |                                                                                                    |                                                 |
| Weight *1                    | 7.5 kg                                                                                                    |                                                                                                    |                                                 |

\*1 Weight of the unit is indicated on the Controller itself.

Make sure to check the weight before units transfer or relocation and prevent throwing out your back at holding the unit.

Also, make sure to keep your hands, fingers, and feet safe from being caught or serious injury.

## 1.3 Outer Dimensions

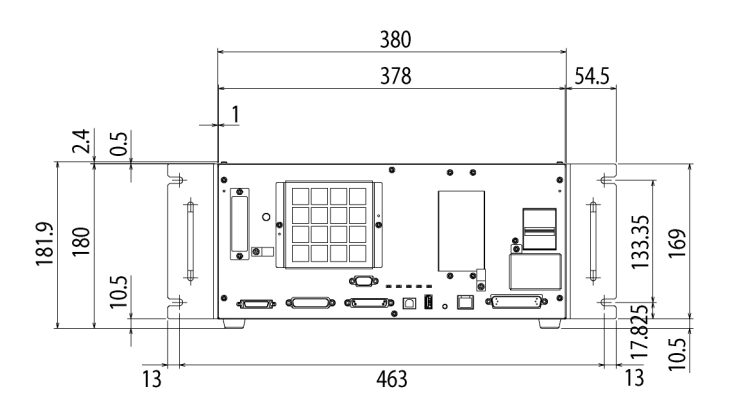

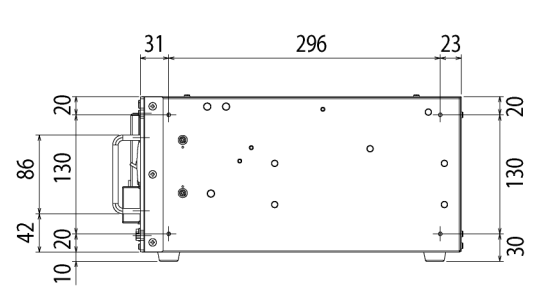

[Unit : mm]

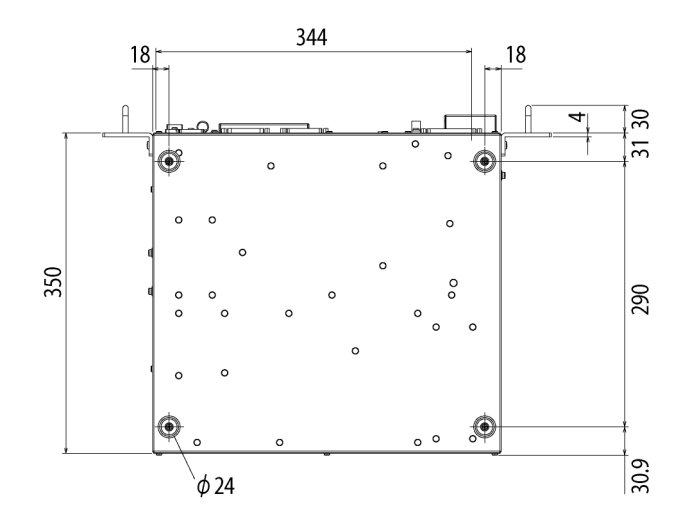

## 2. Part Names and Functions

#### 2.1 Part Names

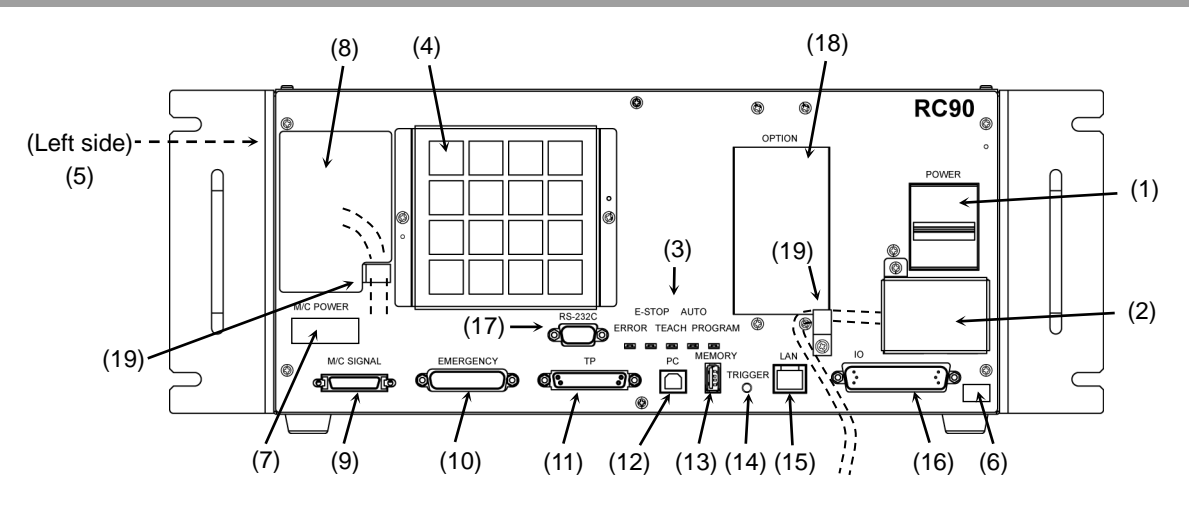

#### 2.2 Functions

- (1) POWER switch Turns ON or OFF the Controller.
- (2) AC IN

The terminal block for 200VAC power input. For details, refer to *Setup & Operation 3.3.2 AC Power Cable*.

(3) LED

The LED indicates current operation mode (ERROR, E-STOP, TEACH, AUTO, or PROGRAM mode). For details, refer to *Setup & Operation 2.3 LED*.

(4) Fan Filter

A protective filter is installed in front of the fan to filter out dust.

Check the condition of the filter regularly and clean it when necessary. A dirty filter may result in malfunction of the robot system due to temperature rise of the Controller.

(5) Signature label

The serial number of the Controller and other information are shown.

- (6) Controller Number label The serial number of the Controller is indicated.
- (7) Connection Check label

The details of the Manipulator to be connected are recorded on the label as shown in the right. The label indicates the Manipulator model and Manipulator serial number.

| MANIPULATOR |       |
|-------------|-------|
| LS3-401S    | 00002 |

(8) M/C POWER connector

A connector for the Manipulator power source. Connect the dedicated power cable attached to the Manipulator.

#### (9) M/C SIGNAL connector

This connector is used for signals such as the manipulator's motor position detector, etc. Connect the Manipulator's dedicated signal cable.

#### (10) EMERGENCY connector

This connector is used for input/output from/to Emergency Stop and Safety Door switches. For details, refer to the *Setup & Operation 9. EMERGENCY*.

(11) TP port

Connects Teach Pendant TP1 (Option), TP2 (Option) and TP bypass plug. For details, refer to *Setup & Operation 8. TP Port*.

NOTE Do not connect the following to the TP port of RC90. Connecting to the followings

may result in malfunction of the device since the pin assignments are different.
 OPTIONAL DEVICE dummy plug
 Operation Pendant OP500
 Operator Pendant OP500RC

Jog Pad JP500 Teaching Pendant TP-3\*\* Operator Panel OP1

(12) Development PC connection port

This port connects the Controller and the Development PC using a USB cable. Do not connect other devices except the Development PC. For details, refer to *Setup & Operation 5. Development PC Connection Port*.

#### (13) Memory port

This port connects the common USB memory for Controller status storage function. Do not connect other USB devices except the USB memory. For details, refer to *Setup & Operation 6. Memory Port*.

#### (14) Trigger Switch

This switch is for Controller status storage function using the USB memory. For details, refer to *Setup & Operation 6. Memory Port.* 

#### (15) LAN (Ethernet communication) port

This port connects the Controller and the Development PC using an Ethernet cable. 100BASE-TX / 10BASE-T communication are available. For details, refer to *Setup & Operation 7. LAN (Ethernet communication) Port.* 

#### (16) I/O connector

This connector is used for input/output device. There are 24 inputs and 16 outputs. For details, refer to *Setup & Operation 11. I/O Connector*.

#### (17) Standard RS-232C port

This port is used for the RS-232C communication with external devices. For details, refer to *Setup & Operation 10. Standard RS-232C Port*.

(18) Option slot

Option boards such as expansion I/O board, Fieldbus I/O board, RS-232C board, PG board, Analog I/O board can be installed. Two slots are available. For details, refer to *Setup & Operation 13.Option Slots*.

#### (19) Cable Clamp

This can be used to secure the  $M\!/\!C$  Power Cable and the AC Power cable.

(20) Battery (Mounted inside the controller)

This is a lithium battery for data backup.

#### 2.3 LED

Five LEDs are located on the front panel of the Controller.

LEDs (ERROR, E-STOP, TEACH, AUTO, PROGRAM) turn ON according to the controller status (error, Emergency Stop, TEACH mode, Auto mode, Program mode).

From turning ON the Controller to completing startup Three LEDs (TEACH, AUTO, PROGRAM) blink.

| Controller status                                                  | LED display                                                                                  |
|--------------------------------------------------------------------|----------------------------------------------------------------------------------------------|
| Execute Controller status<br>storage function to the<br>USB memory | TEACH AUTO, PROGRAM blink.                                                                   |
| Complete Controller status<br>storage to USB memory                | TEACH, AUTO, PROGRAM turn ON<br>(for 2 seconds).<br>ERROR turns OFF even if an error occurs. |
| Failure of Controller status<br>storage to USB memory              | ERROR, TEACH, AUTO, PROGRAM turn ON (for 2 seconds).                                         |
| Error                                                              | ERROR turns ON                                                                               |
| Warning                                                            | ERROR blinks.                                                                                |
| Emergency Stop                                                     | E-STOP turns ON.                                                                             |
| TEACH mode                                                         | TEACH blinks.                                                                                |
| Auto mode (AUTO mode)                                              | AUTO blinks.                                                                                 |
| Program mode (AUTO mode)                                           | PROGRAM blinks.                                                                              |
| Recovery mode                                                      | ERROR, TEACH, PROGRAM turn ON.                                                               |
| AC power supply drop                                               | TEACH, AUTO turn ON.                                                                         |
| Test mode                                                          | TEACH blinks.                                                                                |

#### After Controller Startup

#### 2.4 Safety Features

The robot control system supports safety features described below. However, it is recommended to strictly follow the proper usage of the robot system by thoroughly reading the attached manuals before using the system. Failure to read and understand the proper usage of the safety functions is highly dangerous.

Among the following safety features, the Emergency Stop Switch and Safety Door Input are particularly important. Make sure that these and other features function properly before operating the robot system.

For details, refer to the Setup & Operation 9. EMERGENCY.

#### **Emergency Stop Switch**

The EMERGENCY connector on the Controller has expansion Emergency Stop input terminals used for connecting the Emergency Stop switches.

Pressing any Emergency Stop switch can shut off the motor power immediately and the robot system will enter the Emergency Stop condition.

#### Safety Door Input

In order to activate this feature, make sure that the Safety Door Input switch is connected to the EMERGENCY connector at the Controller.

When the safety door is opened, normally the Manipulator immediately stops the current operation, and the status of Manipulator power is operation-prohibited until the safety door is closed and the latched condition is released. In order to execute the Manipulator operation while the safety door is open, you must change the mode selector key switch on the Teach Pendant to the "Teach" mode. Manipulator operation is available only when the enable switch is on. In this case, the Manipulator is operated in low power status.

#### Low Power Mode

The motor power is reduced in this mode.

Executing a power status change instruction will change to the restricted (low power) status regardless of conditions of the safety door or operation mode. The restricted (low power) status ensures the safety of the operator and reduces the possibility of peripheral equipment destruction or damage caused by careless operation.

#### **Dynamic Brake**

The dynamic brake circuit includes relays that short the motor armatures. The dynamic brake circuit is activated when there is an Emergency Stop input or when any of the following errors is detected: encoder cable disconnection, motor overload, irregular motor torque, motor speed error, servo error (positioning or speed overflow), irregular CPU, memory check-sum error and overheat condition inside the Motor Driver Module.

#### Motor Overload Detection

The dynamic brake circuit is activated when the system detects that the load on the motor has exceeded its capacity.

#### Irregular Motor Torque (out-of-control manipulator) Detection

The dynamic brake circuit is activated when irregularity with motor torque (motor output) is detected (in which case the Manipulator is out of control).

#### Motor Speed Error Detection

The dynamic brake circuit is activated when the system detects that the motor is running at incorrect speed.

#### Positioning Overflow –Servo Error- Detection

The dynamic brake circuit is activated when the system detects that the difference between the Manipulator's actual position and commanded position exceeds the margin of error allowed.

#### Speed Overflow –Servo Error- Detection

The dynamic brake circuit is activated when the Manipulator's actual speed is detected to mark an overflow (the actual speed is outside the nominal range) error.

#### **CPU Irregularity Detection**

Irregularity of CPU that controls the motor is detected by the watchdog timer. The system CPU and the motor controlling CPU inside the Controller are also designed to constantly check each other for any discrepancies. If a discrepancy is detected, the dynamic brake circuit is activated.

#### Memory Check-sum Error Detection

The dynamic brake circuit is activated when a memory check-sum error is detected.

#### Overheat Detection at the Motor Driver Module

The dynamic brake circuit is activated when the temperature of the power device inside the Motor Driver module is above the nominal limit.

#### **Relay Deposition Detection**

The dynamic brake circuit is activated when relay deposition, junction error, or open fault is detected.

#### **Over-Voltage Detection**

The dynamic brake circuit is activated when the voltage of the Controller is above the normal limit.

#### AC Power Supply Voltage Drop Detection

The dynamic brake circuit is activated when the drop of the power supply voltage is detected.

#### **Temperature Anomaly Detection**

The temperature anomaly is detected.

#### Fan Malfunction Detection

Malfunction of the fan rotation speed is detected.

## 3. Installation

#### 3.1 Unpacking

| TP/OP Bypass Plug                                    | 1 unit |
|------------------------------------------------------|--------|
| EMERGENCY Port Connector                             | 1 set  |
| Connector for Standard I/O or Connector for I/O Port | 1 set  |
| MDB Clamp for Upright Mounting / Rack-Mount Plate    | 1 set  |

#### 3.2 Environmental Requirements

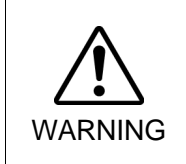

The Manipulator and the Controller must be used within the environmental conditions described in their manuals. This product has been designed and manufactured strictly for use in a normal indoor environment. Using the product in the environment that exceeds the conditions may not only shorten the life cycle of the product but also cause serious safety problems.

#### 3.2.1 Environment

In order to optimize the robot system's performance for safety, the Controller must be placed in an environment that satisfies the following conditions:

- The Controller is not designed for clean-room specification. If it must be installed in a clean room, be sure to install it in a proper enclosure with adequate ventilation and cooling.

- Install Controller in a location that allows easy connection / disconnection of cables.

| Item                        | Condition                                                                                                    |  |
|-----------------------------|----------------------------------------------------------------------------------------------------|--|
| Ambient temperature         | 5 to 40 deg.C (with minimal variation)                                                                                                    |  |
| Ambient relative humidity   | 20% to 80% (with no condensation)                                                                                                    |  |
| First transient burst noise | 2 kV or less (Power supply wire)                                                                                                    |  |
|                             | 1 kV or les (Signal wire)                                                                                                    |  |
| Electrostatic noise         | 4 kV or less                                                                                                    |  |
| Base table                  | Use a base table that is at least 100 mm off the floor.<br>Placing the Controller directly on the floor could allow<br>dust penetration leading to malfunction. |  |

If the Controller must be used in an environment that does not fulfill the conditions mentioned above, take adequate countermeasures. For example, the Controller may be enclosed in a cabinet with adequate ventilation and cooling.

- Install indoors only.
- Place in a well-ventilated area.
- Keep away from direct sunlight and radiation heat.
- Keep away from dust, oily mist, oil, salinity, metal powder or other contaminants.
- Keep away from water.
- Keep away from shocks or vibrations.
- Keep away from sources of electronic noise
- Keep away from strong electric or magnetic fields.

#### 3.2.2 Installation

Install the controller on a flat surface such as wall, floor, and controller box in the direction shown from (A) to (C).

(A) Flat Mounting

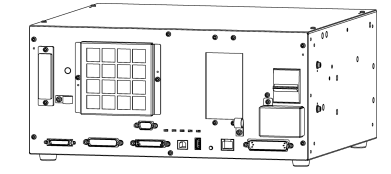

(B) Upright Mounting

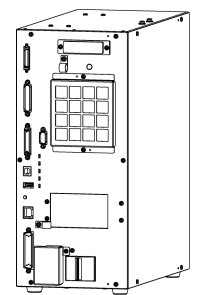

(C) Rack Mounting

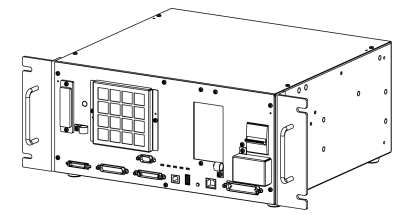

\* Rack-mount plate is required.

\* The rubber foot needs to be replaced.

NOTE

For installing the Controller to the Controller box or the base table, process screw holes as follows.

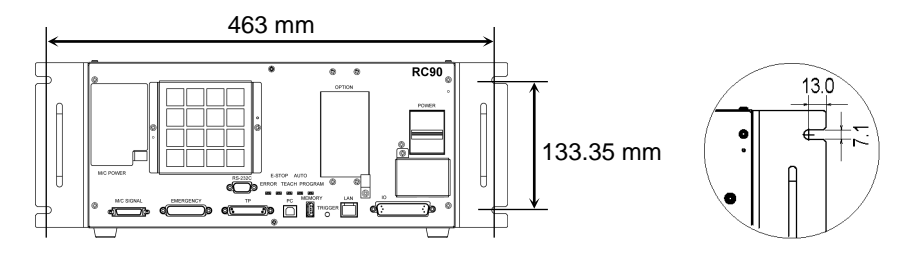

Ensure the draft around the in/out and prevent the other equipments, walls and install the Controller by keeping the distance as follows for maintenance.

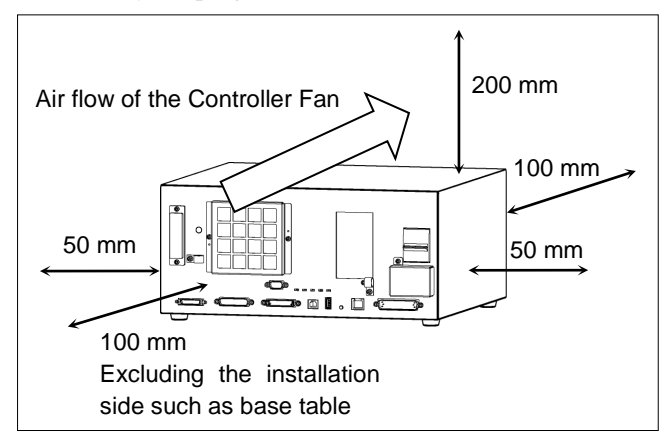

- Hot air with higher temperature than the ambient temperature (about 10 deg.C) comes out from the Controller. Make sure that heat sensitive devices are not placed near the outlet.
- Arrange the cables in front of the Controller so that you can pull the Controller forward.

#### 3.3 Power Supply

#### 3.3.1 Specifications

Ensure that the available power meets following specifications.

| Item                         | Specification                                                                 |  |
|------------------------------|-------------------------------------------------------------------------------|--|
| Voltage                      | 200 to 240 VAC                                                                |  |
|                              | Input voltage should be with in $\pm 10$ % of the rated voltage.              |  |
| Phase                        | Single phase                                                                  |  |
| Frequency                    | 50/60 Hz                                                                      |  |
| Momentary Power<br>Interrupt | 10 msec. Or less                                                              |  |
| Power Consumption            | Max. 2.5 kVA                                                                  |  |
|                              | Actual consumption depends on the model, motion, and load of the Manipulator. |  |
|                              | See the following for approximate rated consumption                           |  |
|                              | LS3 : 1 kVA                                                                   |  |
|                              | LS6: 1.1 kVA                                                                  |  |
|                              | LS20 : 2.4 kVA                                                                |  |
|                              | Refer to Manipulator manual for Manipulator rated consumption.                |  |
| Peak Current                 | When power is turned ON : approximately 70 A (2 msec.)                        |  |
|                              | When motor is ON : approximately 50 A (2 msec.)                               |  |
| Leakage Current              | Max. 10 mA                                                                    |  |
| Ground Resistance            | $100 \Omega$ or less                                                          |  |

Install an earth leakage circuit breaker or a circuit breaker in the AC power cable line at 15 A or less rated electric current. Both should be a two-pole disconnect type. If you install an earth leakage circuit breaker, make sure to use an inverter type that does not operate by induction of a 10 kHz or more leakage current. If you install a circuit breaker, please select one that will handle the above mentioned "peak current".

The power receptacle shall be installed near the equipment and shall be easily accessible.

### 3.3.2 AC Power Cable

|                 | Make sure that operations are done by a qualified personal.                                                                                                    |
|-----------------|----------------------------------------------------------------------------------------------------|
| Be<br>ea<br>pro | Be sure to connect the earth wire (green/yellow) of the AC power cable to the earth terminal of the factory power supply. The equipment must be grounded properly at all times to avoid the risk of electric shock. |
| WARNING         | <ul> <li>Always use a power plug or a disconnecting device for power connecting cable.<br/>Never connect the Controller directly to the factory power supply.</li> </ul>                                            |
|                 | <ul> <li>Select the plug or a disconnecting device which conform safety standards for<br/>nations.</li> </ul>                                                                                                    |

| Item                     | Specification                   |
|--------------------------|---------------------------------|
| AC power wire (2 cables) | Black, Black<br>or Black, White |
| Ground wire              | Green / Yellow                  |
| Cable length             | 3 m                             |
| Terminal                 | M4 round solderless terminal    |

#### 3.3.3 M/C Power Cable

- Mount the M/C Power Cable as shown in the picture and form the cables.
- (2) Set the M/C Power Cable in the clamp for the M/C Power Cable.
- (3) Mount the cover for the M/C Power Connector.

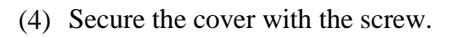

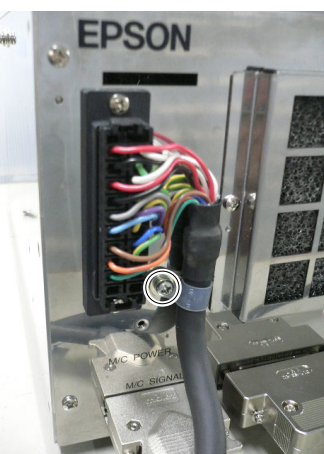

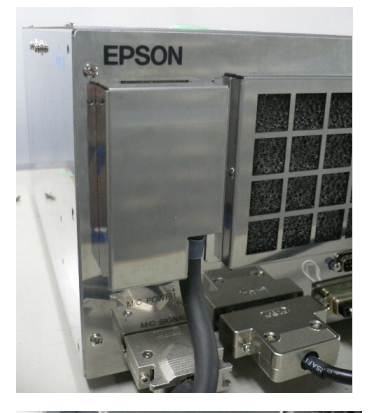

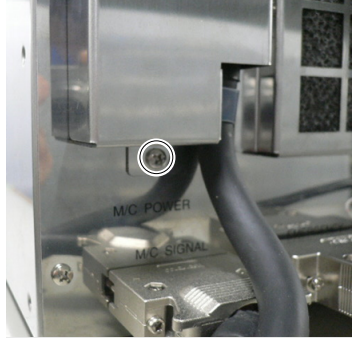
# 3.4 Cable Connection

WARNING

- Make sure that the power to the Controller is turned OFF and the power plug is disconnected before connecting or disconnecting any cables. Connecting or disconnecting any cables with the power ON is extremely hazardous and may result in electric shock and malfunction of the Controller.
  - Be sure to connect the cables properly. Do not allow unnecessary strain on the cables. (Do not put heavy objects on the cables. Do not bend or pull the cables forcibly.) The unnecessary strain on the cables may result in damage to the cables, disconnection, and/or contact failure. Damaged cables, disconnection, or contact failure is extremely hazardous and may result in electric shock and/or improper function of the system.
- The serial number of the Manipulator that should be connected is indicated on the Connection Check Label on the Controller. Connect the Controller and the Manipulator correctly. Improper connection between the Controller and the Manipulator may cause not only improper function of the robot system but also safety problems.
   Before connecting the connector, make sure that the pins are not bent. Connecting with the pins bent may damage the connector and result in malfunction of the robot system.

### 3.4.1 Typical Cable Connection

- o Disconnectable connector
- ——— Cable attached at shipping
- ----- Cable prepared by users

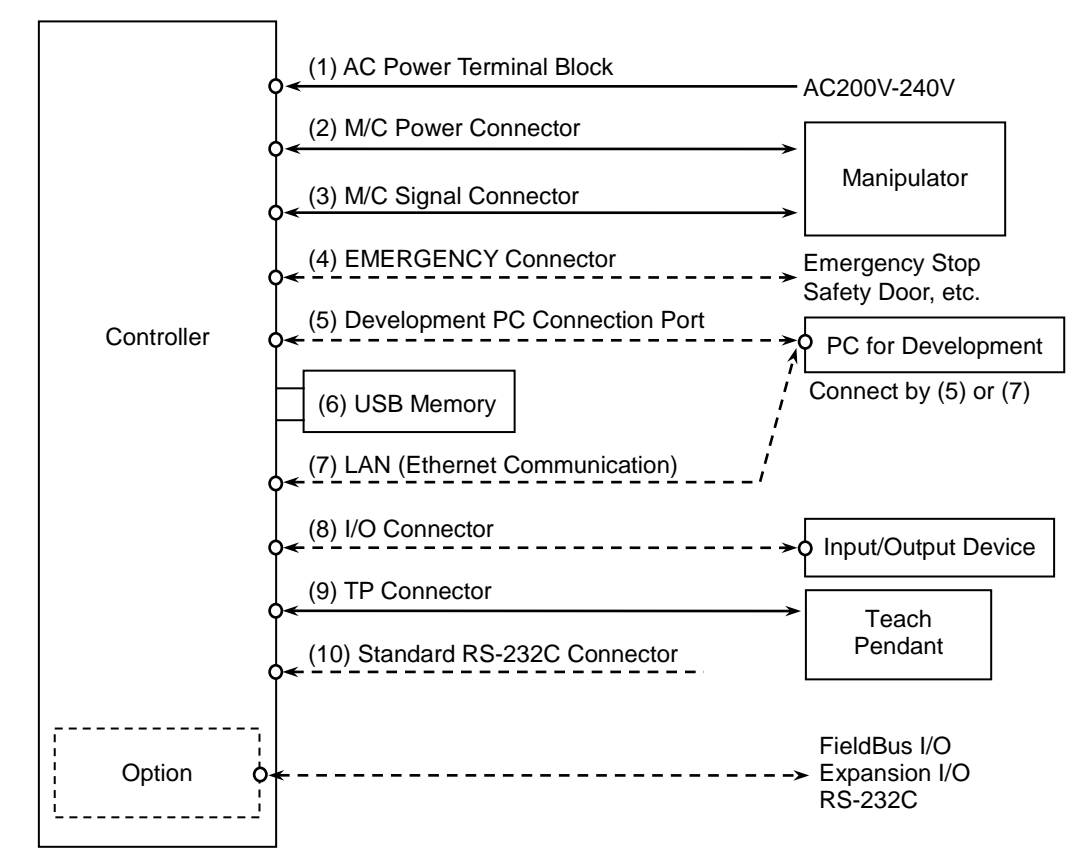

### (1) AC Power terminal block

Terminal block for 200VAC power input to the Controller.

### (2) M/C Power cable

The cable with 20-pin connector on the Controller side. Connect the Manipulator and the M/C POWER connector on the Controller. Insert the connectors until you hear a "click".

### (3) M/C Signal cable

The cable with 36-pin connector on the Controller side. Connect the Manipulator and the M/C SIGNAL connector on the Controller.

### (4) EMERGENCY

The EMERGENCY connector has inputs to connect the Emergency Stop switch and the Safety Door switch. For safety reasons, connect proper switches for these input devices.

For details, refer to the Setup & Operation 9. EMERGENCY.

### (5) PC for development

Connect the PC for development. For details, refer to the *Setup & Operation 5. Development PC Port*.

### (6) USB memory

Connect the USB memory. For details, refer to the *Setup & Operation 6. Memory Port*.

### (7) LAN (EtherNet Communication)

Connect the EtherNet cable. For details, refer to the *Setup & Operation 7. LAN (Ethernet Communication) Port.* 

### (8) I/O connector

This connector is used for input/output devices of the user. When there are input/output devices, use this connector. There are I/O cable (option) and terminal block (option) for the I/O connector. For details, refer to the *Setup & Operation 11. I/O Connector*.

### (9) TP cable

Connect the option Teach Pendant. For details, refer to the *Setup & Operation 8.TP Port*.

### (10) Standard RS-232C port

This port is used for the RS-232C communication with external devices. For details, refer to *Setup & Operation 10. Standard RS-232C Port*.

### 3.4.2 Connecting Manipulator to Controller

Connect the Manipulator to the Controller by using the Power cable and the Signal cable.

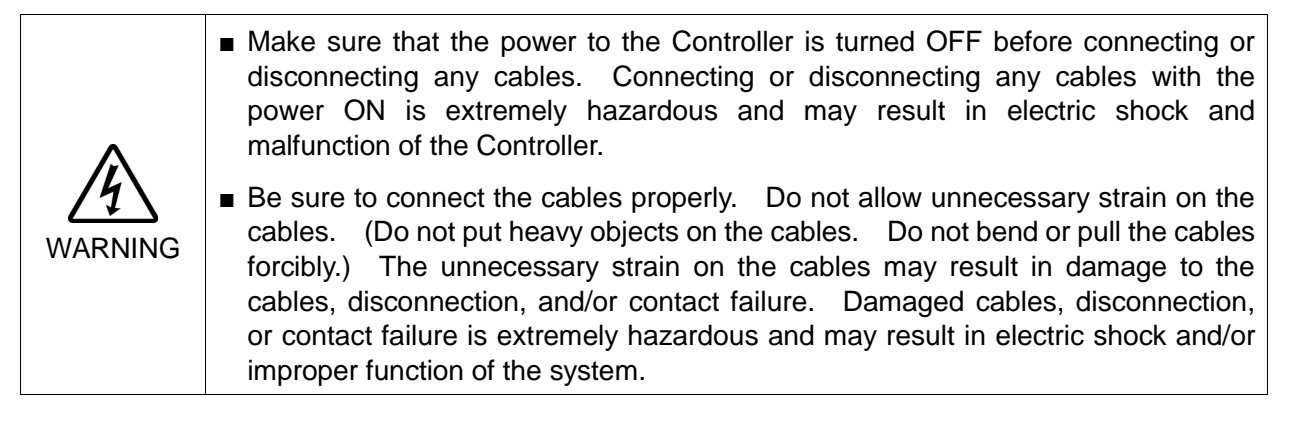

- The serial number of the Manipulator that should be connected is indicated on the Connection Check Label on the Controller. Connect the Controller and the Manipulator correctly. Improper connection between the Controller and the Manipulator may cause not only improper function of the robot system but also safety problems.
  - When connecting the Manipulator to the Controller, make sure that the serial numbers on each equipment match. Improper connection between the Manipulator and Controller may not only cause improper function of the robot system but also serious safety problems. The connection method varies with the Controller used. For details on the connection, refer to the Controller manual.

The configuration data for the Manipulator and Manipulator model are stored in the Controller. Therefore the Controller should be connected to the Manipulator whose serial number is specified in the Connection Check label attached on the front of the Controller.

The Manipulator's serial number is indicated on the signature label of the Manipulator.

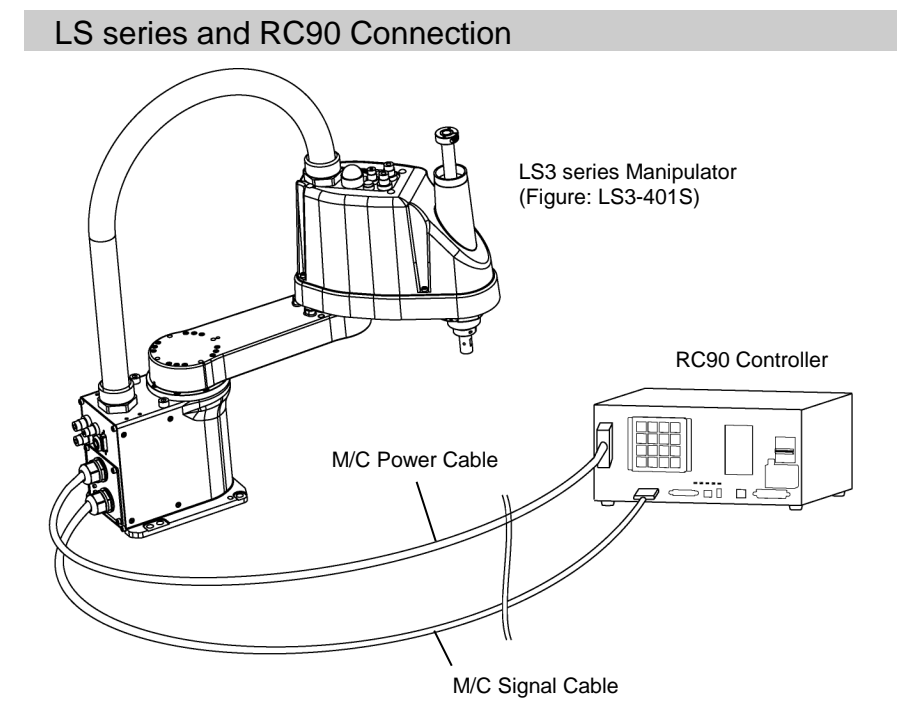

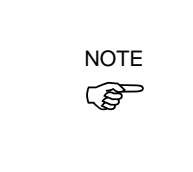

CAUTION

### 3.5 Noise Countermeasures

To minimize electrical noise conditions, the following items must be observed in the system's cable wiring:

To minimize electrical noise condition, be sure of followings for wiring.

- The earth wire of the power supply should be grounded. (Ground resistance: 100  $\Omega$  or less) It is important to ground the frame of Controller not only for prevention from electric shock, but also for reducing the influence of electric noise around the Controller. Therefore, be sure to connect the earth wire (yellow/green) of the Controller's power cable to the ground terminal of the factory power supply. For details about the plug and AC power cable, refer to the *Setup & Operation 3.3 Power Supply*.
- Do not tap power from a power line that connects to any equipment which may cause noise.
- When you tap power for the Controller and the single-phase AC motor from the same power line, change the phase of one or the other. Ensure that they will not be the same phase.
- Use a twisted pair motor power line.
- Do not run AC power lines and DC power lines in the same wiring duct, and separate them as far as possible. For example, separate the AC motor power line and the Controller power line as far as possible from the sensor or valve I/O lines; and do not bundle both sets of wiring with the same cable tie. If more than one duct/cable must cross each other, they should cross perpendicularly. The preferable example is shown in the right figure.

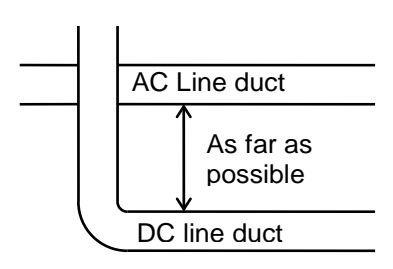

- Wire as short as possible to the I/O connector and EMERGENCY connector. Use a shielded cable and clamp the shield to the attached connector interior. Make sure to keep away from the peripheral noise source as far as possible.
- Make sure that the induction elements used to connect to the Controller's I/O (such as relays and solenoid valves) are noise suppression parts. If an induction element without protection against noise is used, make sure to connect a noise suppression part such as a diode located at the induction element in parallel with it. In selecting noise suppression parts, make sure that they can handle the voltage and current incurred by the induction load.
- To start and change revolutions of the conveyer's (or the like's) AC motor (ex: an induction motor or three-phase induction motor) regularly or abruptly, make sure to install a spark suppressor between the wires. The spark suppressor is more effective when placed closer to the motor.
- As they are easily influenced by noise, keep cable such as USB, Ethernet, RS-232C, or fieldbus away from peripheral noise sources.

# 4. Operation Mode (TEACH/AUTO/TEST)

# 4.1 Overview

The Robot system has three operation modes.

| TEACH mode | This mode enables point data teaching and checking close to the                                                        |
|------------|----------------------------------------------------------------------------------------------------|
|            | Robot using the Teach Pendant.                                                                                         |
|            | In this mode the Robot operates in Low power status.                                                                   |
| AUTO mode  | This mode enables automatic operation (program execution) of the                                                       |
|            | Robot system for the manufacturing operation, and also                                                                 |
|            | programming, debug, adjustment, and maintenance of the Robot                                                           |
|            | system.                                                                                                    |
|            | This mode cannot operate the Robots or run programs with the Safety                                                    |
|            | Door open.                                                                                                    |
| TEST mode  | This mode enables program verification while the Enable Switch is                                                      |
|            | held down and the safeguard is open.                                                                                   |
|            | This is a low speed program verification function (T1: manual deceleration mode) which is defined in Safety Standards. |
|            | This mode can operate the specified Function with multi-task /                                                         |
|            | single-task, multi-manipulator / single-manipulator at low speed.                                                      |

# 4.2 Switch Operation Mode

Change the operation mode using the mode selector key switch on the Teach Pendant.

| TEACH mode | Turn the mode selector key switch to "Teach" for TEACH mode.        |
|------------|---------------------------------------------------------------------|
|            | Switching to TEACH mode pauses the program if it was running.       |
|            | The operating Robot stops by Quick Pause.                           |
| AUTO mode  | Turn the mode selector key switch to "Auto" and turn on the latch   |
|            | release input signal for AUTO mode.                                 |
| TEST mode  | Turn the mode selector key switch to "Teach" for "TEACH" mode.      |
|            | Push <f1> key-[Test Mode] in [Jog &amp; Teach] dialog of TEACH</f1> |
|            | mode. The mode will be changed to TEST                              |

# 4.3 Program Mode (AUTO)

### 4.3.1 What is Program Mode (AUTO)?

Program mode is for programming, debug, adjustment, and maintenance of the Robot system.

Follow the procedures below to switch to the Program mode.

### 4.3.2 Setup from EPSON RC+ 7.0

Switch the mode to Program mode from the EPSON RC+ 7.0.

(1) Select EPSON RC+ 7.0 menu-[Setup]-[System Configuration] to display the [System Configuration] dialog.

| System Configuration                                                                                              | ? 🛛                               |
|----------------------------------------------------------------------------------------------------|-----------------------------------|
| Start Mode<br>Start Mode<br>Auto Start<br>Geontroller<br>Security<br>Start Mode<br>(2)<br>(2)<br>(3)<br>Password. | (5) Close<br>(4) Apply<br>Restore |

- (2) Select [Startup].
- (3) Select [Start mode]-<Program> button.
- (4) Click the <Apply> button.
- (5) Click the <Close> button.

# 4.4 Auto Mode (AUTO)

#### 4.4.1 What is Auto mode (AUTO)?

Auto mode (AUTO) is for automatic operation of the Robot system.

Procedures for switching to the Auto mode (AUTO) are the followings.

- A : Set the start mode of the EPSON RC+ 7.0 to "Auto" and start the EPSON RC+ 7.0. (Refer to *Setup & Operation 4.4.2 Setup from EPSON RC+ 7.0.*)
- B : Offline the EPSON RC+ 7.0.

NOTE

Execute and stop the program from the control device specified by the EPSON RC+ 7.0. (Refer to *Setup & Operation 4.4.3 Setup Control Device.*)

### 4.4.2 Setup from EPSON RC+ 7.0

Switch the mode to Auto mode (AUTO) from the EPSON RC+ 7.0.

(1) Select EPSON RC+ 7.0 menu-[Setup]-[System Configuration] to display the [System Configuration] dialog.

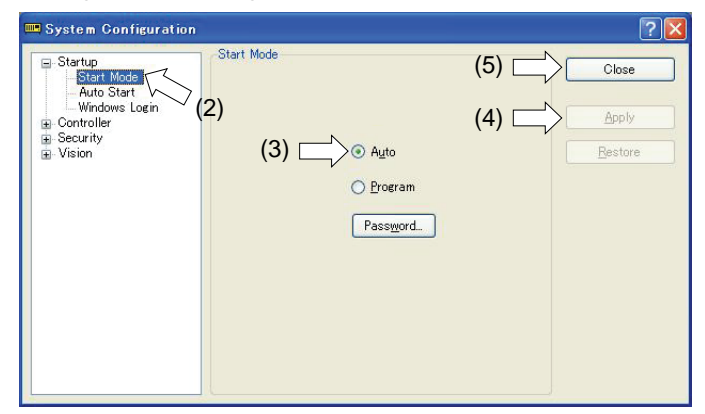

- (2) Select [Startup].
- (3) Select [Start Mode]-<Auto> button.
- (4) Click the <Apply> button.
- (5) Click the <Close> button.

### 4.4.3 Setup from Control Device

Set the control device from EPSON RC+ 7.0.

(1) Select EPSON RC+ 7.0 menu-[Setup]-[System Configuration] to display the [System Configuration] dialog.

| ∎-Startup<br>⊜-Controller            | Controller Configuration | (5) Close             |
|--------------------------------------|--------------------------|-----------------------|
| General<br>Configuration             | <u>N</u> ame:            | controller1 (4) Apply |
| Simulator<br>Bobots                  | ) IP A <u>d</u> dress:   | 192.168.0.1 Restore   |
| Inputs / Outputs<br>⊕ Remote Control | IP <u>M</u> ask:         | 255.255.255.0         |
|                                      | IP <u>G</u> ateway:      | 0.0.0                 |
| Vision                               | <u>U</u> SB Speed:       | Auto                  |
|                                      | Control Device:          | PC (3)                |
|                                      | TP Password:             | Change                |

- (2) Select [Controller]-[Configuration].
- (3) Select [Control Device] to select the control device from the following two types. - PC
  - Remote (I/O)
- (4) Click the <Apply> button.
- (5) Click the <Close> button.

# 5. Development PC Connection Port

Development PC connection USB port (USB B series connector)

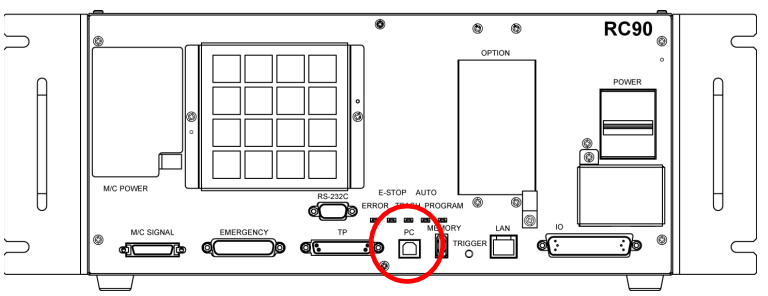

Development PC connection Port

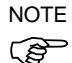

For other details of development PC and Controller connection, refer to *EPSON RC+ 7.0* User's Guide 5.12.1 PC to Controller Communications Command.

For RC90, be sure to install the EPSON RC+ 7.0 to the development PC first, then connect the development PC and RC90 with the USB cable.

If RC90 and the development PC are connected without installing the EPSON RC+ 7.0 to the development PC, [Add New Hardware Wizard] appears. If this wizard appears, click the <Cancel> button.

### 5.1 About Development PC Connection Port

The development PC connection port supports the following USB types.

- USB2.0 HighSpeed/FullSpeed (Speed auto selection, or FullSpeed mode)
- USB1.1 FullSpeed

PC during connection.

Interface Standard : USB specification Ver.2.0 compliant (USB Ver.1.1 upward compatible)

Connect the Controller and development PC by a USB cable to develop the robot system or set the Controller configuration with the EPSON RC+ 7.0 software installed in the development PC.

Development PC connection port supports hot plug feature. Cables insert and remove from the development PC and the Controller is available when the power is ON. However, stop occurs when USB cable is removed from the Controller or the development

### 5.2 Precaution

When connecting the development PC and the Controller, make sure of the following:

- Connect the development PC and the Controller with a 5 m or less USB cable. Do not use the USB hub or extension cable.
- Make sure that no other devices except the development PC are used for development PC connection port.
- Use a PC and USB cable that supports USB2.0 HighSpeed mode to operate in USB2.0 HighSpeed mode.
- Do not pull or bend the cable strongly.
- Do not allow unnecessary strain on the cable.
- When the development PC and the Controller are connected, do not insert or remove other USB devices from the development PC. Connection with the Controller may be lost.

### 5.3 Software Setup and Connection Check

Connection of the development PC and the Controller is indicated.

- Make sure that software EPSON RC+ 7.0 (Ver.7.0.2 or later is recommended) is installed to the Controller connected to the development PC. (Install the software when it is not installed. Refer to *Robot System Safety and Installation* or *EPSON RC+ 7.0 User's Guide*.
- (2) Connect the development PC and the Controller using a USB cable.
- (3) Turn ON the Controller.
- (4) Start EPSON RC+ 7.0.
- (5) Select the EPSON RC+ 7.0 menu-[Setup]-[PC to Controller Communications] to display the [PC to Controller Communications] dialog.

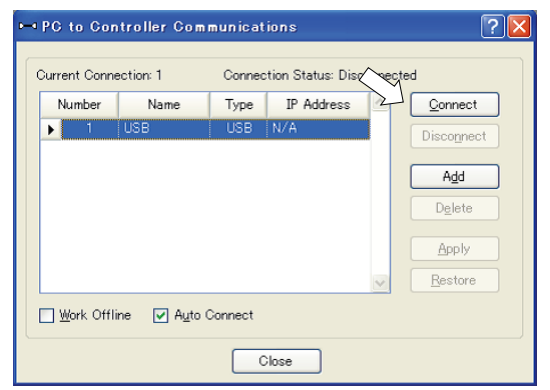

(6) Select "No.1 USB" and click the <Connect> button.

(7) After the development PC and the Controller connection has completed, "Connected" is displayed at [Connection status]. Make sure that "Connected" is displayed and click the <Close> button to close the [PC to Controller Communications] dialog.

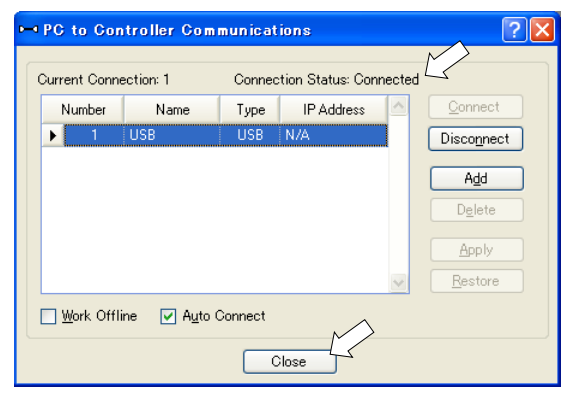

The connection between the development PC and the Controller is completed. Now the robot system can be used from EPSON RC+ 7.0.

# 5.4 Disconnection of Development PC and Controller

Disconnection of the development PC and the Controller communication.

- (1) Select the EPSON RC+ 7.0 menu-[Setup]-[PC to Controller Communications] to display the [PC to Controller Communications] dialog.
- (2) Click the <Disconnect> button.Communication between the Controller and the development PC is disconnected and the USB cable can be removed.
- NOTE If the USB cable is removed when the Controller and the development PC are connected, the Robot will stop. Be sure to click the <Disconnect> button in the [PC to Controller Communications] dialog before USB cable is removed.

# 6. Memory Port

Connect a commercial USB memory to the Controller memory port to use the Controller status storage function to the USB memory.

### 6.1 What is Controller Status Storage Function?

This function saves various kinds of Controller data with one push to the USB memory. Data saved in USB memory is loaded to EPSON RC+ 7.0 to get the status of the Controller and the program simply and accurately.

The saved data can also be used for restoring the Controller.

### 6.2 Before Using Controller Status Storage Function

### 6.2.1 Precautions

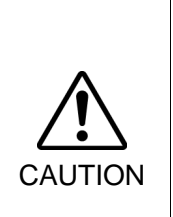

 Controller status storage function is available at any time and in any Controller status after starting the Controller.

However, operations form the console including stop and pause are not available while executing this function.

Also, this function influences the robot cycle time and the communication with EPSON RC+ 7.0. Other than only when it is necessary, do not execute this function when operating the robot.

- Make sure that the USB port is used only for USB memory even though the port on the Controller is a universal USB port.
- Insert the USB memory directly into the Controller memory port. Connection with cables or hubs between the Controller and the USB memory is not assured.
- Make sure that the USB memory is inserted or removed slowly.
- Do not edit the saved files with an editor. Operation of the robot system after data restoration to the Controller is not assured.

#### 6.2.2 Adoptable USB Memory

Use USB memory that meets following conditions.

- USB2.0 supported
- Without security function

USB memory with password input function cannot be used.

- No installation of a driver or software is necessary for Windows XP, Windows Vista, Windows 7, Windows 8, or Windows 10.

(For supported operating systems for the EPSON RC+ 7.0, refer to *Setup & Operation 1.1 System Example.*)

# 6.3 Controller Status Storage Function

#### 6.3.1 Controller Status Storage with Trigger Button

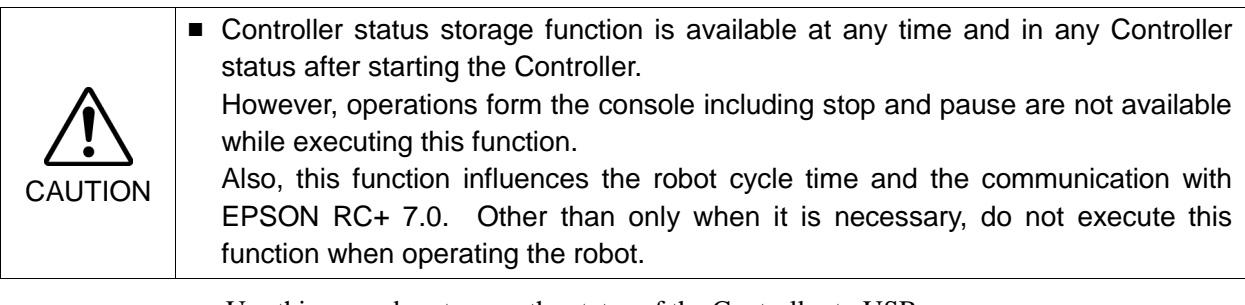

Use this procedure to save the status of the Controller to USB memory.

- (1) Insert the USB memory into the memory port.
- (2) Wait approximately 10 seconds for USB memory recognition.
- (3) Press the trigger button on the Controller.

When the data transfer starts, the LED of TEACH, AUTO, and PROGRAM starts blinking. Wait until the LED status changes.

(The data transfer time varies according to the data size such as of the projects.)

(4) When the controller status storage is completed successfully, the LED of TEACH, AUTO, and PROGRAM are turned ON for two seconds. Note that the LED of ERROR turns OFF even in the error status.

If it ends in failure, the LED of ERROR, TEACH, AUTO, and PROGRAM are turned ON for two seconds.

(5) Remove the USB memory from the Controller.

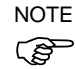

USB memory with LED is recommended to check the status changes in procedure (2).

When storage is executed during Motor ON status, it may fail to store the status. Use another USB memory or execute the storage during Motor OFF status.

#### 6.3.2 Load Data with EPSON RC+ 7.0

The following shows the procedure to read the data stored in the USB memory by EPSON RC+ 7.0 and display the Controller status.

- (1) Insert the USB memory into the PC with EPSON RC+ 7.0.
- (2) Make sure that the following folder is indicated in the USB memory.
  - B\_RC90\_serial number\_data status was saved → Exmaple:B\_RC90\_12345\_2013-10-29\_092951
- (3) Copy the folder confirmed in procedure (2) to the "\EpsonRC70\Backup" folder.

(4) Select the EPSON RC+ 7.0 menu-[Tools]-[Controller] to display the [Controller Tools] dialog.

| 🛠 Controller Tools     | ? 🛛                                                                                                    |
|------------------------|----------------------------------------------------------------------------------------------------|
| Backup Controller      | Save all controller data and<br>status to a PC folder.<br>Restore all controller data from<br>a previous backup. |
| View Controller Status | View controller status from a<br>previous backup.                                                                |
| Maintenance            | View maintenance data and<br>configure alarms.                                                                   |
| Reset Controller       | Reset controller to startup<br>state                                                                             |
|                        | ilose                                                                                                    |

- (5) Click the <View Controller Status...> button.
- (6) [Browse For Folder] dialog appears. Select the folder copied in procedure (3) and click the <OK> button.

| Browse For Folder                           | ? 🛛   |
|---------------------------------------------|-------|
| Select folder for controller status to view |       |
|                                             |       |
| 🕑 Desktop                                   | ~     |
| 🗉  My Documents                             |       |
| 🖃 😼 My Computer                             |       |
| 🖃 🥯 Local Disk (C:)                         | _     |
| 🕀 🚞 50e14a4585d70605f7                      |       |
| 🗉 🚞 Documents and Settings                  |       |
| EpsonRC60                                   |       |
| 🖃 🧰 EpsonRC70                               |       |
| 🕀 🧰 API                                     |       |
| D Backup                                    | ~     |
| )                                           |       |
| ОКОС                                        | ancel |
|                                             |       |

(7) [Controller Status Viewer] dialog appears to confirm the Controller status.

For details, refer to *View Controller Status* in *EPSON RC+ 7.0 User's Guide 5.11.8 Controller Command (Tools Menu).* 

| · · · · · · · · · · · · · · · · · · · |                         | Status Date / Time. 2012-11-13 13.43.20 |   |
|---------------------------------------|-------------------------|-----------------------------------------|---|
| General<br>B-Input / Output           | ~ General               |                                         | d |
| Tasks                                 | Item                    | Value                                   | ^ |
| System History                        | Controller Name         |                                         |   |
| Program Files                         | Controller Serial #     |                                         |   |
| Main.prg                              | Firmware Version        | 6.99.1.3                                |   |
| - Include Files                       | Controller Total Hours  | 0.0                                     |   |
| - Hobot Points                        | Controller Max On Hours | 0.0                                     |   |
| - Lommon                              | Project Name            | 1                                       |   |
| ⊡ nuuul i                             | IP Address              |                                         |   |
| TODOCT.pts                            | IP Mask                 |                                         |   |
|                                       | IP Gateway              | 0.0.0.0                                 |   |
|                                       | EStop Count             | 0                                       |   |
|                                       | EStop                   | Off                                     |   |
|                                       | Safeguard               | Off                                     |   |
|                                       | Error                   | Off                                     |   |
|                                       | Operation Mode          | Program                                 |   |
|                                       | Control Device          | PC                                      |   |
|                                       | Display Device          | PC                                      |   |
|                                       | Reset turns off outputs | Disabled                                | * |

### 6.3.3 Transfer with E-mail

Follow this procedure to transfer the data by e-mail that was saved to the USB memory.

- (1) Insert the USB memory to a PC that supports sending of e-mail.
- (2) Make sure that the USB memory has following folders.
  - B\_RC90\_serial number\_data status was saved

→ Exmaple:B\_RC90\_12345\_2013-10-29\_092951

Delete files that do not relate to the project before transfer.

(3) Send all the folders by e-mail.

NOTE

This function is used to send the data to the system director and EPSON from the end

users for problem analysis.

### 6.4 Details of Data

The following data files are created by the Controller status storage function.

| File Name              |                  | Outline                                                     |
|------------------------|------------------|-------------------------------------------------------------|
| Backup.txt             | Information file | File with information for Controller restore.               |
|                        | for restore      |                                                             |
| CurrentMnp01.PRM       | Robot            | Saves information such as ToolSet.                          |
|                        | parameter        |                                                             |
| CurrentStatus.txt      | Save status      | Saves program and I/O status.                               |
| ErrorHistory.csv       | Error history    |                                                             |
| InitFileSrc.txt        | Initial setting  | Saves various settings of the Controller.                   |
| MCSys01.MCD            | Robot setting    | Saves information of connected robot.                       |
| SrcmcStat.txt          | Hardware         | Saves installation information of hardware.                 |
|                        | information      |                                                             |
| ProjectName.obj        | OBJ file         | Result of project build.                                    |
|                        |                  | Prg file is not included.                                   |
| GlobalPreserves.dat *1 | Global Preserve  | Saves values of Global Preserve variables.                  |
|                        | variables        |                                                             |
| WorkQueues.dat         | WorkQue          | Saves information of Queues information of the WorkQue.     |
|                        | information      |                                                             |
| MCSRAM.bin             | Inner            |                                                             |
| MCSYSTEMIO.bin         | information      |                                                             |
| MCTABLE.bin            | of Robot         |                                                             |
| MDATA.bin              | operation        |                                                             |
| SERVOSRAM.bin          |                  |                                                             |
| VXDWORK.bin            |                  |                                                             |
| All files related to   | Project          | When [Include project files when status exported] check box |
| project except         |                  | is checked in EPSON RC+ 7.0 menu-[Setup]-                   |
| ProjectName.obj *2     |                  | [System Configuration]-[Controller]-                        |
|                        |                  | [Preference], the project file is stored.                   |
|                        |                  | Includes program files.                                     |

\*1 When the Controller firmware version is Ver.1.0.\*.\*, GlobalPreserves.dat is not stored.

\*2 Storage of "All files related to project except ProjectName.obj" can be specified by a setting.

# LAN (Ethernet Communication) Port

- NOTE - Refer to EPSON RC+ 7.0 User's Guide 5.12.1 [PC to Controller Communications] (P Command (Setup Menu) for other details for the development PC and Controller connection.
  - For Ethernet (TCP/IP) communication with robot application software, refer to EPSON RC+ 7.0 Online Help or User's Guide 14. TCP/IP Communications.

#### 7.1 About the LAN (Ethernet Communication) Port

Ethernet communication port supports 100BASE-TX / 10 BASE-T.

This port is used for two different purposes.

### Connection with development PC

LAN (Ethernet communication) port is used for connection of the Controller and the development PC.

Equivalent operation is available to connect between the Controller and the development PC with the development PC connection port.

(Refer to Setup & Operation 5. Development PC Connection Port)

### Connection with other Controller or PC

The LAN (Ethernet communication) port can be used as an Ethernet (TCP/IP) communication port to communicate between multiple controllers from robot application software.

#### **IP** Address 7.2

Set the proper IP address or subnet mask depending on the Controller and development PC configuration to use the LAN port.

Do not input a random value for the IP address of the network configured TCP/IP. This is the only address that specifies the computer using an Internet connection.

The IP address is assigned from the company or organization that has control of IP address.

Use an address from the following Internet private environment such as P2P or line. Make sure that the address is not redundantly assigned inside the closed network.

| Private Address List |    |                 |  |  |
|----------------------|----|-----------------|--|--|
| 10.0.0.1             | to | 10.255.255.254  |  |  |
| 172.16.0.1           | to | 172.31.255.254  |  |  |
| 192.168.0.1          | to | 192.168.255.254 |  |  |

The following is the configuration of the controller at delivery.

IP Address : 192.168.0.1 IP Mask : 255.255.255.0 IP Gateway : 0.0.0.0

### 7.3 Changing Controller IP Address

In this section, the procedure to change the Controller IP address when connecting Controller development PC connection port and the development PC by the USB cable is indicated.

- (1) For connection between the development PC and the Controller, refer to *Setup* & *Operation 5. Development PC Connection Port.*
- (2) Select the EPSON RC+ 7.0 menu-[Setup]-[Controller] to display the following dialog.

| 📟 System Configuration                                                                                                    |                                                                                                    |                                                                               | <u>? 🛛</u>                |
|----------------------------------------------------------------------------------------------------|----------------------------------------------------------------------------------------------------|-------------------------------------------------------------------------------|---------------------------|
| <ul> <li>Startup</li> <li>Controller</li> <li>General</li> <li>Orafiguration</li> <li>Preferences</li> <li>Simulator</li> <li>Robots</li> <li>Inputs / Outputs</li> <li>Remote Control</li> <li>R5232</li> <li>TCP / JP</li> <li>Security</li> <li>Vision</li> </ul> | Controller Configuration<br>Name:<br>IP Address:<br>IP Mask:<br>IP Qateway:<br>USB Speed:<br>Control Device:<br>TP Password: | contoroller1<br>192.168.0.1<br>255.255.255.0<br>0.0.0<br>Auto<br>PC<br>Chanee | Close<br>Apply<br>Restore |

- (3) Select [Controller]-[Configuration].
- (4) Enter the proper IP address and subnet mask and click the <Apply> button.
- (5) Click the <Close> button. The Controller reboots automatically.IP address configuration is completed and the Controller reboot dialog disappears.

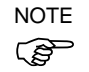

When the Controller and the development PC are connected via the Ethernet, the Controller IP address can also be changed. However, Controller and the development PC do not connect automatically after rebooting the Controller at Ethernet connection.

# 7.4 Connection of Development PC and Controller with Ethernet

Connection between the development PC and the Controller is shown below.

- (1) Connect the development PC and the Controller using the Ethernet cable.
- (2) Turn on the Controller.
- (3) Start EPSON RC+ 7.0.
- (4) Display the [PC to Controller Communication] dialog from [Setup] in EPSON RC+ 7.0 menu.
- (5) Click the <Add> button.

| Currei | nt Conne   | etion: 2           | Connec   | tion Status: Disco | onnecte | d               |
|--------|------------|--------------------|----------|--------------------|---------|-----------------|
| N      | umber      | Name               | Туре     | IP Address         |         | Connect         |
| ۶ (    | 1          | USB                | USB      | N/A                |         | Disconnect      |
|        | 2          | Ethernet 1         | Ethernet | 192.168.0.1        |         | M               |
|        |            |                    |          |                    |         | Add             |
|        |            |                    |          |                    |         | Delete          |
|        |            |                    |          |                    |         | Apply           |
|        |            |                    |          |                    | ~       | <u>R</u> estore |
| N N    | /ork Offli | ne 🗹 A <u>u</u> to | Connect  |                    |         |                 |

(6) Connection "No.2" is added. Set the following and click the <Apply> button. Name : Valid value to identify the controller to connect

| ~                           | PC to Cor    | troller Con | n <mark>munic</mark> at | ions              |        | ? 🛛             |
|-----------------------------|--------------|-------------|-------------------------|-------------------|--------|-----------------|
| ſ                           | Current Conn | ection: 2   | Connec                  | tion Status: Disc | onnect | ed              |
|                             | Number       | Name        | Туре                    | IP Address        |        | Connect         |
|                             | 1            | USB         | USB                     | N/A               |        | Disconnect      |
|                             | ▶ 2          | Virtual 1   | Virtual                 | N/A               |        |                 |
|                             |              |             |                         |                   |        | Add             |
|                             |              |             |                         |                   |        | Delete          |
|                             |              |             |                         |                   |        | Apply           |
|                             |              |             |                         |                   | ~      | <u>R</u> estore |
| Work Offline V Auto Connect |              |             |                         |                   |        |                 |
|                             | Close        |             |                         |                   |        |                 |

(7) [Name] and [IP Address] specified in procedure (6) is displayed.

| PC to Controller Communications 🛛 🛛 🛛 🖓 🔀 |           |          |         |             |              |                 |
|-------------------------------------------|-----------|----------|---------|-------------|--------------|-----------------|
| Current Conn                              | ection: 1 | Connec   | tion St | atus: Disco | onnect       | ed              |
| Number                                    | Name      | Туре     | IP /    | Address     | <u>^</u>     | Connect         |
| 1                                         | USB /~    | USB      | N/A     | $\sim$      |              | Disconnect      |
| ▶ 2                                       | NET055    | Ethernet | 192.16  | 8.219.55    |              |                 |
|                                           |           |          |         |             |              | Add             |
|                                           |           |          |         |             |              | Delete          |
|                                           |           |          |         |             |              | Apply           |
|                                           |           |          |         |             | $\mathbf{v}$ | <u>R</u> estore |
| Work Offline V Auto Connect               |           |          |         |             |              |                 |
| Close                                     |           |          |         |             |              |                 |

(8) Make sure that "No.2" is selected, and click the <Connect> button.

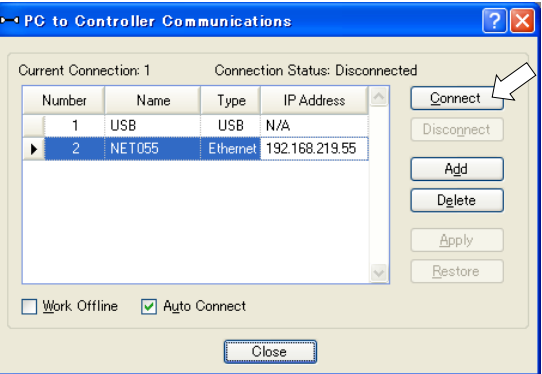

(9) After the development PC and Controller connection is completed, "Connected" is displayed in the [Connection status:]. Make sure that "Connected" is displayed and click the <Close> button to close the [PC to Controller Communications] dialog.

| -                           | PC to Cor     | troller Com | municat  | ions              |          | ? 🛛        |
|-----------------------------|---------------|-------------|----------|-------------------|----------|------------|
| ſ                           | Current Conne | ection: 2   | Connec   | tion Status: Conn | ected    |            |
|                             | Number        | Name        | Туре     | IP Address        | <u>^</u> | Connect    |
|                             | 1             | USB         | USB      | N/A               |          | Disconnect |
|                             | ▶ 2           | NET055      | Ethernet | 192.168.219.55    | ]        |            |
|                             |               |             |          |                   |          | Add        |
|                             |               |             |          |                   |          | Delete     |
|                             |               |             |          |                   |          | Apply      |
|                             |               |             |          |                   | ~        | Restore    |
| Work Offline V Auto Connect |               |             |          |                   |          |            |
|                             | Close         |             |          |                   |          |            |

Connection between the development PC and the Controller is complete. Now the robot system can be used via an Ethernet connection from EPSON RC+ 7.0.

### 7.5 Disconnection of Development PC and Controller with Ethernet

Disconnection of the development PC and the Controller is shown below.

- (1) Display [PC-Controller Connection] dialog from [Setup] in EPSON RC+ 7.0 menu.
- (2) Click the <Disconnect> button.

Communication between the Controller and the development PC is disconnected and the Ethernet cable can be removed.

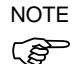

If the Ethernet cable is removed when the Controller and the development PC is connected, Emergency Stop occurs and the Robot stops. Be sure to click the <Disconnect> button in the [PC to Controller Communications] dialog before the Ethernet cable is removed.

# 8. TP Port

# 8.1 What is the TP Port?

The TP port connects the Teach Pendant to the Controller. You can connect the Teach Pendant.

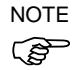

When nothing is connected to the TP port, Emergency Stop status occurs in the Controller.
 When the Teach Pendant is not connected, connect the TP bypass plug.

Do not connect the following devices to the TP port of RC90. Connecting these devices may result in malfunction of the device since the pin assignments are different.

OPTIONAL DEVICE dummy plug Operation Pendant OP500 Operator Pendant OP500RC Jog Pad JP500 Teaching Pendant TP-3\*\* Operator Panel OP1

### 8.2 Teach Pendant Connection

A cable for connection to the RC90 Controller is attached to the Teach Pendant. Connect this cable connector to the TP port.

Communication is set automatically. Enable the Teach Pendant by one of the following procedures.

- Insert the Teach Pendant connector to the Controller and turn ON the Controller.

- Insert the Teach Pendant connector while the Controller is turned ON.

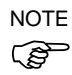

Teach Pendant connection and disconnection from the Controller are allowed when the Controller power is ON.

When the Teach Pendant connector is removed from the Controller with the mode selector key switch of the Teach Pendant in the "Teach" position, the operation mode will remain in the TEACH mode. The operation mode cannot be switched to AUTO mode. Be sure to remove the Teach Pendant after switching the operation mode to "Auto" mode.

For details, refer to manual

Robot Contoroller RC700/RC90 Option Teach Pendant TP1. Robot Contoroller RC700/RC90 Option Teach Pendant TP2.

# 9. EMERGENCY

- NOTE The details of safety requirements for this section are described in *EPSON RC*+ 7.0 2. Safety. Please refer to them to keep the robot system safe.
  - Connect a safeguard switch or Emergency Stop switch to the Controller EMERGENCY connector for safety.

When nothing is connected to the EMERGENCY connector, the robot system does not operate normally.

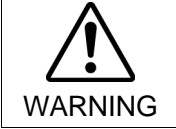

Before connecting the connector, make sure that the pins are not bent. Connecting with the pins bent may damage the connector and result in malfunction of the robot system.

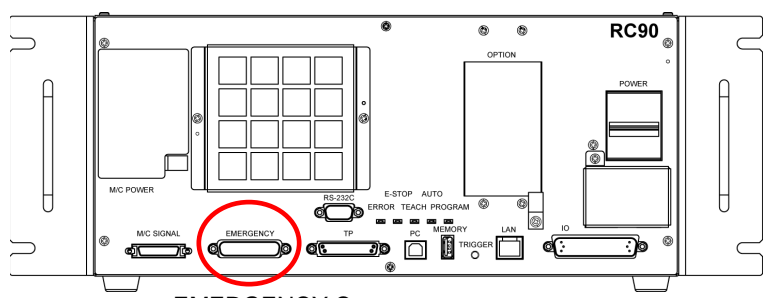

**EMERGENCY** Connector

### 9.1 Safety Door Switch and Latch Release Switch

The EMERGENCY connector has input terminals for the Safety Door switch and the Emergency Stop switch. Be sure to use these input terminals to keep the system safe.

| Connector           | Standard               |
|---------------------|------------------------|
| EMERGENCY connector | D-sub 25 male pin      |
| (Controller side)   | Mounting style #4 - 40 |

\* The E-STOP BOX, EMERGENCY connector cable, terminal block, and EMERGENCY connector kit are offered as options.

WARNING

#### 9.1.1 Safety Door Switch

The interlock of the Safety Door must be functioning when the robot system is operated. Do not operate the system under the condition that the switch cannot be turned ON/OFF (e.g. The tape is put around the switch.). Operating the robot system when the switch is not functioning properly is extremely hazardous and may cause serious safety problems as the Safety Door input cannot fulfill its intended function.

In order to maintain a safe working zone, a safeguard must be erected around the Manipulator. The safeguard must have an interlock switch at the entrance to the working zone. The Safety Door that is described in this manual is one of the safeguards and an interlock of the Safety Door is called a Safety Door switch. Connect the Safety Door switch to the Safety Door input terminal on the EMERGENCY connector.

The Safety Door switch has safety features such as temporary hold-up of the program or the operation-prohibited status that are activated whenever the Safety Door is opened.

Observe the followings in designing the Safety Door switch and the Safety Door.

- For the Safety Door switch, select a switch that opens as the Safety Door opens, and not by the spring of the switch itself.
- The signal from the Safety Door (Safety Door input) is designed to input to two redundant signals. If the signals at the two inputs differ by two seconds or more, the system recognizes it to be a critical error. Therefore, make sure that the Safety Door switch has two separate redundant circuits and that each connects to the specified pins at the EMERGENCY connector on the Controller.

- The Safety Door must be designed and installed so that it does not close accidentally.

### 9.1.2 Latch Release Switch

The controller software latches these conditions:

- The safety door is open.
- The operation mode is set to "TEACH".

The EMERGENCY connector has an input terminal for a latch release switch that cancels the latched conditions.

Open : The latch release switch latches conditions that the safety door is open or the operation mode is "TEACH".

Closed : The latch release switch releases the latched conditions.

NOTE When the latched TEACH mode is released while the safety door is open, the status of (F Manipulator power is operation-prohibited because the safety door is open at that time. To execute a Manipulator operation, close the safety door again, and then close the latch

release input.

### 9.1.3 Checking Latch Release Switch Operation

After connecting the safety door switch and latch release switch to the EMERGENCY connector, be sure to check the switch operation for safety by following the procedures described below before operating the Manipulator.

- (1) Turn ON the Controller while the safety door is open in order to boot the controller software.
- (2) Make sure that "Safety" is displayed on the main window status bar.
- (3) Close the safety door, and turn ON the switch connecting to the latch release input. Make sure that the "Safety" is dimmed on the status bar.

The information that the safety door is open can be latched by software based on the latch release input condition.

Open : The latch release switch latches the condition that the safety door is open. To cancel the condition, close the safety door, and then close the safety door latch release input.

Closed : The latch release switch does not latch the condition that the safety door is open.

NOTE The latch release input also functions to acknowledge the change of to TEACH mode.

(P

In order to change the latched condition of TEACH mode, turn the mode selector key switch on the Teach Pendant to "Auto". Then, close the latch release input.

NOTE

### 9.2 Emergency Stop Switch Connection

### 9.2.1 Emergency Stop Switch

If it is desired to add an external Emergency Stop switch(es) in addition to the Emergency Stop on the Teach Pendant and Operator Panel, be sure to connect such Emergency Stop switch(es) to the Emergency Stop input terminal on the EMERGENCY connector.

The Emergency Stop switch connected must comply with the following:

- It must be a push button switch that is "normally closed".
- A button that does not automatically return or resume.
- The button must be mushroom-shaped and red.
- The button must have a double contact that is "normally closed".

The signal from the Emergency Stop switch is designed to use two redundant circuits. If the signals at the two circuits differ by two seconds or more, the system recognizes it as a critical error. Therefore, make sure that the Emergency Stop switch has double contacts and that each circuit connects to the specified pins on the EMERGENCY connector at the Controller. Refer to the *Setup & Operation 9.4 Circuit Diagrams*.

### 9.2.2 Checking Emergency Stop Switch Operation

Once the Emergency Stop switch is connected to the EMERGENCY connector, continue the following procedure to make sure that the switch functions properly. For the safety of the operator, the Manipulator must not be powered ON until the following test is completed.

- (1) Turn ON the Controller to boot the controller software while pressing the Emergency Stop switch.
- (2) Make sure that E-STOP LED of the controller is lighting.
- (3) Make sure that "E.Stop" is displayed on the status bar on the main window.
- (4) Release the Emergency Stop Switch.
- (5) Execute the RESET command.
- (6) Make sure that E-STOP LED is turned OFF and that "E-Stop" is dimmed on the main window status bar.

### 9.2.3 Recovery from Emergency Stop

To recover from the emergency stop condition, follow the procedure of safety check as required by the system.

After safety check, the operations below are required to recover from the emergency stop condition.

- Release the Emergency Stop Switch
- Execute the RESET command

| 9.3 Pin Assignment | 9.3 | <b>Pin Assignments</b> |
|--------------------|-----|------------------------|
|--------------------|-----|------------------------|

|         |          | 1                                    | υ       |          |                                      |
|---------|----------|--------------------------------------|---------|----------|--------------------------------------|
| Pin No. | Signal   | Function                             | Pin No. | Signal   | Function                             |
| 1       | ESW11    | Emergency Stop switch contact (1) *3 | 14      | ESW21    | Emergency Stop switch contact (2) *3 |
| 2       | ESW12    | Emergency Stop switch contact (1) *3 | 15      | ESW22    | Emergency Stop switch contact (2) *3 |
| 3       | ESTOP1+  | Emergency Stop circuit 1 (+) *4      | 16      | ESTOP2+  | Emergency Stop circuit 2 (+) *4      |
| 4       | ESTOP1-  | Emergency Stop circuit 1 (-) *4      | 17      | ESTOP2-  | Emergency Stop circuit 2 (-) *4      |
| 5       | Not Used | *1                                   | 18      | SDLATCH1 | Safety Door Latch Release            |
| 6       | Not Used | *1                                   | 19      | SDLATCH2 | Safety Door Latch Release            |
| 7       | SD11     | Safety Door input (1) *2             | 20      | SD21     | Safety Door input (2) *2             |
| 8       | SD12     | Safety Door input (1) <sup>*2</sup>  | 21      | SD22     | Safety Door input (2) *2             |
| 9       | 24V      | +24V output                          | 22      | 24V      | +24V output                          |
| 10      | 24V      | +24V output                          | 23      | 24V      | +24V output                          |
| 11      | 24VGND   | +24V GND output                      | 24      | 24VGND   | +24V GND output                      |
| 12      | 24VGND   | +24V GND output                      | 25      | 24VGND   | +24V GND output                      |
| 13      | Not Used |                                      |         | •        | ·                                    |

The EMERGENCY connector pin assignments are as follows:

- \*1 Do not connect anything to these pins.
- \*2 A critical error occurs if the input values from the Safety Door 1 and Safety Door 2 are different for two or more seconds. They must be connected to the same switch with two sets of contacts.
- \*3 A critical error occurs if the input values from the Emergency Stop switch contact 1 and Emergency Stop switch contact 2 are different for two or more seconds. They must be connected the same switch with two sets of contacts.
- \*4 Do not apply reverse voltage to the Emergency Stop circuit.

| Emergency Stop switch output rated load                                        | +30 V 0.3 A or under                    | 1-2, 14-15 pin |
|--------------------------------------------------------------------------------|-----------------------------------------|----------------|
| Emergency Stop rated input voltage range<br>Emergency Stop rated input current | +24 V ±10%<br>37.5 mA ±10% /+24 V input | 3-4, 16-17 pin |
| Safety Door rated input voltage range<br>Safety Door rated input current       | +24 V ±10%<br>10 mA/+24 V input         | 7-8, 20-21 pin |
| Latch Release rated input voltage range<br>Latch Release rated input current   | +24 V ±10%<br>10 mA/+24 V input         | 18-19 pin      |

NOTE The total electrical resistance of the Emergency Stop switches and their circuit should be  $\Omega$  or less.

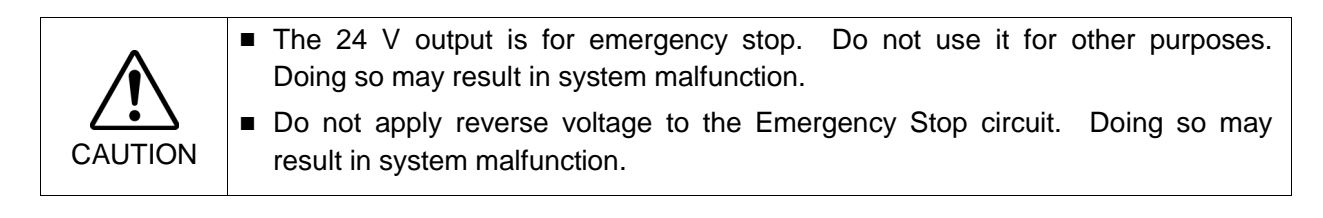

# 9.4 Circuit Diagrams

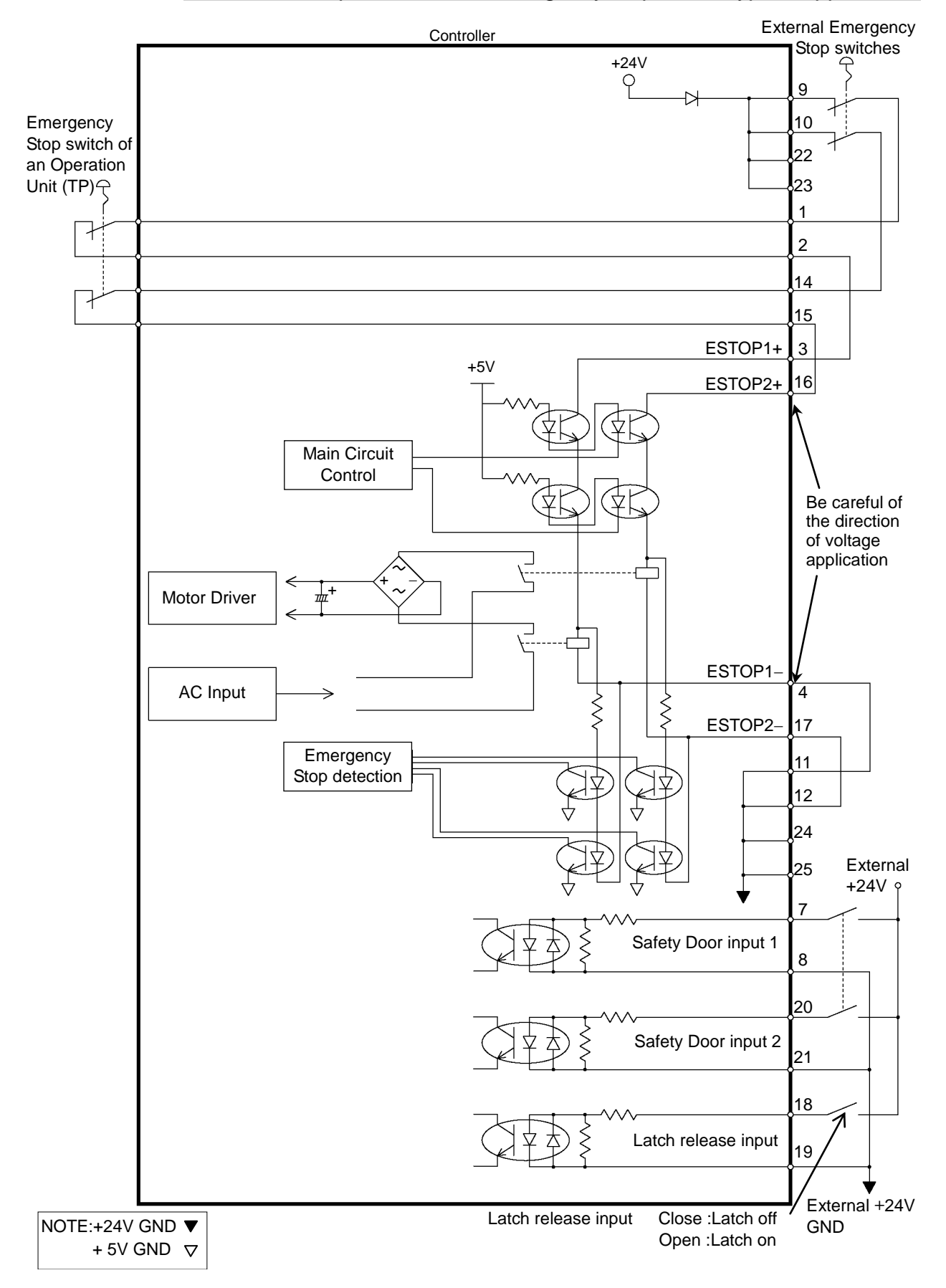

### 9.4.1 Example 1: External emergency stop switch typical application

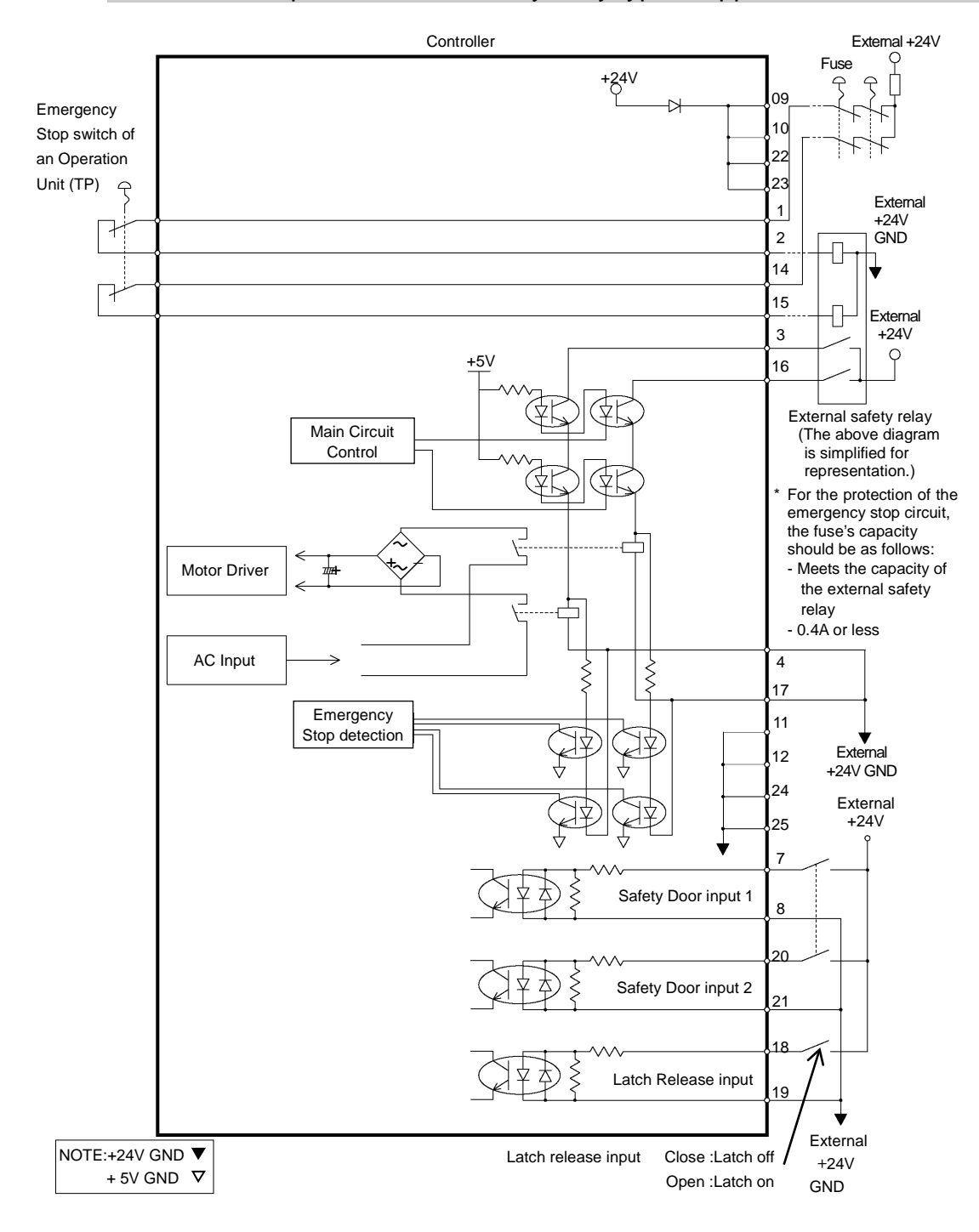

### 9.4.2 Example 2: External safety relay typical application

# 10. Standard RS-232C Port

### 10.1 About the RS-232C Port

A standard RS-232C port is available with the Controller.

Mount the RS-232C board(s) in the option slot to communicate with external equipment with two or more RS-232C ports.

For the details of the expansion port, refer to Setup & Operation 13.4 RS-232C Board.

Port numbers are assigned as follows.

| Port No. | Supported hardware                 |
|----------|------------------------------------|
| #1       | Standard RS-232C connector         |
| #2       | First expansion RS-232C board CH1  |
| #3       | First expansion RS-232C board CH2  |
| #4       | Second expansion RS-232C board CH1 |
| #5       | Second expansion RS-232C board CH2 |

### 10.2 Confirmation with EPSON RC+ 7.0

When an RS-232C board is mounted in as option unit, the Controller software automatically identifies the RS-232C board. Therefore, no software configuration is needed. Correct identification can be confirmed from EPSON RC+ 7.0.

(1) Select the EPSON RC+ 7.0 menu-[Setup]-[System Configuration] to display the

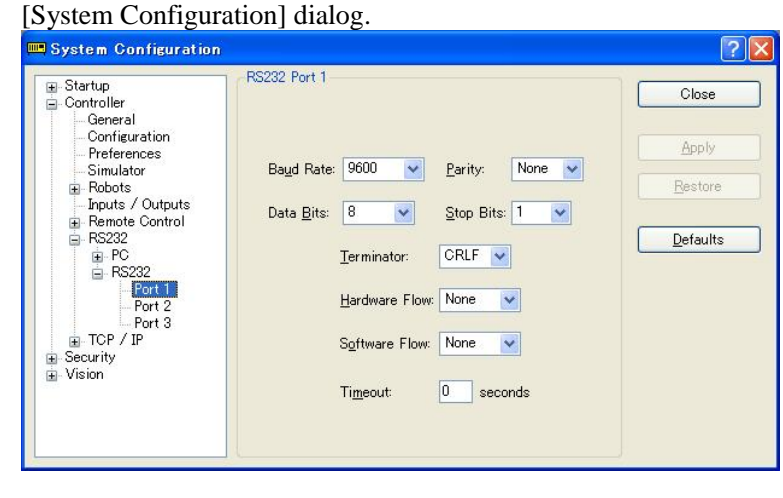

(2) Select the [RS232]-[RS232].

# 10.3 RS-232C Software Communication Setup (RS-232C)

| Item            | Specification                          |
|-----------------|----------------------------------------|
| Baud Rates      | 110, 300, 600, 1200, 2400, 4800, 9600, |
|                 | 14400, 19200, 38400, 57600, 115200     |
| Data bit length | 7, 8                                   |
| Stop bit length | 1, 2                                   |
| Parity          | Odd, even, NA                          |
| Terminator      | CR, LF, CRLF                           |
|                 |                                        |

Available communication settings are as follows.

Refer to *EPSON RC+ 7.0 Online Help* or *Users Guide – 13. RS-232C Communications* for RS-232C communication from the Robot application.

### 10.4 Communication Cable (RS-232C)

Prepare a communication cable as described in this section.

| Connector         | Standard               |
|-------------------|------------------------|
| RS-232C Connector | D-sub 9 male pin       |
| (Controller side) | Mounting style #4 - 40 |

Use twisted pair cable for shielded wire.

Clamp the shield to the hood for noise prevention.

Pin assign of the RS-232C connector is as follows.

| Pin No | Signal | Function            | Signal Direction |
|--------|--------|---------------------|------------------|
| 1      | DCD    | Data carrier detect | Input            |
| 2      | RXD    | Receive data        | Input            |
| 3      | TXD    | Send data           | Output           |
| 4      | DTR    | Terminal ready      | Output           |
| 5      | GND    | Signal ground       | -                |
| 6      | DSR    | Data set ready      | Input            |
| 7      | RTS    | Request to send     | Output           |
| 8      | CTS    | Clear to send       | Input            |
| 9      | RI     | Ring indicator      | Input            |

# 11. I/O Connector

The I/O connector is for connecting your input/output equipment to the system.

|        | Pins | Bit number |
|--------|------|------------|
| Input  | 24   | 0 to 23    |
| Output | 16   | 0 to 15    |

Refer to Setup & Operation 13.2. Expansion I/O board.

For cable wiring, refer to the *Setup & Operation 3.5 Noise Countermeasures* in order to prevent noise.

Remote function is initially assigned to both input and output from 0 to 7. For further details, refer to *Setup & Operation 11. I/O Remote Settings*.

# 11.1 Input Circuit

| Input Voltage Range | : +12 to 24 V ±10%           |
|---------------------|------------------------------|
| ON Voltage          | : +10.8 V (min.)             |
| OFF Voltage         | : +5 V (max.)                |
| Input Current       | : 10 mA (TYP) at +24 V input |
|                     |                              |

Two types of wiring are available for use with the two-way photo coupler in the input circuit.

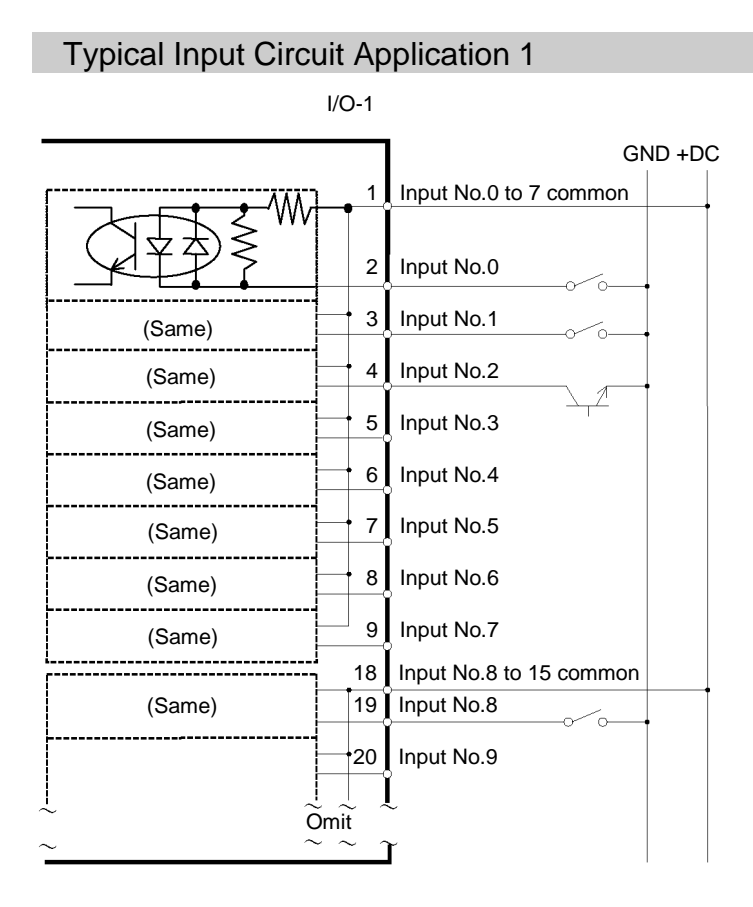

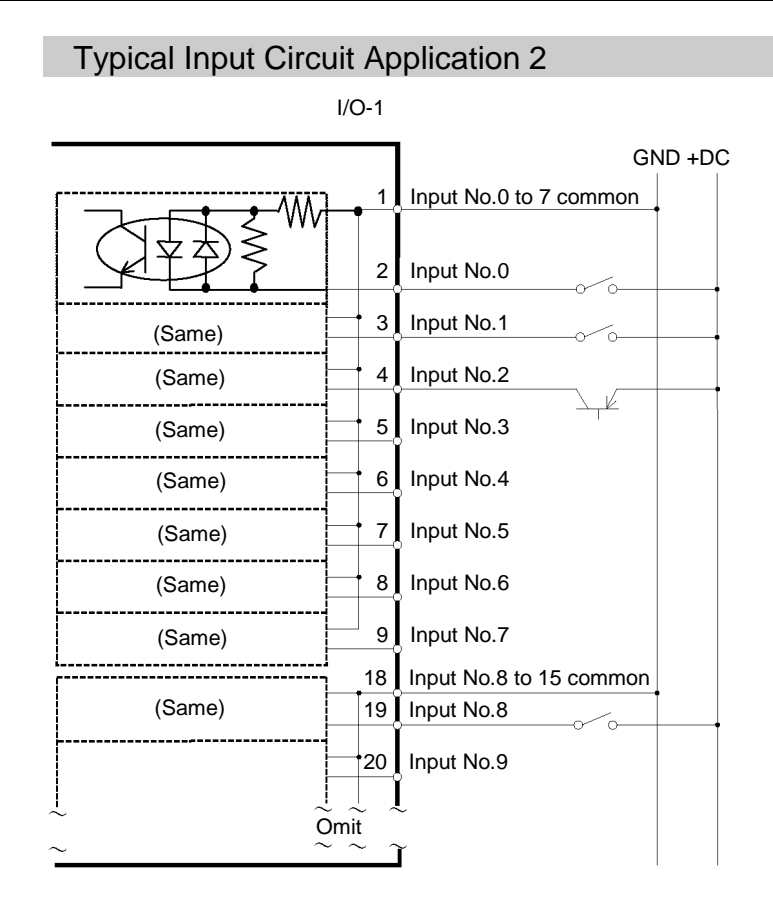

| 11.2 Output Circuit |                                                                                                    |                                                                                                    |  |  |  |
|---------------------|----------------------------------------------------------------------------------------------------|----------------------------------------------------------------------------------------------------|--|--|--|
|                     | Rated Output Voltage                                                                                                    | : +12 V to +24 V ±10%                                                                                                    |  |  |  |
|                     | Maximum Output Current                                                                                                    | : TYP 100 mA/1 output                                                                                                    |  |  |  |
|                     | Output Driver                                                                                                    | : Photo coupler                                                                                                    |  |  |  |
|                     | <ul> <li>The output circuit has two types: Sink type and Source type. The either type has been configured in the controller before the shipment. Before routing the cables, make sure that the I/O output type of your controller conforms to the external connection devices.</li> <li>If you route the cables with wrong output type, the parts on the board will be broken and the robot system won't operate normally.</li> </ul> |                                                                                                    |  |  |  |
|                     | Use the wiring diagram of 2: Source Type for CE conformance. Be sure to wire correctly. Improper wiring may cause safety problems as it may make the Manipulator move unusually.                                                                                                    |                                                                                                    |  |  |  |
|                     | Be sure to wire the output<br>for short-circuit and rev<br>malfunction of the parts or<br>system.                                                                                                    | circuit properly because it has no protection circuitry verse-connection. Improper wiring may cause in the board and then improper function of the robot |  |  |  |

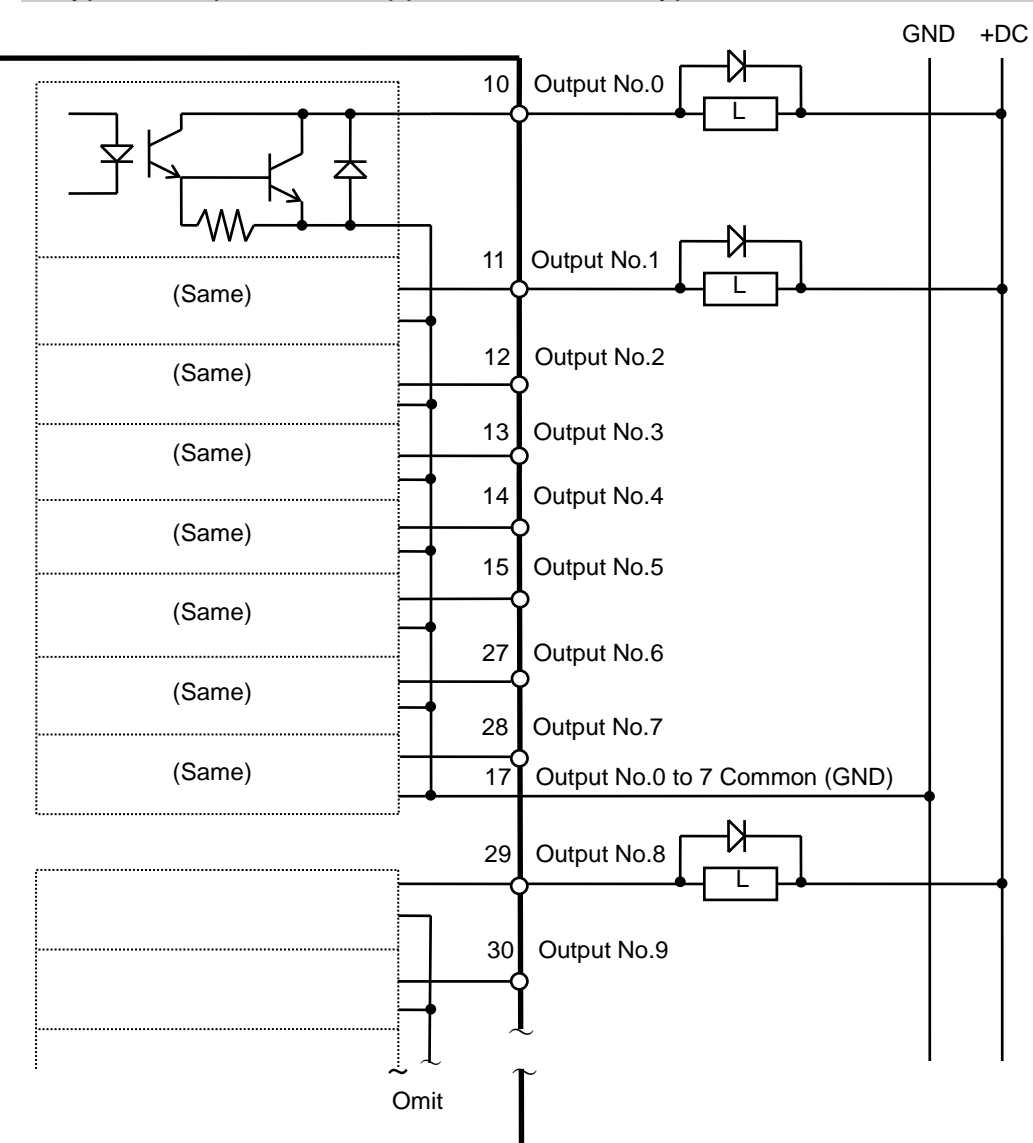

Typical Output Circuit Application 1: Sink Type

CAUTION

# Typical Output Circuit Application 2: Source Type

Be sure to wire the output circuit properly because it has no protection circuitry for short-circuit and reverse-connection. Improper wiring may cause malfunction of the parts on the board and then improper function of the robot system.

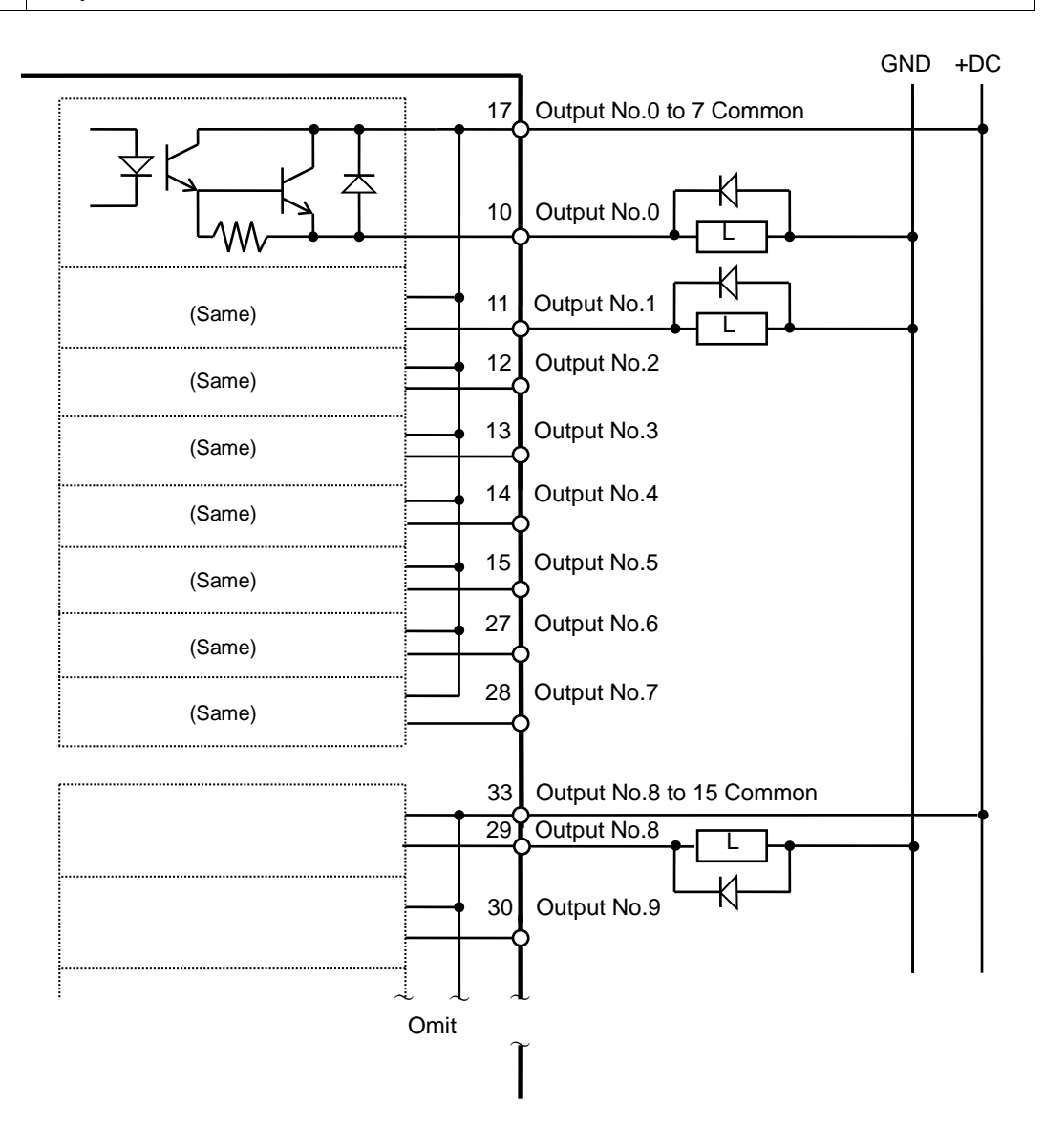

| Pin<br>No. | Signal Name                | Pin<br>No. | Signal Name               | Pin<br>No. | Signal Name               |
|------------|----------------------------|------------|---------------------------|------------|---------------------------|
| 1          | Input common No. 0 to 7    | 18         | Input common No. 8 to 15  | 34         | Input common No. 16 to 23 |
| 2          | Input No. 0 (Start)        | 19         | Input No. 8               | 35         | Input No. 16              |
| 3          | Input No. 1 (SelProg1)     | 20         | Input No. 9               | 36         | Input No. 17              |
| 4          | Input No. 2 (SelProg2)     | 21         | Input No. 10              | 37         | Input No. 18              |
| 5          | Input No. 3 (SelProg4)     | 22         | Input No. 11              | 38         | Input No. 19              |
| 6          | Input No. 4 (Stop)         | 23         | Input No. 12              | 39         | Input No. 20              |
| 7          | Input No. 5 (Pause)        | 24         | Input No. 13              | 40         | Input No. 21              |
| 8          | Input No. 6 (Continue)     | 25         | Input No. 14              | 41         | Input No. 22              |
| 9          | Input No. 7 (Reset)        | 26         | Input No. 15              | 42         | Input No. 23              |
| 10         | Output No. 0 (Ready)       | 27         | Output No. 6 (SError)     | 43         | Output No.11              |
| 11         | Output No. 1 (Running)     | 28         | Output No. 7 (Warning)    | 44         | Output No.12              |
| 12         | Output No. 2 (Paused)      | 29         | Output No. 8              | 45         | Output No.13              |
| 13         | Output No. 3 (Error)       | 30         | Output No. 9              | 46         | Output No.14              |
| 14         | Output No. 4 (EstopOn)     | 31         | Output No.10              | 47         | Output No.15              |
| 15         | Output No. 5 (SafeguardOn) | 32         | Not Used                  | 48         | Not Used                  |
| 16         | Not Used                   | 33         | Output common No. 8 to 15 | 49         | Not Used                  |
| 17         | Output common No. 0 to 7   |            |                           | 50         | Not Used                  |

# 11.3 Pin Assignments

Remote function inside () in the table above is initially assigned to both input and output from 0 to 7. For further details, refer to *12. I/O Remote Settings*.

| Connector                       | Standard                                    |  |  |
|---------------------------------|---------------------------------------------|--|--|
| I/O Connector (Controller side) | D-sub 50 male pin<br>Mounting style #4 - 40 |  |  |

\* The I/O connector, I/O cable, and terminal block are offered as options.

\* I/O connector is included with shipment.

# 12. I/O Remote Settings

This section describes the functions and timings of input and output signals.

The remote functions may be assigned to your standard I/O board(s), expansion I/O board(s), or fieldbus I/O board(s) to enhance robot system control - either from an operational unit of your choice or a sequencer.

Remote function is initially assigned to both input and output from 0 to 7.

To accept external remote inputs, assign the remote function and the control device is remote. For further details, refer to the section, *Remote Control Software Configuration* in *EPSON RC+ 7.0 User's Guide - Remote Control.* 

The user defines the I/O number that a remote function is assigned to using software configuration. For further details, refer to the section, *Remote Control Software Configuration* in *EPSON RC+ 7.0 User's Guide - Remote Control.* 

For details about I/O cable connection, refer to sections on *Setup & Operation 11. I/O Connector* and *13.2. Expansion I/O Board* and *13.3 Fieldbus I/O Board*.

For details about communication with external equipment, refer to *EPSON RC+ 7.0* User's Guide -12. Remote Control.

| 6       |                                                                                                    |
|---------|----------------------------------------------------------------------------------------------------|
| CAUTION | When using remote I/O, always make sure of the following. Using the robot<br>system under unsatisfactory conditions may cause malfunction of the system<br>and/or safety problems.                                                        |
|         | <ul> <li>Assign remote functions to inputs/outputs correctly and wire correctly when<br/>setting up remote I/O signals.</li> </ul>                                                                                                    |
|         | <ul> <li>Make sure that the functions correspond to the correct input/output signals<br/>before turning ON the system.</li> </ul>                                                                                                    |
|         | - When verifying the robot system operation, prepare for failures with initial settings or wiring. If the Manipulator functions unusually by the failures with initial settings or wiring, press the Emergency Stop switch immediately to |
|         | stop the Manipulator.                                                                                                    |
| NOTE    | Remote function is available when virtual I/O is enabled.                                                                                                    |
|         |                                                                                                    |

When you set up a remote I/O signal, please either keep a written record of the settings or store the data in a file for later reference.

When you set up a fieldbus I/O signal to the remote function, response depends on the baud rate of the fieldbus. For details of fieldbus response, refer to *Robot Controller* RC700 / RC90 Option Fieldbus I/O.
# 12.1 I/O Signal Description

Remote function is initially assigned to both input and output from 0 to 7.

To change the function assignment from the initial setting, use EPSON RC+ 7.0.

To use all signals, you will need to add Expansion I/O or Fieldbus I/O board(s).

#### 12.1.1 Remote Input Signals

Remote inputs are used to control the Manipulators and start programs. Certain conditions must be met before inputs are enabled, as shown in the table below. To accept external remote inputs, assign the remote function and set remote to the control device. When external remote input is available, "AutoMode output" turns ON.

Except "SelProg", the signals execute each function when the signal starts in input acceptance condition. The function executes automatically. Therefore, no special programming is needed.

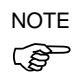

When an error occurs, you must execute a "Reset" to clear the error condition before any other remote input commands can be executed. Use the "Error output" and "Reset input" to monitor the error status and clear error conditions from the remote device.

| Name          | Initial | Description                                | Input Acceptance Condition (*1)                                                                                          |
|---------------|---------|--------------------------------------------|----------------------------------------------------------------------------------------------------|
| Start         | 0       | Execute function selected at SelProg. (*2) | Ready output ON<br>Error output OFF<br>EStopOn output OFF<br>SafeguardOn output OFF<br>Pause input OFF<br>Stop input OFF |
| SelProg1      | 1       |                                            |                                                                                                    |
| SelProg2      | 2       |                                            |                                                                                                    |
| SelProg4      | 3       | Specify the executing Main function        |                                                                                                    |
| SelProg8      | Not Set | number. (*2)                               |                                                                                                    |
| SelProg16     | Not Set |                                            |                                                                                                    |
| SelProg32     | Not Set |                                            |                                                                                                    |
| Stop          | 4       | All tasks and commands are stopped.        |                                                                                                    |
| Pause         | 5       | All tasks are paused. (*3)                 | Running output ON                                                                                                    |
| Continue      | 6       | Continue the paused task.                  | Paused output ON<br>Pause input OFF<br>Stop input OFF                                                                    |
| Reset         | 7       | Reset emergency stop and error. (*4)       | Ready output ON                                                                                                    |
| Shutdown      | Not set | Terminates the system                      |                                                                                                    |
|               |         | Operates as the forced low power           | Any time                                                                                                    |
|               |         | function.                                  | This input is acceptable even                                                                                            |
|               |         | The robot is operated in the low           | AutoMode output is OFF.                                                                                                  |
|               |         | power mode.                                |                                                                                                    |
| ForcePowerLow | Not Set | Power High control from the                |                                                                                                    |
| (*6)          |         | command is not accepted.                   |                                                                                                    |
|               |         | Executes the following according to        |                                                                                                    |
|               |         | the controller preferences.                |                                                                                                    |
|               |         | Stops or temporarily stops all the         |                                                                                                    |
| 1             |         | tasks and commands.                        |                                                                                                    |

#### Setup & Operation 12. I/O Remote Settings

| Name                                                           | Initial | Description                                                                                                    | Input Acceptance Condition (*1)                                                                                                    |
|----------------------------------------------------------------|---------|----------------------------------------------------------------------------------------------------|----------------------------------------------------------------------------------------------------|
| SelRobot                                                       | Not Set | Changes the output condition of<br>MotorsOn, AtHome, PowerHigh, and<br>MCalReqd. (*9)                                                                                                    |                                                                                                    |
| SelRobot1<br>SelRobot2<br>SelRobot4<br>SelRobot8<br>SelRobot16 | Not set | Specify the number of robot which executes a command. (*5)                                                                                                    |                                                                                                    |
| SetMotorsOn                                                    | Not set | Turn ON robot motors. (*5)                                                                                                    | Ready output ON<br>EStopOn output OFF<br>SafeguardOn output OFF<br>SetMotorOff input OFF<br>Ready output ON                                        |
| SetPowerHigh                                                   | Not set | Set the robot power mode to High (*5)                                                                                                    | Ready output ON<br>EStopOn output OFF<br>SafeguardOn output OFF<br>SetPowerLow input OFF                                                           |
| SetPowerLow                                                    | Not set | Set the robot power mode to Low. (*5)                                                                                                    | Ready output ON                                                                                                    |
| Home                                                           | Not set | Move the Robot Arm to the home position defined by the user.                                                                                                    | Ready output ON<br>Error output OFF<br>EStopOn output OFF<br>SafeguardOn output OFF<br>MotorsOn output ON<br>Pause input OFF<br>Stop input OFF     |
| MCal                                                           | Not set | Execute MCal (*5) (*7)                                                                                                    | Ready output ON<br>Error output OFF<br>EStopOn output OFF<br>SafeguardOn output OFF<br>MotorsOn output ON<br>Pause input OFF<br>Stop input OFF     |
| Recover                                                        | Not set | After the safeguard is closed, recover<br>to the position where the safeguard is<br>open.                                                                                                    | Paused output ON<br>Error output OFF<br>EStopOn output OFF<br>SafeguardOn output OFF<br>RecoverReqd output ON<br>Pause input OFF<br>Stop input OFF |
| ResetAlarm                                                     | Not Set | Cancel the alarm (*11)                                                                                                    |                                                                                                    |
| SelAlarm1<br>SelAlarm2<br>SelAlarm4<br>SelAlarm8               | Not Set | Specify the alarm number to cancel (*10)                                                                                                    |                                                                                                    |
| ALIVE                                                          | Not Set | Input signal for alive monitoring of<br>the controller. Same signal as the<br>input will be output to ALIVE output.<br>The master equipment can perform<br>alive monitoring of the controller by<br>switching the input periodically and<br>checking the output signal. |                                                                                                    |

(\*1) "AutoMode output" ON is omitted from the table. This is an input acceptance condition for all functions.

| Function name | SelProg1 | SelProg2 | SelProg4 | SelProg8 | SelProg16 | SelProg32 |
|---------------|----------|----------|----------|----------|-----------|-----------|
| Main          | 0        | 0        | 0        | 0        | 0         | 0         |
| Main1         | 1        | 0        | 0        | 0        | 0         | 0         |
| Main2         | 0        | 1        | 0        | 0        | 0         | 0         |
| Main3         | 1        | 1        | 0        | 0        | 0         | 0         |
|               |          |          | ÷        |          |           |           |
| Main60        | 0        | 0        | 1        | 1        | 1         | 1         |
| Main61        | 1        | 0        | 1        | 1        | 1         | 1         |
| Main62        | 0        | 1        | 1        | 1        | 1         | 1         |
| Main63        | 1        | 1        | 1        | 1        | 1         | 1         |

(\*2) "Start input" executes Function specified by the following six bits: SelProg 1, 2, 4, 8, 16, and 32.

0=OFF, 1=ON

(\*3) "NoPause task" and "NoEmgAbort task" do not pause. For details, refer to EPSON RC+ 7.0 *Online Help* or *Pause* in *SPEL*<sup>+</sup> *Language Reference*.

(\*4) Turns OFF the I/O output and initializes the robot parameter. For details, refer to EPSON RC+ 7.0 *Online Help* or *Reset* in *SPEL*<sup>+</sup> *Language Reference*.

(\*5) The values specified by "SelRobot1, 2, 4, 8, and 16" correspond to the robot numbers.

| Robot number | SelRobot1 | SelRobot2 | SelRobot4 | SelRobot8 | SelRobot16 |
|--------------|-----------|-----------|-----------|-----------|------------|
| 0 (All)      | 0         | 0         | 0         | 0         | 0          |
| 1            | 1         | 0         | 0         | 0         | 0          |
| 2            | 0         | 1         | 0         | 0         | 0          |
| 3            | 1         | 1         | 0         | 0         | 0          |
|              |           |           | ÷         |           |            |
| 13           | 1         | 0         | 1         | 1         | 0          |
| 14           | 0         | 1         | 1         | 1         | 0          |
| 15           | 1         | 1         | 1         | 1         | 0          |
| 16           | 0         | 0         | 0         | 0         | 1          |

0=OFF, 1=ON

- (\*6) Initializes the robot parameter. For details, refer to EPSON RC+ 7.0 *Online Help* or *Motor* in *SPEL*<sup>+</sup> *Language Reference*.
- (\*7) For details, refer to EPSON RC+ 7.0 Online Help or MCal in SPEL<sup>+</sup> Language Reference.
- (\*8) This is for experienced users only. Make sure that you fully understand the input specification before using.

CmdRunning output and CmdError output will not change for this input. "NoEmgAbort task" will not stop by this input. When the input changes from ON to OFF, all tasks and commands will stop.

(\*9) This function changes the output condition of MotorsOn, AtHome, PowerHigh, and MCalReqd.

By setting this signal with the condition selected using SelRobot1 - SelRobot16, you can switch the output condition.

Once you select the condition, it will be kept until you change it or turn off / restart the Controller. All manipulators are selected as default.

| Alarm # | Target                                | SelAlarm1 | SelAlarm2 | SelAlarm4 | SelAlarm8 |
|---------|---------------------------------------|-----------|-----------|-----------|-----------|
| 1       | Controller battery                    | 1         | 0         | 0         | 0         |
| 2       | Battery of the robot connected to CU  | 0         | 1         | 0         | 0         |
| 3       | Grease of the robot connected to CU   | 1         | 1         | 0         | 0         |
| 4       | Battery of the robot connected to DU1 | 0         | 0         | 1         | 0         |
| 5       | Grease of the robot connected to DU1  | 1         | 0         | 1         | 0         |
| 6       | Battery of the robot connected to DU2 | 0         | 1         | 1         | 0         |
| 7       | Grease of the robot connected to DU2  | 1         | 1         | 1         | 0         |
| 8       | Battery of the robot connected to DU3 | 0         | 0         | 0         | 1         |
| 9       | Grease of the robot connected to DU3  | 1         | 0         | 0         | 1         |

(\*10) The values specified by "SelAlarm1, 2, 4, and 8" correspond to the alarm numbers.

0=OFF, 1=ON

The following parts are subject to grease up.

Ball screw spline unit on the Joint # 3

(\*11) The specified alarm can be canceled by selecting the conditions using SelAlarm1-SelAlarm8 and setting this signal.

(\*12) Operation of all tasks and commands, power mode of the robot, and PowerHigh command by the setting of the controller preferences.

Preferences (1): "Motor power low when ForcePowerLow signal OFF"

Preferences (2): "ForcePowerLow signal change pauses all tasks"

For details of the controller preferences, refer to *EPSON RC+ 7.0 User's Guide* [Setup]-[System Configuration]-[Controller]-[Preferences] in 5.12.2 [System Configuration] Command (Setup Menu).

| Preferences (1) | Preferences (2) | ForcePowerLow | All tasks and commands | Power mode | PowerHigh  |
|-----------------|-----------------|---------------|------------------------|------------|------------|
| 0               | 0               | 1→0           | Stop                   | Low only   | Accept     |
| 0               | 0               | 0→1           | Stop                   | Low only   | Not accept |
| 0               | 1               | 1→0           | Continue               | High/Low   | Accept     |
| 0               | 1               | 0→1           | Temp. stop             | Low only   | Not accept |
| 1               | 0               | 1→0           | Stop                   | Low only   | Not accept |
| 1               | 0               | 0→1           | Stop                   | Low only   | Accept     |
| 1               | 1               | 1→0           | Temp. stop             | Low only   | Not accept |
| 1               | 1               | 0→1           | Continue               | High/Low   | Accept     |

## 12.1.2 Remote Output Signals

Remote outputs provide status for the Manipulator and Controller.

Remote outputs provide the assigned function using with any control device The outputs execute automatically. Therefore, no special programming is needed.

| Name           | Initial | Description                                                                    |  |  |  |  |
|----------------|---------|--------------------------------------------------------------------------------|--|--|--|--|
| Ready          | 0       | Turns ON when the controller startup completes and no tools is munning         |  |  |  |  |
|                |         |                                                                                |  |  |  |  |
| Running        | 1       | I urns ON when task is running.                                                |  |  |  |  |
| D 1            | 2       | However, turns OFF when Paused output is ON.                                   |  |  |  |  |
| Paused         | 2       | Turns ON when pause task exists.                                               |  |  |  |  |
| Error          | 3       | Turns ON when an error occurs.<br>Use "Reset input" to recover from the error. |  |  |  |  |
| EStopOn        | 4       | Turns ON at Emergency Stop.                                                    |  |  |  |  |
| SafeguardOn    | 5       | Turns ON when the safeguard is open.                                           |  |  |  |  |
|                | -       | Turns ON when critical error occurs                                            |  |  |  |  |
| SError         | 6       | When a critical error occurs. "Reset input" does not                           |  |  |  |  |
|                | -       | function. Reboot the controller to recover.                                    |  |  |  |  |
|                |         | Turns ON when warning occurs.                                                  |  |  |  |  |
| ***            | -       | The task runs as normal with the warning. However, be                          |  |  |  |  |
| Warning        | 1       | sure to eliminate the cause of the warning as soon as                          |  |  |  |  |
|                |         | possible.                                                                      |  |  |  |  |
| MotorsOn       | Not set | Turns ON when the motor is ON. (*5)                                            |  |  |  |  |
| AtHome         | Not set | Turns ON when the robot is in the home position. (*5)                          |  |  |  |  |
| PowerHigh      | Not set | Turns ON when the robot's power mode is High. (*5)                             |  |  |  |  |
| MCalReqd       | Not set | Turns ON when the robot hasn't executed MCal. (*5)                             |  |  |  |  |
| PacovarPaad    | Not set | Turns ON when at least one robot is waiting for Recover                        |  |  |  |  |
| Recoverkequ    | Not set | after the safeguard is closed.                                                 |  |  |  |  |
| RecoverInCycle | Not set | Turns ON when at least one robot is executing Recover.                         |  |  |  |  |
| CmdRunning     | Not set | Turns ON when an input command is executing.                                   |  |  |  |  |
| CmdError       | Not set | Turns ON when an input command cannot be accepted.                             |  |  |  |  |
| CurrProg1      |         |                                                                                |  |  |  |  |
| CurrProg2      |         |                                                                                |  |  |  |  |
| CurrProg4      |         | Indicates the running or the last main function number                         |  |  |  |  |
| CurrProg8      | Not set | (*1)                                                                           |  |  |  |  |
| CurrProg16     |         |                                                                                |  |  |  |  |
| CurrProg32     |         |                                                                                |  |  |  |  |
| AutoMode       | Not set | Turns ON in remote input acceptable status. (*2)                               |  |  |  |  |
| TeachMode      | Not set | Turns ON in TEACH mode.                                                        |  |  |  |  |
| ErrorCode1     |         |                                                                                |  |  |  |  |
|                |         |                                                                                |  |  |  |  |
| •              | Not set | Indicates the error number.                                                    |  |  |  |  |
| ErrorCode8192  |         |                                                                                |  |  |  |  |
| InsideBox1     |         |                                                                                |  |  |  |  |
|                |         | Turns ON when the robot is in the approach check area.                         |  |  |  |  |
| •              | Not set | For details, refer to EPSON RC+ 7.0 Online Help or Box                         |  |  |  |  |
| InsideDoy15    |         | in SPEL <sup>+</sup> Language Reference.                                       |  |  |  |  |
| InslueDOXID    |         |                                                                                |  |  |  |  |

| Name           | Initial                                          | Description                                                                                                    |  |  |  |  |
|----------------|--------------------------------------------------|----------------------------------------------------------------------------------------------------|--|--|--|--|
| InsidePlane1   |                                                  |                                                                                                    |  |  |  |  |
|                | Turns ON when the robot is in the approach check |                                                                                                    |  |  |  |  |
| •              | Not set                                          | For details, refer to EPSON RC+ 7.0 Online Help or $P_{i}$                                                                                                    |  |  |  |  |
| InsidePlane15  |                                                  | Plane in SPEL Language Reference.                                                                                                    |  |  |  |  |
| Alarm          | Not set                                          | Turns ON when any of the alarms is occurring (*9)                                                                                                    |  |  |  |  |
| / Humm         | 1100 500                                         | Turns ON when a battery alarm of the controller is                                                                                                    |  |  |  |  |
| Alarm1         | Not set                                          | occurring.                                                                                                    |  |  |  |  |
|                |                                                  | Turns ON when a battery alarm of the robot connected to                                                                                                    |  |  |  |  |
| Alarm2         | Not set                                          | CU is occurring.                                                                                                    |  |  |  |  |
| 41 2           | NT                                               | Turns ON when a grease alarm of the robot connected to CU                                                                                                    |  |  |  |  |
| Alarm3         | Not set                                          | is occurring. (*10)                                                                                                    |  |  |  |  |
| Alama          | N-44                                             | Turns ON when a battery alarm of the robot connected to                                                                                                    |  |  |  |  |
| Alaliii4       | Not set                                          | DU1 is occurring.                                                                                                    |  |  |  |  |
| Alarm5         | Not set                                          | Turns ON when a grease alarm of the robot connected to                                                                                                    |  |  |  |  |
| Alamis         | Not set                                          | DU1 is occurring. (*10)                                                                                                    |  |  |  |  |
| Alarm6         | Notest                                           | Turns ON when a battery alarm of the robot connected to                                                                                                    |  |  |  |  |
| Alamo          | not set                                          | DU2 is occurring.                                                                                                    |  |  |  |  |
| Alarm7         | Not set                                          | Turns ON when a grease alarm of the robot connected to                                                                                                    |  |  |  |  |
|                | Not set                                          | DU2 is occurring. (*10)                                                                                                    |  |  |  |  |
| Alarm8 Not set |                                                  | Turns ON when a battery alarm of the robot connected to                                                                                                    |  |  |  |  |
|                |                                                  | DU3 is occurring.                                                                                                    |  |  |  |  |
| Alarm9         | Not set                                          | Turns ON when a grease alarm of the robot connected to                                                                                                    |  |  |  |  |
|                |                                                  | DU3 is occurring. (*10)                                                                                                    |  |  |  |  |
| PositionX      | Not set                                          | Outputs current X coordinate in the World coordinate                                                                                                    |  |  |  |  |
|                |                                                  | system (*6) (*7)                                                                                                    |  |  |  |  |
| PositionY      | Not set                                          | Outputs current Y coordinate in the World coordinate                                                                                                    |  |  |  |  |
|                |                                                  | system (*6) (*7)                                                                                                    |  |  |  |  |
| PositionZ      | Not set                                          | Outputs current Z coordinate in the World coordinate system                                                                                                   |  |  |  |  |
|                |                                                  | (*6) (*/)                                                                                                    |  |  |  |  |
| PositionU      | Not set                                          | Outputs current U coordinate in the World coordinate                                                                                                    |  |  |  |  |
|                |                                                  | System (*6) (*7)                                                                                                    |  |  |  |  |
| PositionV      | Not set                                          | Sustem (*6) (*7)                                                                                                    |  |  |  |  |
|                |                                                  | System $(0)(0)$                                                                                                    |  |  |  |  |
| PositionW      | Not set                                          | system (*6) (*7)                                                                                                    |  |  |  |  |
| Torque1        | Not set                                          | $\begin{array}{c} \text{Outputs the current torque value of Ioint #1} \\ \text{Outputs the current torque value of Ioint #1} \\ \text{(*6) (*7)} \end{array}$ |  |  |  |  |
| Torque?        | Not set                                          | Outputs the current torque value of Joint #1 $(0)(7)$                                                                                                    |  |  |  |  |
| Torque3        | Not set                                          | Outputs the current torque value of Joint #2 $(0)(7)$                                                                                                    |  |  |  |  |
| Torque4        | Not set                                          | Outputs the current torque value of Joint #4 $(*6)(*7)$                                                                                                    |  |  |  |  |
| Torque5        | Not set                                          | Outputs the current torque value of Joint #1 $(0)(7)$                                                                                                    |  |  |  |  |
| Torque6        | Not set                                          | Outputs the current torque value of Joint #6 $(*6)$ (*7)                                                                                                    |  |  |  |  |
| CPU            | Not set                                          | Outputs the CPU load factor of the user program $(*8)$                                                                                                    |  |  |  |  |
|                | 1101 501                                         | Outputs how many times emergency stops have been                                                                                                    |  |  |  |  |
| ESTOP          | Not set                                          | executed.                                                                                                    |  |  |  |  |
|                |                                                  | Output signal for alive monitoring of the controller. The                                                                                                    |  |  |  |  |
|                |                                                  | signal input by ALIVE input will be output. The master                                                                                                    |  |  |  |  |
| ALIVE          | Not set                                          | equipment can perform alive monitoring of the controller                                                                                                    |  |  |  |  |
|                |                                                  | by switching the input periodically and checking the                                                                                                    |  |  |  |  |
|                |                                                  | output signal.                                                                                                    |  |  |  |  |

| Function name | CurrProg1 | CurrProg2 | CurrProg4 | CurrProg8 | CurrProg16 | CurrProg32 |
|---------------|-----------|-----------|-----------|-----------|------------|------------|
| Main          | 0         | 0         | 0         | 0         | 0          | 0          |
| Main1         | 1         | 0         | 0         | 0         | 0          | 0          |
| Main2         | 0         | 1         | 0         | 0         | 0          | 0          |
| Main3         | 1         | 1         | 0         | 0         | 0          | 0          |
|               |           |           | ÷         |           |            |            |
| Main60        | 0         | 0         | 1         | 1         | 1          | 1          |
| Main61        | 1         | 0         | 1         | 1         | 1          | 1          |
| Main62        | 0         | 1         | 1         | 1         | 1          | 1          |
| Main63        | 1         | 1         | 1         | 1         | 1          | 1          |

(\*1) Outputs the current or the last function number of CurrProg1, 2, 4, 8, 16, or 32.

0=OFF, 1=ON

(\*2) Remote function is available in the followings conditions.

- The setting is Auto mode and the control device is remote.

- The setting is Program mode and Remote I/O is enabled.

(\*3) For details, refer to EPSON RC+ 7.0 Online Help or Box in SPEL<sup>+</sup> Language Reference.

(\*4) For details, refer to EPSON RC+ 7.0 Online Help or Plane in SPEL<sup>+</sup> Language Reference.

(\*5) Manipulator status is output as follows, according to the condition selected in SelRobot.

Wait at least 40 ms before inputting the signal after changing the condition in SelRobot.

| Namo      | (SelRobot1- SelRobot16) condition when inputting SelRobot |                                                 |  |  |  |  |
|-----------|-----------------------------------------------------------|-------------------------------------------------|--|--|--|--|
| Name      | 0: All robots are selected                                | 1 - 16: Particular robot number is selected     |  |  |  |  |
| MotorsOn  | Turns ON when at least one motor is                       | Turns ON when the motor of the selected robot   |  |  |  |  |
| MOIOISOII | ON.                                                       | is ON.                                          |  |  |  |  |
| AtHomo    | Turns ON when all robots are in the                       | Turns ON when the selected robot is in the home |  |  |  |  |
| Athome    | home position.                                            | position.                                       |  |  |  |  |
| DoworLigh | Turns ON when at least one robot's                        | Turns ON when the selected robot's power        |  |  |  |  |
| rowernign | power mode is High.                                       | mode is High.                                   |  |  |  |  |
| MCalReqd  | Turns ON when at least one robot hasn't                   | Turns ON when the selected robot hasn't         |  |  |  |  |
|           | executed MCal.                                            | executed MCal.                                  |  |  |  |  |

(\*6) Outputs information of the selected robot when SelRobot1, SelRobot2, SelRobot4, SelRobot8, and SelRobot16 are set. If not, information of Robot 1 will be output.

- (\*7) Outputs information in Real format.
- (\*8) Outputs the total load factor of the user created tasks. For details on the CPU load factor, refer to the task manager.
- (\*9) The signal turns on when the alarm occurs either in the controller alarm information or the robot alarm information.
- (\*10) The following parts are subject to grease up. Ball screw spline unit on the Joint # 3

### 12.2 Timing Specifications

#### 12.2.1 Design Notes for Remote Input Signals

The following charts indicate the timing sequences for the primary operations of the Controller.

The indicated time lapses (time durations) should be referred to only as reference values since the actual timing values vary depending on the number of tasks running, as well as CPU speed of the Controller. Check carefully and refer to the following charts for the timing interrelation when you enter an input signal.

During system design, make sure that you actuate only one remote input operation at a time, otherwise an error will occur.

The pulse width of an input signal must be 25 or more milliseconds to be detected.

[Unit: msec]

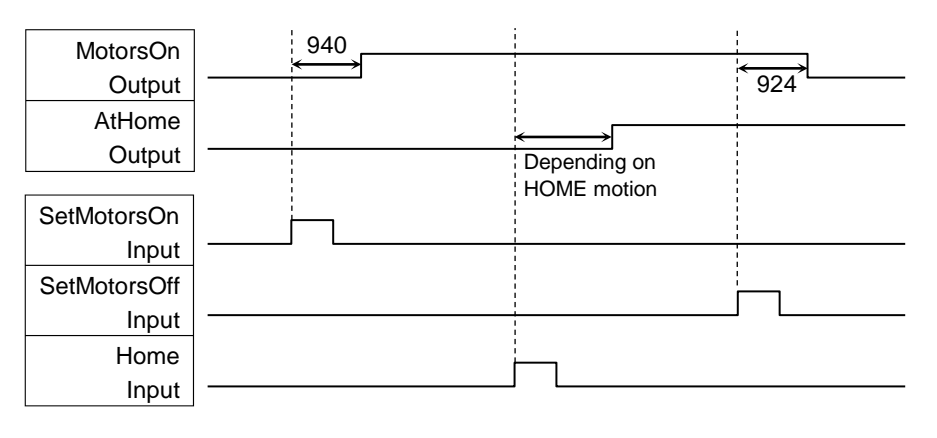

#### 12.2.2 Timing Diagram for Operation Execution Sequence

#### 12.2.3 Timing Diagram for Program Execution Sequence

|           |           |   | 1                |    |   |                       |
|-----------|-----------|---|------------------|----|---|-----------------------|
| Ready     | 17        |   |                  |    |   | 162                   |
| Output    | <br>  →   |   | 1<br>1<br>1      |    |   | $\longleftrightarrow$ |
| CurrProg1 | 13        |   |                  |    |   |                       |
| Output    |           |   | 107              |    |   |                       |
| Running   | 17        |   | : 107<br>←──→    | 16 | Ş |                       |
| Output    |           |   |                  |    |   | ` 162 <i>´</i>        |
| * Paused  |           |   | 107              | 1: | 5 |                       |
| Output    |           |   |                  | Î  |   |                       |
|           |           |   |                  |    |   |                       |
| SelProg1  |           | 7 |                  |    |   |                       |
| Input     |           |   | I<br>I<br>I<br>I |    |   |                       |
| Start     |           |   | 1<br>1<br>1      |    |   |                       |
| Input     |           |   | <br> <br>        |    |   |                       |
| Pause     |           |   |                  |    |   |                       |
| Input     |           |   | ]                |    |   |                       |
| Continue  |           |   |                  | -  | 7 |                       |
| Input     |           |   |                  |    | L |                       |
| Stop      |           |   |                  |    |   | _                     |
| Input     | - <u></u> |   |                  |    |   | L                     |

The duration varies depending on the Quick Pause (QP) setting and the program's operating status at the time of Pause input

\*

# 12.2.4 Timing Diagram for Safety Door Input Sequence

|              |   | 1            |     |   | 1         |
|--------------|---|--------------|-----|---|-----------|
| Running      |   | 1052         |     |   | 11        |
| Output       | - | <b>←−−−→</b> |     |   | ↔         |
| Paused       |   | 1052         |     |   | ¦11<br>↔  |
| Output       |   |              |     |   | L         |
| SafeguardOn  |   | 8            | (   | 9 |           |
| Output       |   |              | Î   |   | <br> <br> |
| MotorsOn     |   | 500          |     |   | 928       |
| Output       |   | <b>└───</b>  |     |   | <u>←</u>  |
|              |   |              |     |   | 1         |
| Safety Input |   |              | 1   |   |           |
|              |   |              |     |   |           |
| Latch Input  |   |              | i - |   |           |
|              |   |              |     | L |           |
| Continue     |   |              |     |   |           |
| Input        |   |              |     |   | J [       |

# 12.2.5 Timing Diagram for Emergency Stop Sequence

| Running<br>Output | 920 |
|-------------------|-----|
| MotorsOn          |     |
| Output            |     |
| EStopOn           | 5   |
| Output            |     |
| Emergency Input   | 9   |
| Reset             |     |
| Input             |     |

# 13. Option Slots

# 13.1 About Option Slots

Use the Option Slot to install the optional boards of RC90 Controller.

Up to two option boards can be installed in the controller. The types of the option boards are as follows:

- 13.2 Expansion I/O Board
- 13.3 Fieldbus I/O Board
- 13.4 RS-232C Board
- 13.4 Analog I/O Board

# 13.2 Expansion I/O Board

#### 13.2.1 About Expansion I/O Board

Each additional expansion I/O board provides 24 inputs and 16 outputs.

You can install up to two expansion I/O boards in the controller.

The input and output bit numbers are assigned as follows. (Bit number is assigned from CN1.)

| Input Bit # | Output Bit # | Applicable Hardware                     |
|-------------|--------------|-----------------------------------------|
| 0 to 23     | 0 to 15      | STANDARD I/O                            |
| 64 to 87    | 64 to 79     | The 1 <sup>st</sup> Expansion I/O board |
| 96 to 119   | 96 to 111    | The 2 <sup>nd</sup> Expansion I/O board |

#### 13.2.2 Board Configuration (Expansion I/O)

#### **Board Appearance**

Switch and Jumper Configuration

Setup the DSW1 and DSW2. CN3 is all open.

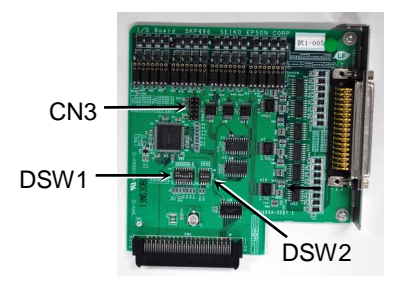

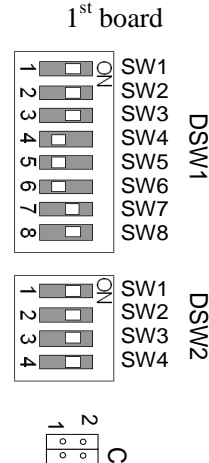

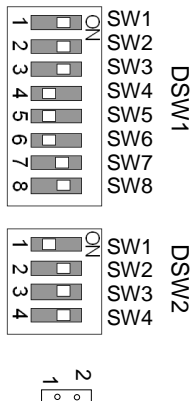

2<sup>nd</sup> board

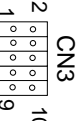

SW2 ĭS SW3 ¥ SW4 N 4

#### 13.2.3 Confirmation with EPSON RC+ 7.0

When an expansion I/O board is mounted to the option unit, the Controller software automatically identifies the expansion I/O board. Therefore, no software configuration is needed.

Correct identification can be confirmed from EPSON RC+ 7.0.

(1) Select the EPSON RC+ 7.0 menu-[Setup]-[System Configuration] to display the [System Configuration] dialog.

| ⊞-Startup<br>⊟-Controller<br>—General | Inputs / Outputs — |           |        |         | Close          |
|---------------------------------------|--------------------|-----------|--------|---------|----------------|
| Configuration<br>Preferences          | Туре               | Installed | Inputs | Outputs | Apply          |
| Simulator                             | Standard           | Yes       | 0 - 23 | 0 - 15  | Postere        |
| Bebet 1                               | Drive Unit 1       | No        |        |         | <u>Testore</u> |
| Inputs / Outputs                      | Extended Board 1   | No        |        |         |                |
| Remote Control     RS232              | Extended Board 2   | No        |        |         |                |
|                                       | Extended Board 3   | No        |        |         |                |
| E TOP / IP                            | Extended Board 4   | No        |        |         |                |
| Security     Wision                   | Drive Unit 2       | No        |        |         |                |
|                                       | Fieldbus Slave     | No        |        |         |                |
|                                       | Fieldbus Master    | No        |        |         |                |

- (2) Select [Controller]-[Inputs / Outputs].
- (3) Make sure that "Yes" is displayed in the Installed column. The expansion I/O board is identified by the Controller software. Corresponding Input and Output is available.

#### 13.2.4 Input Circuit

| Input Voltage Range | : + 12 V to 24 V $\pm 10\%$   |
|---------------------|-------------------------------|
| ON Voltage          | : + 10.8 V (Min.)             |
| OFF Voltage         | : + 5 V (Max.)                |
| Input Current       | : 10 mA (TYP) at + 24 V input |

Two types of wiring are available for use with the two-way photo coupler in the input circuit.

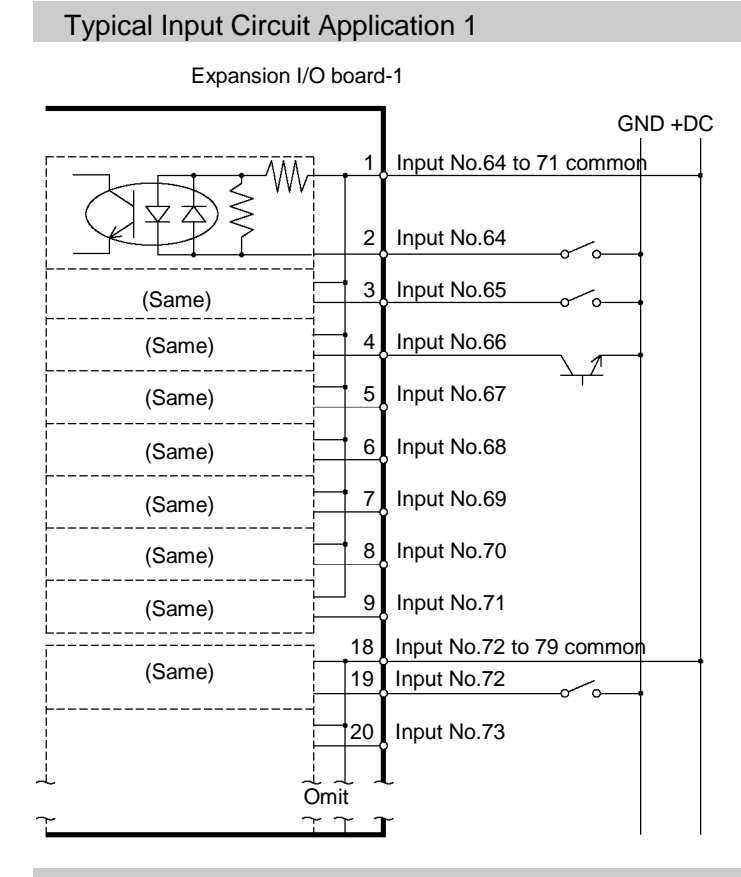

#### **Typical Input Circuit Application 2**

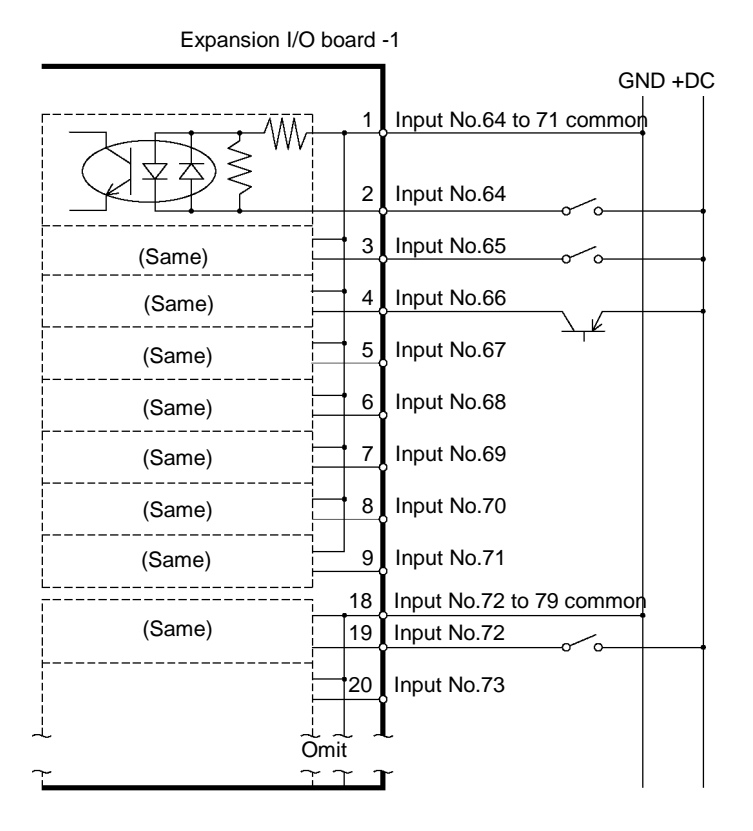

# 13.2.5 Output Circuit

| Rated Output Voltage   | : +12 V to 24 V $\pm 10\%$ |
|------------------------|----------------------------|
| Maximum Output Current | : TYP 100 mA/1 output      |
| Output Driver          | : Photo coupler            |

| <ul> <li>The output circuit has two types: Sink type and Source type. The either type has been configured in the controller before the shipment. Before routing the cables, make sure that the I/O output type of your controller conforms to the external connection devices.</li> <li>If you route the cables with wrong output type, the parts on the board will be broken and the robot system won't operate normally.</li> </ul> |
|----------------------------------------------------------------------------------------------------|
| Use the wiring diagram of 2: Source Type for CE conformance. Be sure to wire correctly. Improper wiring may cause safety problems as it may make the Manipulator move unusually.                                                                                                    |
| Be sure to wire the output circuit properly because it has no protection circuitry<br>for short-circuit and reverse-connection. Improper wiring may cause<br>malfunction of the parts on the board and then improper function of the robot<br>system.                                                                                                    |

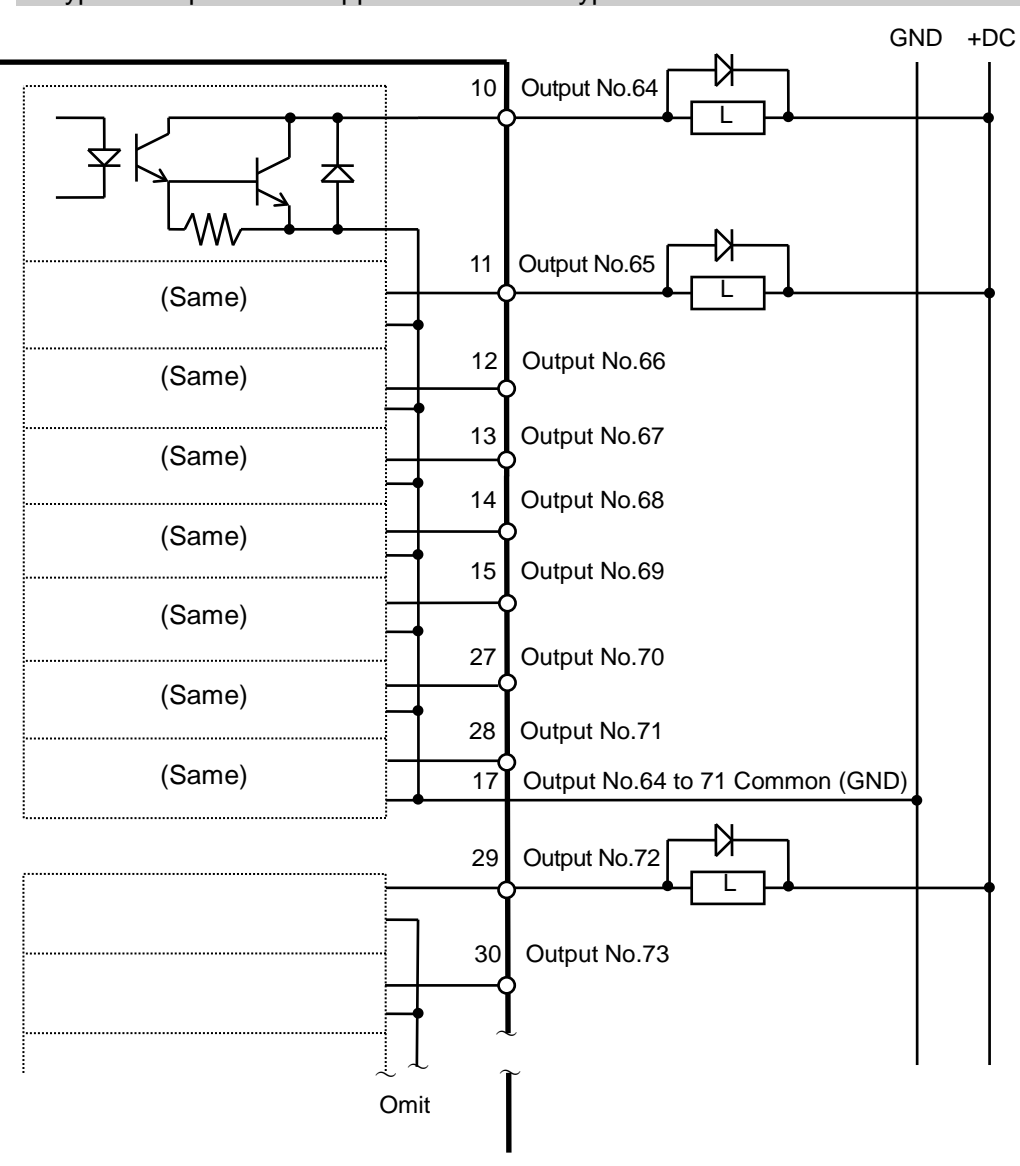

Typical Output Circuit Application 1: Sink Type

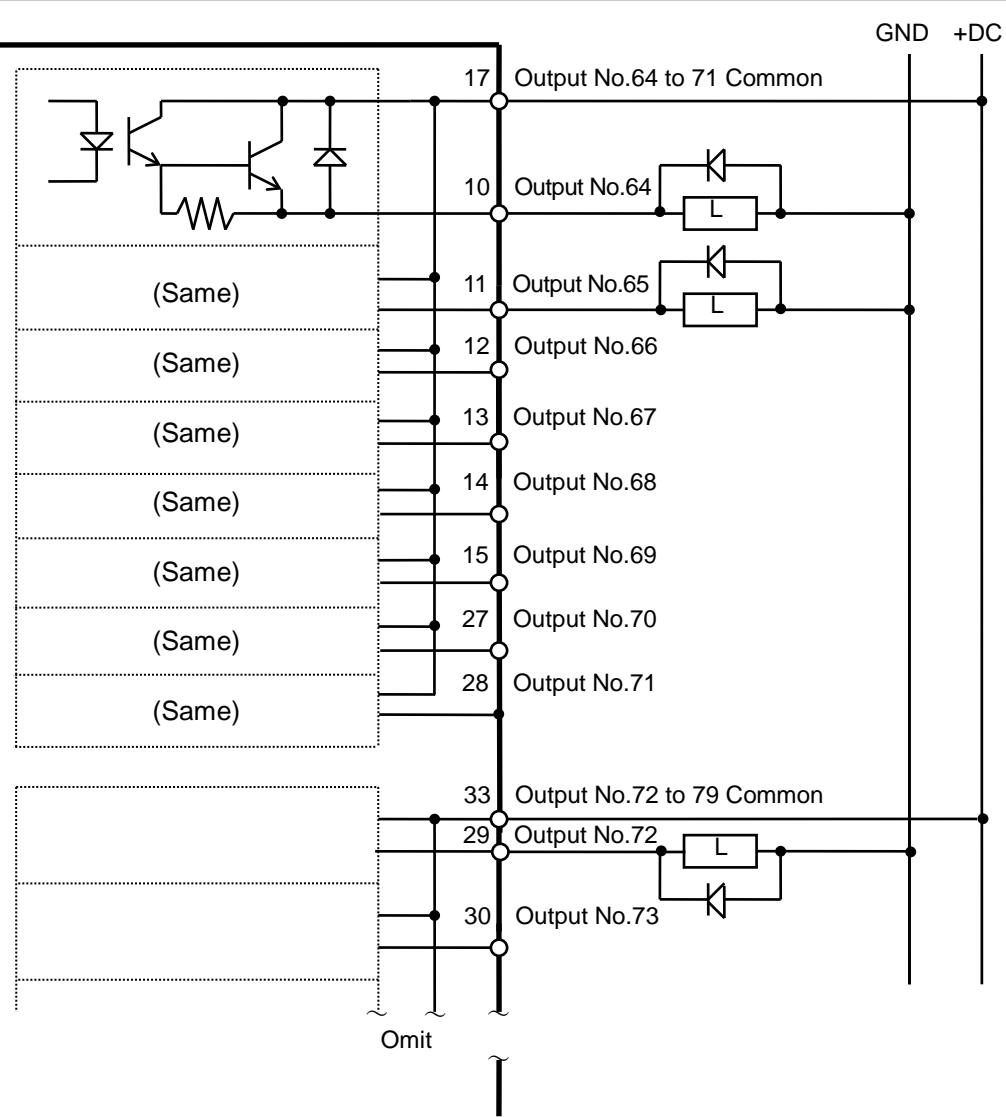

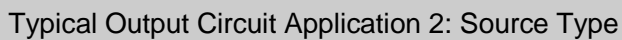

## 13.2.6 Pin Assignments

Pin Assignment table of the 1<sup>st</sup> Expansion I/O board.

| Con        | nector 1 Pin Assignments  |            |                           |            |                          |
|------------|---------------------------|------------|---------------------------|------------|--------------------------|
| Pin<br>No. | Signal Name               | Pin<br>No. | Signal Name               | Pin<br>No. | Signal Name              |
| 1          | Input common No.64 to 71  | 18         | Input common No.72 to 79  | 34         | Input common No.80 to 87 |
| 2          | Input No.64               | 19         | Input No.72               | 35         | Input No.80              |
| 3          | Input No.65               | 20         | Input No.73               | 36         | Input No.81              |
| 4          | Input No.66               | 21         | Input No.74               | 37         | Input No.82              |
| 5          | Input No.67               | 22         | Input No.75               | 38         | Input No.83              |
| 6          | Input No.68               | 23         | Input No.76               | 39         | Input No.84              |
| 7          | Input No.69               | 24         | Input No.77               | 40         | Input No.85              |
| 8          | Input No.70               | 25         | Input No.78               | 41         | Input No.86              |
| 9          | Input No.71               | 26         | Input No.79               | 42         | Input No.87              |
| 10         | Output No.64              | 27         | Output No.70              | 43         | Output No.75             |
| 11         | Output No.65              | 28         | Output No.71              | 44         | Output No.76             |
| 12         | Output No.66              | 29         | Output No.72              | 45         | Output No.77             |
| 13         | Output No.67              | 30         | Output No.73              | 46         | Output No.78             |
| 14         | Output No.68              | 31         | Output No.74              | 47         | Output No.79             |
| 15         | Output No.69              | 32         | Not Used                  | 48         | Not Used                 |
| 16         | Not Used                  | 33         | Output common No.72 to 79 | 49         | Not Used                 |
| 17         | Output common No.64 to 71 |            |                           | 50         | Not Used                 |

| Connector                       | Standard                                    |
|---------------------------------|---------------------------------------------|
| I/O Connector (Controller side) | D-sub 50 male pin<br>Mounting style #4 - 40 |

\* The I/O connector, I/O connector cable, terminal block, and I/O connector kit are offered as options.

# 13.3 Fieldbus I/O Board

Refer to the following manual. Robot Controller RC700/RC90 option Filedbus I/O

## 13.4 RS-232C Board

#### 13.4.1 About the RS-232C Board

One standard RS-232C port is not available with the Controller.

You need to mount the RS-232C board in the Option Slot to communicate with external equipment using two or more port RS-232C.

The RS-232C board accepts two ports expansion per board. A maximum of two boards, four ports expansion is available for RS-232C board.

Port numbers are assigned as follows.

| Port No. | Supported hardware   |
|----------|----------------------|
| #2, #3   | First RS-232C board  |
| #4, #5   | Second RS-232C board |

#### 13.4.2 Board Setup

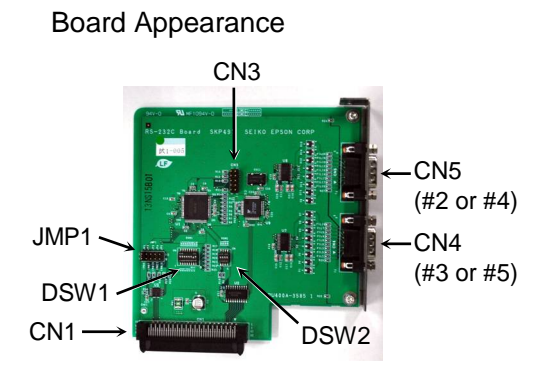

Switch and Jumper Configuration Set DSW1, DSW2 and JMP1.

CN3 is all open.

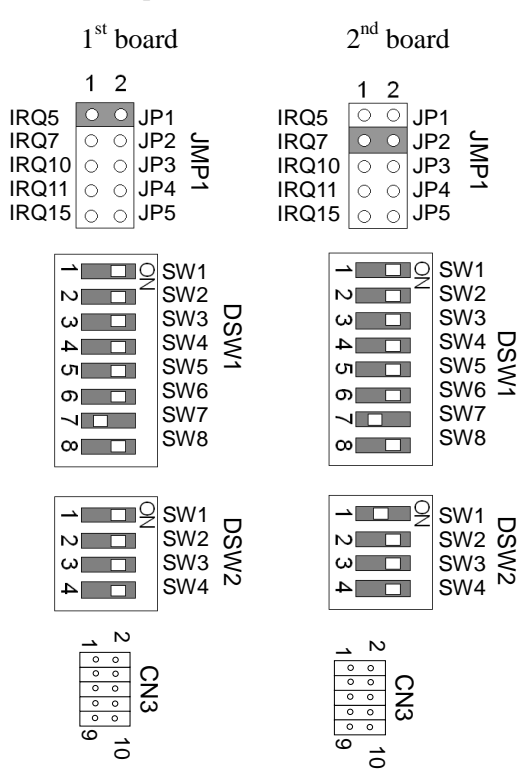

#### 13.4.3 Confirmation with EPSON RC+ 7.0 (RS-232C)

When an RS-232C board is mounted in as option unit, the Controller software automatically identifies the RS-232C board. Therefore, no software configuration is needed. Correct identification can be confirmed from EPSON RC+ 7.0.

(1) Select the EPSON RC+ 7.0 menu-[Setup]-[System Configuration] to display the

[System Configuration] dialog.

| 📟 System Configuration                                                                                                    |                                                                                                    | ? 🛛                                   |
|----------------------------------------------------------------------------------------------------|----------------------------------------------------------------------------------------------------|---------------------------------------|
| Startup     Controller     General     Gonfiguration     Preferences     Simulator     Remote Control     RS232     RS232     RPC     RS232     RCP / IP     Security     Vision | RS232 Port 1<br>Baud Rate: 9600 V Parity: None V<br>Data Bits: 8 V Stop Bits: 1 V<br>Terminator: ORLF V<br>Hardware Flow: None V<br>Software Flow: None V<br>Timeout: 0 seconds | Close<br>Apply<br>Restore<br>Defaults |

(2) Select the [RS232]-[RS232].

#### 13.4.4 RS-232C Software Communication Setup (RS-232C)

Available communication settings are as follows.

| Item            | Specification                          |
|-----------------|----------------------------------------|
| Baud Rates      | 110, 300, 600, 1200, 2400, 4800, 9600, |
|                 | 14400, 19200, 38400, 57600, 115200     |
| Data bit length | 7, 8                                   |
| Stop bit length | 1, 2                                   |
| Parity          | Odd, even, NA                          |
| Terminator      | CR, LF, CRLF                           |

Refer to *EPSON RC+ 7.0 Online Help* or *Users Guide – 13. RS-232C Communications* for RS-232C communication from the Robot application.

# 13.4.5 Communication Cable (RS-232C)

Prepare a communication cable as described in this section.

| Connector         | Standard               |
|-------------------|------------------------|
| RS-232C Connector | D-sub 9 male pin       |
| (Controller side) | Mounting style #4 - 40 |

NOTE

Use twisted pair cable for shielded wire.

Clamp the shield to the hood for noise prevention.

Pin assign of the RS-232C connector is as follows.

| Pin No | Signal | Function            | Signal Direction |
|--------|--------|---------------------|------------------|
| 1      | DCD    | Data carrier detect | Input            |
| 2      | RXD    | Receive data        | Input            |
| 3      | TXD    | Send data           | Output           |
| 4      | DTR    | Terminal ready      | Output           |
| 5      | GND    | Signal ground       | -                |
| б      | DSR    | Data set ready      | Input            |
| 7      | RTS    | Request to send     | Output           |
| 8      | CTS    | Clear to send       | Input            |
| 9      | RI     | Ring indicator      | Input            |

# 13.5 Analog I/O Board

#### 13.5.1 About Analog I/O Board

Analog input/output function is available when mounting analog I/O board to the option slot. You can install a maximum of four analog I/O boards in the option slot.

Analog I/O Board (1CH): "DAC: 1ch" is available for one board.

Analog I/O Board (4CH): "DAC: 2ch, ADC: 2ch" is available for one board.

DAC: Analog signal output (voltage/current) ADC: Analog signal input (voltage/current)

#### Connection Example of Analog I/O Board (4CH)

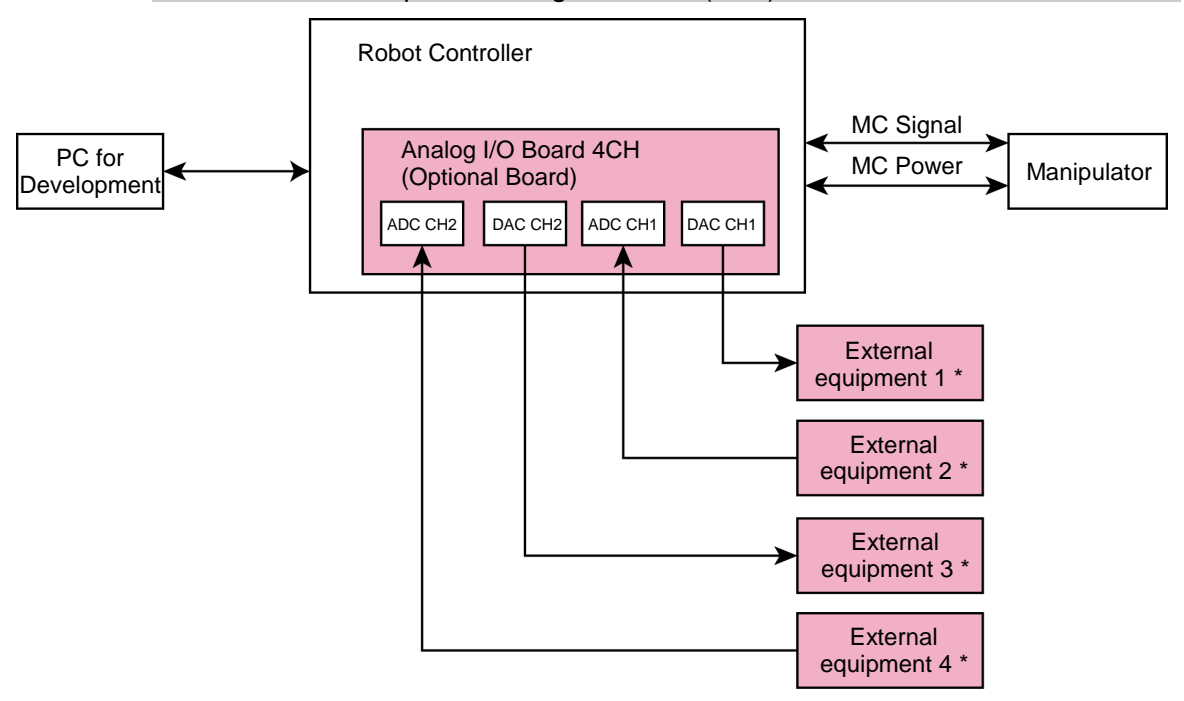

\*: Voltage/Current Input

Overview of Analog I/O Board Circuit

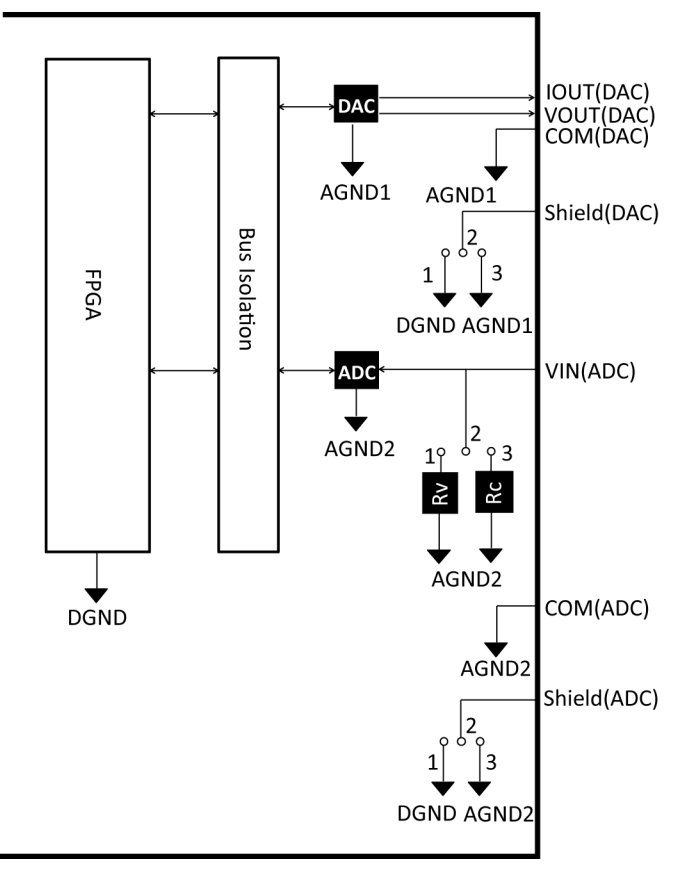

Rv: Voltage Input Terminating Resistance (100kΩ), Rc: Current Input Terminating Resistance

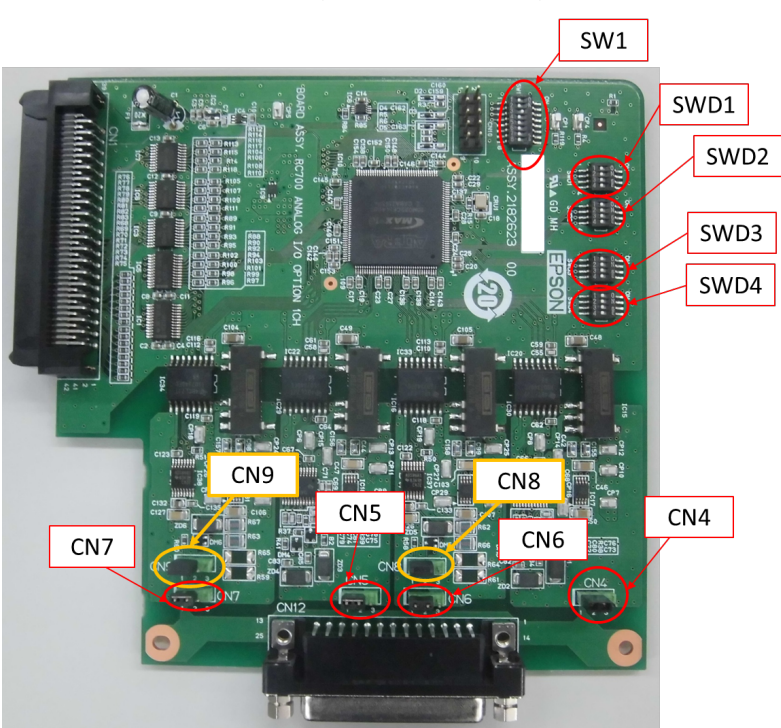

## 13.5.2 Board Configuration (Analog I/O Board)

#### Configuration of Switch and Jumper

(1) Address Configuration (SW1): Address of the option board

| Configuration       | S1  | S2  | S3  | S4  | S5  | S6  | S7  | S8  |
|---------------------|-----|-----|-----|-----|-----|-----|-----|-----|
| The first<br>board  | Off | Off | On  | Off | Off | Off | Off | Off |
| The second<br>board | Off | On  | Off | Off | Off | Off | Off | Off |
| The third<br>board  | On  | Off | Off | Off | Off | Off | Off | Off |
| The fourth<br>board | Off | Off | Off | Off | Off | Off | Off | Off |
|                     |     |     |     |     |     |     |     |     |

| SW1    |    |
|--------|----|
| -→□□□2 | S1 |
|        | S2 |
| ω 🗖    | S3 |
| 4      | S4 |
| ປາ 🗖   | S5 |
| റ 🗖    | S6 |
| $\neg$ | S7 |
| ∞ 🗖    | S8 |

S5 to S8: Not used. Please turn them OFF.

#### (2) Analog Output: Configuration

Voltage Current Switching Switch (SWD1): Voltage/current output

Range Switching Switch (SWD2): Output range

| Channel  | Output Mode    | Range         | SWD1 (     | SWD1 (voltage current switchin |      |                    | SWD2 (range switching) |     |      |      |
|----------|----------------|---------------|------------|--------------------------------|------|--------------------|------------------------|-----|------|------|
| Channel  | Output Mode    | Configuration | S1         | S2                             | S3   | S4                 | S1                     | S2  | S3   | S4   |
|          | Valtara        | ±5V           | On         |                                |      |                    | On                     | On  |      |      |
|          | voltage        | ±10V          | On         |                                |      |                    | On                     | Off |      |      |
|          | mode           | 0~5V          | On         | Not                            | Not  | Not                | Off                    | On  | Not  | Not  |
| DAC 1ch  | moue           | 0~10V *       | On         | Use                            | Use  | Use                | Off                    | Off | Use  | Use  |
|          | Current        | 0~20mA        | Off        | 0.50                           | 0.50 | 0.50               | On                     | On  | 0.50 | 0.50 |
|          | output<br>mode | 4~20mA        | Off        |                                |      |                    | Off                    | Off |      |      |
|          | Valtara        | ±5V           |            | On                             |      |                    |                        | Not | On   | On   |
|          | voltage        | ±10V          |            | On                             |      | Not Not<br>Jse Use |                        |     | On   | Off  |
|          | mode           | 0~5V          | Not<br>Use | On Not Use                     | Not  |                    | Not                    |     | Off  | On   |
| DAC 2cho | mode           | 0~10V *       |            |                                | Use  |                    |                        | Use | Off  | Off  |
|          | Current        | 0~20mA        |            | Off                            | 0.50 |                    | 0.50                   | Use | On   | On   |
|          | output mode    | 4~20mA        |            | Off                            |      |                    |                        |     | Off  | Off  |

\*: Default: DAC default configuration (voltage output: 0 to 10V)

| SWD1            |                      | SWD2                           |
|-----------------|----------------------|--------------------------------|
| 1 0<br>2 3<br>4 | S1<br>S2<br>S3<br>S4 | -12 S1<br>N S2<br>ω S3<br>4 S4 |
|                 |                      |                                |

#### (3) Analog Input: Configuration

Voltage Current Switching Jumper (CN8/CN9): Current input/voltage input 1-2 pin short: Voltage input configuration 2-3 pin short: Current input configuration

Voltage Current Switching Switch (SWD1): Voltage/current input

Range Switching Switch (SWD3): Input range

|                       |                        | Danas         | SWD1( | SWD1(voltage current switching) |     | CN8                         | CN9                   |           |
|-----------------------|------------------------|---------------|-------|---------------------------------|-----|-----------------------------|-----------------------|-----------|
| Channel Input Mode    | Range<br>Configuration | S1            | S2    | S3                              | S4  | (voltage current switching) | current<br>switching) |           |
|                       |                        | ±5.12V        |       |                                 | On  |                             | 1-2 short             |           |
|                       | Voltage                | ±10.24V       |       |                                 | On  |                             | 1-2 short             |           |
| ADC 1ch               | Input Mode             | 0 to 5.12V    | Not   | Not                             | On  | Not Use                     | 1-2 short             | Not Use   |
| Current<br>Input Mode |                        | 0 to 10.24V * | Use   | Use                             | On  |                             | 1-2 short             |           |
|                       | Current<br>Input Mode  | 0 to 24mA     |       |                                 | Off |                             | 2-3 short             |           |
|                       |                        | ±5.12V        |       |                                 |     | On                          |                       | 1-2 short |
|                       | Voltage                | ±10.24V       |       |                                 |     | On                          |                       | 1-2 short |
| ADC 2ch               | Input Mode             | 0 to 5.12V    | Not   | Not                             | Not | On                          | Not Use               | 1-2 short |
|                       |                        | 0 to 10.24V * | Use   | Use                             | Use | On                          |                       | 1-2 short |
|                       | Current<br>Input Mode  | 0 to 24mA     |       |                                 |     | Off                         |                       | 2-3 short |

| Channal            | Input Modo            | Range         |          | SWD3 (range switching) |           |         |      |  |  |
|--------------------|-----------------------|---------------|----------|------------------------|-----------|---------|------|--|--|
| Channel            | Input Mode            | Configuration | S1       | S2                     | S3        | S4      | 3004 |  |  |
|                    |                       | ±5.12V        | On       | On                     |           | Not Use |      |  |  |
|                    | Voltage               | ±10.24V       | On       | Off                    |           |         |      |  |  |
| ADC 1ch            | Input Mode            | 0 to 5.12V    | Off      | On                     | Not Use   |         | Off  |  |  |
| THE C Tell         | Current<br>Input Mode | 0 to 10.24V * | Off      | Off                    | 1100 0 50 |         | 011  |  |  |
|                    |                       | 0 to 24mA     | Off      | On                     |           |         |      |  |  |
|                    |                       | ±5.12V        |          |                        | On        | On      |      |  |  |
|                    | Voltage               | ±10.24V       |          |                        | On        | Off     |      |  |  |
| ADC 2ch Input Mode | Input Mode            | 0 to 5.12V    | Not Use  | Not Use                | Off       | On      | Off  |  |  |
|                    |                       | 0 to 10.24V * | 1100 050 | 1100 050               | Off       | Off     | 011  |  |  |
|                    | Current<br>Input Mode | 0 to 24mA     |          |                        | Off       | On      |      |  |  |

SWD4: Not used. Please turn them OFF.

\*: Default: ADC default configuration (voltage input: 0 to 10.24V)

| SWD1    |                      | 30003         |                      | SWD4                 |                      |
|---------|----------------------|---------------|----------------------|----------------------|----------------------|
| 1 2 3 4 | S1<br>S2<br>S3<br>S4 | ON<br>1 2 3 4 | S1<br>S2<br>S3<br>S4 | ON<br>0 0<br>1 2 3 4 | S1<br>S2<br>S3<br>S4 |

(4) Shield Configuration

"Frame Ground" and "User Ground" of the shield: CN4, CN5, CN6, and CN7

- 1-2 pin short : Frame ground (FG) shield configuration.
  - When you want to spread the shield noise to the robot controller side.
- 2-3 pin short : User ground (UG) shield configuration. When you want to insulate the shield by external connection device and robot controller. Or when you want to spread the shield noise to the external connection device side.

User Ground (UG): Analog ground (AGND) on the external connection device side.

Frame Ground (FG): Digital ground (DGND) inside the robot controller.

| Channel | Configuration | CN4       | CN5       | CN6       | CN7       |  |
|---------|---------------|-----------|-----------|-----------|-----------|--|
| DAClah  | FG Shield*    | 1-2 short | Not Use   | Not Use   | Not Lice  |  |
| DACICI  | UG Shield     | 2-3 short | not Use   | not Use   | not Use   |  |
| DAC2ab  | FG Shield *   | Not Use   | 1-2 short | Not Use   | Not Use   |  |
| DAC2ch  | UG Shield     | Not Use   | 2-3 short | not Use   | NOL USE   |  |
|         | FG Shield *   | Not Lice  | Not Lice  | 1-2 short | Not Lize  |  |
| ADC1ch  | UG Shield     | Not Use   | Not Use   | 2-3 short | Not Use   |  |
|         | FG Shield *   | Not Use   |           | NL-4 LL   | 1-2 short |  |
| ADC201  | UG Shield     | not Use   | not Use   | INOL USE  | 2-3 short |  |

\*: Default

#### 13.5.3 Confirmation with EPSON RC+ (Analog I/O Board)

The Controller software automatically identifies the analog I/O board when mounting analog I/O board to the optional unit of the controller. Therefore, no software configuration is needed.

Correct identification can be confirmed from EPSON RC+.

- (1) Select the EPSON RC+ 7.0 menu-[Setup]-[System Configuration] to display the [System Configuration] dialog.
- (2) Select [Controller]-[Inputs / Outputs]-[Analog I/O].

| -Startup -Controller -Concept                | Analog I/U |           |         |            |            | Close   |
|----------------------------------------------|------------|-----------|---------|------------|------------|---------|
| Configuration                                | Board #    | Installed | Channel | Input      | Output     | Apply   |
| Simulator                                    |            |           | 1       | -5 to +5 V | 0 to +10 V |         |
| ia - Drive Units<br>ia - Robots              |            | res       | 2       | -5 to +5 V | 0 to +10 V | Restore |
| ⊡-Inputs / Outputs                           |            |           | 3       |            |            |         |
| Fieldbus Slave                               | 2          | No        | 4       |            |            |         |
| I <mark>Analog I/O</mark><br>⊞Remote Control |            |           | 5       |            |            |         |
|                                              | 3          | NO        | 6       |            |            |         |
|                                              |            |           | 7       |            |            |         |
| Security                                     | 4          | No        | 8       |            |            |         |
| ∎- Vision                                    | F          |           | Ŧ       | i          |            |         |

| 13.5.4 Input Circ                                                       | uit (Analog I/O Board)                                                                                                 |
|-------------------------------------------------------------------------|----------------------------------------------------------------------------------------------------|
| Input resolution                                                        | : 16 bit                                                                                                    |
| Input range                                                             | : voltage input: 0 to 5.12V, 0 to 10.24V, ±5.12V, ±10.24V current input: 0 to 24mA                                     |
| Input impedance                                                         | : 100kΩ (±5%)                                                                                                    |
| Absolute rated voltage of                                               | Finput pins                                                                                                    |
|                                                                         | : ±11V                                                                                                    |
| Insulation specification                                                | : insulation between channels, bus insulation                                                                          |
| 13.5.5 Output C                                                         | rcuit (Analog I/O Board)                                                                                               |
| Output resolution                                                       | : 16 bit                                                                                                    |
| Output range                                                            | : voltage output: 0 to 5V, 0 to 10V, ±5V, ±10V<br>current output: 0 to 20mA, 4 to 20mA                                 |
| Output impedance                                                        | : 2Ω (TYP)                                                                                                    |
| Absolute rated voltage of                                               | Foutput pins                                                                                                    |
|                                                                         | : ±11V                                                                                                    |
| Insulation specification                                                | : insulation between channels, bus insulation                                                                          |
| Analog input/output r configuration.                                    | nay not function properly if performing improper wiring or                                                             |
| Operating under extensive the noise environ                             | ernal noise may affect to the analog input/output. Make nment such as weather the shield is securely removed.          |
| Use the shield/twist c                                                  | able.                                                                                                    |
| Never apply a voltage<br>analog input/output p<br>malfunction of the bo | ge or current which is out of input/output range to the pin. Applying a voltage more than $\pm 11V$ may result in ard. |
| Improper wiring or s board and then improper                            | hort circuit may cause malfunction of the parts on the perfunction of the robot system.                                |

## RC90 (EPSON RC+ 7.0) Rev.16

CAUTI

# 13.5.6 Pin Assignments (Analog I/O Board)

# 1CH Specifications

| Signal | Signal           | Signal | Signal           |
|--------|------------------|--------|------------------|
| 1      | VOUT (DAC 1ch)   | 20     | Shield (DAC 1ch) |
| 2      | COM (DAC 1ch)    | 21     | IOUT (DAC 1ch)   |
| 3      | Shield (DAC 1ch) | 22     | COM (DAC 1ch)    |
| 4      | Not Used         | 23     | Not Used         |
| 5      | Not Used         | 24     | Not Used         |
| 6      | Not Used         | 25     | Not Used         |
| 7      | Not Used         | 26     | Not Used         |
| 8      | Not Used         | 27     | Not Used         |
| 9      | Not Used         | 28     | Not Used         |
| 10     | Not Used         | 29     | Not Used         |
| 11     | Not Used         | 30     | Not Used         |
| 12     | Not Used         | 31     | Not Used         |
| 13     | Not Used         | 32     | Not Used         |
| 14     | Not Used         | 33     | Not Used         |
| 15     | Not Used         | 34     | Not Used         |
| 16     | Not Used         | 35     | Not Used         |
| 17     | Not Used         | 36     | Not Used         |
| 18     | Not Used         | 37     | Not Used         |
| 19     | Not Used         |        |                  |

# 4CH Specifications

| Signal | Signal           | Signal | Signal           |
|--------|------------------|--------|------------------|
| 1      | VOUT (DAC 1ch)   | 20     | Shield (DAC 1ch) |
| 2      | COM (DAC 1ch)    | 21     | IOUT (DAC 1ch)   |
| 3      | Shield (DAC 1ch) | 22     | COM (DAC 1ch)    |
| 4      | Not Used         | 23     | Not Used         |
| 5      | Not Used         | 24     | Not Used         |
| 6      | Not Used         | 25     | Not Used         |
| 7      | VIN (ADC 1ch)    | 26     | Shield (ADC 1ch) |
| 8      | COM (ADC 1ch)    | 27     | Not Used         |
| 9      | Not Used         | 28     | Not Used         |
| 10     | Not Used         | 29     | Not Used         |
| 11     | VOUT (DAC 2ch)   | 30     | Shield (DAC 2ch) |
| 12     | COM (DAC 2ch)    | 31     | IOUT (DAC 2ch)   |
| 13     | Shield (DAC 2ch) | 32     | COM (DAC 2ch)    |
| 14     | Not Used         | 33     | Not Used         |
| 15     | Not Used         | 34     | Not Used         |
| 16     | Not Used         | 35     | Not Used         |
| 17     | Not Used         | 36     | Not Used         |
| 18     | VIN (ADC 2ch)    | 37     | Shield (ADC 2ch) |
| 19     | COM (ADC 2ch)    |        |                  |

# Maintenance

This section contains maintenance procedures for the Robot Controller.

# 1. Safety Precautions on Maintenance

# 1.1 Safety Precautions

|         | Only authorized personnel who have taken the safety training should be allowed<br>to execute teaching or calibration of the robot system.                                                                                                    |
|---------|----------------------------------------------------------------------------------------------------|
| WARNING | The safety training is the program for industrial robot operator that follows the laws and regulations of each nation. The personnel who have taken the safety training acquire knowledge of industrial robots (operations, teaching, etc.).               |
|         | The personnel who have completed the robot system-training class held by the manufacturer, dealer, or locally-incorporated company are allowed to maintain the robot system.                                                                               |
|         | <ul> <li>Only authorized personnel who have taken the safety training should be allowed<br/>to maintain the robot system.</li> </ul>                                                                                                    |
|         | The safety training is the program for industrial robot operator that follows the laws and regulations of each nation.                                                                                                    |
|         | The personnel who have taken the safety training acquire knowledge of industrial robots (operations, teaching, etc.), knowledge of inspections, and knowledge of related rules/regulations.                                                                |
|         | The personnel who have completed the robot system-training and maintenance-training classes held by the manufacturer, dealer, or locally-incorporated company are allowed to maintain the robot system.                                                    |
|         | Make sure to use only dedicated/specified maintenance parts especially for the optional boards or any other parts in the Controller to be replaced. Using non-specified parts may cause serious damage to the robot system and/or serious safety problems. |
|         | Do not remove any parts that are not covered in this manual. Follow the maintenance procedure strictly as described in this manual. Do not proceed                                                                                                    |
|         | using any methods other than described in this manual when you do replace a part or maintain the equipment. Improper removal of parts or improper maintenance may cause not only improper function of the robot system but also                            |
|         | serious safety problems.                                                                                                    |
|         |                                                                                                    |

Before performing any maintenance procedure, always make sure that the main power of the Controller is turned OFF, disconnect the power supply, and that the high voltage charged area is completely discharged. Performing any maintenance procedure while the main power is ON or the high voltage charged area isn't discharged completely is extremely hazardous and may result in electric shock and/or cause serious safety problems.

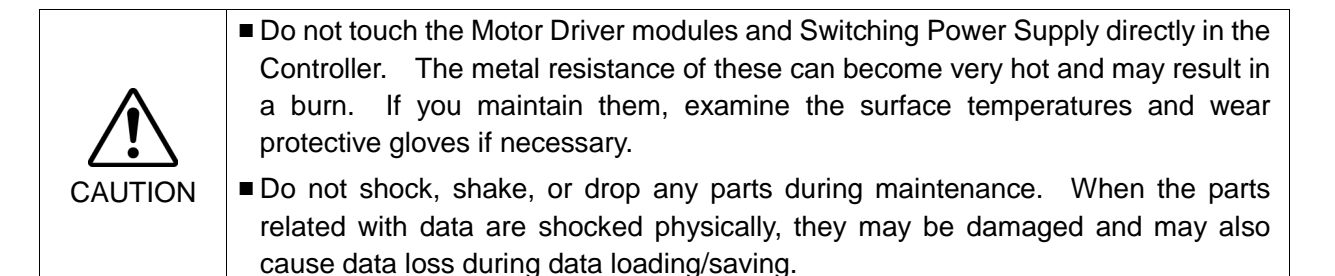

WARNING

|         | <ul> <li>Do not lose the screws removed at maintenance. When the screw is dropped into the Controller, be sure to take it out. Leaving the screw in the Controller may cause short circuit and may result in equipment damage to the parts and/or robot system.</li> <li>Make sume that the neuron retire (unterpo) of a neuron Mater Driver medule is</li> </ul> |  |  |
|---------|----------------------------------------------------------------------------------------------------|--|--|
|         | Make sure that the power rating (wattage) of a new Motor Driver module is<br>correct. Using a Motor Driver module with improper power rating (wattage) in<br>the Controller may cause improper function of the robot system and errors.                                                                                                    |  |  |
| CAUTION | The serial number of the Manipulator that should be connected is indicated on<br>the Connection Check Label on the Controller. Connect the Controller and the<br>Manipulator correctly. Improper connection between the Controller and the<br>Manipulator may cause not only improper function of the robot system but also<br>serious safety problems.           |  |  |

NOTE

Before performing maintenance on the Controller, all the data must be copied as a backup. The details of data backup/restore are described in the *Maintenance 4. Backup and Restore.* 

## 1.2 Lockout / Tagout

Lockout / tagout is a method to prevent anyone from turning ON the robot system by mistake while someone else is within the safeguarded area for maintenance or repair. When performing maintenance and repair, lockout and tagout using the following procedure. Use the lockout attachment for RC90.

#### Installing the Lockout Attachment

(1) Turn OFF the POWER switch and place the lockout attachment on the POWER switch. Insert the pin in the holes under the retractable actuator.

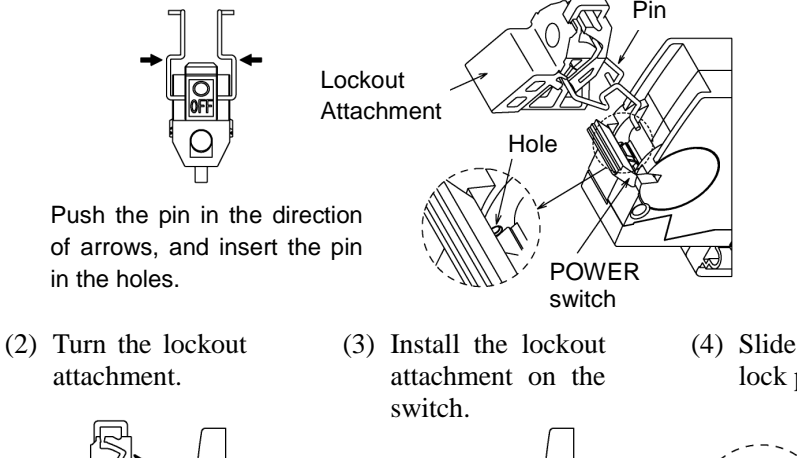

(4) Slide the pin to the lock position.

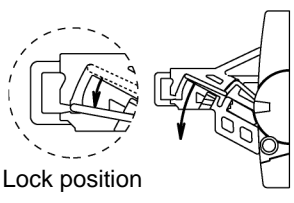

#### Padlock Size and Weight

The padlock is not supplied with the lockout attachment and must be supplied by the user. The total weight of the padlock can be a maximum of 45 g.

Make sure the padlock weight does not exceed 45 g, otherwise the POWER switch may be damaged.

#### Applicable Padlock

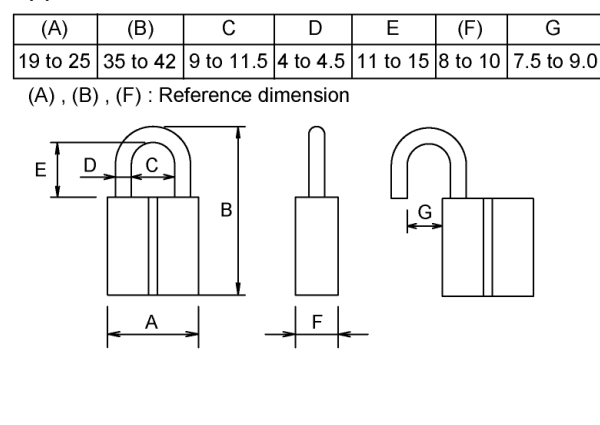

| Recommended Padlock |          |  |
|---------------------|----------|--|
| Manufacturer        | Type No. |  |
| Alpha               | 1000-25  |  |
| Master Lock         | 4120     |  |

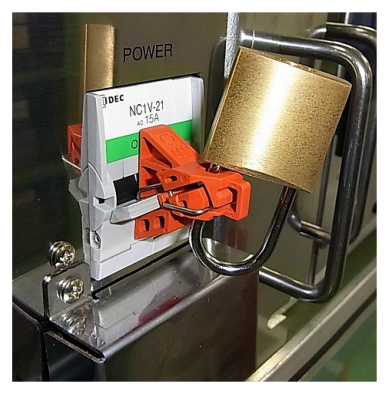

#### Safety Precautions

- When using the padlock, do not use the controller where it is subject to vibration or shock, otherwise failure or damage may result.
- Do not apply a force of more than 50N on the lockout attachment, otherwise the lockout attachment will be damaged.

# 2. Regular Maintenance Inspection

Performing regular maintenance inspection properly is essential for preventing trouble and maintaining safety. This chapter describes the schedules for maintenance inspection and procedures.

| Part                                                          | Fan filter                                                                                                    |                                                                                | Fan                                                                      | Battery                                                       |
|---------------------------------------------------------------|----------------------------------------------------------------------------------------------------|--------------------------------------------------------------------------------|--------------------------------------------------------------------------|---------------------------------------------------------------|
| Content                                                       | Cleaning                                                                                                    | Replacement                                                                    | Replacement                                                              | Replacement                                                   |
| Code                                                          | -                                                                                                    | R13B60511                                                                      | R13B060510                                                               | R13B060003                                                    |
| Quantity                                                      | -                                                                                                    | 1                                                                              | 1                                                                        | 1                                                             |
| Maintenance<br>interval                                       | More than once a<br>month is<br>recommended                                                                                                    | When the filter<br>gets<br>deteriorated                                        | When the error<br>515 occurs, or<br>when the<br>abnormal<br>noise occurs | Every 5 years,<br>or when the<br>error 511<br>occurs          |
| Possible<br>malfunction<br>if maintenance<br>is not performed | The temperature<br>inside the<br>Controller may<br>get too high and<br>the robot system<br>may not operate<br>properly.<br>The error may<br>occur due to<br>reduction of the<br>fun rotation. | The robot<br>system may not<br>operate<br>properly due to<br>dust or the like. | The error 9015<br>occurs and the<br>robot system<br>may stop.            | The error 9011<br>occurs and the<br>robot system<br>may stop. |
| Duration<br>(reference)                                       | 5 minutes                                                                                                    | 5 minutes                                                                      | 20 minutes                                                               | 15 minutes                                                    |
| Reference:                                                    | 7.1                                                                                                    | 7.1                                                                            | 7.2                                                                      | 7.3                                                           |
| Maintenance                                                   | Fan Filter                                                                                                    | Fan Filter                                                                     | Fan                                                                      | Battery                                                       |
| Expected<br>product life                                      | -                                                                                                    | -                                                                              | 30,000 hours                                                             | -                                                             |

Be sure to perform the maintenance inspections in accordance with the schedules.

# <section-header>3. Controller Structure 3.1 Location of Parts MDB2 MDB1 DPB 155 Switching Power Supply Module 55 Switching Power Supply Module 247 Switching Power Supply Module DMB CF Option Slots

Fan DMB Sub Board Battery

# 3.2 Diagram of Cable Connections

For the electrical connections of the Controller, refer to the following diagram.

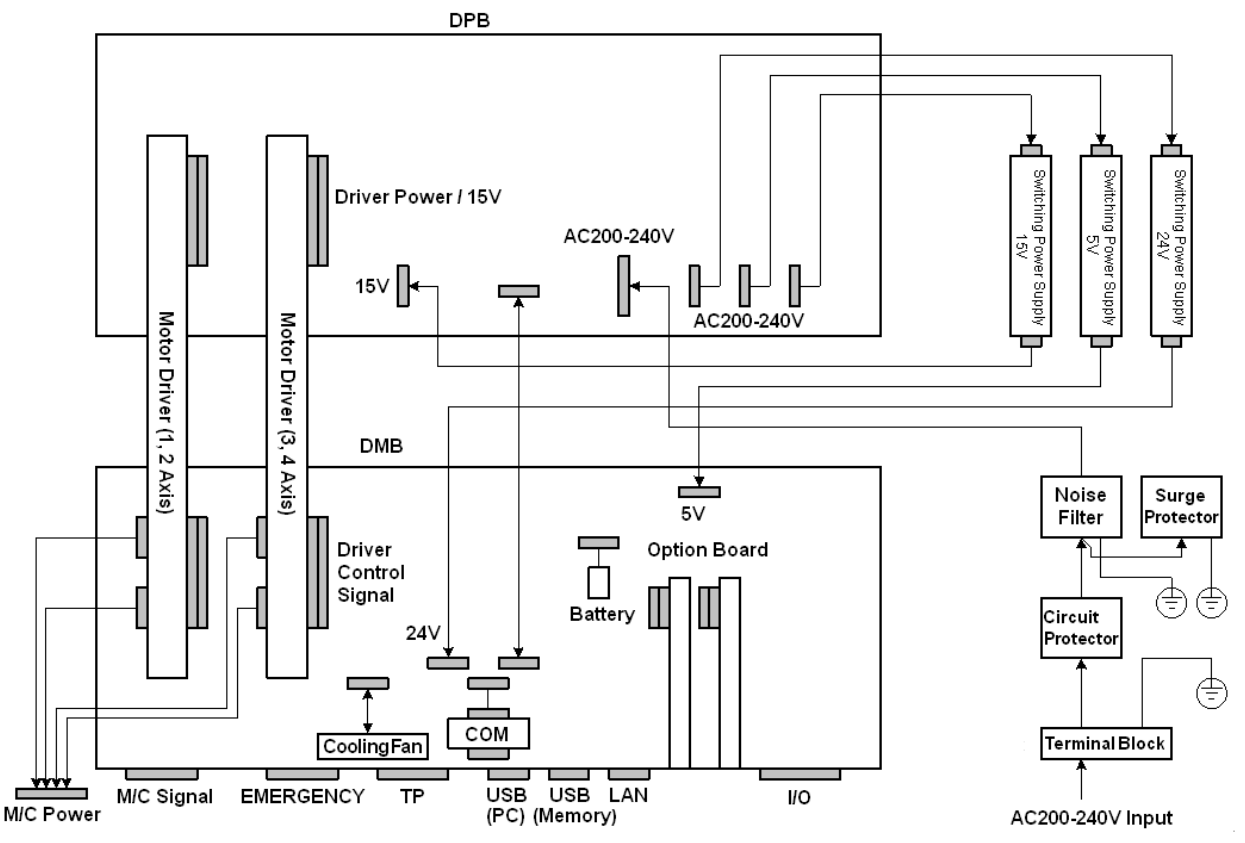

# 4. Backup and Restore

#### 4.1 What is the Backup Controller Function?

The controller configuration set by EPSON RC+ 7.0 can be stored with the "Backup Controller" function.

The Controller settings can be restored easily using the data previously stored with "Backup Controller" after a configuration mistake or Controller problem.

Be sure to execute "Backup Controller" before changing the Controller setup, before maintenance, or after teaching.

For some problems, backup may not be available before maintenance has to be performed. Be sure to backup the data after making changes, before problems occur.

NOTE "Controller Status Storage" is one of the RC90 functions. It saves the Controller setup data same as "Backup Controller."

There data can be used as the backup data at restoring.

The methods for "Controller Status Storage" are as follows:

- A : "Controller status storage to USB memory" For details, refer to *Setup & Operation 6. Memory Port*.
- B : "Export Controller Status function" in EPSON RC+ 7.0.
   For details, refer to EPSON RC+ 7.0 User's Guide 5.9.9 Import Command (Project Menu).

#### 4.2 Backup Data Types

| -                     |                       |                                          |
|-----------------------|-----------------------|------------------------------------------|
| File Name             | Overview              |                                          |
| Backup.txt            | Information file for  | File including information for restoring |
|                       | restore               | the Controller.                          |
| CurrentMnp01.PRM      | Robot parameters      | Stores information such as TlSet.        |
| InitFileSrc.txt       | Initial configuration | Stores various Controller parameters.    |
| MCSys01.MCD           | Robot configuration   | Stores connected Robot information.      |
| All the files related | Project related       | All the project files transferred to the |
| to Project *          |                       | Controller. Includes program files when  |
|                       |                       | EPSON RC+ 7.0 is configured to transfer  |
|                       |                       | source code to the Controller.           |
| GlobalPreserves.dat   | Global Preserve       | Saves values of Global Preserve          |
| *                     | variables             | variables.                               |
| WorkQueues.dat        | WorkQue               | Saves information of Queues information  |
|                       | information           | of the WorkQue.                          |

The table below shows the files created with "Backup Controller".

\* If the version of the Controller firmware is Ver.1.0.\*.\*, project related data and GlobalPreserves.dat are not stored.
#### 4.3 Backup

Backup the Controller status from the EPSON RC+ 7.0.

(1) Select EPSON RC+ 7.0 menu-[Tools]-[Controller] to display the [Controller Tools] dialog.

| 🛠 Controller Tools        | ? 🛛                                                                                                    |
|---------------------------|----------------------------------------------------------------------------------------------------|
| Backup Controller         | Save all controller data and<br>status to a PC folder.<br>Restore all controller data from<br>a previous backup. |
| View Controller Status    | View controller status from a<br>previous backup.                                                                |
| Maintenance               | View maintenance data and<br>configure alarms.                                                                   |
| Re <u>s</u> et Controller | Reset controller to startup<br>state                                                                             |
|                           | Diose                                                                                                    |

(2) Click the <Backup Controller...> button to display the [Browse For Folder] dialog.

| Browse For Folder                                                                                                    | ? 🗙  |
|----------------------------------------------------------------------------------------------------|------|
| Select folder for controller backup                                                                                                    |      |
| Image: Sector p         Image: Sector p         Image: Sector |      |
| Make New Folder OK Car                                                                                                    | ncel |

- (3) Specify the folder to save the backup data. Create a new folder if desired.
- (4) Click the <OK> button. A folder is created in the specified folder containing the backup data with a name in the following format.

 $B\_RC90\_$  serial number\_ date status was saved

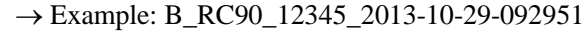

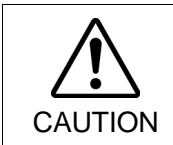

Do not edit the backup files. Otherwise, operation of the robot system after data restoration to the Controller is not assured.

#### 4.4 Restore

Restore the Controller status from the EPSON RC+ 7.0.

|         | Make sure that the data used for restore was saved previously for same<br>Controller.                                           |
|---------|----------------------------------------------------------------------------------------------------|
| CAUTION | Do not edit the backup files. Otherwise, operation of the robot system after data restoration to the Controller is not assured. |

(1) Select the EPSON RC+ 7.0 menu-[Tools]-[Controller] to display the [Controller Tools] dialog.

| 🛠 Controller Tools             | ? 🛛                                                                                                    |
|--------------------------------|----------------------------------------------------------------------------------------------------|
| Backup Controller              | Save all controller data and<br>status to a PC folder.<br>Restore all controller data from<br>a previous backup. |
| <u>V</u> iew Controller Status | View controller status from a<br>previous backup.                                                                |
| Maintenance                    | View maintenance data and<br>configure alarms.                                                                   |
| Reget Controller               | Reset controller to startup<br>state                                                                             |
|                                | Close                                                                                                    |

(2) Click the <Restore Controller...> button to display the [Browse For Folder] dialog.

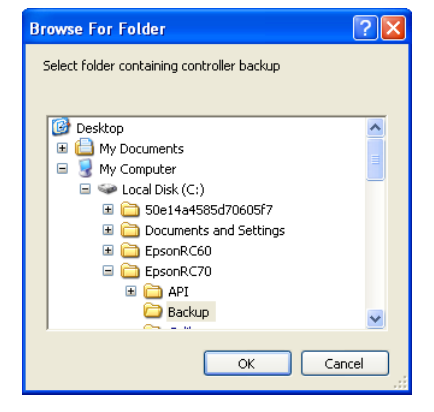

- (3) Specify the folder that contains the backup data. Backup data folders are named using the following format:
  - B\_RC90\_serial number\_ date status was saved → Example: B\_RC90\_12345\_2013-10-29-092951
- NOTEData saved with the Controller status storage function can also be specified for restore.Image: Specify the following folder.

(4) Click the <OK> button to display the dialog to select the restore data.

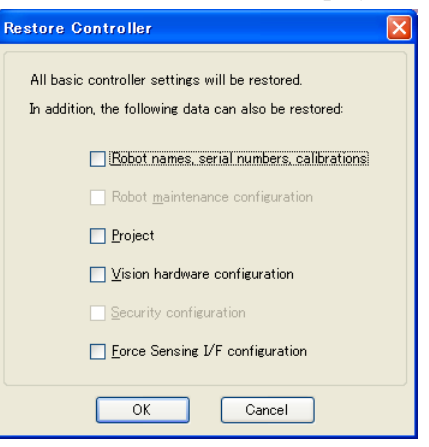

#### Robot name, serial #, calibration

This checkbox allows you to restore the robot name, robot serial number, Hofs data, and CalPls data. Make sure that the correct Hofs data is restored. If the wrong Hofs data is restored, the robot may move to wrong positions. The default setting is unchecked.

Robot maintenance configuration This checkbox allows you to restore the robot alarm related files. For details, refer to *Maintenance 6 Alarm*. This is not checked by the default setting.

#### Project

This checkbox allows you to restore the files related to projects.

The default is unchecked.

When a project is restored, the values of Global Preserve variables are loaded. For details about Global Preserve variable backup, refer to *EPSON RC+ 7.0 User's Guide* 5.10.10 Display Variables Command (Run Menu).

Vision hardware configuration

This checkbox allows you to restore the vision hardware configuration. For details, refer to *EPSON RC+ 7.0 option Vision Guide 7.0*. This is not checked by the default setting.

Security configuration checkbox

This checkbox allows you to restore the security configuration. For details, refer to EPSON RC+ 7.0 User's Guide 15. Security. This is not checked by the default setting.

Force Sensing I/F configuration This checkbox allows you to restore the Force Sensing I/F configuration. This is not checked by the default setting. This function is not supported for Robot Controller RC90.

(5) Click the <OK> button to restore the system information.

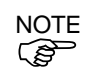

Restore the system configuration saved using Backup Controller only for the same system. When different system information is restored, the following warning message appears.

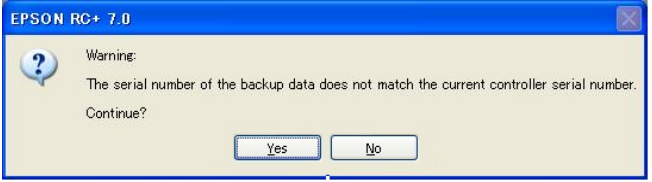

Click the <No> button (do not restore data) except for special situations such as controller replacement.

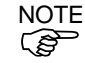

When restoring the backup including unsupported robot information to the target controller, an error occurs.

## 5. Firmware Update

This chapter describes the firmware upgrade procedure and data file initialization when firmware or Robot configuration errors cause Controller startup or operation failure.

#### 5.1 Updating Firmware

Firmware (software stored in non-volatile memory) and data files necessary to control the Controller and the Robot are preinstalled in the Controller. Controller configuration set from EPSON RC+ 7.0 is always saved in the Controller.

Controller firmware is supplied by CD-ROM as needed. Please contact us for information.

You must use a PC running EPSON RC+ 7.0 connected to a Controller with USB to update the Controller firmware. Firmware cannot be updated with an Ethernet connection.

#### 5.2 Firmware Upgrade Procedure

The firmware upgrade procedure is described as follows:

- (1) Connect the development PC and the Controller with a USB cable (the firmware cannot be changed with an Ethernet connection).
- (2) Turn ON the Controller. (Do not start the development software EPSON RC+ 7.0 until the firmware upgrade is completed.)
- (3) Insert the "firmware CD-ROM" in the development PC CD-ROM drive.
- (4) Execute "Ctrlsetup70.exe". The following dialog appears.
- (5) Select the <Upgrade> option button and click the <Next> button.

| Controller Setup - Step                                      | 1/5                                                                             | $\times$ |
|--------------------------------------------------------------|---------------------------------------------------------------------------------|----------|
| Select Installation Type<br>initialize<br>Upgrade<br>Restore | Upgrade the controller firmware. The controller settings<br>will be maintained. |          |
|                                                              | < Back Next > Cancel                                                            |          |

(6) Make sure that the development PC is connected to the Controller with a USB cable and Click the <Next> button.

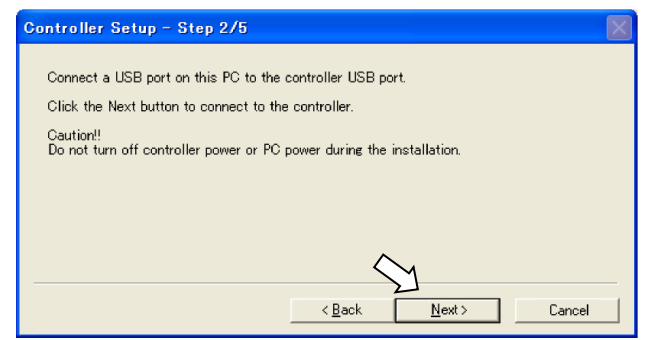

(7) Check the current firmware version and the new firmware version and click the <Install> button.

| Controller Set | up – Step 3/5     |        |         |        |
|----------------|-------------------|--------|---------|--------|
| Version        | Current           | New    |         |        |
| Name:          | RC170             | RC170  |         |        |
| Serial No:     | 99999             | 99999  |         |        |
| MAC Address:   | 00-E0-4B-0F-1F-3F |        |         |        |
| IP Address:    | 168.0.0.1         |        |         |        |
| Subnet Mask:   | 255.255.255.0     | •      |         |        |
|                |                   |        | 1       |        |
|                | 1                 | < Back | Install | Cancel |

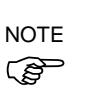

(8) The firmware upgrade starts. It takes several minutes to complete. Do not disconnect the USB cable during transfer or turn OFF the Controller or the development PC.

| Controller Setup – Step 4/5            |                 |                | $\mathbf{X}$ |
|----------------------------------------|-----------------|----------------|--------------|
| Copying Firmware. This processing take | es several seco | nds.           |              |
|                                        |                 |                |              |
|                                        |                 |                |              |
|                                        |                 |                |              |
|                                        | < <u>B</u> ack  | <u>N</u> ext > | Cancel       |

(9) Continuous data file transfer starts.

| Controller Setup – Step 4/5              | 8                    |  |
|------------------------------------------|----------------------|--|
| Copying data file to controller (32 / 88 | 8 ).                 |  |
|                                          |                      |  |
|                                          |                      |  |
|                                          |                      |  |
|                                          | < Back Next > Cancel |  |

(10) The following dialog appears when transfer has completed. Click the <Next> button to reboot the Controller.

| Controller Setup - Step 4/5                                            | X                                  |
|------------------------------------------------------------------------|------------------------------------|
| Initialization file has been checked.                                  |                                    |
|                                                                        |                                    |
| All files have been copied.<br>Please click the Next button to restart | the controller.                    |
|                                                                        | < <u>B</u> ack <u>N</u> ext Cancel |

- (11) The following dialog appears after the Controller reboot. Click the <Finish> button.

| Controller Setup – Step 5/5                                               | $\mathbf{X}$ |
|---------------------------------------------------------------------------|--------------|
| Please wait for the controller to restart. This may take several seconds. |              |
|                                                                           |              |
| Installation completed.                                                   |              |
| Finish Cancel                                                             |              |

The firmware upgrade is complete.

#### 5.3 Controller Recovery

If the Controller becomes inoperable, use the procedures described in this section to recover.

NOTEController Backup is recommended for easy recovery of the Controller operation. For<br/>details of Controller Backup, refer to *Maintenance 4. Backup and Restore*.

The following two conditions describe the Controller error status after turning on the Controller.

- Condition A The Controller automatically changes to Recovery mode and the LED of ERROR, TEACH, and PROGRAM are lighting. You are able to communicate with the development PC though the Controller does not operate properly.
- Condition B The LED of TEACH, AUTO, and PROGRAM do not blink. Cannot communicate with the Controller using the development PC.

Countermeasure for the error status is as follows.

- Condition A Follow the Firmware Initialization Procedure in Maintenance 5.4 Firmware Initialization Procedure
- Condition B Execute the following steps:
  - (1) Turn OFF the Controller.
    - (2) Push the trigger button located on the front side of the Controller and while holding the button in, turn ON the Controller. Continue to hold in the trigger button for 30 seconds. This will cause the Controller to start in Recovery mode.
    - (3) Make sure that the LED of ERROR, TEACH, and PROGRAM are lighting.
    - (4) Follow the procedure in *Maintenance 5.4 Firmware Initialization Procedure* from step (3) to initialize the firmware.

#### 5.4 Firmware Initialization Procedure

The firmware initialization procedure described in this section.

- (1) Connect the development PC to the Controller with a USB cable (the firmware cannot be changed with an Ethernet connection).
- (2) Turn ON the Controller. Do not start the development software EPSON RC+ 7.0 until firmware initialization is complete.
- (3) Insert the "firmware CD-ROM" in the development PC CD-ROM drive.
- (4) Execute "Ctrlsetup.exe".
- (5) Select the <Initialize> option button and click the <Next> button.

| Controller Setup – Step                                         | 1/5                                                                            | $\times$ |
|-----------------------------------------------------------------|--------------------------------------------------------------------------------|----------|
| Select Installation Type     Initialize     Upgrade     Restore | Initialize the controller firmware. The controller setting<br>will be cleared. |          |
|                                                                 | < Back Next > Cancel                                                           |          |

(6) Make sure that the development PC is connected to the Controller with a USB cable and Click the <Next> button.

| Control         | ler Setup – Step 2/5 🛛 🔀                                                 |
|-----------------|--------------------------------------------------------------------------|
|                 |                                                                          |
| Conne           | ect a USB port on this PC to the controller USB port.                    |
| Click           | the Next button to connect to the controller.                            |
| Cautio<br>Do no | on!!<br>t turn off controller power or PC power during the installation. |
|                 |                                                                          |
|                 |                                                                          |
|                 | •                                                                        |
|                 | Y                                                                        |
|                 | < <u>B</u> ack <u>N</u> ext> Cancel                                      |

(7) Check the version information and click the <Install> button.

| Controller Set | up – Step 3/5     |                |         | X      |
|----------------|-------------------|----------------|---------|--------|
|                | Current           | New            |         |        |
| Version:       | Recovery Mode     | 1. 0. 2. 1     |         |        |
| Name:          |                   |                |         |        |
| Serial No:     |                   |                |         |        |
| MAC Address:   | 00-E0-4B-0F-1F-3F |                |         |        |
| IP Address:    | 168.0.0.1         |                |         |        |
| Subnet Mask:   | 255.255.255.0     |                |         |        |
|                |                   | $\langle$      | М       |        |
|                | ]                 | < <u>B</u> ack | Install | Cancel |

(8) Firmware and data file transfer starts. It takes several minutes to complete.

NOTE

Do not disconnect the USB cable during transfer or turn OFF the Controller or the development PC.

| Controller Setup - Step 4/5           | ×                                    |
|---------------------------------------|--------------------------------------|
| Copying Firmware. This processing tak | kes several seconds.                 |
|                                       |                                      |
|                                       |                                      |
|                                       |                                      |
|                                       | < <u>B</u> ack <u>N</u> ext > Cancel |

(9) The following dialog appears when transfer is completed. Click the <Next> button to reboot the Controller.

| Controller Setup - Step 4/5                                                            | $\mathbf{X}$ |
|----------------------------------------------------------------------------------------|--------------|
| Copying data file to controller (88 / 88 ).                                            |              |
|                                                                                        |              |
| All files have been copied.<br>Please click the Next button to restart the controller. |              |
| < <u>Back</u> Next> Cancel                                                             |              |

(10) The following dialog appears after the Controller reboot. Click the <Finish> button.

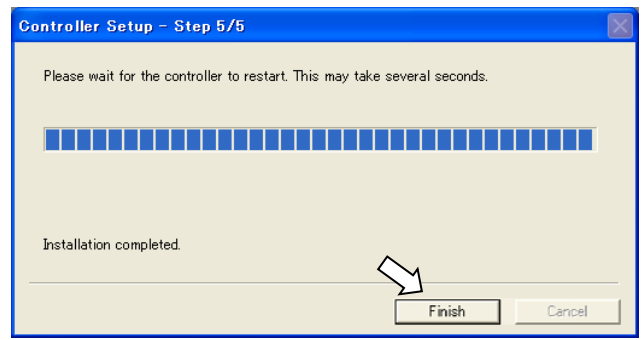

The firmware upgrade is completed.

Start EPSON RC+ 7.0 and restore the Controller settings.

For details of restoring the operating system, refer to Maintenance 4. Backup and Restore.

## 6. Alarm

When the batteries (lithium batteries) for the controller and the manipulator drain, an alarm warning voltage reduction occurs. However, the alarm does not guarantee the battery lives until replacement, and it is necessary to replace the batteries immediately. If you run out the batteries, the robot parameters will be lost and recalibration of the robot will be required.

In addition, the parts for the manipulator joints may cause accuracy decline or malfunction due to deterioration of the parts resulting from long term use. If the robot breaks down due to deterioration of the parts, it will take significant time and cost for repair.

The following sections describe the alarm function which announces the following maintenance timings in order to perform maintenance well ahead of time before the warning error.

The maintenance timings to be announced differ depending on the Controller firmware version.

| Controller firmware Ver. | Maintenance items                           |  |  |
|--------------------------|---------------------------------------------|--|--|
|                          | - Controller battery replacement            |  |  |
| Before Ver.7.1.8.x       | - Robot battery replacement                 |  |  |
|                          | - Grease up                                 |  |  |
|                          | - Controller battery replacement            |  |  |
|                          | - Robot battery replacement                 |  |  |
|                          | - Grease up                                 |  |  |
| Ver.7.2.0.x or later     | - Replacement of the timing belt            |  |  |
|                          | - Replacement of the motor                  |  |  |
|                          | - Replacement of the reduction gear unit    |  |  |
|                          | - Replacement of the ball screw spline unit |  |  |

Refer to the section according to the firmware version of your Controller.

#### Before Controller Firmware Ver.7.1.8.x 6.1

#### Alarm Configuration 6.1.1

The alarm can be configured to announce the maintenance timings of robot battery/grease, and controller battery. Expiration time of the alarm is set one month prior to the maintenance timing if setting the parts replacement date or grease up timing.

- Make sure that the date and time on the controller are set correctly. The alarm cannot function properly with improper date and time setting.
  - If the CPU board or CF is replaced, the alarm information may be lost. When you replaced these parts, confirm the date and time of the controller and alarm information.

#### Robot Battery and Grease Up 6.1.1.1

When the robot is configured or changed, an alarm for the battery replacement and grease up will be configured automatically.

The following parts are subject to grease up:

Ball screw spline unit on the Joint #3

When the robot is deleted from the configuration, the alarm will also be automatically deleted.

For details on the robot configuration, refer to the EPSON RC+ 7.0 User's Guide 10.1 Setting the Robot Model.

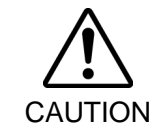

- Changing of the robot should be done carefully. The alarm setting will be reset when the robot is changed.
- The first alarm for the robot battery replacement and grease up after purchase may occur (B earlier than originally scheduled.
- NOTE If you are using the controller with the firmware version before 7.1.0.x, the alarm (B) information is not configured. In such case, edit the alarm information.
  - For details on the alarm information editing, refer to Maintenance 6.1.3 How to Edit the Alarm Information.

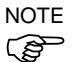

The alarm information for the robot battery replacement and grease up depends on the controller where the robot is configured to. If the robot is replaced with the other robot with a different serial number, the alarm will not function properly. When you replace the robot, edit the alarm information.

For details on the alarm information editing, refer to Maintenance 6.1.3 How to Edit the Alarm Information.

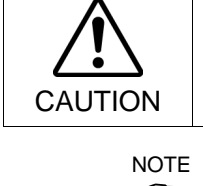

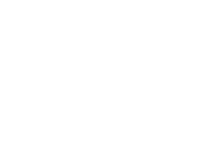

#### 6.1.1.2 Controller Battery

The controller battery is automatically configured at the first connection with the EPSON RC+7.0 after upgrading to the firmware version 7.1.0.x and later.

NOTE

If you are using the controller before the version upgrade, there may be a difference in the alarm information. In such case, edit the alarm information. For details on the alarm information editing, refer to *Maintenance 6.1.3 How to Edit the Alarm Information*.

#### 6.1.2 How to View the Alarm Information

The configured alarm information can be checked in the EPSON RC+ 7.0.

 Select the EPSON RC+ 7.0 menu-[Tools]-[Maintenance] to display the [Controller Tools] dialog box.

| 🛠 Controller Tools        | ? 🛛                                                                                                    |
|---------------------------|----------------------------------------------------------------------------------------------------|
| Backup Controller         | Save all controller data and<br>status to a PC folder.<br>Restore all controller data from<br>a previous backup. |
| View Controller Status    | View controller status from a<br>previous backup.                                                                |
| Controller <u>A</u> larms | View alarm status and edit<br>configuration.                                                                     |
| Reset Controller          | Reset controller to startup<br>state                                                                             |
|                           | lose                                                                                                    |

(2) Click the <Controller Alarms> button and display the [Controller Alarms] dialog box.

| Component         | Serial #       | Alarm      | Installation Da | Expiration Dat | Status |             |
|-------------------|----------------|------------|-----------------|----------------|--------|-------------|
| Controller        | controller_001 | Battery    | 2014-04-28      | 2019-03-28     | ОК     |             |
| D-b-t-1           | ush at 001     | Battery    | 2014-04-28      | 2015-09-27     | ОК     | <u>C</u> ha |
| Robot I robot_001 | Grease         | 2014-04-28 | 2014-10-27      | OK             |        |             |
|                   |                |            |                 |                |        |             |
|                   |                |            |                 |                |        |             |
|                   |                |            |                 |                |        |             |
|                   |                |            |                 |                |        |             |

NOTE

There are three states of the alarm.

| Display | Status                                             |
|---------|----------------------------------------------------|
| OK      | An alarm is configured. An alarm is not occurring. |
| Expired | An alarm is occurring. Replacement is required.    |
| Not set | An alarm is not configured.                        |

#### 6.1.3 How to Edit the Alarm Information

The configured alarm information can be edited in the EPSON RC+ 7.0.

- (1) Select EPSON RC+ 7.0 menu-[Tools]-[Maintenance] to display the [Controller Tools] dialog box.
- (2) Select the alarm to be changed and click the <Change> button.
- (3) Display the [Change Alarm] dialog box and enter any of the followings.

Purchase or replacement date of the battery

Date of grease up

| Change Alarm                          | X                       |
|---------------------------------------|-------------------------|
| Component:<br>Serial #                | Robot 1<br>robot 001    |
| Alarm Type:                           | Battery                 |
| Enter the date w<br>Installation Date | hen the new battery was |
| ОК                                    | Cancel                  |

(4) Click the <OK> button and change the specified alarm information.

#### 6.1.4 Alarm Notifying Method

The alarm notifying method needs to be configured by the output bit of the Remote I/O.

The Remote I/O can be configured in the EPSON RC+ 7.0- [Setup] - [System Configuration] - [Controller] - [Remote Control].

For details, refer to the EPSON RC+ 7.0 User's Guide 12.1 Remote I/O.

| ∎-Startup<br>⊜-Controller                                             | Remote Control Outputs |          |   | Close        |
|-----------------------------------------------------------------------|------------------------|----------|---|--------------|
|                                                                       |                        |          |   | Apply        |
| - Preferences<br>Simulator                                            | Output Signal          | Output # | ^ | Дрріу        |
| Drive Units                                                           | Alarm1                 | Not used |   | Restore      |
| Robots                                                                | Alarm2                 | Not used |   |              |
| Remote Control                                                        | Alarm3                 | Not used |   | Defaults     |
| - Inputs                                                              | Alarm4                 | Not used |   |              |
| Outputs     User Outputs     Ethernet     RS232     RS232     RC / IP | Alarm5                 | Not used |   | <u>L</u> oad |
|                                                                       | Alarm6                 | Not used |   |              |
|                                                                       | Alarm7                 | Not used |   | Save         |
|                                                                       | Alarm8                 | Not used |   |              |
| Force Sensing                                                         | Alarm9                 | Not used | v |              |
| n Security<br>n Vision                                                | L                      |          |   |              |

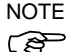

The controller does not enter the error or warning state even if an alarm occurs.

#### 6.1.5 How to Cancel the Alarm

An alarm occurs when it reaches the set expiration time.

There are following two methods to cancel the alarm.

- From the [Change Alarm] dialog box
- By the input bit of the Remote I/O

NOTE

The alarm cannot be canceled by executing the Reset command or restarting the controller.

#### 6.1.5.1 Alarm Cancellation Dialog

The alarm can be canceled from the EPSON RC+ 7.0.

By referring to *Maintenance 6.1.3 How to Edit the Alarm*, change the alarm information in the same steps.

| Change Alarm 🛛 🔀                                                         |
|--------------------------------------------------------------------------|
| Component: Robot 1                                                       |
| Serial # robot_001                                                       |
| Alarm Type: Battery                                                      |
| Enter the date when the new battery was<br>Installation Date: 2014/04/28 |
| OK Cancel                                                                |

#### 6.1.5.2 Remote Input

The alarm can be canceled by the input bit of the Remote I/O.

| 📟 System Configuration      |                       |          |   | ? 🛛      |
|-----------------------------|-----------------------|----------|---|----------|
|                             | Remote Control Inputs |          |   | Close    |
| Simulator                   | Input Signal          | Input #  |   |          |
| 🕀 Drive Units               | SetPowerLow           | Not used |   | Restore  |
| Hobots     Inpute / Outpute | ForcePowerLow         | Not used |   |          |
| Remote Control              | Home                  | Not used |   | Defaults |
| Inputs                      | MCal                  | Not used |   |          |
| Outputs                     | Recover               | Not used |   | Load     |
|                             | ExtCmdSet             | Not used |   |          |
| RS232                       | ExtRespGet            | Not used |   | Save     |
| ⊕ RS232                     | ExtCmdReset           | Not used |   |          |
| Force Sensing               | ResetAlarm            | Not used | ~ |          |
|                             |                       |          |   |          |
|                             |                       |          |   |          |
|                             |                       |          |   |          |

For details, refer to the EPSON RC+ 7.0 User's Guide 12.1 Remote I/O.

## 6.2 Controller Firmware Ver.7.2.0.x or later

#### 6.2.1 Maintenance

The recommended replacement time can be configured for the controller batteries, robot batteries/grease, timing belts, motors, reduction gear units, and ball screw spline units.

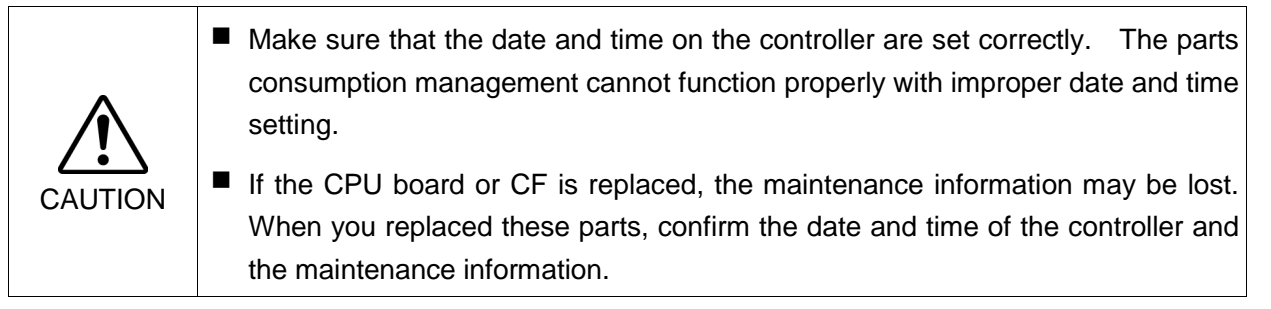

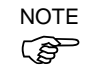

Setting of the maintenance vary depending on installation methods to update from the firmware version 7.1.0.x or earlier to 7.2.0.x or later.

Initial installation : Maintenance is enabled.

Upgrade : Maintenance inherits the previous data. (Disables as default)

For details for enabling or disabling the maintenance, refer to the *EPSON RC*+ 7.0 User's Guide 5.12.2 [System Configuration] Command (Setup Menu) - [Setup]-[System Configuration]-[Controller]-[Preferences] Page.

NOTE (B)

Maintenance is enabled at the shipment.

#### 6.2.1.1 Robot Maintenance Information

If enabled, the maintenance information for the battery, timing belts, motors, reduction gear units, ball screw spline unit, and grease up will be configured automatically when the robot is configured or changed.

The following parts are subject to grease up:

Ball screw spline unit on the Joint #3

When the robot is deleted from the configuration, the maintenance information will also be automatically deleted.

For details on the robot configuration, refer to the EPSON RC+ 7.0 User's Guide 10.1 Setting the Robot Model.

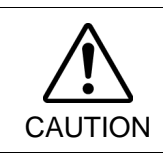

Changing of the robot should be done carefully. The alarm setting will be reset when the robot is changed.

NOTE

If you are using the controller with the firmware version before 7.1.0.x, the maintenance information is not configured. In such case, edit the information.

For details on the maintenance information editing, refer to *Maintenance 6.2.3 How to Edit the Maintenance Information*.

# NOTE The robot maintenance information depends on the controller where the robot is configured to. If the robot is replaced with the other robot with a different serial number, the maintenance information will not function properly. When you replace the robot, edit the maintenance information.

For details on the maintenance information editing, refer to *Maintenance 6.2.3 How to Edit the Maintenance Information*.

#### 6.2.1.2 Controller Maintenance Information

If the maintenance is enabled, the controller battery is automatically configured at the first connection with the EPSON RC+7.0 after upgrading to the firmware version 7.2.0.x and later.

NOTE

If you are using the controller before the version upgrade, there may be a difference in the maintenance information. In such case, edit the information. For details on the maintenance information editing, refer to *Maintenance 6.2.3 How to Edit the Maintenance* 

Information.

#### 6.2.2 How to View the Maintenance Information

The configured maintenance information can be checked in the EPSON RC+ 7.0 Ver.7.2.x or later.

(1) Select the EPSON RC+ 7.0 menu-[Tools]-[Maintenance] to display the [Controller Tools] dialog box.

| 🛠 Controller Tools     | ? 🗙                                                    |
|------------------------|--------------------------------------------------------|
| Backup Controller      | Save all controller data and status to a PC folder.    |
| Restore Controller     | Restore all controller data from<br>a previous backup. |
| View Controller Status | View controller status from a<br>previous backup.      |
| Maintenance            | View maintenance data and<br>configure alarms.         |
| Reset Controller       | Reset controller to startup<br>state                   |
|                        | Close                                                  |

(2) To check the controller maintenance information, click the <Maintenance> button and display the [Maintenance] dialog box.

| Summary                    | Maintenance Summar | /                     |                            |                          | Close |
|----------------------------|--------------------|-----------------------|----------------------------|--------------------------|-------|
| ia Controller<br>ia Robots | Double-click on a  | n item below for more | details, or select an item | from the tree on the lef |       |
|                            |                    | Component             | Status                     |                          |       |
|                            |                    | Controller            | ОК                         |                          |       |
|                            |                    | Robot 1               | WARNING                    |                          |       |
|                            |                    |                       |                            |                          |       |
|                            |                    |                       |                            |                          |       |
|                            |                    |                       |                            |                          |       |
|                            |                    |                       |                            |                          |       |
|                            |                    |                       |                            |                          |       |
|                            |                    |                       |                            |                          |       |

(3) Select "General" or specify the axis from the tree to display information of the target parts.

| Maintenance                                  |                                              |                      |                     |                         | ? 🔀             |
|----------------------------------------------|----------------------------------------------|----------------------|---------------------|-------------------------|-----------------|
| Summary<br>Controller<br>General<br>⊕ Robots | iontroller Maintenanc<br>Note: If Consumptio | e<br>on is 100% or   | more, the par       | t should be replaced.   | Close<br>Change |
|                                              | Part                                         | Installation<br>Date | Months<br>Remaining | Consumption<br>0 - 100% | Cl <u>e</u> ar  |
|                                              | Battery                                      | 2016-02-19           | 9999.0              | 0%                      |                 |
|                                              |                                              |                      |                     |                         |                 |
|                                              |                                              |                      |                     |                         |                 |
|                                              |                                              |                      |                     |                         |                 |
|                                              |                                              |                      |                     |                         |                 |
|                                              |                                              |                      |                     |                         |                 |

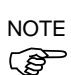

The recommended replacement time for the battery is calculated based on the battery capacity and the controller ON time. The battery may run out if it passes the recommended replacement time.

The recommended replacement time for the grease is calculated based on the elapsed days since date of grease up. The replacement time may be shorter or longer depending on usage condition, such the load applied on the robot.

The recommended replacement time for the parts (timing belts, motors, reduction gear units, and ball screw spline unit) is when it reaches the L10 life (time until 10% failure probability). In the dialog window, the L10 life is displayed as 100%.

Remaining months is calculated based on the past operation conditions. Enable to set the period for calculation by "HealthCalcPeriod" command. (Default: seven days of the controller ON time)

Remaining months may not be calculated properly until the period for the calculation passed.

#### 6.2.3 How to Edit the Maintenance Information

The configured maintenance information can be edited in the EPSON RC+ 7.0 Ver.7.2.x or later.

- Select the EPSON RC+ 7.0 menu-[Tools]-[Maintenance] to display the [Controller Tools] dialog box.
- (2) To edit the maintenance information, display the [Maintenance] dialog box.
- (3) Select "General" or specify the axis from the tree to display information of the target parts.
- (4) Select the alarm to be changed and click the <Change> button.
- (5) Display the [Change Alarm] dialog box and enter any of the followings.

| Change Alarm                       |                                           |
|------------------------------------|-------------------------------------------|
| Component:                         | Robot 1                                   |
| Serial #                           | robot_001                                 |
| Alarm Type:                        | Battery                                   |
| Enter the date<br>Installation Dat | when the new battery was<br>e: 2014/04/28 |
| 10                                 | Cancel                                    |

Purchase or replacement date of the battery

Date of grease up

Purchase or replacement date of the timing belt

Purchase or replacement date of the motor

Purchase or replacement date of the reduction gear unit

Purchase or replacement date of the ball screw spline unit

(6) Click the <OK> button and change the specified alarm information.

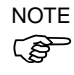

The offset can be set for the consumption rate of already installed parts.

Follow the steps below to calculate a rough offset setting value.

- 1. Measure the usable months for the past operation by HealthRBAnalysis.
- 2. Confirm the past Motor ON time in the controller status viewer.
- 3. Calculate a rough offset value with the following formula.

 $Offset=100 \times \frac{Motor \ On \ time}{24 \times 30.4375 \times Usable \ months}$ 

For details, refer to the following manual.

EPSON RC+ 7.0 SPEL+ Language Reference

#### 6.2.4 Alarm Notifying Method

The controller status becomes warning and displays warning message if any parts required to perform replacement or grease up.

For details, refer to the following manual.

Maintenance 9.1 Error Code Table

The alarm notifying method can be configured by the output bit of the Remote I/O.

The Remote I/O can be configured in the EPSON RC+ 7.0- [Setup] - [System Configuration] - [Controller] - [Remote Control].

For details, refer to EPSON RC+ 7.0 User's Guide 12.1 Remote I/O.

| Startup Controller General Configuration | Remote Control Outputs |          |     | Close    |
|------------------------------------------|------------------------|----------|-----|----------|
| - Preferences<br>Simulator               | Output Signal          | Output # | ~   | Арріу    |
| Drive Units                              | Alarm1                 | Not used |     | Restore  |
| Robots                                   | Alarm2                 | Not used |     |          |
| Remote Control                           | Alarm3                 | Not used |     | Defaults |
| Inputs                                   | Alarm4                 | Not used |     | Doldano  |
| Outputs                                  | Alarm5                 | Not used |     | Load     |
| Ethernet                                 | Alarm6                 | Not used |     |          |
| RS232                                    | Alarm7                 | Not used | sed | Save     |
| RS232     TOP / IP                       | Alarm8                 | Not used |     |          |
| Force Sensing                            | Alarm9                 | Not used | ~   |          |
| - Security                               | L                      |          |     |          |

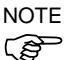

The controller enters the warning state if an alarm occurs.

#### 6.2.5 How to Cancel the Alarm

An alarm occurs when the consumption rate of the parts reaches 100%.

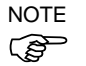

The alarm cannot be canceled by executing the Reset command or restarting the controller.

The alarm can be canceled by following methods. EPSON RC+ 7.0 [Maintenance] dialog box.

HealthCtrlReset Command

HealthRBReset Command

Refer to *Maintenance 6.2.3 How to Edit the Maintenance Information* to change the alarm information in the same steps.

# 7. Maintenance Parts Replacement Procedures

| WARNING | Before performing any maintenance procedure, always make sure that the main<br>power of the Controller is turned OFF and that the high voltage charged area is<br>completely discharged. Performing any maintenance procedure while the main<br>power is ON or the high voltage charged area is not discharged completely is<br>extremely hazardous and may result in electric shock and/or cause serious<br>safety problems. |
|---------|----------------------------------------------------------------------------------------------------|
|         | When opening or closing the front side, make sure that the 200 V power supply<br>for the Controller is OFF. Performing procedure to the power supply terminal<br>block inside the Controller while the power supply is ON is extremely hazardous<br>and may result in electric shock and/or cause serious safety problems.                                                                                                    |

NOTE

- Be careful not to damage cables.
- Be sure not to drop any screws into the Controller.

#### 7.1 Fan Filter

Inspect the fan filter periodically and clean it when needed. The temperature inside the Controller may get too high and the Controller may not operate properly if the filter is not kept clean.

# Removal

#### Fan Filter(1) Turn OFF the Controller.

- (2) Remove two screws of the fan filter.
- (3) Remove the fan filter cover.
- (4) Detach the fan filter.

Vacuum off the dust when cleaning the filter.

Fan Filter Installation

- (1) Set the fan filter to the fan filter cover.
- (2) Mount the fan filter cover with two screws.
- (3) Connect the power plug. Turn ON the Controller and make sure that the Controller starts properly without any vibration or abnormal noise.

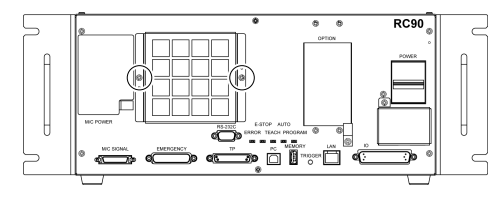

#### 7.2 Fan

Fan Removal(1)Turn OFF the Controller.

- (2) Disconnect the power plug.
- (3) Remove the Top Cover. (Mounting screws  $\times 10$ )
- (4) Remove the fan cable from the DMB.
- (5) Remove the screws of the fan ( $\times$ 2).
- (6) Remove the fan.

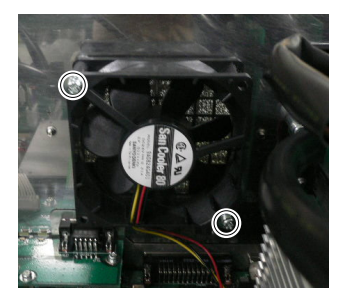

Fan Installation (1) Mount a new fan with two screws.

At this point, tighten the screws diagonally. Be careful of the mounting direction.

- (2) Connect the fan cables to the DMB.
- (3) Mount the Top Panel. (Mounting screws  $\times 10$ )
- (4) Connect the power plug. Turn ON the Controller and make sure that the Controller starts properly without any vibration or abnormal noise.

## 7.3 Battery

| Â                            | <ul> <li>Use meticulous care when handling the lithium battery. Improper handling of the lithium battery as mentioned below is extremely hazardous, may result in heat generation, leakage, explosion, or inflammation, and may cause serious safety problems.</li> <li>Battery Charge</li> <li>Disassembly</li> <li>Incorrect Installation</li> <li>Exposing to Fire</li> <li>Soldering the terminal of the lithium battery directly</li> </ul>                |
|------------------------------|----------------------------------------------------------------------------------------------------|
| CAUTION                      | <ul> <li>Be sure to use the battery supplied as maintenance part from EPSON.<br/>(Refer to Maintenance 10. Maintenance Parts List.)</li> </ul>                                                                                                    |
|                              | When disposing of the battery, consult with the professional disposal services or<br>complexity the least regulation.                                                                                                    |
|                              | Spent battery or not, make sure the battery terminal is insulated. If the terminal                                                                                                    |
|                              | contacts with the other metals, it may short and result in heat generation, leakage explosion or inflammation                                                                                                    |
|                              |                                                                                                    |
| N                            | OTE Turn ON the Controller for approximately one minute before replacing the battery                                                                                                    |
| N<br>ر                       | OTE Turn ON the Controller for approximately one minute before replacing the battery.                                                                                                    |
| N<br>C<br>Battery            | <ul> <li>OTE Turn ON the Controller for approximately one minute before replacing the battery.</li> <li>Finish the replacement within 10 minutes to prevent data loss.</li> <li>(1) Backup the Controller data.</li> </ul>                                                                                                    |
| N<br>C<br>Battery<br>Removal | <ul> <li>OTE Turn ON the Controller for approximately one minute before replacing the battery.</li> <li>Finish the replacement within 10 minutes to prevent data loss.</li> <li>(1) Backup the Controller data.</li> <li>Refer to <i>Maintenance 4. Backup and Restore</i>.</li> </ul>                                                                                                    |
| N<br>C<br>Battery<br>Removal | <ul> <li>OTE Turn ON the Controller for approximately one minute before replacing the battery.</li> <li>Finish the replacement within 10 minutes to prevent data loss.</li> <li>(1) Backup the Controller data.</li> <li>Refer to <i>Maintenance 4. Backup and Restore</i>.</li> <li>(2) Turn OFF the Controller.</li> </ul>                                                                                                    |
| N<br>C<br>Battery<br>Removal | <ul> <li>OTE Turn ON the Controller for approximately one minute before replacing the battery.</li> <li>Finish the replacement within 10 minutes to prevent data loss.</li> <li>(1) Backup the Controller data.</li> <li>Refer to <i>Maintenance 4. Backup and Restore</i>.</li> <li>(2) Turn OFF the Controller.</li> <li>(3) Disconnect the power plug.</li> </ul>                                                                                            |
| N<br>Battery<br>Removal      | <ul> <li>OTE Turn ON the Controller for approximately one minute before replacing the battery.</li> <li>Finish the replacement within 10 minutes to prevent data loss.</li> <li>(1) Backup the Controller data.</li> <li>Refer to <i>Maintenance 4. Backup and Restore.</i></li> <li>(2) Turn OFF the Controller.</li> <li>(3) Disconnect the power plug.</li> <li>(4) Remove the Top Panel. (Mounting screws ×10)</li> </ul>                                   |
| N<br>Battery<br>Removal      | <ul> <li>COTE Turn ON the Controller for approximately one minute before replacing the battery.<br/>Finish the replacement within 10 minutes to prevent data loss.</li> <li>(1) Backup the Controller data.<br/>Refer to <i>Maintenance 4. Backup and Restore</i>.</li> <li>(2) Turn OFF the Controller.</li> <li>(3) Disconnect the power plug.</li> <li>(4) Remove the Top Panel. (Mounting screws ×10)</li> <li>(5) Disconnect the battery cable.</li> </ul> |
| N<br>G<br>Battery<br>Removal | <ul> <li>Indicate the power plug.</li> <li>(4) Remove the Top Panel. (Mounting screws ×10)</li> <li>(5) Disconnect the battery straight upward.</li> </ul>                                                                                                    |

Battery

Installation

(1) Set a new battery.

NOTE Secure the battery with the mounting tab.

- (2) Connect the battery cables.
- (3) Mount the Top Panel. (Mounting screws  $\times 10$ )
- (4) Connect the power plug. Turn ON the Controller and make sure that the Controller starts properly without any vibration or abnormal noise.

## 7.4 CF (Compact Flash)

CF Removal (1) Turn OFF the Controller and unplug the power connector.

- (2) Remove the Top Panel. (Mounting screws  $\times 10$ )
- (3) Remove the CF mounting screw ( $\times$ 1).
- (4) Pull the CF toward the direction of the arrow in the picture.

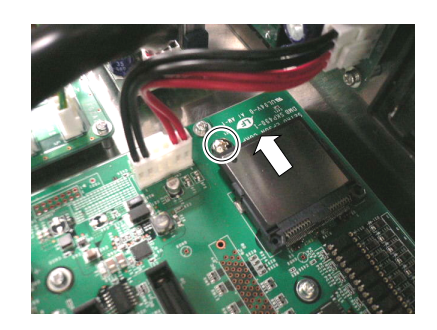

- CF Installation (1) Insert a new CF toward the opposite direction of the arrow in the picture above.
  - (2) Tighten the CF mounting screw ( $\times$ 1).
  - (3) Mount the Top Panel. (Mounting screws  $\times 10$ )
  - (4) Connect the power plug. Turn ON the Controller and make sure that the Controller starts properly without any vibration or abnormal noise.

#### 7.5 MDB

MDB Removal

- (1) Turn OFF the Controller.
- (2) Disconnect the power plug.
- (3) Remove the Top Panel. (Mounting screws  $\times 10$ )
- (4) Remove the output cable of each axis of the MDB.

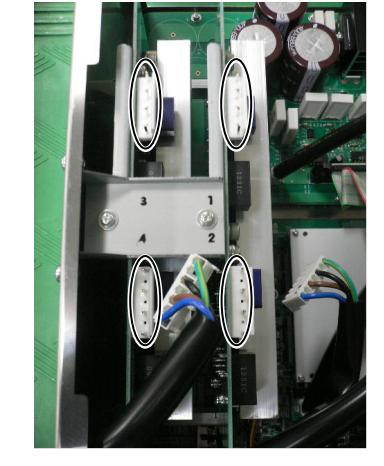

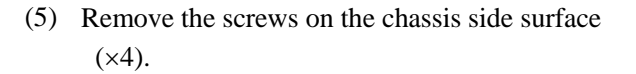

- (6) Pull out the MDB clamp for the upright mounting.
- (7) Remove the screws on the chassis side surface.(×2)
- (8) Remove the MDB clamp. (Mounting screw ×2)

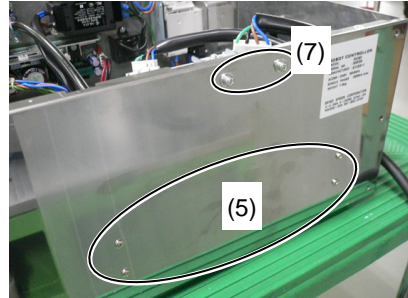

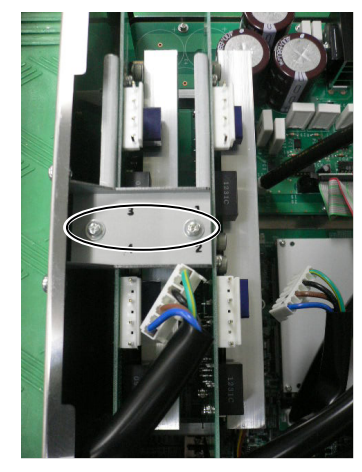

(9) Pull out the MDB in the direction shown in the picture.

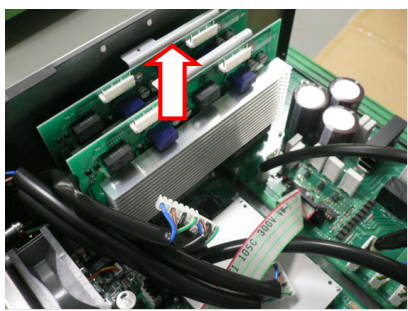

(1) Insert the MDB in the direction shown in the picture.

MDB Installation

(2) Mount the MDB clamp.(Mounting screw ×2)

- (3) Tighten the screws on the chassis side surface.(×2).
- (4) Mount the MDB clamp for the upright mounting.
- (5) Tighten the screws on the chassis side surface (×4).
- (6) Mount the output cable of each axis of the MDB.
- NOTE When mounting the output cables, make sure that the number on the MDB clamp and the connector are the same.

- (7) Mount the Top Panel. (Mounting screws  $\times 10$ )
- (8) Connect the power plug. Turn ON the Controller and make sure that the Controller starts properly without any vibration or abnormal noise.

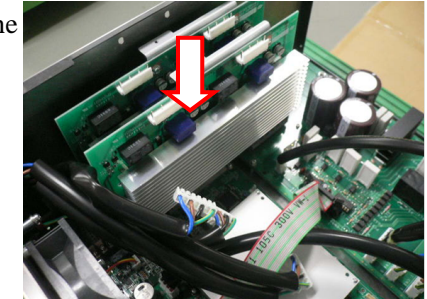

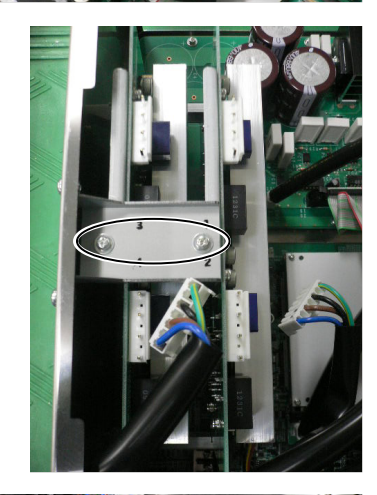

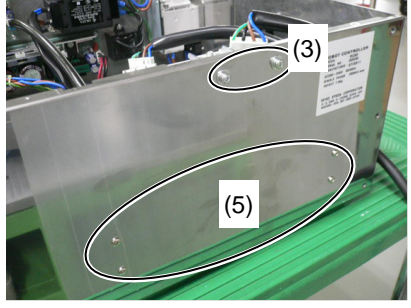

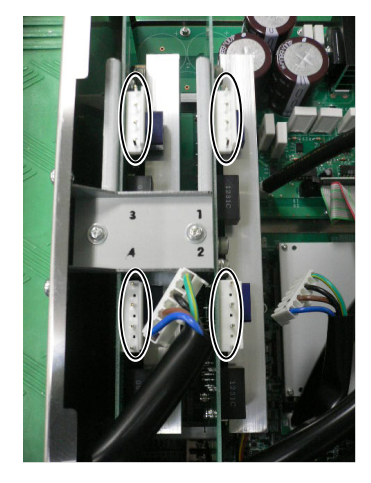

### 7.6 DMB

#### DMB Removal

- (1) Turn OFF the Controller.
- (2) Disconnect the power plug.
  - (3) Remove the Top Panel. (Mounting screws  $\times 10$ )
  - (4) Remove the following from the Controller.

M/C Signal Connector EMERGENCY Connector TP Connector USB Connector USB Memory Ethernet Connector I/O Connector RS-232C Connector

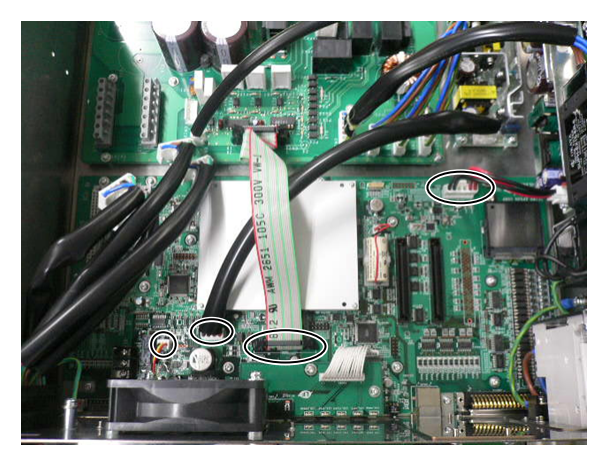

(5) Remove the MDB.

Refer to Maintenance: 7.5 MDB.

- (6) Remove the connectors  $(\times 4)$ .
- (7) Remove the DMB mounting screws ( $\times 14$ ).
- (8) Remove the fan.

Refer to Maintenance: 7.2 Fan.

(9) Remove the cover for the M/C Power Connector.

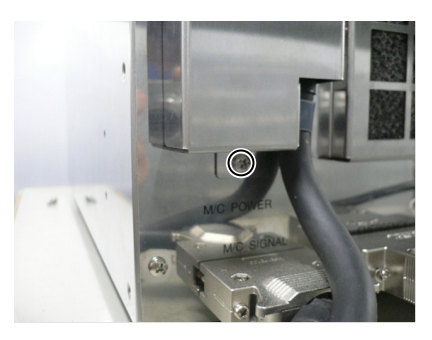

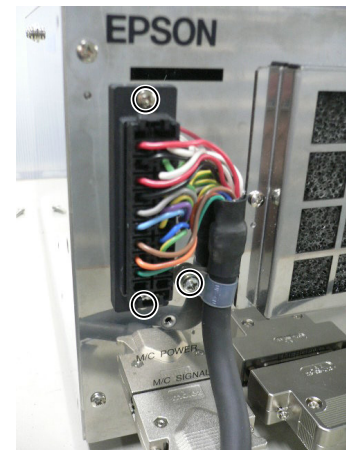

(10) Remove the screw of the clamp for the M/C Power Cable (×1) and screws of the M/C Power Connector (×2). (11) Remove the FG line of the M/C Power Cable.

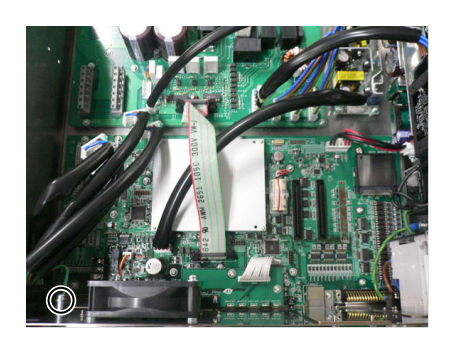

- (12) Disconnect the M/C Power Cable from the chassis front side.
- (13) Remove the DMB from the chassis.

At this point, be careful not to touch the chassis and other parts.

#### Maintenance 7. Maintenance Parts Replacement Procedures

DMB Installation (1) Insert the DMB into the chassis.

At this point, be careful not to touch the chassis and other parts.

- (2) Pull in the M/C Power Cable from the chassis front side.
- (3) Set the FG line of the M/C Power Cable.

(4) Tighten the screw of the clamp for the M/C Power Cable (×1) and screws of the M/C Power Connector (×2).

(5) Remove the cover for the M/C Power Connector.

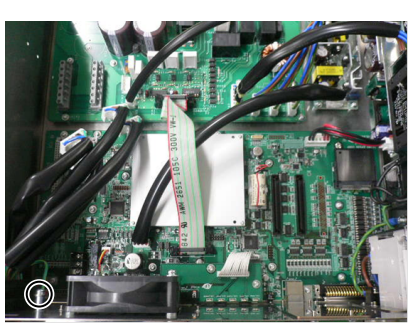

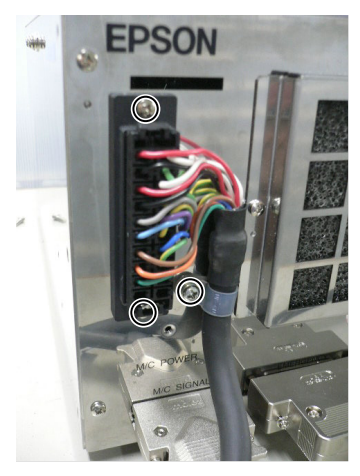

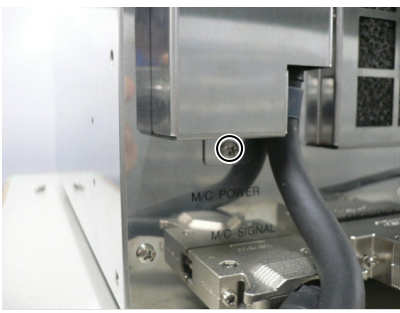

(6) Mount the fan.

Refer to Maintenance: 7.2 Fan.

- (7) Tighten the DMB mounting screw ( $\times 14$ ).
- (8) Connect the connectors  $(\times 4)$ .
- (9) Mount the MDB.

Refer to Maintenance: 7.5 MDB.

(10) Mount the following on the Controller.

M/C Signal Connector EMERGENCY Connector TP Connector USB Connector USB Memory Ethernet Connector I/O Connector RS-232C Connector

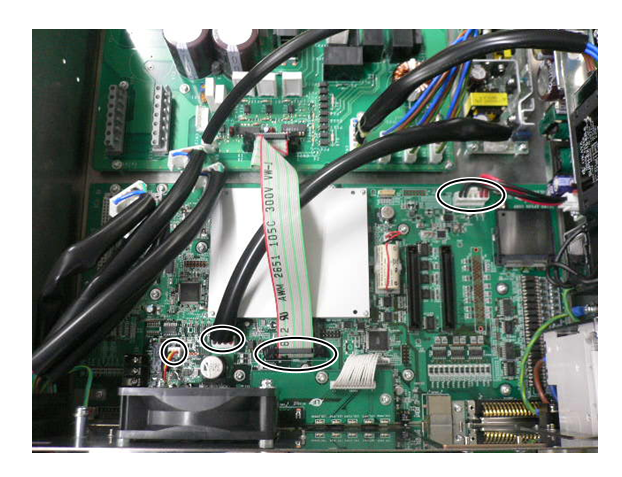

- (11) Mount the Top Panel. (Mounting screws  $\times 10$ )
- (12) Connect the power plug. Turn ON the Controller and make sure that the Controller starts properly without any vibration or abnormal noise.

## 7.7 DMB Sub Board

| DMB Sub Board | (1) | Turn OFF the Controller.                                                         |
|---------------|-----|----------------------------------------------------------------------------------|
| Removal       | (2) | Disconnect the power plug.                                                       |
|               | (3) | Remove the Top Panel. (Mounting screws ×10)                                      |
|               | (4) | Remove the DMB.                                                                  |
|               |     | Refer to Maintenance: 7.6 DMB.                                                   |
|               | (5) | Remove the cables from the DMB Sub Board.                                        |
|               | (6) | Remove two fastening blocks that secures RS-232C connector in the front side.    |
|               | (7) | Remove the DMB Sub Board. (Mounting screws ×3)                                   |
| DMB Sub Board | (1) | Mount the DMB Sub Board. (Mounting screws ×3)                                    |
| Installation  | (2) | Mount two fastening blocks that secures RS-232C connector in the front side.     |
|               | (3) | Connect the cables to the DMB Sub Board.                                         |
|               | (4) | Mount the DMB.                                                                   |
|               |     | Refer to Maintenance: 7.6 DMB.                                                   |
|               | (5) | Mount the Top Panel. (Mounting screws $\times 10$ )                              |
|               | (6) | Connect the power plug. Turn ON the Controller and make sure that the Controller |

starts properly without any vibration or abnormal noise.

#### 7.8 Option Board

| Option Board |  |
|--------------|--|
| Addition     |  |

- (1) Turn OFF the Controller.
- (2) Disconnect the power plug.
- (3) Remove the Top Panel. (Mounting screws  $\times 10$ )
- (4) Remove the clamp of the power supply cable.
- (5) Remove the screws of the Option Slot Panel (×4).

When installing one Option Board: Slide the panel as shown in the picture and install the board with screws (×2).

When installing two Option Boards: The Option Slop Panel is not necessary.

(6) Install the Option Board as shown in the picture.

(7) Mount the attachment L-shaped plate with a

(8) Secure the L-shaped plate and Option Board

At this point, one screw for the Option Slot

screw from the front side.

with the attachment screw.

Panel is left unused.

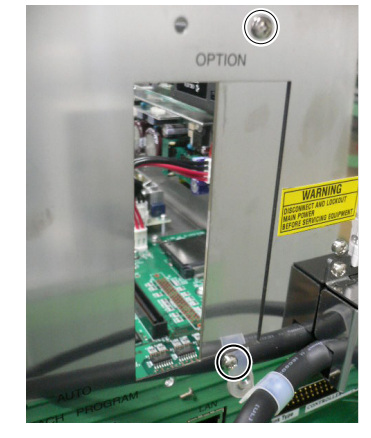

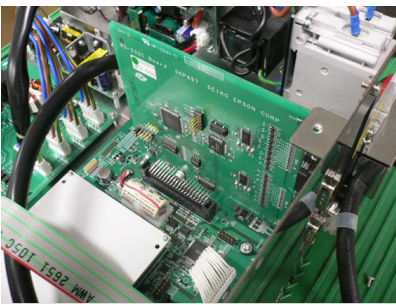

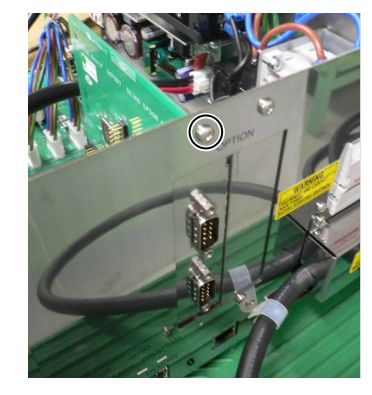

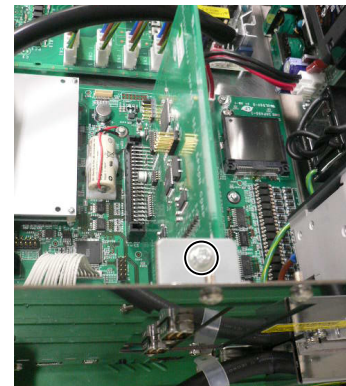

- (9) Mount the clamp of the power cable.
- RC90 (EPSON RC+ 7.0) Rev.16

- (10) Mount the Top Panel. (Mounting screws  $\times 10$ )
- (11) Connect the power plug. Turn ON the Controller and make sure that the Controller starts properly without any vibration or abnormal noise.

# 8. Verifying Robot System Operation

When maintenance has been performed for either the Manipulator or the Controller, including replacing any parts in those units, items must be checked according to the procedures in this section to ensure proper operation.

(1) Connect all the necessary cables for the system.

When verifying the robot system operation, prepare for failures with initial settings or wiring. If the Manipulator operates abnormally because of incorrect initial settings or wiring, press the Emergency Stop switch immediately to stop the Manipulator.

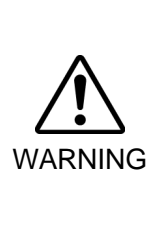

Verify the robot system operation in the restricted mode (low speeds and low power) status. Verifying the robot system operation at high speeds may damage the robot system and/or cause serious safety problems as the Manipulator cannot stop operating immediately in case of abnormal operation of the Manipulator.

- The serial number of the Manipulator that should be connected is indicated on the Connection Check Label on the Controller. Connect the Controller and the Manipulator correctly. Improper connection between the Controller and the Manipulator may cause not only improper function of the robot system but also serious safety problems.
   (2) Turn ON the Controller The Controller will boot up. During this process watch
  - (2) Turn ON the Controller. The Controller will boot up. During this process, watch and monitor the LED status.For details of the display, refer to *Maintenance 2.3 LED*.
    - For error number, refer to Maintenance 9.1 Error Code Table.
  - (3) Execute MOTOR ON and check the following:
    - No error is displayed.
    - There is servo excitation and the Manipulator operates normally.
  - (4) Execute various motion commands (such as JUMP, etc.). The Manipulator must operate accordingly and normally without vibration or unusual sounds.

# 9. Troubleshooting

## 9.1 Error Code Table

| No. | Message                                                                                    | Remedy                                                                         | Note 1                                                                              | Note 2                    |
|-----|--------------------------------------------------------------------------------------------|--------------------------------------------------------------------------------|-------------------------------------------------------------------------------------|---------------------------|
| 1   | Controller control program started.                                                        | -                                                                              |                                                                                     |                           |
| 2   | Termination due to low voltage of the power supply.                                        | -                                                                              |                                                                                     |                           |
| 3   | Controller control program has completed.                                                  | Stores this log when the controller is rebooted from EPSON RC+ or TP1.         |                                                                                     |                           |
| 4   | Preserve variables save area has been cleaned.                                             | -                                                                              |                                                                                     |                           |
| 5   | Function Main started.                                                                     | -                                                                              |                                                                                     |                           |
| 6   | Function Main started. Later same logs are skipped.                                        | Skip the log "Function Main started." to prevent system history space run out. |                                                                                     |                           |
| 7   | Serial number has been saved.                                                              | -                                                                              |                                                                                     |                           |
| 8   | System backup has been executed.                                                           | -                                                                              |                                                                                     |                           |
| 9   | System restore has been executed.                                                          | -                                                                              |                                                                                     |                           |
| 10  | Robot parameters have been initialized.                                                    | -                                                                              |                                                                                     |                           |
| 11  | Offset pulse value between the encoder<br>origin and the home sensor (HOFS) is<br>changed. | -                                                                              | Value after<br>change                                                               | Value<br>before<br>change |
| 17  | Message saving mode activated.<br>Uncommon event.                                          | -                                                                              |                                                                                     |                           |
| 18  | Conversion of Robot Parameter file has been executed.                                      | -                                                                              |                                                                                     |                           |
| 19  | DU firmware has been installed.                                                            | -                                                                              |                                                                                     |                           |
| 20  | Enable setting in Teach mode has been saved.                                               | -                                                                              |                                                                                     |                           |
| 21  | Enable setting in Teach mode has been changed.                                             | -                                                                              |                                                                                     |                           |
| 23  | EStop has been executed.                                                                   | -                                                                              | Robot number<br>executing motion<br>command                                         | Controller<br>status      |
| 24  | Safeguard has opened.                                                                      | -                                                                              | Robot number<br>executing motion<br>command                                         | Controller<br>status      |
| 25  | Robot setting has changed.                                                                 | -                                                                              |                                                                                     | Robot<br>number           |
| 26  | Alarm setting has changed.                                                                 | -                                                                              | Alarm number                                                                        |                           |
| 50  | The battery alarm for the controller was reset.                                            | -                                                                              |                                                                                     |                           |
| 51  | The battery alarm for the robot was reset.                                                 | -                                                                              | Robot number                                                                        |                           |
| 52  | The grease alarm for the robot was reset.                                                  | -                                                                              | Robot number                                                                        |                           |
| 100 | Device connected to Controller.                                                            | -                                                                              |                                                                                     |                           |
| 101 | Console device has changed.                                                                | -                                                                              | 20: TP3<br>21:RC+<br>22:Remote I/O<br>26: Remote<br>Ethernet<br>29: Remote<br>RS232 |                           |
| 102 | Display device has changed.                                                                | -                                                                              |                                                                                     |                           |
| 103 | Working mode has changed.                                                                  | -                                                                              |                                                                                     |                           |
| 104 | Cooperative mode has changed.                                                              | -                                                                              | 0: Independent<br>1: Cooperative                                                    |                           |
| 110 | Controller firmware has been installed.                                                    | -                                                                              | 1: Setup<br>2: Initialize<br>3: Upgrade<br>4: Recover                               |                           |
| 111 | IP address has been restored.                                                              | May store this log when the controller firmware is installed.                  |                                                                                     |                           |

| No. | Message                                                                                                    | Remedy                                                                                                    | Note 1                                                  | Note 2                                |
|-----|----------------------------------------------------------------------------------------------------|----------------------------------------------------------------------------------------------------|---------------------------------------------------------|---------------------------------------|
| 112 | Controller rebooted                                                                                                | -                                                                                                    |                                                         |                                       |
| 120 | RC+ connected to the Controller.                                                                                   | -                                                                                                    | 1: Ethernet<br>2: USB                                   |                                       |
| 121 | TP connected to the Controller.                                                                                    | -                                                                                                    |                                                         |                                       |
| 123 | RC+ disconnected from the Controller.                                                                              | -                                                                                                    |                                                         |                                       |
| 124 | TP disconnected from the Controller.                                                                               | -                                                                                                    |                                                         |                                       |
| 126 | Working mode changed to AUTO.                                                                                      | -                                                                                                    |                                                         |                                       |
| 127 | Working mode changed to Program.                                                                                   | -                                                                                                    |                                                         |                                       |
| 128 | Working mode changed to Teach.                                                                                     | -                                                                                                    |                                                         |                                       |
| 129 | Remote Ethernet connected to the Controller                                                                        | -                                                                                                    |                                                         |                                       |
| 130 | Remote Ethernet disconnected to the Controller                                                                     | -                                                                                                    |                                                         |                                       |
| 131 | Remote Com connected to the Controller                                                                             | -                                                                                                    |                                                         |                                       |
| 132 | Remote Com disconnected to the Controller                                                                          | -                                                                                                    | Logout status<br>0: Normal<br>1: Abnormal<br>(Time-out) |                                       |
| 133 | Working mode changed to Test.                                                                                      | -                                                                                                    |                                                         |                                       |
| 400 | The battery alarm for the controller occurred. Replace the battery and reset the alarm.                            | Replace the battery and reset the alarm.                                                                                                    |                                                         |                                       |
| 401 | The battery alarm for the robot occurred.<br>Replace the battery and reset the alarm.                              | Replace the battery and reset the alarm.                                                                                                    | Robot number                                            |                                       |
| 402 | The grease alarm occurred. Grease the robot and reset the alarm.                                                   | Grease the robot and reset the alarm.                                                                                                    | Robot number                                            |                                       |
| 410 | The battery alarm for the controller occurred. Replace the battery and reset the alarm.                            | Replace the battery.<br>After replacing the battery, reset the<br>alarm in EPSON RC+<br>7.0-[Tools]-[Controller]-[Maintenance].                     | 1000 times of<br>consumption<br>rate                    | 1000<br>times of<br>boundary<br>value |
| 411 | The battery alarm for the robot occurred.<br>Replace the battery and reset the alarm.                              | Replace the battery.<br>After replacing the battery, reset the<br>alarm in EPSON RC+<br>7.0-[Tools]-[Controller]-[Maintenance].                     | 1000 times of<br>consumption<br>rate                    | 1000<br>times of<br>boundary<br>value |
| 412 | The belt alarm occurred. Replace the belt and reset the alarm.                                                     | Replace the timing belt.<br>After replacing the timing belts, reset<br>the alarm in EPSON RC+<br>7.0-[Tools]-[Controller]-[Maintenance].            | 1000 times of<br>consumption<br>rate                    | 1000<br>times of<br>boundary<br>value |
| 413 | The grease alarm for the ball screw spline<br>occurred. Grease the ball screw spline<br>units and reset the alarm. | Grease up the ball screw spline.<br>After greasing up, reset the alarm in<br>EPSON RC+<br>7.0-[Tools]-[Controller]-[Maintenance].                   | 1000 times of<br>consumption<br>rate                    | 1000<br>times of<br>boundary<br>value |
| 414 | The motor alarm occurred. Replace the motor and reset the alarm.                                                   | Replace the motor.<br>After replacing the motor, reset the<br>alarm in EPSON RC+<br>7.0-[Tools]-[Controller]-[Maintenance].                         | 1000 times of<br>consumption<br>rate                    | 1000<br>times of<br>boundary<br>value |
| 415 | The gear alarm occurred. Replace the gear units and reset the alarm.                                               | Replace the gear units.<br>After replacing the gear units, reset the<br>alarm in EPSON RC+<br>7.0-[Tools]-[Controller]-[Maintenance].               | 1000 times of<br>consumption<br>rate                    | 1000<br>times of<br>boundary<br>value |
| 416 | The ball screw spline alarm occurred.<br>Replace the ball screw spline and reset the<br>alarm.                     | Replace the ball screw spline.<br>After replacing the ball screw spline,<br>reset the alarm in EPSON RC+<br>7.0-[Tools]-[Controller]-[Maintenance]. | 1000 times of<br>consumption<br>rate                    | 1000<br>times of<br>boundary<br>value |

#### Maintenance 9. Troubleshooting

| No. | Message                                                                                                    | Remedy                                                                                                    | Note 1                               | Note 2                                |
|-----|----------------------------------------------------------------------------------------------------|----------------------------------------------------------------------------------------------------|--------------------------------------|---------------------------------------|
| 420 | The battery alarm for the controller occurred. Replace the battery and reset the alarm.                                               | Replace the battery.<br>After replacing the battery, reset the<br>alarm in EPSON RC+<br>7.0-[Tools]-[Controller]-[Maintenance].                          | 1000 times of<br>consumption<br>rate | 1000<br>times of<br>boundary<br>value |
| 421 | The battery alarm for the robot occurred.<br>Replace the battery and reset the alarm.                                                 | Replace the battery.<br>After replacing the ball screw spline,<br>reset the alarm in EPSON RC+<br>7.0-[Tools]-[Controller]-[Maintenance].                | 1000 times of<br>consumption<br>rate | 1000<br>times of<br>boundary<br>value |
| 422 | The belt alarm occurred. Replace the belt and reset the alarm.                                                                        | Replace the timing belt.<br>After replacing the timing belts, reset<br>the alarm in EPSON RC+<br>7.0-[Tools]-[Controller]-[Maintenance].                 | 1000 times of<br>consumption<br>rate | 1000<br>times of<br>boundary<br>value |
| 423 | The grease alarm for the ball screw spline occurred. Grease the ball screw spline and reset the alarm.                                | Grease up the ball screw spline.<br>After greasing up, reset the alarm in<br>EPSON RC+<br>7.0-[Tools]-[Controller]-[Maintenance].                        | 1000 times of<br>consumption<br>rate | 1000<br>times of<br>boundary<br>value |
| 424 | The motor alarm occurred. Replace the motor and reset the alarm.                                                                      | Replace the motor.<br>After replacing the motor, reset the<br>alarm in EPSON RC+<br>7.0-[Tools]-[Controller]-[Maintenance].                              | 1000 times of<br>consumption<br>rate | 1000<br>times of<br>boundary<br>value |
| 425 | The gear alarm occurred. Replace the gear units and reset the alarm.                                                                  | Replace the gear units.After replacing the gear units, reset thealarminEPSONRC+7.0-[Tools]-[Controller]-[Maintenance].                                   | 1000 times of<br>consumption<br>rate | 1000<br>times of<br>boundary<br>value |
| 426 | The ball screw spline alarm occurred.<br>Replace the ball screw spline and reset the<br>alarm.                                        | Replace the ball screw spline.<br>After replacing the ball screw spline,<br>reset the alarm in EPSON RC+<br>7.0-[Tools]-[Controller]-[Maintenance].      | 1000 times of<br>consumption<br>rate | 1000<br>times of<br>boundary<br>value |
| 501 | Trace history is active.                                                                                                    | Effects system performance if trace history is active.                                                                                                   |                                      |                                       |
| 502 | Memory has been initialized.                                                                                                    | When this error occurs, the value of the<br>Global Preserve variable will be<br>initialized.<br>Replace the CPU board battery.<br>Replace the CPU board. |                                      |                                       |
| 503 | Found Hard disk error.<br>You should replace the hard disk ASAP.                                                                      | This is a warning of the hard disk failure. Replace the hard disk as soon as possible.                                                                   |                                      |                                       |
| 504 | An Error occurred on a Background Task.                                                                                               | Make sure there are no problems in the system and continue the operation.                                                                                |                                      |                                       |
| 505 | Controller was rebooted.                                                                                                    | _                                                                                                    |                                      |                                       |
| 507 | The controller is started by using the previous initial setting file since the initial setting file is corrupted. Check the settings. | Setting changes from the previous start<br>may not be saved. Please check the<br>settings.                                                               |                                      |                                       |
| 511 | Battery voltage of the CPU board backup<br>is lower than the allowed voltage.<br>Replace the CPU board battery.                       | Replace the CPU board battery<br>immediately. Keep the power to the<br>controller ON as far as possible until<br>you replace the battery.                | 100 times of<br>current value        | 100 times of<br>boundary<br>value     |
| 512 | 5V input voltage for the CPU board is lower than the allowed voltage.                                                                 | If normal voltage is not generated by a 5V power supply alone, replace the power supply.                                                                 | 100 times of<br>current value        | 100 times of<br>boundary<br>value     |
| 513 | 24 V input voltage for the motor brake,<br>encoder and fan is lower than the specified<br>voltage.                                    | If normal voltage is not generated by a 24V power supply alone, replace the power supply.                                                                | 100 times of current value           | 100 times of<br>boundary<br>value     |
| No. | Message                                                                                                | Remedy                                                                                                    | Note 1                        | Note 2                            |
|-----|----------------------------------------------------------------------------------------------------|----------------------------------------------------------------------------------------------------|-------------------------------|-----------------------------------|
| 514 | Internal temperature of the Controller is higher than the allowed temperature.                         | Stop the controller as soon as possible<br>and check whether the ambient<br>temperature of the controller is not<br>high.<br>Check whether the filter is not clogged<br>up. | 100 times of<br>current value | 100 times of<br>boundary<br>value |
| 515 | Rotating speed of the controller fan is<br>below the allowed speed. (FAN1)                             | Check whether the filter is not clogged<br>up. If the warning is not cleared after<br>the controller is rebooted, replace the<br>fan.                                       | Current value                 | Boundary<br>value                 |
| 516 | Rotating speed of the controller fan is below the allowed speed. (FAN2)                                | Check whether the filter is not clogged<br>up. If the warning is not cleared after<br>the controller is rebooted, replace the<br>fan.                                       | Current value                 | Boundary<br>value                 |
| 517 | Internal temperature of the Controller is higher than the allowed temperature.                         | Stop the controller as soon as possible<br>and check whether the ambient<br>temperature of the controller is not<br>high.<br>Check whether the filter is not clogged<br>up. | 100 times of<br>current value | 100 times of<br>boundary<br>value |
| 521 | DU1 3.3V input voltage for the board is lower than the allowed voltage.                                | If normal voltage is not generated by 3.3V of Drive Unit 1 power supply alone, replace the power supply.                                                                    | 100 times of current value    | 100 times of<br>boundary<br>value |
| 522 | DU1 5V input voltage for the board is lower than the allowed voltage.                                  | If normal voltage is not generated by 5V of Drive Unit 1 power supply alone, replace the power supply.                                                                      | 100 times of current value    | 100 times of<br>boundary<br>value |
| 523 | DU1 24 V input voltage for the motor<br>brake, encoder and fan is lower than the<br>specified voltage. | If normal voltage is not generated by 24V of Drive Unit 1 power supply alone, replace the power supply.                                                                     | 100 times of current value    | 100 times of<br>boundary<br>value |
| 524 | DU1 Internal temperature of the Controller is higher than the allowed temperature.                     | Stop Drive Unit 1 as soon as possible<br>and check whether the ambient<br>temperature of Drive Unit 1 is not high.<br>Check whether the filter is not clogged<br>up.        | 100 times of<br>current value | 100 times of<br>boundary<br>value |
| 525 | DU1 Rotating speed of the controller fan is<br>below the allowed speed. (FAN1)                         | Check whether the filter of Drive Unit<br>1 is not clogged up. If the warning is<br>not cleared after the controller is<br>rebooted, replace the fan.                       | Current value                 | Boundary<br>value                 |
| 526 | DU1 Rotating speed of the controller fan is<br>below the allowed speed. (FAN2)                         | Check whether the filter of Drive Unit<br>1 is not clogged up. If the warning is<br>not cleared after the controller is<br>rebooted, replace the fan.                       | Current value                 | Boundary<br>value                 |
| 531 | DU2 3.3V input voltage for the board is lower than the allowed voltage.                                | If normal voltage is not generated by 3.3V of Drive Unit 2 power supply alone, replace the power supply.                                                                    | 100 times of current value    | 100 times of<br>boundary<br>value |
| 532 | DU2 5V input voltage for the board is lower than the allowed voltage.                                  | If normal voltage is not generated by 5V of Drive Unit 2 power supply alone, replace the power supply.                                                                      | 100 times of current value    | 100 times of<br>boundary<br>value |
| 533 | DU2 24 V input voltage for the motor<br>brake, encoder and fan is lower than the<br>specified voltage. | If normal voltage is not generated by 24V of Drive Unit 2 power supply alone, replace the power supply.                                                                     | 100 times of current value    | 100 times of<br>boundary<br>value |
| 534 | DU2 Internal temperature of the Controller is higher than the allowed temperature.                     | Stop Drive Unit 2 as soon as possible<br>and check whether the ambient<br>temperature of Drive Unit 2 is not high.<br>Check whether the filter is not clogged<br>up.        | 100 times of<br>current value | 100 times of<br>boundary<br>value |

| No. | Message                                                                                                    | Remedy                                                                                                    | Note 1                     | Note 2                            |
|-----|----------------------------------------------------------------------------------------------------|----------------------------------------------------------------------------------------------------|----------------------------|-----------------------------------|
| 535 | DU2 Rotating speed of the controller fan is<br>below the allowed speed. (FAN1)                                                | Check whether the filter of Drive Unit<br>2 is not clogged up. If the warning is<br>not cleared after the controller is<br>rebooted, replace the fan.                                                                                                    | Current value              | Boundary<br>value                 |
| 536 | DU2 Rotating speed of the controller fan is<br>below the allowed speed. (FAN2)                                                | Check whether the filter of Drive Unit<br>2 is not clogged up. If the warning is<br>not cleared after the controller is<br>rebooted, replace the fan.                                                                                                    | Current value              | Boundary<br>value                 |
| 541 | DU3 3.3V input voltage for the board is lower than the allowed voltage.                                                       | If normal voltage is not generated by 3.3V of Drive Unit 3 power supply alone, replace the power supply.                                                                                                    | 100 times of current value | 100 times of<br>boundary<br>value |
| 542 | DU3 5V input voltage for the board is lower than the allowed voltage.                                                         | If normal voltage is not generated by 5V of Drive Unit 3 power supply alone, replace the power supply.                                                                                                    | 100 times of current value | 100 times of<br>boundary<br>value |
| 543 | DU3 24 V input voltage for the motor<br>brake, encoder and fan is lower than the<br>specified voltage.                        | If normal voltage is not generated by 24V of Drive Unit 3 power supply alone, replace the power supply.                                                                                                    | 100 times of current value | 100 times of<br>boundary<br>value |
| 544 | DU3 Internal temperature of the Controller is higher than the allowed temperature.                                            | and check whether the ambient<br>temperature of Drive Unit 3 is not high.<br>Check whether the filter is not clogged<br>up.                                                                                                    | 100 times of current value | 100 times of<br>boundary<br>value |
| 545 | DU3 Rotating speed of the controller fan is<br>below the allowed speed. (FAN1)                                                | Check whether the filter of Drive Unit<br>3 is not clogged up. If the warning is<br>not cleared after the controller is<br>rebooted, replace the fan.                                                                                                    | Current value              | Boundary<br>value                 |
| 546 | DU3 Rotating speed of the controller fan is<br>below the allowed speed. (FAN2)                                                | Check whether the filter of Drive Unit<br>3 is not clogged up. If the warning is<br>not cleared after the controller is<br>rebooted, replace the fan.                                                                                                    | Current value              | Boundary<br>value                 |
| 550 | Communication with the Compact Vision is disconnected. Check the network wiring.                                              | Check the connection between the controller and the compact vision.                                                                                                    | Camera No.                 |                                   |
| 551 | Compact Vision CPU fan RPM has decreased. Clean the fan filter and / or replace the fan.                                      | Check whether the fan filter of the<br>compact vision is not clogged up.<br>If the warning is not cleared after the<br>controller and the compact vision are<br>rebooted, replace the CPU fan.                                                                                        | Camera No.                 | Current value                     |
| 552 | Compact Vision CPU fan RPM has decreased. Clean the fan filter and / or replace the fan.                                      | Replace the CPU fan of the compact vision.                                                                                                    | Camera No.                 | Current value                     |
| 553 | Compact Vision chassis fan RPM has decreased. Replace the fan.                                                                | Check whether the fan filter of the<br>compact vision is not clogged up.<br>If the warning is not cleared after the<br>controller and the compact vision are<br>rebooted, replace the system fan.                                                                                     | Camera No.                 | Current value                     |
| 554 | Compact Vision chassis fan RPM has decreased. Replace the fan.                                                                | Replace the system fan of the compact vision.                                                                                                    | Camera No.                 | Current value                     |
| 555 | Compact Vision CPU temperature is too<br>high. Check the installation environment<br>(ventilation, ambient temperature, etc.) | Check whether the fan filter of the<br>compact vision is not clogged up.<br>If the warning is not cleared after the<br>controller and the compact vision are<br>rebooted, check the installation<br>environment (surrounding space,<br>ambient temperature) of the compact<br>vision. | Camera No.                 | 1000 times of<br>current value    |

| No. | Message                                                                                                    | Remedy                                                                                                    | Note 1     | Note 2                         |
|-----|----------------------------------------------------------------------------------------------------|----------------------------------------------------------------------------------------------------|------------|--------------------------------|
| 556 | Compact Vision CPU temperature is too<br>high. Check the installation environment<br>(ventilation, ambient temperature, etc.)                  | Check whether the fan filter of the<br>compact vision is not clogged up.<br>If the warning is not cleared after the<br>controller and the compact vision are<br>rebooted, check the installation<br>environment (surrounding space,<br>ambient temperature) of the compact<br>vision. | Camera No. | 1000 times of<br>current value |
| 557 | Compact Vision backup battery voltage is low. Replace the battery.                                                                             | Replace the backup battery of the compact vision.                                                                                                    | Camera No. | 1000 times of current value    |
| 558 | Compact Vision backup battery voltage is low. Replace the battery.                                                                             | Replace the backup battery of the compact vision.                                                                                                    | Camera No. | 1000 times of current value    |
| 559 | Compact Vision process was terminated<br>abnormally. Restart the Compact Vision<br>unit.                                                       | If the warning is not cleared after the<br>controller and the compact vision are<br>rebooted, initialize the compact vision.                                                                                                    | Camera No. |                                |
| 560 | Compact Vision available memory is low.<br>Restart the Compact Vision unit.                                                                    | If the warning is not cleared after the<br>controller and the compact vision are<br>rebooted, initialize the compact vision.                                                                                                    | Camera No. | Current value                  |
| 561 | Compact Vision available disk space is<br>low. Reduce the number of objects that<br>use models (Geometric, Correlation,<br>DefectFinder, etc.) | Check the vision sequence if it has<br>unnecessary models which can be<br>reduced. Consider to use the USB<br>memory.                                                                                                    | Camera No. | Current value                  |
| 562 | A critical hardware error occurred in the<br>Compact Vision unit. Check the<br>hardware condition such as internal wiring.                     | If the warning is not cleared after the<br>controller and the compact vision are<br>rebooted, initialize the compact vision.                                                                                                    | Camera No. |                                |
| 563 | A critical hardware error occurred in the<br>Compact Vision unit. Check the<br>hardware condition such as internal wiring.                     | If the warning is not cleared after the controller and the compact vision are rebooted, replace the LED/SW board.                                                                                                    | Camera No. |                                |
| 569 | Communication with the Compact Vision recovered.                                                                                               | -                                                                                                    | Camera No. |                                |
| 597 | The PTP motion to avoid the singularity point has completed.                                                                                   | PTP motion for the singularity<br>avoidance was completed.<br>Clicking the same jog button will<br>operate the robot in the normal jog<br>motion.                                                                                                    |            |                                |
| 598 | Robot stopped due to collision detection                                                                                                    | Move the manipulator to the direction avoiding collision                                                                                                    |            |                                |
| 599 | Jogging attempted near singularity point.                                                                                                    | The robot could not jog in the CP motion (default).<br>Clicking the same jog button will operate the robot in the PTO motion.                                                                                                    |            |                                |
| 700 | Motor driver type does not match the current robot model. Check the robot model. Replace the motor driver.                                     | Check the robot model.                                                                                                    |            |                                |
| 736 | Encoder has been reset. Reboot the controller.                                                                                                 | Reboot the controller.                                                                                                    |            |                                |
| 737 | Low voltage from the encoder battery.<br>Replace the battery.                                                                                  | Turn OFF the controller and replace the<br>battery.<br>For the battery replacement procedure,<br>refer to <i>Maintenance</i> in the Manipulator<br>manual.                                                                                                    |            |                                |
| 752 | Servo alarm D.                                                                                                    | -                                                                                                    |            |                                |

| No.  | Message                                                                                                    | Remedy                                                                               | Note 1 | Note 2 |
|------|----------------------------------------------------------------------------------------------------|--------------------------------------------------------------------------------------|--------|--------|
| 1001 | Operation Failure.                                                                                                    |                                                                                      |        |        |
| 1001 | Command parameter is invalid.                                                                                                    | -                                                                                    |        |        |
| 1002 | Requested data cannot be accessed.<br>The data is not set up or the range is<br>invalid.                                             | Check whether the target I/O, variables, and tasks exist.                            |        |        |
| 1003 | The password is invalid                                                                                                    | Enter the correct password.                                                          |        |        |
| 1004 | Cannot execute with unsupported version.                                                                                             | Use the correct version file.                                                        |        |        |
| 1005 | Cannot execute with invalid serial number.                                                                                           | Use the backup data for the same controller to restore the controller configuration. |        |        |
| 1006 | Cannot execute with invalid Robot model.                                                                                             | Use the backup data for the same controller to restore the controller configuration. |        |        |
| 1007 | Cannot execute with invalid Controller.                                                                                              | Use the supported installer.                                                         |        |        |
| 1010 | Remote setup error.<br>Cannot assign R-IO input number to<br>remote input.                                                           | Specify the input number excluding the R-IO input number.                            |        |        |
| 1011 | Remote setup error.<br>Cannot assign a bit number which<br>does not exist to a remote I/O signal.<br>Check the fieldbus slave size.  | Check the fieldbus slave size.                                                       |        |        |
| 1012 | Remote setup error.<br>Cannot assign a bit number which<br>does not exist to a remote I/O signal.<br>Check the fieldbus master size. | Check the fieldbus master size.                                                      |        |        |
| 1013 | Fieldbus slave failure.<br>Cannot change the size because it<br>currently includes a remote I/O signal.                              | -                                                                                    |        |        |
| 1014 | Fieldbus master failure. Cannot<br>change the size because it currently<br>includes a remote I/O signal.                             | -                                                                                    |        |        |
| 1015 | Remote setup error. Cannot assign<br>Hand-IO input/output number to<br>remote input.                                                 | -                                                                                    |        |        |
| 1020 | Cannot execute in recovery mode.                                                                                                    | Boot the controller as normal.                                                       |        |        |
| 1021 | Cannot execute due to controller initialization failure.                                                                             | Restore the controller configuration.                                                |        |        |
| 1022 | Cannot execute without the project being open.                                                                                       | Open a project.                                                                      |        |        |
| 1023 | Cannot execute while the project is open.                                                                                            | Rebuild the project.                                                                 |        |        |
| 1024 | Cannot activate from remote.                                                                                                    | Enable the remote input.                                                             |        |        |
| 1025 | Execution in Teach mode is prohibited.                                                                                               | Change to the AUTO mode.                                                             |        |        |
| 1026 | Cannot execute in Teach mode except from TP.                                                                                         | Change to the AUTO mode.                                                             |        |        |
| 1027 | Cannot execute in Auto mode.                                                                                                    | Change to the Program mode.                                                          |        |        |
| 1028 | Cannot execute in Auto mode except from the main console.                                                                            | Change to the Program mode.                                                          |        |        |
| 1029 | Cannot execute from OP.                                                                                                    | Enable the OP input.                                                                 |        |        |
| 1030 | Does not allow Operation mode to be changed.                                                                                         | Change to the Auto mode with a console<br>in the Program mode.                       |        |        |
| 1031 | Cannot execute while tasks are executing.                                                                                            | Stop the task and then execute.                                                      |        |        |

| No.  | Message                                                                                   | Remedy                                                                                                    | Note 1 | Note 2 |
|------|-------------------------------------------------------------------------------------------|----------------------------------------------------------------------------------------------------|--------|--------|
| 1032 | Cannot execute while the maximum                                                          | Stop the task and then execute.                                                                                                    |        |        |
| 1033 | Cannot execute during asynchronous motion command.                                        | Execute after the motion ends.                                                                                                    |        |        |
| 1034 | Asynchronous command stopped during operation.                                            | The asynchronous command already stopped when the controller received a stop command.                                                        |        |        |
| 1035 | Cannot execute when Remote I/O<br>enabled except from the remote<br>device.               | The command cannot be executed by the console except the remote I/O when AutoMode output of the remote I/O is ON.                            |        |        |
| 1037 | Cannot execute when Remote Ethernet<br>enabled except from the remote<br>Ethernet device. | The command cannot be executed by the console except the remote Ethernet when Auto flag of the remote Ethernet is ON.                        |        |        |
| 1039 | Execution is prohibited.                                                                  | Prohibited command was executed while<br>executing the program.<br>Stop the program, and then execute the<br>command.                        |        |        |
| 1041 | Cannot execute during Emergency Stop status.                                              | Cancel the Emergency Stop status.                                                                                                    |        |        |
| 1042 | Cannot execute while the safeguard is open.                                               | Close the safeguard.                                                                                                    |        |        |
| 1043 | Cannot execute during error condition.                                                    | Cancel the error condition.                                                                                                    |        |        |
| 1044 | Cannot execute when the remote pause input is ON.                                         | Change the remote pause input to OFF.                                                                                                    |        |        |
| 1045 | Input waiting condition is the only available condition to input.                         | The controller received an input while it was not in the Input waiting condition.                                                            |        |        |
| 1046 | Cannot execute during file transfer.                                                      | Execute after the file transmission.                                                                                                    |        |        |
| 1047 | Cannot cancel the command executed from other devices.                                    | Cancel the motion command from the device the command was issued from.                                                                       |        |        |
| 1048 | Cannot execute after low voltage was detected.                                            | Reboot the controller.                                                                                                    |        |        |
| 1049 | Other devices are in program mode.                                                        | Check connection of other devices.                                                                                                    |        |        |
| 1050 | Password is too long.                                                                     | Enter the password that is less than 16 characters.                                                                                          |        |        |
| 1051 | Export Controller Status failed.                                                          | <ol> <li>Retry using the same USB memory.</li> <li>Retry using another USB memory.</li> <li>Retry after rebooting the controller.</li> </ol> |        |        |
| 1052 | Export Controller Status busy.                                                            | Execute the command after completing the controller status backup.                                                                           |        |        |
| 1053 | Execution in Test mode is prohibited                                                      | Execute in other modes.                                                                                                    |        |        |
| 1054 | Cannot execute in TEST mode except from TP.                                               | -                                                                                                    |        |        |
| 1055 | Cannot execute the Background Task.                                                       | Confirm that no background task is<br>running.<br>Rebuild the project.                                                                       |        |        |
| 1056 | Cannot execute from OP.                                                                   | Enable the TP3 input.                                                                                                    |        |        |
| 1057 | Cannot execute when TP3 enabled except from the TP3.                                      | The command cannot be executed from other consoles when TP3 is enabled.                                                                      |        |        |
| 1058 | Cannot execute excluding T2 mode.                                                         | Switch to <teach t2=""> key.</teach>                                                                                                    |        |        |
| 1059 | Cannot change to T2 mode.                                                                 | T2 mode cannot be used on RC700-A<br>Controllers complying with UL<br>standards.                                                             |        |        |

| No.       Message       Remedy       Note 1       Note 1         1100       File failure. Cannot access the file.       1. Reboot the controller.       2. Reinstall the firmware.       3. Replace the CF.         1102       File failure. Read and write failure of the registry       1. Reboot the controller.       2. Replace the CF.         1103       File is not found.       Check whether the file exists.       1103         1104       Project file was not found.       Rebuild the project.       1105         1105       Object file was not found.       Rebuild the project.       1106         1106       Point files were not found.       Rebuild the project.       1106 |  |
|----------------------------------------------------------------------------------------------------|--|
| 1100       File failure. Cannot access the file.       1. Reboot the controller.         2. Reinstall the firmware.       3. Replace the CF.         1102       File failure. Read and write failure of the registry       1. Reboot the controller.         1103       File is not found.       Check whether the file exists.         1104       Project file was not found.       Rebuild the project.         1105       Object file was not found.       Rebuild the project.         1106       Point files were not found.       Rebuild the project.                                                                                                    |  |
| 1100       File failure. Cannot access the file.       2. Reflict the fillware.         1102       File failure. Read and write failure of the registry       1. Reboot the controller.         1103       File is not found.       2. Replace the CF.         1104       Project file was not found.       Rebuild the project.         1105       Object file was not found.       Rebuild the project.         1106       Point files were not found.       Rebuild the project.                                                                                                    |  |
| 1102       File failure. Read and write failure of the registry       1. Reboot the controller.       2. Replace the CF.         1103       File is not found.       Check whether the file exists.       1104         1104       Project file was not found.       Rebuild the project.       1105         1105       Object file was not found.       Rebuild the project.       1106         1106       Point files were not found.       Rebuild the project.       1106                                                                                                    |  |
| 1102       The failed and while failed of the residue to the control of the residue to the control of the registry       2. Replace the CF.         1103       File is not found.       Check whether the file exists.         1104       Project file was not found.       Rebuild the project.         1105       Object file was not found.       Rebuild the project.         1106       Point files were not found.       Rebuild the project.                                                                                                    |  |
| 1103       File is not found.       Check whether the file exists.         1104       Project file was not found.       Rebuild the project.         1105       Object file was not found.       Rebuild the project.         1106       Point files were not found.       Rebuild the project.         1106       The recommendation of found.       Rebuild the project.                                                                                                    |  |
| 1104     Project file was not found.     Rebuild the project.       1105     Object file was not found.     Rebuild the project.       1106     Point files were not found.     Rebuild the project.                                                                                                    |  |
| 1105     Object file was not found.     Rebuild the project.       1106     Point files were not found.     Rebuild the project.                                                                                                    |  |
| 1106     Point files were not found.     Rebuild the project.       The superscript is using a factory that is     Chacks that is                                                                                                    |  |
| The approximate factors that is Charle (1, 1) is in (1)                                                                                                    |  |
| I ne program is using a feature that is Check the compiler version in the                                                                                                    |  |
| 1107not supported by the current controllerEPSONRC+                                                                                                    |  |
| firmware version. 7.0-[Project]-[Properties]-[Compiler].                                                                                                    |  |
| 1108 One or more source files are updated.<br>Rebuild the project.                                                                                                    |  |
| Please build the project.                                                                                                    |  |
| 1109         Not enough storage capacity.         Increase free space of the USB memory.                                                                                                    |  |
| 1110 File is not found.                                                                                                    |  |
| 1111     Conveyor file was not found.                                                                                                    |  |
| 1112     Force files were not found.       Patril 4 the project.   Rebuild the project.                                                                                                    |  |
| File failure                                                                                                    |  |
| 1120 Restore the controller configuration.                                                                                                    |  |
| File failure.                                                                                                    |  |
| 1121 Project file is corrupt. Rebuild the project.                                                                                                    |  |
| File failure.                                                                                                    |  |
| Point file is corrupt.                                                                                                    |  |
| File failure.                                                                                                    |  |
| I/O label file is corrupt.                                                                                                    |  |
| 1124     File failure.       Rebuild the project.                                                                                                    |  |
| Eile failure         1         Paboot the controller                                                                                                    |  |
| 1126 Software option information is 2. Reinstall the firmware                                                                                                    |  |
| corrupt. 3. Reconfigure the option.                                                                                                    |  |
| File failure.                                                                                                    |  |
| Vision file is corrupt.                                                                                                    |  |
| The specified backup information cannot                                                                                                    |  |
| File failure. be restored.                                                                                                    |  |
| Backup information file is corrupt. Acquire the backup information again,                                                                                                    |  |
| and then restore the file.                                                                                                    |  |
| 1130 Error message failure. No error history exists.                                                                                                    |  |
| No nem is found in the error mistory. Reboot the controller.                                                                                                    |  |
| this error still occurs after the USB                                                                                                    |  |
| memory is inserted properly the                                                                                                    |  |
| 1131 Cannot access the USB memory. memory may be unrecognizable to                                                                                                    |  |
| controller. Insert another memory to                                                                                                    |  |
| check the operation.                                                                                                    |  |
| 1132   File failure.                                                                                                    |  |
| Failed to copy the file.                                                                                                    |  |
| 1133 File failure.                                                                                                    |  |
| Failed to delete the file.                                                                                                    |  |
| 1134     File failure.       GUI Builder file is corrupt     Rebuild the project.                                                                                                    |  |
| File failure.                                                                                                    |  |
| 1140     Failed to open the object file.         Rebuild the project.                                                                                                    |  |

| No.  | Message                                           | Remedy                                                                                                  | Note 1 | Note 2 |
|------|---------------------------------------------------|----------------------------------------------------------------------------------------------------|--------|--------|
| 1141 | File failure.                                     |                                                                                                    |        |        |
| 1141 | Failed to open the project file.                  | Rebuild the project.                                                                                    |        |        |
| 1142 | File failure.<br>Failed to read the project file. | Rebuild the project.                                                                                    |        |        |
|      | File failure.                                     | 1. Retry using the same USB memory.                                                                     |        |        |
| 1143 | Failed to open the condition save file.           | 2. Retry using another USB memory.                                                                      |        |        |
|      |                                                   | 3. Retry after rebooting the controller.                                                                |        |        |
| 1144 | File failure.                                     | 1. Retry using the same USB memory.                                                                     |        |        |
| 1144 | Failed to write the condition save file.          | <ol> <li>2. Retry using another USB memory.</li> <li>3. Patry after reporting the controller</li> </ol> |        |        |
|      | File failure                                      | 3. Reny and rebooting the controller.                                                                   |        |        |
| 1145 | Failed to open the conveyor file.                 | Rebuild the project.                                                                                    |        |        |
|      | File failure.                                     |                                                                                                    |        |        |
| 1146 | Failed to read the conveyor file.                 | Rebuild the project.                                                                                    |        |        |
| 1150 | File failure.                                     | 1. Reboot the controller.                                                                               |        |        |
| 1150 | Error history is invalid.                         | 2. Replace the CF.                                                                                      |        |        |
| 1151 | File failure.                                     | 1. Reboot the controller.                                                                               |        |        |
| 1151 | Failed to map the error history.                  | 2. Replace the CF.                                                                                      |        |        |
| 1152 | File failure.                                     | 1. Reboot the controller.                                                                               |        |        |
|      | Failed to open the error history file.            | 2. Replace the CF.                                                                                      |        |        |
| 1153 | File failure.                                     | 1. Reboot the controller.                                                                               |        |        |
|      | Failed to write the error history file.           | 2. Replace the CF.                                                                                      |        |        |
| 1155 | File failure.                                     | Restore the controller configuration.                                                                   |        |        |
|      | File failure                                      |                                                                                                    |        |        |
| 1156 | Failed to save the settings file.                 | Restore the controller configuration.                                                                   |        |        |
| 1157 | File failure.                                     |                                                                                                    |        |        |
| 1157 | Failed to read the settings file.                 | Restore the controller configuration.                                                                   |        |        |
| 1158 | File failure.                                     | Pastora the controller configuration                                                                    |        |        |
| 1150 | Failed to write the settings file.                | Restore the controller configuration.                                                                   |        |        |
| 1160 | MCD failure.                                      | Restore the controller configuration.                                                                   |        |        |
|      | Failed to open the MCD file.                      |                                                                                                    |        |        |
| 1161 | MCD failure.                                      | Restore the controller configuration.                                                                   |        |        |
|      | MCD failure                                       |                                                                                                    |        |        |
| 1163 | Failed to save the MCD file.                      | Restore the controller configuration.                                                                   |        |        |
|      | MPD failure.                                      |                                                                                                    |        |        |
| 1165 | Failed to open the MPD file.                      | -                                                                                                    |        |        |
| 1166 | MPD failure.                                      |                                                                                                    |        |        |
| 1100 | Failed to read the MPD file.                      | -                                                                                                    |        |        |
| 1168 | MPD failure.                                      | _                                                                                                    |        |        |
| 1100 | Failed to save the MPD file.                      |                                                                                                    |        |        |
| 1170 | MPL failure.                                      | 1. Reboot the controller.                                                                               |        |        |
|      | Failed to open the MPL file.                      | 2. Reinstall the firmware.                                                                              |        |        |
| 1181 | F NVI I allure.<br>Failed to replace the PRM file | <ol> <li>Reconfigure the robot</li> </ol>                                                               |        |        |
|      | File failure                                      | 2. Reconfigure the robot.                                                                               |        |        |
| 1185 | Failed to open the backup information             | -                                                                                                    |        |        |
|      | file.                                             |                                                                                                    |        |        |
|      | File failure.                                     |                                                                                                    |        |        |
| 1186 | Failed to read the backup information             | -                                                                                                    |        |        |
|      | file.                                             |                                                                                                    |        |        |
| 1107 | File failure.                                     |                                                                                                    |        |        |
| 118/ | ration file                                       | -                                                                                                    |        |        |
| 1    | 1110.                                             |                                                                                                    | 1      | 1      |

| No.  | Message                                                                                                    | Remedy                                                                                                    | Note 1 | Note 2 |
|------|----------------------------------------------------------------------------------------------------|----------------------------------------------------------------------------------------------------|--------|--------|
| 1188 | File failure.<br>Failed to save the backup information<br>file.                                                                          | -                                                                                                    |        |        |
| 1189 | The backup data was created by an old version.                                                                                           | Cannot restore the controller<br>configuration in the specified procedure<br>for using old backup data.<br>Check the backup data. |        |        |
| 1190 | The backup data was created by a newer version.                                                                                          | -                                                                                                    |        |        |
| 1191 | There is no project in the backup data.                                                                                                  | -                                                                                                    |        |        |
| 1192 | Cannot execute with invalid robot number.                                                                                                | Check that the Backup data is same as current robot number.                                                                       |        |        |
| 1193 | Cannot execute with invalid robot information.                                                                                           | Check that the Backup data is same as current robot number.                                                                       |        |        |
| 1194 | Cannot execute with invalid drive unit number.                                                                                           | -                                                                                                    |        |        |
| 1195 | File failure. Failed to map the health history.                                                                                          | Reboot the controller.                                                                                                    | -      | -      |
| 1196 | File failure. Failed to open the health history file.                                                                                    | Reboot the controller.                                                                                                    | -      | -      |
| 1197 | File failure. Failed to write the health history file.                                                                                   | Reboot the controller.                                                                                                    | -      | -      |
| 1200 | Compile failure.<br>Check the compile message.                                                                                           | This error occurs during compilation from TP. Correct where the error occurred.                                                   |        |        |
| 1201 | Link failure.<br>Check the link message.                                                                                                 | This error occurs during compilation from TP. Correct where the error occurred.                                                   |        |        |
| 1250 | User Outputs failure.<br>The Name is empty.                                                                                              | -                                                                                                    |        |        |
| 1251 | User Outputs failure.<br>The Condition is empty.                                                                                         | -                                                                                                    |        |        |
| 1252 | User Outputs failure.<br>Robot number is out of the available<br>range.                                                                  | -                                                                                                    |        |        |
| 1260 | Alarm Setting failure.<br>Robot does not exist.                                                                                          | -                                                                                                    |        |        |
| 1261 | Alarm Setting failure.<br>Failed to get the expiration date.                                                                             | -                                                                                                    |        |        |
| 1262 | Alarm Setting failure.<br>Failed to set the alarm.                                                                                       | -                                                                                                    |        |        |
| 1263 | Alarm Setting failure.<br>Specified alarm number is out of the<br>allowable range.                                                       | -                                                                                                    |        |        |
| 1264 | Alarm Setting failure.<br>Specified alarm number is not enabled.                                                                         | -                                                                                                    |        |        |
| 1290 | Force monitor number is out of the allowable range.<br>Reboot the controller.                                                            | Reboot the controller.<br>Initialize the controller firmware.<br>Replace the controller.                                          |        |        |
| 1291 | The force monitor is already used on<br>another device.<br>Close the force monitor on another<br>device, and then run the force monitor. | Check whether another PC is using the force monitor.                                                                              |        |        |
| 1500 | Communication error.                                                                                                    | -                                                                                                    |        |        |

| No.  | Message                                                                                   | Remedy                                                                                                 | Note 1 | Note 2                                                                                                    |
|------|-------------------------------------------------------------------------------------------|----------------------------------------------------------------------------------------------------|--------|----------------------------------------------------------------------------------------------------|
| 1501 | Command did not complete in time.                                                         | Execute the command again after a while. Check the connection between the EPSON RC+7.0 and controller. |        |                                                                                                    |
| 1502 | Communication disconnection<br>between RC+ and Controller.<br>Re-establish communication. | Check the connection between the EPSON RC+7.0 and controller.                                          |        | 1:<br>Communicatio<br>n timeout<br>2: USB cable<br>disconnection<br>3: USB<br>reception<br>failure<br>4: USB<br>communicatio<br>n shutdown |
| 1503 | Disconnection while executing a task.                                                     | Check the connection between the console device and controller.                                        |        |                                                                                                    |
| 1504 | CommunicationdisconnectionbetweenRemoteEthernetandController.Re-establishcommunication.   | Check the connection between the Remote Ethernet device and controller.                                |        |                                                                                                    |
| 1505 | CommunicationdisconnectionbetweenRemoteRS232andController.Re-establishcommunication.End   | Check the connection between the Remote RS232 device and controller.                                   |        |                                                                                                    |
| 1506 | Communicationdisconnectionbetween TP3 and Controller.Re-establish communication.          | Check the connection between TP3 and controller.                                                       |        |                                                                                                    |
| 1510 | Out of IP Address range.                                                                  | Check the IP address setting of the controller.                                                        |        |                                                                                                    |
| 1511 | Reserved IP Address.                                                                      | The IP address is reserved. Set the other IP address.                                                  |        |                                                                                                    |
| 1512 | Reserved IP Gateway.                                                                      | The gateway address is reserved. Set the other gateway address.                                        |        |                                                                                                    |
| 1521 | Vision communication.<br>Failed to initialize Ethernet.                                   | Reboot the controller.                                                                                 |        |                                                                                                    |
| 1522 | Vision communication.<br>Failed to terminate Ethernet.                                    | -                                                                                                    |        |                                                                                                    |
| 1523 | Vision communication.<br>Failed to create the socket handle.                              | Reboot the controller.                                                                                 |        |                                                                                                    |
| 1524 | Vision communication.<br>Failed to connect                                                | Check the connection between the camera and controller                                                 |        |                                                                                                    |
| 1526 | Vision communication.                                                                     | Check the connection between the camera and controller                                                 |        |                                                                                                    |
| 1527 | Vision communication.                                                                     | Check the connection between the                                                                       |        |                                                                                                    |
| 1528 | Vision communication.                                                                     | -                                                                                                    |        |                                                                                                    |
| 1529 | Vision communication.                                                                     | Reboot the controller.                                                                                 |        |                                                                                                    |
| 1530 | Vision communication.                                                                     | Check the connection between the                                                                       |        |                                                                                                    |
| 1521 | Connection is not completed.           Vision communication.                              | camera and controller.                                                                                 |        |                                                                                                    |
| 1551 | All sockets are used.                                                                     | -<br>Check the connection between the                                                                  |        |                                                                                                    |
| 1532 | Sending time-out.                                                                         | camera and controller.                                                                                 |        |                                                                                                    |
| 1533 | Vision communication.<br>Receiving time-out.                                              | Check the connection between the camera and controller.                                                |        |                                                                                                    |

| No.  | Message                                                  | Remedy                                                                         | Note 1 | Note 2 |
|------|----------------------------------------------------------|--------------------------------------------------------------------------------|--------|--------|
| 1534 | Vision communication.                                    | Check the connection between the                                               |        |        |
|      | Communication error.                                     | camera and controller.                                                         |        |        |
| 1550 | Communication failure.<br>Ethernet initialization error. | Reboot the controller. Check the connection of the Ethernet cable.             |        |        |
|      | Communication failure                                    | Reboot the controller. Check the                                               |        |        |
| 1551 | USB initialization error.                                | connection of the USB cable.                                                   |        |        |
|      | Communication failure.                                   |                                                                                |        |        |
| 1552 | Controller internal communication                        | Reboot the controller.                                                         |        |        |
|      | error.                                                   |                                                                                |        |        |
| 1553 | Invalid data is detected.                                | -                                                                              |        |        |
| 1555 |                                                          | Check the connection between the                                               |        |        |
| 1555 | Ethernet transmission error.                             | EPSON RC+7.0 and controller.                                                   |        |        |
|      |                                                          | Check the connection between the                                               |        |        |
| 1556 | Ethernet reception error.                                | If the router is used between the PC and                                       |        |        |
|      |                                                          | controller, confirm that the DHCP                                              |        |        |
|      |                                                          | function is disabled.                                                          |        |        |
| 1557 | USB transmission error.                                  | Check the connection between the                                               |        |        |
|      |                                                          | Check the connection between the                                               |        |        |
| 1558 | USB reception error.                                     | EPSON RC+7.0 and controller.                                                   |        |        |
| 1559 | Communication failure.                                   | _                                                                              |        |        |
|      | Failed to allocate memory Parser communication failure   | 1 Paboot the controller                                                        |        |        |
| 1580 | Communication error.                                     | <ol> <li>Version and the controller.</li> <li>Upgrade the firmware.</li> </ol> |        |        |
|      | Parser communication failure.                            | 1 Report the controller                                                        |        |        |
| 1581 | Time-out occurred during                                 | <ol> <li>Reinstall the firmware.</li> </ol>                                    |        |        |
|      | communication. Parser communication failure              | Report the controller                                                          |        |        |
| 1582 | Transmission error.                                      | Rebuild the project.                                                           |        |        |
| 1583 | Parser communication failure.                            | Reboot the controller                                                          |        |        |
| 1505 | Initialization error.                                    |                                                                                |        |        |
| 1584 | Parser communication failure.                            | Reboot the controller.                                                         |        |        |
| 1505 | Parser communication failure.                            | Reboot the controller.                                                         |        |        |
| 1585 | Parameter is invalid.                                    | Rebuild the project.                                                           |        |        |
| 1586 | Parser communication failure.                            | -                                                                              |        |        |
|      | Parser communication failure.                            |                                                                                |        |        |
| 1587 | Invalid data is detected.                                | Upgrade the firmware.                                                          |        |        |
| 1700 | Initialization failure.                                  |                                                                                |        |        |
| 1,00 | Failed to initialize TP.                                 |                                                                                |        |        |
| 1701 | Failed to initialize TP.                                 | -                                                                              |        |        |
| 1702 | Initialization failure.                                  |                                                                                |        |        |
| 1702 | Failed to initialize TP.                                 | -                                                                              |        |        |
| 1703 | File failure.                                            | -                                                                              |        |        |
| 1704 | Failed to read the screen data file.                     |                                                                                |        |        |
| 1704 | Failed to read the setting file.                         | -                                                                              |        |        |
| 1709 | Failed to open the Levy table for TD                     | -                                                                              |        |        |
| 1700 | Failed to change the language                            | -                                                                              |        |        |
| 1710 | Failed to display the sarean                             |                                                                                |        |        |
| 1/10 | rancu to display the screen.                             | -                                                                              | 1      | 1      |

| No.  | Message                                                                                                    | Remedy                                                                                                    | Note 1 | Note 2 |
|------|----------------------------------------------------------------------------------------------------|----------------------------------------------------------------------------------------------------|--------|--------|
| 1800 | The controller is already connected to RC+.                                                                        | Only one RC+ 7.0 can be connected to the controller.                                                                              |        |        |
| 1802 | The command was attempted without being connected to a controller.                                                 | Connect to the controller.                                                                                                    |        |        |
| 1803 | Failed to read or write the file on the PC.                                                                        | -                                                                                                    |        |        |
| 1804 | Initialization failure.<br>Failed to allocate memory on the PC.                                                    | -                                                                                                    |        |        |
| 1805 | Connection failure.<br>Check the controller startup and<br>connection of the communication<br>cable.               | -                                                                                                    |        |        |
| 1806 | Timeout during connection via Ethernet.                                                                            | -                                                                                                    |        |        |
| 1807 | Timeout during connection via USB.                                                                                 | -                                                                                                    |        |        |
| 1808 | USB driver is not installed.                                                                                       | Failed to install EPSON RC+ 7.0.<br>Install EPSON RC+ 7.0 again.                                                                  |        |        |
| 1809 | Initialization failure.<br>Failed to initialize PC daemon.                                                         | Reboot the System.                                                                                                    |        |        |
| 1810 | PC daemon error.<br>Uncommon error.                                                                                | <ol> <li>Reboot the EPSON RC+7.0.</li> <li>Reboot the PC.</li> </ol>                                                              |        |        |
| 1812 | Connection failure.<br>The connected controller is not<br>supported in EPSON RC+ 7.0.<br>Please use EPSON RC+ 5.0. | Connected controller is RC180 or RC90<br>compatible with EPSON RC+ 5.0.<br>Check the connection between the PC<br>and controller. |        |        |
| 1852 | System error.<br>Uncommon error.                                                                                   | <ol> <li>Reboot the EPSON RC+7.0.</li> <li>Reboot the PC.</li> <li>Reinstall the EPSON RC+ 7.0.</li> </ol>                        |        |        |
| 1861 | Initialization failure.<br>Failed to initialize SimulatorMNG.                                                      | <ol> <li>Reboot the EPSON RC+ 7.0.</li> <li>Reboot the PC.</li> <li>Reinstall the EPSON RC+ 7.0.</li> </ol>                       |        |        |
| 1862 | Initialization failure.<br>Failed to initialize WBProxy.                                                           | <ol> <li>Reboot the EPSON RC+ 7.0.</li> <li>Reboot the PC.</li> <li>Reinstall the EPSON RC+ 7.0.</li> </ol>                       |        |        |
| 1863 | The parameter is invalid.                                                                                          | -                                                                                                    |        |        |
| 1864 | Initialization failure.<br>Virtual controller does not exist.                                                      | Installation of the EPSON RC+ 7.0 failed. Reinstall the software.                                                                 |        |        |
| 1865 | Initialization failure.<br>Failed to start virtual controller.                                                     | <ol> <li>Retry after a while.</li> <li>Reboot the PC.</li> </ol>                                                                  |        |        |
| 1867 | Cannot execute because it is not dry run mode.                                                                     | Dry run mode is invalid.<br>Enable the dry run.                                                                                   |        |        |
| 1868 | Initialization failure.<br>Directory cannot be found.                                                              | Installation of the EPSON RC+ 7.0 failed. Reinstall the software.                                                                 |        |        |
| 1872 | Connection failure.<br>Files for simulator that used real<br>controller cannot be found.                           | -                                                                                                    |        |        |
| 1873 | Connection failure.<br>Files for simulator that used virtual<br>controller cannot be found.                        | -                                                                                                    |        |        |
| 1874 | Virtual Controller cannot be added.                                                                                | Installation of the EPSON RC+ 7.0 failed. Reinstall the software.                                                                 |        |        |
| 1875 | Simulator Object failure.<br>Cannot load data for the simulator object.                                            | -                                                                                                    |        |        |
| 1876 | Simulator Object failure.                                                                                          | -                                                                                                    |        |        |

| No.  | Message                                                                      | Remedy                                                                                                    | Note 1 | Note 2 |
|------|------------------------------------------------------------------------------|----------------------------------------------------------------------------------------------------|--------|--------|
|      | Cannot read data for the simulator object.                                   |                                                                                                    |        |        |
| 1877 | Simulator Object failure.<br>Cannot remove data from the simulator object.   | -                                                                                                    |        |        |
| 1878 | Simulator Object failure.<br>Cannot update data for the simulator<br>object. | -                                                                                                    |        |        |
| 1879 | Other virtual controllers are starting.                                      | Other virtual controllers may be used in<br>the EPSON RC+ 5.0.<br>Or, the virtual controller may be already<br>used in another EPSON RC+7.0. |        |        |
| 1880 | Cannot execute during controller reset.                                      | -                                                                                                    |        |        |
| 1901 | Unsupported.<br>Unsupported command was attempted.                           | Update the firmware.                                                                                                    |        |        |
| 1902 | Unsupported.<br>Unsupported parameter was specified.                         | -                                                                                                    |        |        |
| 1903 | System error.                                                                | -                                                                                                    |        |        |
| 1910 | System error.<br>Failed to write the reboot file.                            | -                                                                                                    |        |        |

| No   | Message                                                                                | Remedy                                                                                | Note 1 | Note 2  |
|------|----------------------------------------------------------------------------------------|---------------------------------------------------------------------------------------|--------|---------|
| 2000 | Unsupported.                                                                           | Rebuild the project.                                                                  |        | 11010 2 |
| 2001 | Unsupported command was attempted<br>Unsupported motion command was<br>attempted.      | Rebuild the project.                                                                  |        |         |
| 2003 | Unsupported.<br>Unsupported Function argument was specified.                           | Rebuild the project.                                                                  |        |         |
| 2004 | Unsupported.<br>Unsupported Function return value<br>was specified.                    | Rebuild the project.                                                                  |        |         |
| 2005 | Unsupported.<br>Unsupported condition was specified.                                   | Rebuild the project.                                                                  |        |         |
| 2006 | Unsupported.<br>Unsupported I/O command was<br>specified.                              | Rebuild the project.                                                                  |        |         |
| 2007 | Unsupported condition was specified.                                                   | Cannot jog in the CP motion (default).                                                |        |         |
| 2008 | Unsupported.<br>Unknown error number.                                                  | Clicking the same jog button will operate the robot in the PTP motion.                |        |         |
| 2009 | Unsupported.<br>Invalid Task number.                                                   | Cannot jog in the CP motion (default).                                                |        |         |
| 2010 | Object file error.<br>Build the project. Out of internal code range.                   | Rebuild the project.                                                                  |        |         |
| 2011 | Object file error.<br>Build the project. Function argument<br>error.                   | Rebuild the project.                                                                  |        |         |
| 2012 | Object file error.<br>Build the project. Command<br>argument error.                    | Rebuild the project.                                                                  |        |         |
| 2013 | Object file error.<br>Build the project. Cannot process the code.                      | Rebuild the project.                                                                  |        |         |
| 2014 | Object file error.<br>Build the project. Cannot process the<br>variable type code.     | Rebuild the project.                                                                  |        |         |
| 2015 | Object file error.<br>Build the project. Cannot process the<br>string type code.       | Rebuild the project.                                                                  |        |         |
| 2016 | Object file error.<br>Build the project. Cannot process the<br>variable category code. | Rebuild the project.                                                                  |        |         |
| 2017 | Object file error.<br>Build the project. Cannot process<br>because of improper code.   | Rebuild the project.                                                                  |        |         |
| 2018 | Object file error.<br>Build the project. Failed to calculate<br>the variable size.     | Rebuild the project.                                                                  |        |         |
| 2019 | Object file error.<br>Cannot process the variable wait.<br>Build the project.          | Rebuild the project.                                                                  |        |         |
| 2020 | Stack table number exceeded.<br>Function call or local variable is out of range.       | Check whether no function is called<br>infinitely. Reduce the Call function<br>depth. |        |         |

| No.  | Message                                                                                   | Remedy                                                          | Note 1 | Note 2 |
|------|-------------------------------------------------------------------------------------------|-----------------------------------------------------------------|--------|--------|
|      | Stack area size exceeded.                                                                 | If using many local variables, especially                       |        |        |
| 2021 | Stack error. Function call or local                                                       | String type, replace them to global                             |        |        |
| 2022 | Stack failure. Required data not found on the stack.                                      | Rebuild the project.                                            |        |        |
| 2023 | Stack failure. Unexpected tag found on the stack.                                         | Rebuild the project.                                            |        |        |
| 2024 | Stack area size exceeded. Local variable is out of range.                                 | Change the size of the Local variable.                          |        |        |
| 2031 | System failure.<br>Robot number is beyond the maximum count.                              | Restore the controller configuration.                           |        |        |
| 2032 | System failure.<br>Task number compliance error.                                          | Rebuild the project.                                            |        |        |
| 2033 | System failure.<br>Too many errors.                                                       | Remedy the errors occurring frequently.                         |        |        |
| 2040 | Thread failure.<br>Failed to create the thread.                                           | Reboot the controller.                                          |        |        |
| 2041 | Thread failure.<br>Thread creation timeout.                                               | Reboot the controller.                                          |        |        |
| 2042 | Thread failure.<br>Thread termination timeout.                                            | Reboot the controller.                                          |        |        |
| 2043 | Thread failure.<br>Thread termination timeout.                                            | Reboot the controller.                                          |        |        |
| 2044 | Thread failure.<br>Daemon process timeout.                                                | Reboot the controller.                                          |        |        |
| 2045 | Thread failure.<br>Task continuance wait timeout.                                         | Reboot the controller.                                          |        |        |
| 2046 | Thread failure.<br>Task stop wait timeout.                                                | Reboot the controller.                                          |        |        |
| 2047 | Thread failure.<br>Task startup wait timeout.                                             | Reboot the controller.                                          |        |        |
| 2050 | Object file operation failure.<br>Object file size is beyond the allowable<br>size.       | Rebuild the project.                                            |        |        |
| 2051 | Object file operation failure.<br>Cannot delete the object file during<br>execution.      | Reboot the controller.                                          |        |        |
| 2052 | Object file operation failure.<br>Cannot allocate the memory for the<br>object file.      | Reboot the controller.                                          |        |        |
| 2053 | Object file operation failure.<br>Object file cannot be accessed while it<br>is updating. | Perform the same processing after a while. Rebuild the project. |        |        |
| 2054 | Object file operation failure.<br>Function ID failure. Rebuild the<br>project.            | Synchronize the files of the project.<br>Rebuild the project.   |        |        |
| 2055 | Object file operation failure.<br>Local variable ID failure. Rebuild the<br>project.      | Synchronize the files of the project.<br>Rebuild the project.   |        |        |
| 2056 | Object file operation failure.<br>Global variable ID failure. Rebuild<br>the project.     | Synchronize the files of the project.<br>Rebuild the project.   |        |        |

| No.  | Message                                                                                                    | Remedy                                                          | Note 1       | Note 2                              |
|------|----------------------------------------------------------------------------------------------------|-----------------------------------------------------------------|--------------|-------------------------------------|
| 2057 | Object file operation failure.<br>Global Preserve variable ID failure.<br>Rebuild the project.                                  | Synchronize the files of the project.<br>Rebuild the project.   |              |                                     |
| 2058 | Object file operation failure.<br>Failed to calculate the variable size.                                                        | Synchronize the files of the project.<br>Rebuild the project.   |              |                                     |
| 2059 | Exceed the global variable area.<br>Cannot assign the Global variable area<br>because it failed to allocate memory.             | Reduce the number of Global variables to be used.               |              |                                     |
| 2070 | SRAM failure.<br>SRAM is not mapped.                                                                                            | Replace the CPU board.                                          |              |                                     |
| 2071 | SRAM failure.<br>Cannot delete when Global Preserve<br>variable is in use.                                                      | Perform the same processing after a while. Rebuild the project. |              |                                     |
| 2072 | Exceed the backup variable area.<br>Cannot assign the Global Preserve<br>variable area because it failed to<br>allocate memory. | Reduce the number of Global Preserve variables to be used.      | Maximum size | The size you<br>attempted to<br>use |
| 2073 | SRAM failure.<br>Failed to clear the Global Preserve<br>variable area.                                                          | Rebuild the project.                                            |              |                                     |
| 2074 | SRAM failure.<br>Failed to clean up the Global Preserve<br>variable save area.                                                  | Reboot the controller.                                          |              |                                     |
| 2100 | Initialization failure.<br>Failed to open the initialization file.                                                              | Restore the controller configuration.                           |              |                                     |
| 2101 | Initialization failure.<br>Duplicated initialization.                                                                           | Reboot the controller.                                          |              |                                     |
| 2102 | Initialization failure.<br>Failed to initialize MNG.                                                                            | Reboot the controller.                                          |              |                                     |
| 2103 | Initialization failure.<br>Failed to create an event.                                                                           | Reboot the controller.                                          |              |                                     |
| 2104 | Initialization failure.<br>Failed to setup a priority.                                                                          | Reboot the controller.                                          |              |                                     |
| 2105 | Initialization failure.<br>Failed to setup the stack size.                                                                      | Reboot the controller.                                          |              |                                     |
| 2106 | Initialization failure.<br>Failed to setup an interrupt process.                                                                | Reboot the controller.                                          |              |                                     |
| 2107 | Initialization failure.<br>Failed to start an interrupt process.                                                                | Reboot the controller.                                          |              |                                     |
| 2108 | Initialization failure.<br>Failed to stop an interrupt process.                                                                 | Reboot the controller.                                          |              |                                     |
| 2109 | Initialization failure.<br>Failed to terminate MNG.                                                                             | Reboot the controller.                                          |              |                                     |
| 2110 | Initialization failure.<br>Failed to allocate memory.                                                                           | Reboot the controller.                                          |              |                                     |
| 2111 | Initialization failure.<br>Failed to initialize motion.                                                                         | Restore the controller configuration.                           |              |                                     |
| 2112 | Initialization failure.<br>Failed to terminate motion.                                                                          | Reboot the controller.                                          |              |                                     |
| 2113 | Initialization failure.<br>Failed to map SRAM.                                                                                  | Replace the CPU board.                                          |              |                                     |
| 2114 | Initialization failure.<br>Failed to register SRAM.                                                                             | Replace the CPU board.                                          |              |                                     |

| No.  | Message                                                                                       | Remedy                                                                                                    | Note 1 | Note 2 |
|------|-----------------------------------------------------------------------------------------------|----------------------------------------------------------------------------------------------------|--------|--------|
| 2115 | Initialization failure.<br>Fieldbus board is beyond the<br>maximum count.                     | Check the number of fieldbus boards.                                                                                                    |        |        |
| 2116 | Initialization failure.<br>Failed to initialize fieldbus.                                     | Reboot the controller.<br>Check the fieldbus board.<br>Replace the fieldbus board.                                                                         |        |        |
| 2117 | Initialization failure.<br>Failed to terminate fieldbus.                                      | Reboot the controller.                                                                                                    |        |        |
| 2118 | Initialization failure.<br>Failed to open motion.                                             | Restore the controller configuration.                                                                                                    |        |        |
| 2119 | Initialization failure.<br>Failed to initialize conveyor tracking.                            | Make sure the settings of conveyor and encoder are correct.                                                                                                |        |        |
| 2120 | Initialization failure.<br>Failed to allocate the system area.                                | Reboot the controller.                                                                                                    |        |        |
| 2121 | Initialization failure.<br>Failed to allocate the object file area.                           | Reboot the controller.                                                                                                    |        |        |
| 2122 | Initialization failure.<br>Failed to allocate the robot area.                                 | Reboot the controller.                                                                                                    |        |        |
| 2123 | Initialization failure.<br>Failed to create event.                                            | Reboot the controller.                                                                                                    |        |        |
| 2124 | Initialization failure.<br>An unsupported Fieldbus module is<br>installed.                    | Install the Fieldbus module purchased from SEC.                                                                                                    |        |        |
| 2126 | The settings are initialized since the initial setting file is corrupted. Restore the system. | Since the initial setting file has<br>significantly corrupted, the initial setting<br>file of factory-default is used.                                     |        |        |
| 2130 | MCD failure.<br>Failed to open the MCD file.                                                  | Restore the controller configuration.                                                                                                    |        |        |
| 2131 | MCD failure.<br>Failed to map the MCD file.                                                   | Restore the controller configuration.                                                                                                    |        |        |
| 2132 | PRM failure.<br>PRM file cannot be found.                                                     | Restore the controller configuration.                                                                                                    |        |        |
| 2133 | PRM failure.<br>Failed to map the PRM file.                                                   | Restore the controller configuration.                                                                                                    |        |        |
| 2134 | PRM failure.<br>PRM file contents error.                                                      | Restore the controller configuration.                                                                                                    |        |        |
| 2135 | PRM failure.<br>Failed to convert the PRM file.                                               | Reboot the controller.                                                                                                    |        |        |
| 2136 | PRM failure.<br>Failed to convert the PRM file.                                               | Reboot the controller.                                                                                                    |        |        |
| 2137 | PRM failure.<br>Failed to convert the PRM file.                                               | Reboot the controller.                                                                                                    |        |        |
| 2140 | DU Initialization Error.<br>Cannot use drive units.                                           | Communication with drive units is not<br>available for the virtual controllers.<br>Return the configuration file to original<br>setting if it was changed. |        |        |
| 2141 | DU Initialization Error. Failed to initialize drive units.                                    | Check the connection with drive units.                                                                                                    |        |        |
| 2142 | DU Initialization t Error.<br>Failed to initialize drive units.                               | Check the connection with drive units.                                                                                                    |        |        |
| 2143 | DU Initialization Error.<br>Timeout during initialization of drive<br>units.                  | Check the connection with drive units.                                                                                                    |        |        |
| 2144 | DU Initialization Error.<br>No data to download to drive units.                               | Reboot the control unit and drive units.                                                                                                    |        |        |

| No.  | Message                                                                              | Remedy                                                                              | Note 1  | Note 2  |
|------|--------------------------------------------------------------------------------------|-------------------------------------------------------------------------------------|---------|---------|
| 110. | DU Initialization Error.                                                             |                                                                                     | 11010 1 | 11010 2 |
| 2145 | Failed to start communication with drive units.                                      | Reboot the control unit and drive units.                                            |         |         |
| 2146 | DU Initialization Error.<br>Timeout when starting communication<br>with drive units. | Reboot the control unit and drive units.                                            |         |         |
| 2147 | DU Initialization Error. Failed to update the drive units software.                  | Review the software update setting.<br>Check the connection with the Drive<br>Unit. |         |         |
| 2148 | DU Initialization Error. Failed to update the drive units software.                  | Check the file name.<br>Check the update file.                                      |         |         |
| 2149 | DU Initialization Error. Failed to update the drive units software.                  | Check the Drive Unit power and connection.<br>Reboot the Controller.                |         |         |
| 2150 | Operation failure.<br>Task number cannot be found.                                   | Reboot the Controller.                                                              |         |         |
| 2151 | Operation failure.<br>Executing the task.                                            | Reboot the Controller.                                                              |         |         |
| 2152 | Operation failure.<br>Object code size failure.                                      | Reboot the Controller.                                                              |         |         |
| 2153 | Operation failure.<br>Jog parameter failure.                                         | Reboot the Controller.                                                              |         |         |
| 2154 | Operation failure.<br>Executing jog.                                                 | Reboot the Controller.                                                              |         |         |
| 2155 | Operation failure.<br>Cannot execute the jog function.                               | Reboot the Controller.                                                              |         |         |
| 2156 | Operation failure.<br>Jog data is not configured.                                    | Reboot the Controller.                                                              |         |         |
| 2157 | Operation failure.<br>Failed to change the jog parameter.                            | Reboot the Controller.                                                              |         |         |
| 2158 | Operation failure.<br>Failed to allocate the area for the break<br>point.            | Reboot the Controller.                                                              |         |         |
| 2159 | Operation failure.<br>Break point number is beyond the<br>allowable setup count.     | Reduce the break points.                                                            |         |         |
| 2160 | Operation failure.<br>Failed to allocate the function ID.                            | Reboot the Controller.                                                              |         |         |
| 2161 | Operation failure.<br>Failed to allocate the local variable address.                 | Reboot the Controller.                                                              |         |         |
| 2162 | Operation failure.<br>Not enough buffer to store the local variable.                 | Review the size of the Local variable.                                              |         |         |
| 2163 | Operation failure.<br>Value change is available only when<br>the task is halted.     | Halt the task by the break point.                                                   |         |         |
| 2164 | Operation failure.<br>Failed to allocate the global variable address.                | Review the size of the global variable.                                             |         |         |
| 2165 | Operation failure.<br>Not enough buffer to store the global variable.                | Review the size of the global variable.                                             |         |         |

| No.  | Message                                                                                          | Remedy                                                                     | Note 1 | Note 2 |
|------|--------------------------------------------------------------------------------------------------|----------------------------------------------------------------------------|--------|--------|
| 2166 | Operation failure.<br>Failed to obtain the Global Preserve<br>variable address.                  | Review the size of the global preserve variable.                           |        |        |
| 2167 | Operation failure.<br>Not enough buffer to store the Global<br>Preserve variable.                | Review the size of the global preserve variable.                           |        |        |
| 2168 | Operation failure.<br>SRAM is not mapped.                                                        | Reboot the Controller.                                                     |        |        |
| 2169 | Operation failure.<br>Cannot clear the Global Preserve<br>variable when loading the object file. | Reboot the Controller.                                                     |        |        |
| 2170 | Operation failure.<br>Not enough buffer to store the string.                                     | Check the size of the string variable.                                     |        |        |
| 2171 | Operation failure.<br>Cannot start the task after low voltage<br>was detected.                   | Check the controller power.<br>Reboot the Controller.                      |        |        |
| 2172 | Operation failure.<br>Duplicated remote I/O configuration.                                       | Reboot the Controller.                                                     |        |        |
| 2173 | Remote setup error.<br>Cannot assign non-existing input<br>number to remote function.            | Check the I/O input number.                                                |        |        |
| 2174 | Remote setup error.<br>Cannot assign non-existing output<br>number to remote function.           | Check the I/O output number.                                               |        |        |
| 2175 | Operation failure.<br>Remote function is not configured.                                         | Reboot the Controller.                                                     |        |        |
| 2176 | Operation failure.<br>Event wait error.                                                          | Reboot the Controller.                                                     |        |        |
| 2177 | Operation failure.<br>System backup failed.                                                      | Reboot the Controller.<br>Install the Controller firmware.                 |        |        |
| 2178 | Operation failure.<br>System restore failed.                                                     | Reboot the Controller.<br>Install the Controller firmware.                 |        |        |
| 2179 | Remote setup error.<br>Cannot assign same input number to<br>some remote functions.              | Check the remote setting.                                                  |        |        |
| 2180 | Remote setup error.<br>Cannot assign same output number to<br>some remote functions.             | Check the remote setting.                                                  |        |        |
| 2181 | Operation failure.<br>Task number has not been reserved for<br>RC+ API.                          | Set the number of RC+API tasks.                                            |        |        |
| 2190 | Cannot calculate because it was queue data.                                                      | Review the program.                                                        |        |        |
| 2191 | Cannot execute AbortMotion because robot is not running from a task.                             | If you don't operate the robot from a program, you cannot use AbortMotion. |        |        |
| 2192 | Cannot execute AbortMotion because robot task is already finished.                               | Task is completed.<br>Review the program.                                  |        |        |
| 2193 | Cannot execute Recover without motion because AbortMotion was not executed.                      | Execute AbortMotion in advance to execute Recover WithoutMove.             |        |        |
| 2194 | Conveyor setting error.                                                                          | Make sure the settings of conveyor and encoder are correct.                |        |        |
| 2195 | Conveyor setting error.                                                                          | Make sure the settings of conveyor and encoder are correct.                |        |        |
| 2196 | Conveyor number is out of range.                                                                 | Make sure the settings of conveyor and encoder are correct.                |        |        |

| No.  | Message                                                                                     | Remedy                                                                                                    | Note 1                                         | Note 2 |
|------|---------------------------------------------------------------------------------------------|----------------------------------------------------------------------------------------------------|------------------------------------------------|--------|
| 2197 | Command parameter prohibited for conveyor tracking motion was used.                         | Delete LJM.                                                                                                    |                                                |        |
| 2200 | Robot in use.<br>Cannot execute the motion command<br>when other tasks are using the robot. | The motion command for the robot cannot be simultaneously executed from more than one task. Review the program. |                                                |        |
| 2201 | Robot does not exist.                                                                       | Check whether the robot setting is<br>performed properly. Restore the<br>controller configuration.              |                                                |        |
| 2202 | Motion control module status failure.<br>Unknown error was returned.                        | Rebuild the project.                                                                                            |                                                |        |
| 2203 | Cannot clear local number ' 0 '.                                                            | The Local number 0 cannot be cleared.<br>Review the program.                                                    |                                                |        |
| 2204 | Cannot clear an arm while in use.                                                           | The Arm cannot be cleared while it is in use. Check whether the Arm is not used.                                | TheArmnumberyouattemptedtoclear                |        |
| 2205 | Cannot clear arm number ' 0 '.                                                              | The Arm number 0 cannot be cleared. Review the program.                                                         |                                                |        |
| 2206 | Cannot clear a tool while in use.                                                           | The Tool cannot be cleared while it is in use. Check whether the Tool is not used.                              | TheToolnumberyouattemptedtoclear               |        |
| 2207 | Cannot clear tool number ' 0 '.                                                             | The Tool number 0 cannot be cleared.<br>Review the program.                                                     |                                                |        |
| 2208 | Cannot clear ECP ' 0 '.                                                                     | The ECP number 0 cannot be cleared.<br>Review the program.                                                      |                                                |        |
| 2209 | Cannot clear an ECP while in use.                                                           | The ECP cannot be cleared while it is in use. Check whether the ECP is not used.                                | The ECP<br>number you<br>attempted to<br>clear |        |
| 2210 | Cannot specify ' 0 ' as the local number.                                                   | The command processing the Local cannot specify the Local number 0. Review the program.                         |                                                |        |
| 2216 | Box number is out of range.                                                                 | Available Box numbers are from 1 to 15.<br>Review the program.                                                  |                                                |        |
| 2217 | Box number is not defined.                                                                  | Specified Box is not defined.<br>Review the Box number.                                                         |                                                |        |
| 2218 | Plane number is out of range.                                                               | Available Box numbers are from 1 to 15.<br>Review the program.                                                  |                                                |        |
| 2219 | Plane number is not defined.                                                                | Specified Plane is not defined. Review the Plane number.                                                        |                                                |        |
| 2220 | PRM failure. No PRM file data is found.                                                     | Reboot the controller. Restore the controller configuration.                                                    |                                                |        |
| 2221 | PRM failure. Failed to flash the PRM file.                                                  | Reboot the controller. Restore the controller configuration.                                                    |                                                |        |
| 2222 | Local number is not defined.                                                                | Check the Local setting. Review the program.                                                                    | The specified Local number                     |        |
| 2223 | Local number is out of range.                                                               | Available Local number is from 1 to 15.<br>Review the program.                                                  | The specified Local number                     |        |
| 2224 | Unsupported. MCOFS is not defined                                                           | -                                                                                                    |                                                |        |
| 2225 | CalPls is not defined.                                                                      | Check the CalPls setting.                                                                                       |                                                |        |

| No.  | Message                                                                                          | Remedy                                                                                                    | Note 1                                           | Note 2                  |
|------|--------------------------------------------------------------------------------------------------|----------------------------------------------------------------------------------------------------|--------------------------------------------------|-------------------------|
| 2226 | Arm number is out of range.                                                                      | Available Arm number is from 0 to 3.<br>Depending on commands, the Arm<br>number 0 is not available. Review the<br>program.    | The specified<br>Arm number                      |                         |
| 2227 | Arm number is not defined.                                                                       | Check the Arm setting. Review the program.                                                                                     | The specified<br>Arm number                      |                         |
| 2228 | Pulse for the home position is not defined.                                                      | Check the HomeSet setting.                                                                                                    |                                                  |                         |
| 2229 | Tool number is out of range.                                                                     | Available Tool number is from 0 to 3.<br>Depending on commands, the Tool<br>number 0 is not available. Review the<br>program.  | The specified<br>Tool number                     |                         |
| 2230 | Tool number is not defined.                                                                      | Check the Tool setting. Review the program.                                                                                    | The specified<br>Tool number                     |                         |
| 2231 | ECP number is out of range.                                                                      | Available Tool number is from 0 to 15.<br>Depending on commands, the Tool<br>number 0 is not available. Review the<br>program. | The specified<br>ECP number                      |                         |
| 2232 | ECP number is not defined.                                                                       | Check the ECP setting. Review the program.                                                                                     | The specified ECP number                         |                         |
| 2233 | Axis to reset the encoder was not specified.                                                     | Be sure to specify the axis for encoder reset.                                                                                 |                                                  |                         |
| 2234 | Cannot reset the encoder with motor in the on state.                                             | Turn the motor power OFF before reset.                                                                                         |                                                  |                         |
| 2235 | XYLIM is not defined.                                                                            | Check the XYLim setting. Review the program.                                                                                   |                                                  |                         |
| 2236 | PRM failure. Failed to set up the<br>PRM file contents to the motion<br>control status module.   | Reboot the controller. Restore the controller configuration.                                                                   |                                                  |                         |
| 2237 | Pallet number is out of range.                                                                   | Available Pallet numbers are from 0 to 15. Review the program.                                                                 |                                                  |                         |
| 2238 | Pallet is not defined.                                                                           | Check the Pallet setting.                                                                                                    |                                                  |                         |
| 2240 | Array subscript is out of user defined<br>range. Cannot access or update<br>beyond array bounds. | Check the array subscript. Review the program.                                                                                 | The<br>dimensions<br>exceeding the<br>definition | The specified subscript |
| 2241 | Dimensions of array do not match the declaration.                                                | Check the array's dimensions. Review the program.                                                                              |                                                  |                         |
| 2242 | Zero '0' was used as a divisor.                                                                  | Review the program.                                                                                                    |                                                  |                         |
| 2243 | Variable overflow. Specified variable<br>was beyond the maximum allowed<br>value.                | Check the variable type and calculation result. Review the program.                                                            |                                                  |                         |
| 2244 | Variable underflow. Specified variable was below the minimum allowed value.                      | Check the variable type and calculation result. Review the program.                                                            |                                                  |                         |
| 2245 | Cannot execute this command with a floating point number.                                        | This command cannot be executed for<br>Real or Double type. Review the<br>program.                                             |                                                  |                         |
| 2246 | Cannot calculate the specified value using the Tan function.                                     | Check the specified value. Review the program.                                                                                 | The specified value                              |                         |
| 2247 | Specified array subscript is less than '0                                                        | Check the specified value. Review the program.                                                                                 | The specified value                              |                         |
| 2248 | Array failure. Redim can only be executed for an array variable.                                 | You attempted to Redim the variable that is not array. Rebuild the project.                                                    |                                                  |                         |

| No.  | Message                                                                                                    | Remedy                                                                                                | Note 1                                | Note 2                                                |
|------|----------------------------------------------------------------------------------------------------|----------------------------------------------------------------------------------------------------|---------------------------------------|-------------------------------------------------------|
| 2249 | Array failure. Cannot specify<br>Preserve for other than a single<br>dimension array.                                                   | Other than a single dimension array was<br>specified as Preserve for Redim.<br>Rebuild the project.   |                                       |                                                       |
| 2250 | Array failure. Failed to calculate the size of the variable area.                                                                       | Rebuild the project.                                                                                  |                                       |                                                       |
| 2251 | Cannot allocate enough memory for Redim statement.                                                                                      | Reduce the number of subscripts to be<br>specified for Redim. Perform Redim<br>modestly.              |                                       |                                                       |
| 2252 | Cannot allocate enough memory for ByRef.                                                                                                | Reduce the number of array's subscripts to be seen by ByRef.                                          |                                       |                                                       |
| 2253 | Cannot compare characters with values.                                                                                                  | Check whether the string type and the<br>numeric data type are not compared.<br>Review the program.   |                                       |                                                       |
| 2254 | Specified data is beyond the array<br>bounds. Cannot refer or update<br>beyond the array bounds.                                        | Check the number of array's subscripts and data. Review the program.                                  | The number of<br>array<br>subscripts  | The number<br>of data to be<br>referred or<br>updated |
| 2255 | Variable overflow or underflow.<br>Specified variable is out of value<br>range.                                                         | The value that exceeds the range of Double type is specified. Review the program.                     |                                       |                                                       |
| 2256 | Specified array subscript is beyond the maximum allowed range.                                                                          | Reduce the number of subscripts to be<br>specified. For available subscripts, see<br>the online help. |                                       |                                                       |
| 2260 | Task number is out of the available range.                                                                                              | For available task number, see the online help. Review the program.                                   | The specified task number             |                                                       |
| 2261 | Specified task number does not exist.                                                                                                   | Review the program.                                                                                   | The specified task number             |                                                       |
| 2262 | Robot number is out of the available range.                                                                                             | The available Robot number is 1.<br>Review the program.                                               | The specified robot number            |                                                       |
| 2263 | Output number is out of the available<br>range. The Port No. or the Device<br>No. is out of the available range.                        | For available output number, see the online help. Review the program.                                 | The specified output number           |                                                       |
| 2264 | Command argument is out of the<br>available range. Check the<br>arguments. Added data 1: Passed<br>value. Added data 2: argument order. | For available range of argument, see the online help. Review the program.                             | The Added value                       | What number argument?                                 |
| 2265 | Joint number is out of the available range.                                                                                             | Available Joint number is from 1 to 6.<br>Review the program.                                         | The specified joint number            |                                                       |
| 2266 | Wait time is out of available range.                                                                                                    | Available wait time is from 0 to 2147483. Review the program.                                         | The specified wait time               |                                                       |
| 2267 | Timer number is out of available range.                                                                                                 | Available timer number is from 0 to 15.<br>Review the program.                                        | The specified timer number            |                                                       |
| 2268 | Trap number is out of available range.                                                                                                  | Available trap number is from 1 to 4. Review the program.                                             | The specified trap number             |                                                       |
| 2269 | Language ID is out of available range.                                                                                                  | For available language ID, see the online help. Review the program.                                   | The specified language ID             |                                                       |
| 2270 | Specified D parameter value for the parallel process is out of available range.                                                         | Available D parameter value is from 0 to 100. Review the program.                                     | The specified<br>D parameter<br>value |                                                       |
| 2271 | Arch number is out of available range.                                                                                                  | Available arch number is from 0 to 7.<br>Review the program.                                          | The specified arch number             |                                                       |

| No.  | Message                                                                                                    | Remedy                                                                                                    | Note 1                      | Note 2                                       |
|------|----------------------------------------------------------------------------------------------------|----------------------------------------------------------------------------------------------------|-----------------------------|----------------------------------------------|
| 2272 | Device No. is out of available range.                                                                                     | The specified number representing a control device or display device is out of available range. For available device number, see the online help. Review the program. | The specified device number |                                              |
| 2273 | Output data is out of available range.                                                                                    | Available output data value is from 0 to 255. Review the program.                                                                                                    | Output data                 | What number<br>byte data is<br>out of range? |
| 2274 | Asin argument is out of available range. Range is from -1 to 1.                                                           | Review the program.                                                                                                    |                             |                                              |
| 2275 | Acos argument is out of available range. Range is from -1 to 1.                                                           | Review the program.                                                                                                    |                             |                                              |
| 2276 | Sqr argument is out of available range.                                                                                   | Review the program.                                                                                                    |                             |                                              |
| 2277 | Randomize argument is out of available range.                                                                             | Review the program.                                                                                                    |                             |                                              |
| 2278 | Sin, Cos, Tan argument is out of available range.                                                                         | Review the program.                                                                                                    |                             |                                              |
| 2280 | Timeout period set by the TMOut<br>statement expired before the wait<br>condition was completed in the WAIT<br>statement. | Investigate the cause of timeout. Check whether the set timeout period is proper.                                                                                     | Timeout period              |                                              |
| 2281 | Timeout period set by TMOut<br>statement in WaitSig statement or<br>SyncLock statement expired.                           | Investigate the cause of timeout. Check whether the set timeout period is proper.                                                                                     | Signal number               | Timeout<br>period                            |
| 2282 | Timeout period set by TMOut<br>statement in WaitNet statement<br>expired.                                                 | Investigate the cause of timeout. Check whether the set timeout period is proper.                                                                                     | Port number                 | Timeout<br>period                            |
| 2283 | Timeout.<br>Timeout at display device setting.                                                                            | Reboot the controller.                                                                                                    |                             |                                              |
| 2290 | Cannot execute a motion command.                                                                                          | Cannot execute the motion command<br>after using the user function in the<br>motion command. Review the<br>program.                                                   |                             |                                              |
| 2291 | Cannot execute the OnErr command.                                                                                         | Cannot execute OnErr in the motion<br>command when using user function in<br>the motion command. Review the<br>program.                                               |                             |                                              |
| 2292 | Cannot execute an I/O command while<br>the safeguard is open. Need Forced.                                                | I/O command cannot be executed while<br>the safeguard is open. Review the<br>program                                                                                  |                             |                                              |
| 2293 | Cannot execute an I/O command<br>during emergency stop condition.<br>Need Forced.                                         | I/O command cannot be executed during<br>emergency stop condition. Review the<br>program.                                                                             |                             |                                              |
| 2294 | Cannot execute an I/O command when<br>an error has been detected. Need<br>Forced.                                         | I/O command cannot be executed while<br>an error occurs. Review the program.                                                                                          |                             |                                              |
| 2295 | Cannot execute this command from a NoEmgAbort Task and Background Task.                                                   | For details on in executable commands,<br>refer to the online help.<br>Review the program.                                                                            |                             |                                              |
| 2296 | One or more source files are updated.<br>Please build the project.                                                        | Rebuild the project.                                                                                                    |                             |                                              |
| 2297 | Cannot execute an I/O command in TEACH mode without the Forced parameter.                                                 | I/O command cannot be executed in TEACH mode. Review the program.                                                                                                    |                             |                                              |

| No.  | Message                                                                                                    | Remedy                                                                                                    | Note 1                                    | Note 2 |
|------|----------------------------------------------------------------------------------------------------|----------------------------------------------------------------------------------------------------|-------------------------------------------|--------|
| 2298 | Cannot continue execution in Trap SGClose process.                                                                                         | You cannot execute Cont and Recover statements with processing task of Trap SGClose.                               |                                           |        |
| 2299 | Cannot execute this command. Need<br>the setting [enable the advance task<br>control commands] from RC+<br>controller preference settings. | Enable the [enable the advance task control commands] from RC+ to execute the command.                             |                                           |        |
| 2300 | Robot in use. Cannot execute the motion command when other task is using the robot.                                                        | The motion command for the robot cannot be simultaneously executed from more than one task. Review the program.    | Task number<br>that is using<br>the robot |        |
| 2301 | Cannot execute the motion command when the Enable Switch is OFF.                                                                           | Execute the motion command with the enable switch gripped.                                                         |                                           |        |
| 2302 | Cannot execute a Call statement in a Trap Call process.                                                                                    | Another function cannot be called from<br>the function called by Trap Call.<br>Review the program.                 |                                           |        |
| 2303 | Cannot execute a Call statement in a parallel process.                                                                                     | Review the program.                                                                                                |                                           |        |
| 2304 | Cannot execute an Xqt statement in a parallel process.                                                                                     | Review the program.                                                                                                |                                           |        |
| 2305 | Cannot execute a Call statement from the command window.                                                                                   | Execute Call from the program.                                                                                     |                                           |        |
| 2306 | Cannot execute an Xqt statement from the task started by Trap Xqt.                                                                         | Review the program.                                                                                                |                                           |        |
| 2307 | Cannot execute this command while tasks are executing.                                                                                     | Check whether all tasks are completed.                                                                             |                                           |        |
| 2308 | Cannot turn on the motor because of a critical error.                                                                                      | Find the previously occurring error in the<br>error history and resolve its cause.<br>Then, reboot the controller. |                                           |        |
| 2309 | Cannot execute a motion command while the safeguard is open.                                                                               | Check the safeguard status.                                                                                        |                                           |        |
| 2310 | Cannot execute a motion command while waiting for continue.                                                                                | Execute the Continue or Stop and then execute the motion command.                                                  |                                           |        |
| 2311 | Cannot execute a motion command during the continue process.                                                                               | Wait until the Continue is complete and then execute the motion command.                                           |                                           |        |
| 2312 | Cannot execute a task during emergency stop condition.                                                                                     | Check the emergency stop status.                                                                                   |                                           |        |
| 2313 | Cannot continue execution immediately after opening the safeguard.                                                                         | Wait 1.5 seconds after the safeguard is open, and then execute the Continue.                                       |                                           |        |
| 2314 | Cannot continue execution while the safeguard is open.                                                                                     | Check the safeguard status.                                                                                        |                                           |        |
| 2315 | Cannot execute Cont and Restart command in resume operation.                                                                               | Wait until the Continue is completed.                                                                              |                                           |        |
| 2316 | Cannot continue execution after an error has been detected.                                                                                | Check the error status.                                                                                            |                                           |        |
| 2317 | Cannot execute the task when an error has been detected.                                                                                   | Reset the error by Reset and then execute the task.                                                                |                                           |        |
| 2318 | Cannot execute a motion command when an error has been detected.                                                                           | Execute the motion command after resetting the error by Reset.                                                     |                                           |        |
| 2319 | Cannot execute an I/O command during emergency stop condition.                                                                             | Check the emergency stop status.                                                                                   |                                           |        |
| 2320 | Function failure. Argument type does not match.                                                                                            | Rebuild the project.                                                                                               |                                           |        |

| No.  | Message                                                                                                   | Remedy                                                                                                    | Note 1              | Note 2                      |
|------|----------------------------------------------------------------------------------------------------|----------------------------------------------------------------------------------------------------|---------------------|-----------------------------|
| 2321 | Function failure. Return value does not match to the function.                                            | Rebuild the project.                                                                                                    |                     |                             |
| 2322 | Function failure.<br>ByRef type does not match.                                                           | Rebuild the project.                                                                                                    |                     |                             |
| 2323 | Function failure. Failed to process the ByRef parameter.                                                  | Rebuild the project.                                                                                                    |                     |                             |
| 2324 | Function failure. Dimension of the ByRef parameter does not match.                                        | Rebuild the project.                                                                                                    |                     |                             |
| 2325 | Function failure. Cannot use ByRef in an Xqt statement.                                                   | Rebuild the project.                                                                                                    |                     |                             |
| 2326 | Cannot execute a Dll Call statement from the command window.                                              | Execute DII Call from the program.                                                                                                    |                     |                             |
| 2327 | Failed to execute a Dll Call.                                                                             | Check the DLL.<br>Review the program.                                                                                                  |                     |                             |
| 2328 | Cannot execute the task before connection with RC+.                                                       | You need to connect with RC+ before executing the task.                                                                                |                     |                             |
| 2329 | Cannot execute an Eval statement in a Trap Call process.                                                  | Check the program.                                                                                                    |                     |                             |
| 2330 | Trap failure.<br>Cannot use the argument in Trap Call<br>or Xqt statement.                                | Check the program.                                                                                                    |                     |                             |
| 2331 | Trap failure.<br>Failed to process Trap Goto statement.                                                   | Rebuild the project.                                                                                                    |                     |                             |
| 2332 | Trap failure.<br>Failed to process Trap Goto statement.                                                   | Rebuild the project.                                                                                                    |                     |                             |
| 2333 | Trap failure.<br>Trap is already in process.                                                              | Rebuild the project.                                                                                                    |                     |                             |
| 2334 | Cannot execute an Eval statement in a Trap Finish or a Trap Abort process.                                | Check the program.                                                                                                    |                     |                             |
| 2335 | Cannot continue execution and Reset<br>Error in TEACH mode.                                               | Check the program.                                                                                                    |                     |                             |
| 2336 | Cannot use Here statement with a parallel process.                                                        | Go Here :Z(0) ! D10; MemOn(1) !<br>is not executable.<br>Change the program to:<br>P999 = Here<br>Go P999 Here :Z(0) ! D10; MemOn(1) ! |                     |                             |
| 2337 | Cannot execute except from an event handler functions of GUI Builder.                                     | Review the program.                                                                                                    |                     |                             |
| 2338 | Cannot execute Xqt, data input, and output for TP in a TEST mode.                                         | Cannot execute in TEST mode.<br>Review the program.                                                                                    |                     |                             |
| 2339 | Cannot execute in stand-alone mode.                                                                       | Change the setting to "cooperative mode" and execute.                                                                                  |                     |                             |
| 2340 | Specified value in InBCD function is an invalid BCD value.                                                | Review the program.                                                                                                    | Tens digit          | Units digit                 |
| 2341 | Specified value in the OpBCD statement is an invalid BCD value.                                           | Review the program.                                                                                                    | The specified value |                             |
| 2342 | Cannot change the status for output bit configured as remote output.                                      | Check the remote I/O setting.                                                                                                    | I/O number          | 1: bit, 2: byte,<br>3: word |
| 2343 | Output time for asynchronous output<br>commanded by On or Off statement is<br>out of the available range. | Review the program.                                                                                                    | The specified time  |                             |

| No.  | Message                                                                                                   | Remedy                                                                                                    | Note 1                    | Note 2 |
|------|----------------------------------------------------------------------------------------------------|----------------------------------------------------------------------------------------------------|---------------------------|--------|
| 2344 | I/O input/output bit number is out of available range or the board is not installed.                      | Review the program.<br>Check whether the expansion I/O board<br>and Fieldbus I/O board are correctly<br>detected. | Bit number                |        |
| 2345 | I/O input/output byte number is out of available range or the board is not installed.                     | Review the program.<br>Check whether the expansion I/O board<br>and Fieldbus I/O board are correctly<br>detected. | Byte number               |        |
| 2346 | I/O input/output word number is out of available range or the board is not installed.                     | Review the program.<br>Check whether the expansion I/O board<br>and Fieldbus I/O board are correctly<br>detected. | Word number               |        |
| 2347 | Memory I/O bit number is out of available range.                                                          | Review the program.                                                                                               | Bit number                |        |
| 2348 | Memory I/O byte number is out of available range.                                                         | Review the program.                                                                                               | Byte number               |        |
| 2349 | Memory I/O word number is out of available range.                                                         | Review the program.                                                                                               | Word number               |        |
| 2350 | Command allowed only when virtual I/O mode is active.                                                     | The command can be executed only for virtual I/O mode.                                                            |                           |        |
| 2353 | Specified command cannot be executed from the Command window.                                             | Execute specified command from the program.                                                                       |                           |        |
| 2354 | Cannot execute the I/O output command when the Enable Switch is OFF.                                      | Execute the I/O output command with the enable switch gripped.                                                    |                           |        |
| 2360 | File failure.<br>Failed to open the configuration file.                                                   | Restore the controller configuration.                                                                             |                           |        |
| 2361 | File failure.<br>Failed to close the configuration file.                                                  | Restore the controller configuration.                                                                             |                           |        |
| 2362 | File failure.<br>Failed to open the key of the configuration file.                                        | Restore the controller configuration.                                                                             |                           |        |
| 2363 | File failure.<br>Failed to obtain a string from the<br>configuration file.                                | Restore the controller configuration.                                                                             |                           |        |
| 2364 | File failure.<br>Failed to write in the configuration file.                                               | Restore the controller configuration.                                                                             |                           |        |
| 2365 | File failure.<br>Failed to update the configuration file.                                                 | Restore the controller configuration.                                                                             |                           |        |
| 2370 | The string combination exceeds the maximum string length.                                                 | The maximum string length is 255.<br>Review the program.                                                          | Combined<br>string length |        |
| 2371 | String length is out of range.                                                                            | The maximum string length is 255.<br>Review the program.                                                          | The specified length      |        |
| 2372 | Invalid character is specified after the ampersand in the Val function.                                   | Review the program.                                                                                               | -                         |        |
| 2373 | Illegal string specified for the Val function.                                                            | Review the program.                                                                                               |                           |        |
| 2374 | String Failure. Invalid character code in the string.                                                     | Review the program.                                                                                               |                           |        |
| 2380 | Cannot use ' 0 ' for Step value in ForNext.                                                               | Check the Step value.                                                                                             |                           |        |
| 2381 | Relation between ForNext and<br>GoSub is invalid. Going in or out of<br>a ForNext using a Goto statement. | Review the program.                                                                                               |                           |        |

| No.  | Message                                                                                       | Remedy                                                                                            | Note 1      | Note 2    |
|------|-----------------------------------------------------------------------------------------------|---------------------------------------------------------------------------------------------------|-------------|-----------|
| 2382 | Cannot execute Return while executing OnErr.                                                  | Review the program.                                                                               |             |           |
| 2383 | Return was used without GoSub.<br>Review the program.                                         | Review the program.                                                                               |             |           |
| 2384 | Case or Send was used without Select.<br>Review the program.                                  | Review the program.                                                                               |             |           |
| 2385 | Cannot execute EResume while executing GoSub.                                                 | Review the program.                                                                               |             |           |
| 2386 | EResume was used without OnErr.<br>Review the program.                                        | Review the program.                                                                               |             |           |
| 2400 | Curve failure.<br>Failed to open the Curve file.                                              | Reboot the controller.<br>Create a Curve file again.                                              |             |           |
| 2401 | Curve failure.<br>Failed to allocate the header data of the<br>curve file.                    | Reboot the controller.<br>Create a Curve file again.                                              |             |           |
| 2402 | Curve failure.<br>Failed to write the curve file.                                             | Reboot the controller.<br>Create a Curve file again.                                              |             |           |
| 2403 | Curve failure.<br>Failed to open the curve file.                                              | Reboot the controller.<br>Create a Curve file again.                                              |             |           |
| 2404 | Curve failure.<br>Failed to update the curve file.                                            | Reboot the controller.<br>Create a Curve file again.                                              |             |           |
| 2405 | Curve failure.<br>Failed to read the curve file.                                              | Reboot the controller.<br>Create a Curve file again.                                              |             |           |
| 2406 | Curve failure.<br>Curve file is corrupt.                                                      | Reboot the controller.<br>Create a Curve file again.                                              |             |           |
| 2407 | Curve failure.<br>Specified a file other than a curve file.                                   | Reboot the controller.<br>Create a Curve file again.                                              |             |           |
| 2408 | Curve failure.<br>Version of the curve file is invalid.                                       | Reboot the controller.<br>Create a Curve file again.                                              |             |           |
| 2409 | Curve failure.<br>Robot number in the curve file is<br>invalid.                               | Reboot the controller.<br>Create a Curve file again.                                              |             |           |
| 2410 | Curve failure.<br>Cannot allocate enough memory for<br>the CVMove statement.                  | Reboot the controller.                                                                            |             |           |
| 2411 | Specified point data in the Curve statement is beyond the maximum count.                      | The maximum number of points specified in the Curve statement is 200. Review the program.         |             |           |
| 2412 | Specified number of output commands<br>in the Curve statement is beyond the<br>maximum count. | The maximum number of output commands specified in the Curve statement is 16. Review the program. |             |           |
| 2413 | Curve failure. Specified internal code<br>is beyond the allowable size in Curve<br>statement. | Reboot the controller.                                                                            |             |           |
| 2414 | Specified continue point data P(:) is beyond the maximum count.                               | The maximum number of points specified continuously is 200. Review the program.                   | Start point | End point |
| 2415 | Curve failure.<br>Cannot create the curve file.                                               | Reboot the controller.<br>Create a Curve file again.                                              |             |           |
| 2416 | Curve file does not exist.                                                                    | Check whether the specified Curve file name is correct.                                           |             |           |
| 2417 | Curve failure.<br>Output command is specified before<br>the point data.                       | Check whether no output command is specified before the point data.                               |             |           |

| No   | Message                                                                                  | Remedy                                                                              | Note 1 | Note 2 |
|------|------------------------------------------------------------------------------------------|-------------------------------------------------------------------------------------|--------|--------|
| 2430 | Error message failure.<br>Error message file does not exist.                             | Reboot the controller.                                                              |        |        |
| 2431 | Error message failure.<br>Failed to open the error message file.                         | Reboot the controller.                                                              |        |        |
| 2432 | Error message failure.<br>Failed to obtain the header data of the<br>error message file. | Reboot the controller.                                                              |        |        |
| 2433 | Error message failure.<br>Error message file is corrupted.                               | Reboot the controller.                                                              |        |        |
| 2434 | Error message failure.<br>Specified a file other than the error<br>message file.         | Reboot the controller.                                                              |        |        |
| 2435 | Error message failure.<br>Version of the error message file is<br>invalid.               | Reboot the controller.                                                              |        |        |
| 2440 | File Error.<br>File number is already used.                                              | Check the file number.                                                              |        |        |
| 2441 | File Error.<br>Failed to open the file.                                                  | Make sure the file exists and you specified the file correctly.                     |        |        |
| 2442 | File Error.<br>The file is not open.                                                     | Open the file in advance.                                                           |        |        |
| 2443 | File Error. The file number is being used by another task.                               | Check the program.                                                                  |        |        |
| 2444 | File Error. Failed to close the file.                                                    | Check the file.                                                                     |        |        |
| 2445 | File Error. File seek failed.                                                            | Review the program.<br>Check the pointer setting.                                   |        |        |
| 2446 | File Error.<br>All file numbers are being used.                                          | Close unnecessary files.                                                            |        |        |
| 2447 | File Error.<br>No read permission.                                                       | Use ROpen or UOpen that has read access to the file.                                |        |        |
| 2448 | File Error.<br>No write permission.                                                      | Use WOpen or UOpen that has write access to the file.                               |        |        |
| 2449 | File Error.<br>No binary permission.                                                     | Use BOpen that has binary access to the file.                                       |        |        |
| 2450 | File Error.<br>Failed to access the file.                                                | Check the file.                                                                     |        |        |
| 2451 | File Error. Failed to write the file.                                                    | Check the file.                                                                     |        |        |
| 2452 | File Error. Failed to read the file.                                                     | Check the file.                                                                     |        |        |
| 2453 | File Error.<br>Cannot execute the command for<br>current disk.                           | The specified command is not available in the current disk (ChDisk).                |        |        |
| 2454 | File Error. Invalid disk.                                                                | Review the program.                                                                 |        |        |
| 2455 | File Error. Invalid drive.                                                               | Review the program.                                                                 |        |        |
| 2456 | File Error. Invalid folder.                                                              | Review the program.                                                                 |        |        |
| 2460 | Database Error.<br>The database number is already being used.                            | Review the program.<br>Specify the number of other database.<br>Close the database. |        |        |
| 2461 | Database Error.<br>The database is not open.                                             | Review the program.<br>Open the database.                                           |        |        |

| No.  | Message                                                                                                 | Remedy                                                                                                    | Note 1                    | Note 2 |
|------|----------------------------------------------------------------------------------------------------|----------------------------------------------------------------------------------------------------|---------------------------|--------|
| 2462 | Database Error.<br>The database number is being used by<br>another task.                                | Review the program.                                                                                                    |                           |        |
| 2470 | Windows Communication Error.<br>Invalid status.                                                         | Reboot the Controller.<br>Rebuild the project.                                                                                                    |                           |        |
| 2471 | Windows Communication Error.<br>Invalid answer.                                                         | Reboot the Controller.<br>Rebuild the project.                                                                                                    |                           |        |
| 2472 | Windows Communication Error.<br>Already initialized.                                                    | Reboot the Controller.                                                                                                    |                           |        |
| 2473 | Windows Communication Error.<br>Busy.                                                                   | Reboot the Controller.<br>Rebuild the project.                                                                                                    |                           |        |
| 2474 | Windows Communication Error. No request.                                                                | Reboot the Controller.<br>Rebuild the project.                                                                                                    |                           |        |
| 2475 | Windows Communication Error.<br>Data buffer overflow.                                                   | Reduce the data volume.<br>Review the program.                                                                                                    |                           |        |
| 2476 | Windows Communication Error.<br>Failed to wait for event.                                               | Reboot the Controller.                                                                                                    |                           |        |
| 2477 | Windows Communication Error.<br>Invalid folder.                                                         | Make sure the specified folder is correct.                                                                                                    |                           |        |
| 2478 | Windows Communication Error.<br>Invalid error code.                                                     | Rebuild the project.                                                                                                    |                           |        |
| 2500 | Specified event condition for Wait is beyond the maximum count.                                         | The maximum number of event conditions is 8. Review the program.                                                                                    |                           |        |
| 2501 | Specified bit number in the Ctr function was not initialized with a CTReset statement.                  | Review the program.                                                                                                    | The specified bit number  |        |
| 2502 | Task number is beyond the maximum count to execute.                                                     | The available number of tasks that can be<br>executed simultaneously is 32 for normal<br>tasks, and 16 for background tasks.<br>Review the program. |                           |        |
| 2503 | Cannot execute Xqt when the specified task number is already executing.                                 | Review the program.                                                                                                    | The specified task number |        |
| 2504 | Task failure. Specified manipulator is already executing a parallel process.                            | Rebuild the project.                                                                                                    |                           |        |
| 2505 | Not enough data for Input statement variable assignment.                                                | Check the content of communication data. Review the program.                                                                                        |                           |        |
| 2506 | Specified variable for the Input statement is beyond the maximum count.                                 | For OP, only one variable can be<br>specified. For other devices, up to 32<br>variables can be specified.                                           |                           |        |
| 2507 | All counters are in use and cannot initialize a new counter with CTReset.                               | The available number of the counters<br>that can be set simultaneously is 16.<br>Review the program.                                                |                           |        |
| 2508 | OnErr failure. Failed to process the OnErr statement.                                                   | Rebuild the project.                                                                                                    |                           |        |
| 2509 | OnErr failure. Failed to process the OnErr statement.                                                   | Rebuild the project.                                                                                                    |                           |        |
| 2510 | Specified I/O label is not defined.                                                                     | The specified I/O label is not registered.<br>Check the I/O label file.                                                                             |                           |        |
| 2511 | SyncUnlock statement is used without<br>executing a previous SyncLock<br>statement. Review the program. | Review the program.                                                                                                    | Signal number             |        |

| No.  | Message                                                                                    | Remedy                                                                                                    | Note 1        | Note 2    |
|------|--------------------------------------------------------------------------------------------|----------------------------------------------------------------------------------------------------|---------------|-----------|
| 2512 | SyncLock statement was already executed.                                                   | The SyncLock statement cannot be executed for the second time in a row. Review the program.                     | Signal number |           |
| 2513 | Specified point label is not defined.                                                      | The specified point label is not registered. Check the point file.                                              |               |           |
| 2514 | Failed to obtain the motor on time of the robot.                                           | Reboot the controller.                                                                                          |               |           |
| 2515 | Failed to configure the date or the time.                                                  | Check whether a date and time is set correctly.                                                                 |               |           |
| 2516 | Failed to obtain the debug data or to initialize.                                          | Reboot the controller.                                                                                          |               |           |
| 2517 | Failed to convert into date or time.                                                       | Check the time set on the controller.<br>Reboot the controller.                                                 |               |           |
| 2518 | Larger number was specified for the start point data than the end point data.              | Specify a larger number for the end point data than that for the start point data.                              | Start point   | End point |
| 2519 | Invalid format syntax for FmtStr\$.                                                        | Check the format.                                                                                               |               |           |
| 2520 | File name is too long.                                                                     | Check whether the specified point file<br>name is correct. The maximum string<br>length of the file name is 32. |               |           |
| 2521 | File path is too long.                                                                     | Check whether the specified point file name is correct.                                                         |               |           |
| 2522 | File name is invalid.                                                                      | Make sure you don't use improper characters for file name.                                                      |               |           |
| 2523 | The continue process was already executed.                                                 | Review the program.                                                                                             |               |           |
| 2524 | Cannot execute Xqt when the specified trap number is already executing.                    | Review the program.                                                                                             |               |           |
| 2525 | Password is invalid.                                                                       | Check whether a password is set correctly.                                                                      |               |           |
| 2526 | No wait terms.                                                                             | Rebuild the project.                                                                                            |               |           |
| 2527 | Too many variables used for global variable wait.                                          | Review the program.                                                                                             |               |           |
| 2528 | The global variable that was not able to<br>be used for the wait command was<br>specified. | Review the program.                                                                                             |               |           |
| 2529 | Cannot use ByRef if the variable is used for global variable wait.                         | Review the program.                                                                                             |               |           |
| 2530 | Too many point files.                                                                      | Check the point file.                                                                                           |               |           |
| 2531 | The point file is used by another robot.                                                   | Review the program.                                                                                             |               |           |
| 2532 | Cannot calculate the point position because there is undefined data.                       | Check the point data.                                                                                           |               |           |
| 2533 | Error on INP or OUTP.                                                                      | Review the program.                                                                                             |               |           |
| 2534 | No main function to start for Restart statement.                                           | Without executing main function, Restart is called.                                                             |               |           |
| 2535 | Does not allow Enable setting in Teach mode to be changed.                                 | Setup the authority.                                                                                            |               |           |
| 2536 | Failed to change Enable setting in Teach mode.                                             | Reboot the Controller.                                                                                          |               |           |
| 2537 | Count of point data P(:) is not correct<br>or format of parameter is not correct.          | Review the program.                                                                                             |               |           |
| 2538 | Force_GetForces failure.<br>Failed to process Force_GetForces<br>statement.                | Review the program.                                                                                             |               |           |
| 2539 | Password is invalid.                                                                       | Check the password.                                                                                             |               |           |
| 2540 | Not connected to RC+.                                                                      | Connect to the RC+.                                                                                             |               |           |

| No.   | Message                                 | Remedy                                   | Note 1         | Note 2 |
|-------|-----------------------------------------|------------------------------------------|----------------|--------|
| 2541  | Duplicate parameter.                    | Same robot number was specified.         |                |        |
|       |                                         | Check the parameter.                     |                |        |
| 2542  | The specified work queue number is      | Available work queue number s are from   |                |        |
|       |                                         | Tto To. Review the program.              |                |        |
| 2543  | Invalid sequence was specified.         | found. Review the sequence name.         |                |        |
|       |                                         | Specified object name cannot be found.   |                |        |
| 2544  | Invalid object was specified.           | Review the object name.                  |                |        |
| 25.45 |                                         | Specified calibration name cannot be     |                |        |
| 2545  | invalid calibration was specified.      | found. Review the calibration name.      |                |        |
| 2546  | Cannot turn on the motor immediately    | Wait 1.5 seconds after the safeguard is  |                |        |
| 2340  | after opening the safeguard.            | open, and then execute the motor on.     |                |        |
|       | Too many force files.                   | Reboot the controller.                   |                |        |
| 2548  | Delete the force files or use the       | Initialize the controller firmware.      |                |        |
|       | existing force files.                   | Replace the controller.                  |                |        |
|       | The force file which is not associated  | Reboot the controller.                   |                |        |
| 2549  | with the robot cannot be specified.     | Initialize the controller firmware.      |                |        |
|       | Specify the correct force file.         | Replace the controller.                  |                |        |
| 2550  | Specified command is not supported      | Specified robot is not supported.        |                |        |
| 2550  | for joint type robot and cartesian type | Check the robot configuration.           |                |        |
| 2551  | Tobol.                                  | Deheat the controller                    |                |        |
| 2331  | Pare to Get the health information.     | Reboot the controller.                   |                |        |
| 2552  | be shanged                              | Setup the authority.                     |                |        |
| 2552  | Foiled to change setting in LIL mode    | Pabaat the Controller                    |                |        |
| 2333  | An error ecourted in Tran               | Reboot the Controller.                   |                |        |
|       | Note 1: Detailed error information      | An error occurred in Trap.               |                |        |
| 2557  | Following the detailed error            | Check the corresponding error code in    | Detailed error |        |
| 2557  | information take a relevant             | the system history and take              | information    |        |
|       | countermeasure.                         | countermeasures.                         |                |        |
|       | Mass Property Object number is out of   | The MassProperties numbers that can be   |                |        |
| 2600  | the allowable range.                    | specified are from 1 to 15.              |                |        |
|       | Check the range of numbers.             | Please review the program.               |                |        |
|       | Mass Property Object is not defined     | Please confirm the setting of            |                |        |
| 2601  | Check the setting                       | MassProperties.                          |                |        |
|       | Check the setting.                      | Please review the program.               |                |        |
|       | Cannot clear Mass Property Object       |                                          |                |        |
| 2602  | while in use.                           | MP cannot be cleared while in use.       |                |        |
|       | Specify another Mass Property Object    | Please confirm whether MP is in use.     |                |        |
| -     | before clearing the previous object.    |                                          |                |        |
| 2603  | Cannot clear Mass Property Object       | MP-number 0 cannot be cleared.           |                |        |
|       | number 0                                | Please review the program.               |                |        |
| 2840  | Failed in the confirmation of the DU    | Check whether the Drive Unit is          |                |        |
|       | Foiled in the acquisition of the DU     | Check whether the Drive Unit is          |                |        |
| 2841  | connection count.                       | connected properly.                      |                |        |
|       | Failed in the confirmation of the DU    | Check whether the Drive Unit is          |                |        |
| 2842  | connection information.                 | connected properly.                      |                |        |
|       | Failed in the acquisition of the DU     | Check whether the Drive Unit is          |                |        |
| 2843  | connection information.                 | connected properly.                      |                |        |
| 29.44 | There is a missing number or repetition |                                          |                |        |
| 2844  | in the dip switch setting of DU.        | Check the dip switches of the Drive Unit |                |        |

| N    | N .                                                                                                    |                                                                                                    | NT - 1                                                                                             | NI / 0 |
|------|----------------------------------------------------------------------------------------------------|----------------------------------------------------------------------------------------------------|----------------------------------------------------------------------------------------------------|--------|
| No.  | Message                                                                                                    | Remedy                                                                                                    | Note I                                                                                             | Note 2 |
| 2845 | The drive unit (DU) used by the robot is not connected.                                                                                       | Check whether the Drive Unit is connected properly.                                                                                                    | Delete the<br>robot<br>registration or<br>connect the DU<br>with the<br>manipulator<br>registered. |        |
| 2846 | Because the increase and decrease of<br>the drive unit was recognized, the<br>controller unit is rebooted.                                    | The controller was rebooted due to change of connection with the Drive Unit.                                                                                                    |                                                                                                    |        |
| 2847 | The dip switch setting of the Force<br>Sensor I/F unit is improper.                                                                           | It is necessary to change the dip switch<br>setting.<br>Please inquire with us.                                                                                                    |                                                                                                    |        |
| 2848 | The Force Sensor I/F unit to which the<br>Force Sensor is registered is not<br>connected.<br>Check connection.                                | Please confirm whether it is possible to connect it with Force Sensor I/F unit correctly.                                                                                                    |                                                                                                    |        |
| 2849 | Failed to initialize the Force Sensor I/F<br>unit.<br>Check connection.                                                                       | Please confirm whether it is possible to connect it with Force Sensor I/F unit correctly.                                                                                                    |                                                                                                    |        |
| 2850 | Failed to initialize the Force Sensor I/F<br>unit.<br>Check connection.                                                                       | Please confirm whether it is possible to connect it with Force Sensor I/F unit correctly.                                                                                                    |                                                                                                    |        |
| 2851 | The Force Sensor which is different<br>from the registered sensor is<br>connected.<br>Check connection or review the<br>setting.              | The serial number of the sensor<br>connected with the registered sensor is<br>not corresponding.<br>Please exchange it for a new sensor after<br>confirming the connection, returning to<br>the connected sensor, or invalidating the<br>sensor. In case of intended<br>replacement, configure the connection<br>settings again in the sensor setting. |                                                                                                    |        |
| 2852 | The registered Force Sensor is not<br>connected.<br>Check connection.                                                                         | connect it with the registered sensor<br>correctly.<br>Please invalidate the sensor when you do<br>not connect the sensor.                                                                                                    |                                                                                                    |        |
| 2853 | Failed to update the Force Sensor I/F<br>unit software.<br>Review the update procedure.                                                       | Please review the soft update setting.<br>Please confirm the connection with Force<br>Sensor I/F unit.                                                                                                    |                                                                                                    |        |
| 2854 | Failed to update the Force Sensor I/F<br>unit software.<br>Review the update procedure.                                                       | Please confirm the file name.<br>Please confirm the update file.                                                                                                    |                                                                                                    |        |
| 2855 | Failed to update the Force Sensor I/F<br>unit software.<br>Review the update procedure.                                                       | Please confirm the power supply and the connection of Force Sensor I/F unit. Reboot the controller.                                                                                                    |                                                                                                    |        |
| 2856 | The Force Sensor I/F unit with an old version is connected.<br>Update the Force Sensor I/F unit software.                                     | The version of the connected Force<br>Sensor I/F unit needs to be updated.<br>Update the Force Sensor I/F unit. For<br>update procedures, please inquiry with<br>us.                                                                                                    |                                                                                                    |        |
| 2857 | The robot registered to the Force<br>Sensor I/F unit is not connected.<br>Review the robot registration or the<br>Force Sensor configuration. | The robot that relates to the sensor is not<br>registered.<br>Please review the registration of the<br>robot or invalidate the robot connection.                                                                                                    |                                                                                                    |        |

| No.  | Message                                                                                                    | Remedy                                                                                                    | Note 1 | Note 2 |
|------|----------------------------------------------------------------------------------------------------|----------------------------------------------------------------------------------------------------|--------|--------|
| 2858 | Failed to allocate memory for the force monitor.                                                                                                    | Reboot the controller.<br>Please inquire with us if a similar error<br>occurs after rebooting it.                                                                                          |        |        |
| 2859 | Failed to allocate memory for the force log.                                                                                                    | Reboot the controller.<br>Please inquire with us if a similar error<br>occurs after rebooting it.                                                                                          |        |        |
| 2860 | The force monitor object specified in<br>the force log is in use.<br>Specify another force monitor object.                                              | The same FM number cannot be<br>specified.<br>Please specify a different FM number.                                                                                                    |        |        |
| 2861 | The maximum number of the force<br>logs is executed.<br>Review the log timing.                                                                          | The greatest log number is used.<br>Please confirm the number of logs.                                                                                                    |        |        |
| 2862 | Failed to allocate memory for the force control monitor.                                                                                                | Reboot the controller.<br>Please inquire with us if a similar error<br>occurs after rebooting it.                                                                                          |        |        |
| 2863 | Force Control Monitor and LogStartpropertycannotexecutesimultaneously.ExitLogStartproperty.                                                             | Stops LogStart property by LogEnd<br>property, and then executes the force<br>control monitor.                                                                                             |        |        |
| 2864 | Force Control Monitor and Force<br>Monitor cannot execute<br>simultaneously.<br>Exit Force Monitor.                                                     | Stops the Force Monitor, and then executes the Force Control Monitor.                                                                                                    |        |        |
| 2865 | Force Control Monitor and LogStartpropertycannotexecutesimultaneously.Exit Force Control Monitor.                                                       | Stops the Force Control Monitor, and<br>then executes the LogStart property.                                                                                                    |        |        |
| 2866 | Force Control Monitor and Force<br>Monitor cannot execute<br>simultaneously.<br>Exit Force Control Monitor.                                             | Stops the Force Control Monitor, and then executes the Force Monitor.                                                                                                    |        |        |
| 2867 | The specified channel in use.<br>Specify another channel.                                                                                               | The same channel cannot be specified.<br>Specify a different channel to execute.                                                                                                    |        |        |
| 2868 | The specified Force Monitor Object in use.<br>Specify another Force Monitor Object.                                                                     | The same FM number cannot be specified. Specify a different FM number to execute.                                                                                                    |        |        |
| 2869 | The specified duration of measurement<br>is smaller than the specified<br>measurement interval.<br>Check the parameter.                                 | Specify the measurement time larger than the measurement interval to execute.                                                                                                    |        |        |
| 2870 | The product of the specified duration<br>of measurement and the specified<br>measurement interval is out of<br>allowable range.<br>Check the parameter. | Check the measurement time and interval.                                                                                                    |        |        |
| 2880 | Failed to initialize the Force Sensor I/F<br>board.<br>Check connection.                                                                                | Check connection of the controller and<br>Force Sensor I/F board.<br>Reboot the controller.<br>Please inquire with us if a similar error<br>occurs even after rebooting the<br>controller. |        |        |

|      |                                                                                                    |                                                                                                    |             | 1      |
|------|----------------------------------------------------------------------------------------------------|----------------------------------------------------------------------------------------------------|-------------|--------|
| No.  | Message                                                                                                    | Remedy                                                                                                    | Note 1      | Note 2 |
| 2881 | Failed to initialize the Force Sensor I/F<br>board.<br>Check connection.                                                                                                    | Check connection of the controller and<br>Force Sensor I/F board.<br>Reboot the controller.<br>Please inquire with us if a similar error<br>occurs even after rebooting the<br>controller.   |             |        |
| 2882 | Detected two boards: Force Sensor I/F<br>board and RS-232C board.<br>If using the Force Sensor I/F board,<br>RS-232C board is available up to one<br>board.                                              | Remove either Force Sensor I/F board or<br>the second board of RS-232C board.                                                                                                    |             |        |
| 2883 | Detected two boards: Force Sensor I/F<br>board and RS-232C board with the<br>second board setting.<br>If using the Force Sensor I/F board,<br>return the setting to the first board of<br>RS-232C board. | Return the setting to the first board of RS-232C board.                                                                                                    |             |        |
| 2884 | Failed to initialize the Force Sensor I/F<br>board.<br>Check connection.                                                                                                    | Check connection of the controller and<br>Force Sensor I/F board.<br>Reboot the controller.<br>Please inquire with us if a similar error<br>occurs even after rebooting the<br>controller.   |             |        |
| 2885 | Sensor 3 and 4 of Force Sensors are<br>enabling.<br>If using Force Sensor I/F board,<br>disable the sensor 3 and 4 of Force<br>Sensors.                                                                  | Disable the sensor 3 and 4 of the Force Sensor.                                                                                                    |             |        |
| 2886 | Failed to communicate with Force<br>Sensor I/F board and Force Sensor.<br>Check connection of the Force Sensor.                                                                                          | Check connection of the Force Sensor<br>I/F board and Force Sensor. Reboot the<br>controller.<br>Please inquire with us if a similar error<br>occurs even after rebooting the<br>controller. |             |        |
| 2887 | Detected Force Sensor I/F board and<br>Force Sensor I/F unit.<br>Remove either Force Sensor I/F board<br>or Force Sensor I/F unit.                                                                       | Unable to use the Force Sensor I/F board<br>and Force Sensor I/F unit at the same<br>time.<br>Remove either Force Sensor I/F board or<br>Force Sensor I/F unit.                              |             |        |
| 2900 | Failed to open as server for the Ethernet port.                                                                                                    | Check whether the Ethernet port is set<br>properly. Check whether the Ethernet<br>cable is connected properly.                                                                               |             |        |
| 2901 | Failed to open as client for the Ethernet port.                                                                                                    | Check whether the Ethernet port is set<br>properly. Check whether the Ethernet<br>cable is connected properly.                                                                               |             |        |
| 2902 | Failed to read from the Ethernet port.                                                                                                    | Check whether the port of communication recipient is not close.                                                                                                    |             |        |
| 2904 | Invalid IP Address was specified.                                                                                                    | Review the IP address.                                                                                                    |             |        |
| 2905 | Ethernet failure.<br>No specification of Server/Client.                                                                                                    | Review the program.                                                                                                    |             |        |
| 2906 | Ethernet port was not configured.                                                                                                    | Check whether the Ethernet port is set properly.                                                                                                    | Port number |        |
| 2907 | Ethernet pot was already in use by another task.                                                                                                    | A single port cannot be used by more than one task.                                                                                                    | Port number |        |
| 2908 | Cannot change the port parameters while the Ethernet port is open.                                                                                                    | The port parameters cannot be changed while the port is open.                                                                                                    | Port number |        |

| No.  | Message                                                               | Remedy                                                                                                    | Note 1                                       | Note 2 |
|------|-----------------------------------------------------------------------|----------------------------------------------------------------------------------------------------|----------------------------------------------|--------|
| 2909 | Ethernet port is not open.                                            | To use the Ethernet port, execute the OpenNet statement.                                                       | Port number                                  |        |
| 2910 | Timeout reading from an Ethernet port.                                | Check the communication.                                                                                       | Timeout value                                |        |
| 2911 | Failed to read from an Ethernet port.                                 | Check the communication.                                                                                       |                                              |        |
| 2912 | Ethernet port was already open by another task.                       | A single port cannot be used by more than one task.                                                            | Port number                                  |        |
| 2913 | Failed to write to the Ethernet port.                                 | Check whether the Ethernet port is set<br>properly. Check whether the Ethernet<br>cable is connected properly. | Port number                                  |        |
| 2914 | Ethernet port connection was not completed.                           | Check whether the port of communication recipient is open.                                                     | Port number                                  |        |
| 2915 | Data received from the Ethernet port is beyond the limit of one line. | The maximum length of a line is 255 bytes.                                                                     | The number of<br>bytes in a<br>received line |        |
| 2920 | RS-232C failure.<br>RS-232C port process error.                       | Check whether the RS-232C board is correctly detected.                                                         |                                              |        |
| 2921 | Failed to read from the RS-232C port.                                 | Check the parameter and communication.                                                                         |                                              |        |
| 2922 | Failed to read from the RS-232C port.<br>Overrun error.               | Slow down data transfer or reduce data size.                                                                   |                                              |        |
| 2926 | The RS-232C port hardware is not installed.                           | Check whether the RS-232C board is correctly detected.                                                         | Port number                                  |        |
| 2927 | RS-232C port is already open by another task.                         | A single port cannot be used by more than one task.                                                            | Port number                                  |        |
| 2928 | Cannot change the port parameters while the RS-232C port is open.     | The port parameters cannot be changed while the port is open.                                                  | Port number                                  |        |
| 2929 | RS-232C port is not open.                                             | To use the RS-232C port, execute the OpenCom statement.                                                        | Port number                                  |        |
| 2930 | Timeout reading from the RS-232C port.                                | Check the communication.                                                                                       | Timeout value                                |        |
| 2931 | Failed to read from the RS-232C port.                                 | Check the communication.                                                                                       |                                              |        |
| 2932 | RS-232C port is already open by another task.                         | A single port cannot be used by more than one task.                                                            | Port number                                  |        |
| 2933 | Failed to write to the RS-232C port.                                  | Check the communication.                                                                                       | Port number                                  |        |
| 2934 | RS-232C port connection not completed.                                | Check the RS-232C port.                                                                                        |                                              |        |
| 2935 | Data received from the RS-232C port is beyond the limit of one line.  | The maximum length of a line is 255 bytes.                                                                     | The number of<br>bytes in a<br>received line |        |
| 2937 | Cannot execute while Remote RS-232C are using.                        | Specified port is currently used.<br>Specify another port.                                                     |                                              |        |
| 2938 | Cannot execute while ModBus are using.                                | Specified port is currently used.<br>Specify another port.                                                     |                                              |        |
| 2950 | Daemon failure. Failed to create the daemon thread.                   | Reboot the Controller.                                                                                         |                                              |        |
| 2951 | Daemon failure. Timeout while creating the daemon thread.             | Reboot the Controller.                                                                                         |                                              |        |
| 2952 | TEACH/AUTO switching key input signal failure was detected.           | Set the TP key switch to TEACH or<br>AUTO properly. Check whether the TP<br>is connected properly.             |                                              |        |
| 2953 | ENABLE key input signal failure was detected.                         | Check whether the TP is connected properly.                                                                    |                                              |        |

| No.  | Message                                                                         | Remedy                                                                                                    | Note 1 | Note 2 |
|------|---------------------------------------------------------------------------------|----------------------------------------------------------------------------------------------------|--------|--------|
| 2954 | Relay weld was detected.                                                        | Overcurrent probably occurred due to<br>short-circuit failure. Investigate the<br>cause of the problem and take necessary<br>measures and then replace the DPB. |        |        |
| 2955 | Temperature of regeneration resistor was higher than the specified temperature. | Check whether the filter is not clogged<br>up and the fan does not stop.<br>If there is no problem on the filter and<br>fan, replace the regenerative module.   |        |        |
| 2970 | MNG failure.<br>Area allocate error.                                            | Reboot the Controller.                                                                                                    |        |        |
| 2971 | MNG failure.<br>Real time check error.                                          | Reboot the Controller.                                                                                                    |        |        |
| 2972 | MNG failure.<br>Standard priority error.                                        | Reboot the Controller.                                                                                                    |        |        |
| 2973 | MNG failure. Boost priority error.                                              | Reboot the Controller.                                                                                                    |        |        |
| 2974 | MNG failure. Down priority error.                                               | Reboot the Controller.                                                                                                    |        |        |
| 2975 | MNG failure. Event wait error.                                                  | Reboot the Controller.                                                                                                    |        |        |
| 2976 | MNG failure. Map close error.                                                   | Reboot the Controller.                                                                                                    |        |        |
| 2977 | MNG failure. Area free error.                                                   | Reboot the Controller.                                                                                                    |        |        |
| 2978 | MNG failure. AddIOMem error.                                                    | Reboot the Controller.                                                                                                    |        |        |
| 2979 | MNG failure. AddInPort error.                                                   | Reboot the Controller.                                                                                                    |        |        |
| 2980 | MNG failure. AddOutPort error.                                                  | Reboot the Controller.                                                                                                    |        |        |
| 2981 | MNG failure. AddInMemPort error.                                                | Reboot the Controller.                                                                                                    |        |        |
| 2982 | MNG failure.<br>AddOutMemPort error.                                            | Reboot the Controller.                                                                                                    |        |        |
| 2983 | MNG failure. IntervalOutBit error.                                              | Reboot the Controller.                                                                                                    |        |        |
| 2984 | MNG failure. CtrReset error.                                                    | Reboot the Controller.                                                                                                    |        |        |
| 2997 | Collision Detection                                                             | If you use the simulator, check if the object is placed in the direction of the robot motion.                                                                   |        |        |
| 2998 | AbortMotion attempted when robot was not moving                                 | See Help for AbortMotion.                                                                                                    |        |        |
| 2999 | AbortMotion attempted when robot was moving                                     | See Help for AbortMotion.                                                                                                    |        |        |

| No.  | Message                               | Remedy                                    | Note 1 | Note 2 |
|------|---------------------------------------|-------------------------------------------|--------|--------|
|      |                                       | When it is necessary to build the project |        |        |
| 3000 | OBJ file size is large. TP1 may not   | from TP1, consider to reduce the          |        |        |
|      | be able to build this project.        | program.                                  |        |        |
|      | The much of an island is in           | The number of variables which is using    |        |        |
| 2001 | using Wait command is near the        | Wait command is exceeding 56 (the         |        |        |
| 5001 | maximum allowed                       | maximum is 64). Check if there are        |        |        |
|      | maximum anowed.                       | unnecessary variables.                    |        |        |
|      |                                       | Check if the DLL file exists in either of |        |        |
|      |                                       | the following folders:                    |        |        |
| 3002 | DLL file cannot be found.             | - Project folder                          |        |        |
|      |                                       | - Windows system folder                   |        |        |
|      |                                       | - Configuration folder of environment     |        |        |
|      |                                       | Check the name of the specified           |        |        |
| 3003 | DLL function cannot be found          | function Also check the DLL file if the   |        |        |
| 5005 | DEL function cannot be found.         | specified function exists in the DLL      |        |        |
| 3050 | Main function is not defined          | Declare a Main function                   |        |        |
| 3051 | Function does not exist.              | Declare an unresolved function.           |        |        |
| 3052 | Variable does not exist.              | Declare an unresolved variable.           |        |        |
| 3100 | Syntax error.                         | Correct the syntax error.                 |        |        |
|      |                                       | The number of parameters is excess or     |        |        |
| 3101 | Parameter count error.                | deficiency. Correct the parameters.       |        |        |
|      | File name length is beyond the        |                                           |        |        |
| 3102 | maximum allowed                       | Shorten the file name.                    |        |        |
| 3103 | Duplicate function definition         | Change the function name.                 |        |        |
| 3104 | Duplicate variable definition ' ** '. | Change the variable name.                 |        |        |
|      | Global and Global Preserve variables  |                                           |        |        |
| 3105 | cannot be defined inside a function   | Declare the Global and Global Preserve    |        |        |
|      | block.                                | variables outside the function block.     |        |        |
| 3106 | An undefined function was specified.  | Specify a valid function name.            |        |        |
|      |                                       | The While/Until statement is specified    |        |        |
| 2107 | Both While and Until for DoLoop       | for both Do statement and Loop            |        |        |
| 5107 | was specified.                        | statement. Delete either While/Until      |        |        |
|      |                                       | statement.                                |        |        |
| 3108 | Specified line number or label ' ** ' | Set the line label.                       |        |        |
| -    | does not exist.                       |                                           |        |        |
| 3109 | Overflow error                        | The direct numerical specification        |        |        |
| 0107 |                                       | overflows. Reduce the numeric value.      |        |        |
| 3110 | An undefined variable was specified   | There is an undefined variable. Declare   |        |        |
|      | · ** '.                               | the variable.                             |        |        |
| 3111 | Specified variable is not an array    | Specify the array variable.               |        |        |
|      | variable.                             |                                           |        |        |
| 2112 | Cannot change the dimensions of the   | Dimension of the array cannot be          |        |        |
| 5112 | array variable.                       | run time Correct the program              |        |        |
|      | Specified Next variable does not      | ran unic. Correct die program.            |        |        |
| 3114 | match the specified For variable.     | Correct the variable name.                |        |        |
|      |                                       | Specify a single point for the point flag |        |        |
| 3115 | Cannot use a point expression in the  | setting. Do not specify a point           |        |        |
|      | first argument.                       | expression.                               |        |        |
| 2115 | Array number of dimensions does not   |                                           |        |        |
| 3116 | match the declaration.                | Cneck the number of array dimensions.     |        |        |
|      |                                       | The file that configures the project      |        |        |
| 3117 | File cannot be found.                 | cannot be found. Check the project        |        |        |
|      |                                       | folder if the file exists.                |        |        |
| No.  | Message                                   | Remedy                                     | Note 1 | Note 2 |
|------|-------------------------------------------|--------------------------------------------|--------|--------|
|      |                                           | The number of EndIf statements that        |        |        |
| 3118 | Corresponding EndIf cannot be found.      | correspond to If and ElseIf statements is  |        |        |
|      |                                           | not enough. Add the EndIf statements.      |        |        |
|      |                                           | The number of Loop statements that         |        |        |
| 3119 | Corresponding Loop cannot be found.       | correspond to Do statements is not         |        |        |
|      |                                           | enough. Add the Loop statements.           |        |        |
|      |                                           | The number of Next statements that         |        |        |
| 3120 | Corresponding Next cannot be found.       | correspond to For statements is not        |        |        |
|      |                                           | enough. Add the Next statements.           |        |        |
|      |                                           | The number of Send statements that         |        |        |
| 3121 | Corresponding Send cannot be found.       | correspond to Select statements is not     |        |        |
|      |                                           | enough. Add the Send statements.           |        |        |
|      |                                           | An upper limit (max. 16) is set on the     |        |        |
| 0100 | On/Off statements are beyond the          | number of On/Off statements in Curve       |        |        |
| 3123 | maximum count.                            | statement. Check the upper limit and       |        |        |
|      |                                           | correct the program.                       |        |        |
|      |                                           | An upper limit ("200" for open curves,     |        |        |
|      |                                           | "50" for closed curves) is set on the      |        |        |
| 3124 | Point number is beyond the maximum        | available number of points in Curve        |        |        |
|      | count.                                    | statement. Check the upper limit and       |        |        |
|      |                                           | correct the program.                       |        |        |
|      |                                           | The number of EndIf statements that        |        |        |
| 3125 | Corresponding If cannot be found.         | correspond to If statements is too many.   |        |        |
|      |                                           | Delete the unnecessary EndIf.              |        |        |
|      |                                           | The number of Loop statements that         |        |        |
| 3126 | Corresponding Do cannot be found.         | correspond to Do statements is too many.   |        |        |
| 5120 | r g                                       | Delete the unnecessary Loop.               |        |        |
|      |                                           | The number of Send statements that         |        |        |
| 3127 | Corresponding Select cannot be found.     | correspond to Select statements is too     |        |        |
|      |                                           | many. Delete the unnecessary Send.         |        |        |
|      |                                           | The number of Next statements that         |        |        |
| 3128 | Corresponding For cannot be found.        | correspond to For statements is too        |        |        |
| 0120 |                                           | many. Delete the unnecessary Next.         |        |        |
|      | ' ' approx he used as the first character | Change the first character of the          |        |        |
| 3129 | _ cannot be used as the first character   | identifier to an alphabetic abarrater      |        |        |
|      | of an identifier.                         | identifier to an appradetic character.     |        |        |
|      |                                           | ROT parameter cannot be specified in       |        |        |
| 3130 | Cannot specify ROT parameter.             | BGo, Go, TGo, Jump, and Jump3              |        |        |
|      |                                           | statements. Correct the program.           |        |        |
|      |                                           | ECP parameter cannot be specified in       |        |        |
| 3131 | Cannot specify ECP parameter.             | BGo, Go, TGo, Jump, Jump3, and Arc         |        |        |
|      |                                           | statements. Correct the program.           |        |        |
|      |                                           | Arch parameter cannot be specified in      |        |        |
| 3132 | Cannot specify Arch parameter.            | BGo, Go, TGo, Arc, Arc3, BMove,            |        |        |
|      | 1 5 1                                     | Move, and TMove statements. Correct        |        |        |
|      |                                           | the program                                |        |        |
|      |                                           | LimZ parameter cannot be specified in      |        |        |
| 3133 | Cannot specify LimZ parameter.            | BGo, Go, TGo, Jump3, Arc, Arc3,            |        |        |
|      |                                           | BMove, Move, and TMove statements.         |        |        |
|      |                                           | Correct the program.                       |        |        |
|      |                                           | Sense parameter cannot be specified in     |        |        |
| 3134 | Cannot specify Sense parameter            | BGo, Go, TGo, Arc, Arc3, BMove,            |        |        |
| 5154 | cannot speerly bense parameter.           | Move, and TMove statements. Correct        |        |        |
|      |                                           | the program.                               |        |        |
| 3125 | Invalid parameter is specified            | Invalid parameter is specified in Xqt, and |        |        |
| 5155 | invalid parameter is specified.           | Call statements. Correct the program.      |        |        |
| 2127 | Cannot specify the array variable         | The array variable subscript cannot be     |        |        |
| 313/ | subscript.                                | specified. Correct the program.            |        |        |

| No.  | Message                                                                       | Remedy                                                                                                    | Note 1 | Note 2 |
|------|-------------------------------------------------------------------------------|----------------------------------------------------------------------------------------------------|--------|--------|
| 3138 | ByRef was not specified on Function declaration.                              | Specify ByRef in the parameter list of function declaration that is called by Call                                                                                                    |        |        |
| 3139 | Cannot execute the Xqt statement for a function that needs a ByRef parameter. | The Xqt statement cannot be executed<br>for a function needing a ByRef<br>parameter. Delete the ByRef<br>parameter.                                                                                                    |        |        |
| 3140 | Cannot execute the Redim statement for a ByRef variable.                      | The Redim statement cannot be executed<br>for a variable specifying ByRef<br>parameter. Delete the ByRef<br>parameter.                                                                                                    |        |        |
| 3141 | OBJ file is corrupt.                                                          | -                                                                                                    |        |        |
| 3142 | OBJ file size is beyond the available size after compiling.                   | The compilation result exceeds the limit value (max. 1 MB per file). Divide the program.                                                                                                    |        |        |
| 3143 | Indent length is beyond the available size.                                   | The available length of the identifier is max. 32 characters for labels and variable names, and 64 characters for function names. Reduce the number of characters so as not to exceed the available length. For details of the available length, refer to <i>EPSON RC+User's Guide "6.4 Function and Variable Names (Naming restriction)"</i> . |        |        |
| 3144 | ' ** ' already used for a function name.                                      | Correct the identifier ' ** ' or the function name.                                                                                                    |        |        |
| 3145 | ' ** ' already used for a Global<br>Preserve variable.                        | Correct the identifier ' ** ' or the Global<br>Preserve variable name.                                                                                                    |        |        |
| 3146 | ' ** ' already used for a Global variable.                                    | Correct the identifier ' ** ' or the Global variable name.                                                                                                    |        |        |
| 3147 | ' ** ' already used for a Module variable.                                    | Correct the identifier ' ** ' or the Module variable name.                                                                                                    |        |        |
| 3148 | ' ** ' already used for a Local variable.                                     | Correct the identifier ' ** ' or the Local variable name.                                                                                                    |        |        |
| 3149 | ' ** ' already used for an I/O label.                                         | Correct the identifier ' ** ' or the I/O label name.                                                                                                    |        |        |
| 3150 | ' ** ' already used for a User Error label.                                   | Correct the identifier ' ** ' or the User<br>Error label name.                                                                                                    |        |        |
| 3151 | Cannot use a function parameter.                                              | Argument cannot be specified for the function that is executed by the Trap statement. Correct the program.                                                                                                    |        |        |
| 3152 | Specified elements of the array variable are beyond the available size.       | Limit value of the array elements depends on the type of variables.<br>Refer to <i>EPSON RC+7.0 User's Guide</i> "6.7.6 Array" and correct the number of array elements so as not to exceed the limit value.                                                                                                    |        |        |
| 3153 | Parameter type mismatch.                                                      | Parameter type does not match in Call,<br>Force_GetForces, and Xqt statements.<br>Correct the parameter type.                                                                                                    |        |        |
| 3154 | '**' is not an Input Bit label.                                               | Specify a valid input bit label.                                                                                                    |        |        |
| 3155 | '**' is not an Input Byte label.                                              | Specify a valid input byte label.                                                                                                    |        |        |
| 3156 | ' ** ' is not an Input Word label.                                            | Specify a valid input word label.                                                                                                    |        |        |
| 3157 | '**' is not an Output Bit label.                                              | Specify a valid output bit label.                                                                                                    |        |        |
| 3158 | ' ** ' is not an Output Byte label.                                           | Specify a valid output byte label.                                                                                                    |        |        |

|   | No.  | Message                                                           | Remedy                                                                                                    | Note 1 | Note 2 |
|---|------|-------------------------------------------------------------------|----------------------------------------------------------------------------------------------------|--------|--------|
|   | 3159 | '**' is not an Output Word label.                                 | Specify a valid output word label.                                                                                                    |        |        |
|   | 3160 | ' ** ' is not a Memory Bit label.                                 | Specify a valid memory I/O bit label.                                                                                                    |        |        |
|   | 3161 | '**' is not a Memory Byte label.                                  | Specify a valid memory I/O byte label.                                                                                                    |        |        |
|   | 3162 | '**' is not a Memory Word label.                                  | Specify a valid memory I/O word label.                                                                                                    |        |        |
|   | 3163 | Too many function arguments.                                      | The maximum number of the function parameter is 100. Reduce the number of parameters.                                                                                                    |        |        |
|   | 3164 | Cannot compare with Boolean value.                                | The size of Boolean values cannot be compared. Correct the program.                                                                                                    |        |        |
|   | 3165 | Cannot use Boolean value in the expression.                       | Boolean value cannot be used in the expression. Correct the program.                                                                                                    |        |        |
|   | 3166 | Cannot compare between Boolean and expression.                    | The size of Boolean value and the expression cannot be compared. Correct the program.                                                                                                    |        |        |
|   | 3167 | Cannot store Boolean value to a numeric variable.                 | Boolean value cannot be used in the numeric variable. Correct the program.                                                                                                    |        |        |
|   | 3168 | Cannot store numeric value to a Boolean variable.                 | The numeric value cannot be used in Boolean variable. Correct the program.                                                                                                    |        |        |
|   | 3169 | Undefined I/O label was specified.                                | Define a new I/O label or specify the defined I/O label.                                                                                                    |        |        |
|   | 3170 | Invalid condition expression was specified.                       | String expression is specified for the<br>right side of the condition expression in<br>Do or Loop statement. Correct the<br>condition expression so that the right side<br>of the expression is Boolean value. |        |        |
|   | 3171 | Cannot compare between numeric value and string.                  | The numeric value and string cannot be compared. Correct the program.                                                                                                    |        |        |
|   | 3172 | Cannot use a keyword for a variable name.                         | Some SPEL+ keywords cannot be used<br>as the variable names. Correct the<br>variable name not to overlap with the<br>keywords.                                                                                 |        |        |
|   | 3173 | ' ** ' is already used for a line label.                          | Correct the identifier ' ** ' or the line label name.                                                                                                    |        |        |
|   | 3174 | Duplicate line number or label (**).                              | The line labels with the same name cannot be specified in the same function. Delete the line label ' ** ', or define a new line label and correct the program.                                                 |        |        |
|   | 3175 | Undefined Point label was specified.                              | Define a new point label or specify the defined point label.                                                                                                    |        |        |
|   | 3176 | An undefined variable was specified.                              | Define a new variable or specify the defined variable.                                                                                                    |        |        |
|   | 3177 | ' ** ' already used for a Point label.                            | Correct the identifier ' ** ' or the point label name.                                                                                                    |        |        |
|   | 3178 | Cannot use the result number.                                     | The result number cannot be specified<br>when a vision object that does not return<br>multiple results is used in VSet and VGet<br>statements. Correct the program.                                            |        |        |
|   | 3179 | String literal is beyond the available length.                    | The limit value of the string length is<br>max. 255 characters. Reduce the string<br>length so as not to exceed the limit value.                                                                               |        |        |
|   | 3180 | Cannot change a calibration property value with the VSet command. | Calibration property cannot be changed<br>in VSet statement. Correct the<br>program.                                                                                                    |        |        |
|   | 3181 | Array variable should be used with ByRef.                         | ByVal cannot be specified for the array variable. Specify the ByRef parameter.                                                                                                    |        |        |
| ľ | 3182 | Subscription was not specified.                                   | Specify a subscription.                                                                                                    |        |        |

| No.  | Message                                             | Remedy                                                                      | Note 1 | Note 2 |
|------|-----------------------------------------------------|-----------------------------------------------------------------------------|--------|--------|
| 3183 | Parameter cannot be omitted.                        | Add a parameter.                                                            |        |        |
|      | SYNC parameter cannot use with                      | SYNC parameter cannot be specified in                                       |        |        |
| 3184 | tracking command.                                   | tracking commands. Delete the SYNC                                          |        |        |
|      |                                                     | parameter.                                                                  |        |        |
| 3185 | Cannot use Queue data                               | BMove TGo and TMove statements                                              |        |        |
| 5105 | Camior use Quede data.                              | Delete the queue data.                                                      |        |        |
|      |                                                     | Combination of queue data and point                                         |        |        |
|      | Combination between Queue and                       | data cannot be specified for coordinate                                     |        |        |
| 3186 | Point data does not match                           | specification of Arc, Arc3, Jump3, and                                      |        |        |
|      |                                                     | Jump3CP statements.                                                         |        |        |
|      |                                                     | Use either queue data of the point data.                                    |        |        |
| 3187 | Invalid Point flag value was specified.             | value is within the range from 0 to 127.                                    |        |        |
|      | Call command cannot be used in                      | Call command cannot be used parallel                                        |        |        |
| 3188 | parallel processing.                                | processing. Correct the program.                                            |        |        |
|      | Local variables cannot be used with                 | Change of local variable cannot be                                          |        |        |
| 3189 | the Wait command.                                   | waited by Wait statement. Correct the                                       |        |        |
|      |                                                     | program.                                                                    |        |        |
| 3190 | Array variables cannot be used with                 | Change of array variable cannot be<br>waited by Wait statement. Correct the |        |        |
| 5170 | the Wait command.                                   | program.                                                                    |        |        |
|      |                                                     | Change of real variable cannot be waited                                    |        |        |
| 3191 | Real variables cannot be used with the Wait command | by Wait statement. Correct the                                              |        |        |
|      | wait command.                                       | program.                                                                    |        |        |
| 2102 | String variables cannot be used with                | Change of string variable cannot be                                         |        |        |
| 5192 | the Wait command.                                   | program                                                                     |        |        |
|      |                                                     | Vision object name cannot be omitted in                                     |        |        |
| 3193 | Vision object name is missing.                      | VTeach statement. Specify the object                                        |        |        |
|      |                                                     | name.                                                                       |        |        |
|      | Cannot use Boolean value for the                    | Boolean value cannot be used for the                                        |        |        |
| 3194 | timeout value.                                      | timeout value of Wait statement.                                            |        |        |
|      |                                                     | The number of Fend statements that                                          |        |        |
| 3196 | Fend statement was not found.                       | correspond to Function statements is not                                    |        |        |
|      |                                                     | enough. Add the Fend statements.                                            |        |        |
| 3197 | Numeric variable name cannot use '\$'               | Numeric variable name cannot use '\$'.                                      |        |        |
| 5157 |                                                     | Correct the variable name.                                                  |        |        |
| 3198 | String variables must have '\$' suffix.             | String variables must have a '\$' suffix.                                   |        |        |
|      |                                                     | Invalid vision object is specified in                                       |        |        |
|      |                                                     | Vision Guide commands such as VSet                                          |        |        |
| 3199 | Invalid object was specified.                       | and VGet. Specify the valid vision                                          |        |        |
|      |                                                     | object.                                                                     |        |        |
| 3200 | Value is missing.                                   | Add a value.                                                                |        |        |
| 3201 | Expected ', '.                                      | Add', '.                                                                    |        |        |
| 3202 | Expected ( .                                        |                                                                             |        |        |
| 3203 | Identifier is missing                               | Specify an identifier                                                       |        |        |
| 3205 | Point is not specified.                             | Specify a point.                                                            |        |        |
| 3206 | Event condition expression is missing.              | Add an event condition expression.                                          |        |        |
| 3207 | Formula is missing.                                 | Add a formula.                                                              |        |        |
| 3208 | String formula is missing                           | Add a string formula                                                        |        |        |
| 3209 | Point formula is missing                            | Add a point formula                                                         |        |        |
| 5207 |                                                     | rominium                                                                    | 1      | 1      |

|      |                                        | -                                           |        |        |
|------|----------------------------------------|---------------------------------------------|--------|--------|
| No.  | Message                                | Remedy                                      | Note 1 | Note 2 |
| 3210 | Line label was not specified           | Check if the specified line label exists in |        |        |
| 5210 | Line laber was not specified.          | the program. Add a valid line label.        |        |        |
| 3211 | Variable was not specified.            | Specify a variable.                         |        |        |
|      |                                        | The number of Fend statements that          |        |        |
| 3212 | Corresponding Fend cannot be found.    | correspond to Function statements is not    |        |        |
|      |                                        | enough. Add the Fend statements.            |        |        |
| 3213 | Expected ': '.                         | Add ' : '.                                  |        |        |
|      |                                        | True/False was not specified in the         |        |        |
|      |                                        | property of Vision Guide/GUI Builder or     |        |        |
| 3214 | True/False was not specified.          | substitution of logical expression which    |        |        |
|      |                                        | requires Boolean value setting.             |        |        |
|      |                                        | Specify Irue or False.                      |        |        |
|      |                                        | On or OII must be specified for the         |        |        |
| 3215 | On/Off was not specified.              | Brake AutoLIM SetSw and Box                 |        |        |
|      |                                        | statements Specify On or Off                |        |        |
|      |                                        | High or Low must be specified for the       |        |        |
| 3216 | High/Low was not specified.            | power mode setting of Power statement.      |        |        |
|      | 6                                      | Specify High or Low.                        |        |        |
|      |                                        | Input bit label is not specified in SetSW,  |        |        |
| 3217 | Input bit label was not specified.     | CTReset statement, Sw, and Ctr function.    |        |        |
|      |                                        | Specify a valid input bit label.            |        |        |
|      |                                        | Input byte label is not specified in SetIn  |        |        |
| 3218 | Input byte label was not specified.    | statement, In, and InBCD function.          |        |        |
|      |                                        | Specify a valid input byte label.           |        |        |
|      |                                        | Input word label is not specified in        |        |        |
| 3219 | Input word label was not specified.    | SetInW statement, InReal, and InW           |        |        |
|      |                                        | function. Specify a valid input word        |        |        |
|      |                                        | Output hit label is not specified in On     |        |        |
| 3220 | Output bit label was not specified.    | Off statement, and Oport function.          |        |        |
|      |                                        | Specify a valid output bit label.           |        |        |
|      |                                        | Output byte label is not specified in Out,  |        |        |
| 3221 | Output byte label was not specified.   | OpBCD statement, and Out function.          |        |        |
|      |                                        | Specify a valid output byte label.          |        |        |
|      |                                        | Output word label is not specified in       |        |        |
| 3222 | Output word label was not specified.   | OutW, OutReal statement, OutW, and          |        |        |
|      |                                        | OutReal function. Specify a valid           |        |        |
|      |                                        | output word label.                          |        |        |
|      |                                        | Memory bit label is not specified in        |        |        |
| 3223 | Memory bit label was not specified.    | MemOn, MemOn statement, and                 |        |        |
|      |                                        | memory bit label                            |        |        |
|      |                                        | Memory byte label is not specified in       |        |        |
| 3224 | Memory byte label was not specified.   | MemOut statement and MemIn function.        |        |        |
|      |                                        | Specify a valid memory byte label.          |        |        |
|      |                                        | Memory word label is not specified in       |        |        |
| 2225 | Mamony word label was not enacified    | MemOutW statement and MemInW                |        |        |
| 5225 | wenter y word raber was not specified. | function. Specify a valid memory word       |        |        |
|      |                                        | label.                                      |        |        |
|      |                                        | User error label is not specified in Error  |        |        |
| 3226 | User error label was not specified.    | statement. Specify a valid user error       |        |        |
|      |                                        |                                             |        |        |
|      |                                        | Function name is not specified in the       |        |        |
| 3227 | Function name was not specified.       | designation such as Call and Xat            |        |        |
|      |                                        | Specify a valid function name.              |        |        |

| No.  | Message                                                      | Remedy                                                                                                    | Note 1 | Note 2 |
|------|--------------------------------------------------------------|----------------------------------------------------------------------------------------------------|--------|--------|
| 3228 | Variable type was not specified.                             | Variable type is not specified for the<br>parameter definition of Function<br>statement and Preserve parameter<br>specification of Global statement.<br>Specify a correct variable type.                                                           |        |        |
| 3229 | Invalid Trap statement parameter.<br>Use Goto, Call, or Xqt. | Specify either GoTo, Call, or Xqt as a parameter of Trap statement.                                                                                                    |        |        |
| 3230 | Expected For/Do/Function.                                    | Specify either For, Do, or Function as a parameter of Exit statement.                                                                                                    |        |        |
| 3231 | Above/Below was not specified.                               | Setting value for the elbow orientation is<br>not specified in Elbow statement.<br>Specify either Above or Below.                                                                                                    |        |        |
| 3232 | Righty/Lefty was not specified.                              | Setting value for the hand orientation is<br>not specified in Hand statement.<br>Specify either Righty or Lefty.                                                                                                    |        |        |
| 3233 | NoFlip/Flip was specified.                                   | Setting value for the wrist orientation is<br>not specified in Wrist statement.<br>Specify either NoFilip or Flip.                                                                                                    |        |        |
| 3234 | Port number was not specified.                               | Port number that indicates the file or<br>communication port is not specified in<br>Read, ReadBin, Write, and WriteBin<br>statements.<br>Refer to SPEL+ Language Reference<br>"Read Statement" and specify a proper<br>file number or port number. |        |        |
| 3235 | String type variable was not specified.                      | String type variable is not specified in<br>the command that requires specification<br>of string type variable as a parameter.<br>Specify a valid string type variable.                                                                            |        |        |
| 3236 | RS-232C port number was not specified.                       | RS-232C port number is not specified in<br>OpenCom, CloseCom, and SetCom<br>statements. Refer to <i>SPEL+ Language</i><br><i>Reference "OpenCom Statement"</i> and<br>specify a proper port number.                                                |        |        |
| 3237 | Network communication port number<br>was not specified.      | Network communication port number is<br>not specified in OpenNet, CloseNet,<br>SetNet, and WaitNet statement.<br>Specify an integer from 201 to 216.                                                                                               |        |        |
| 3238 | Communication speed was not specified.                       | Communication speed (baud rate) is not<br>specified in SetCom statement. Refer<br>to SPEL+ Language Reference "SetCom<br>Statement" and specify a proper baud<br>rate.                                                                             |        |        |
| 3239 | Data bit number was not specified.                           | Data bit length is not specified in<br>SetCom statement. Refer to SPEL+<br>Language Reference "SetCom<br>Statement" and specify a proper data bit<br>length.                                                                                       |        |        |
| 3240 | Stop bit number was not specified.                           | Stop bit length is not specified in<br>SetCom statement. Refer to SPEL+<br>Language Reference "SetCom<br>Statement" and specify a proper stop bit<br>length.                                                                                       |        |        |
| 3241 | Parity was not specified.                                    | Parity is not specified in SetCom<br>statement. Refer to SPEL+ Language<br>Reference "SetCom Statement" and<br>specify a proper parity.                                                                                                    |        |        |

| No.  | Message                                     | Remedy                                         | Note 1 | Note 2 |
|------|---------------------------------------------|------------------------------------------------|--------|--------|
|      |                                             | Terminator (end of send/receive line) is       |        |        |
|      | Terminator was not specified.               | not specified in SetCom and SetNet             |        |        |
| 3242 |                                             | statements. Refer to SPEL+ Language            |        |        |
|      |                                             | Reference "SetCom Statement" and               |        |        |
|      |                                             | specify a proper terminator.                   |        |        |
|      |                                             | Hardware flow is not specified in              |        |        |
|      |                                             | SetCom statement. Refer to SPEL+               |        |        |
| 3243 | Hardware flow was not specified.            | Language Reference "SetCom                     |        |        |
|      |                                             | Statement" and specify a proper flow           |        |        |
|      |                                             | control.                                       |        |        |
|      |                                             | statement Pefer to SPEL Language               |        |        |
| 3244 | Software flow was not specified.            | Reference "SetCom Statement" and               |        |        |
|      |                                             | specify a proper flow control                  |        |        |
|      |                                             | "NONE" is not specified for software           |        |        |
| 3245 | None was not specified.                     | flow control setting in SetNet statement.      |        |        |
|      | T T T T T T T T T T T T T T T T T T T       | Specify "NONE".                                |        |        |
|      |                                             | Open or close parameter for the end of a       |        |        |
|      |                                             | curve is not specified in Curve statement.     |        |        |
| 3246 | Parameter ' O ' or ' C ' was not specified. | Refer to SPEL+ Language Reference              |        |        |
|      |                                             | "Curve Statement" and specify a proper         |        |        |
|      |                                             | open/close parameter.                          |        |        |
|      |                                             | The number of coordinate axes                  |        |        |
|      |                                             | controlled during a curve motion is not        |        |        |
| 3247 | NumAxes parameter was not                   | specified in Curve statement. Refer to         |        |        |
|      | specified.                                  | SPEL+ Language Reference "Curve                |        |        |
|      |                                             | <i>Statement</i> " and specify a proper number |        |        |
|      |                                             | or the coordinate axes.                        |        |        |
| 3248 | J4Flag value (0-1) was not specified.       | IdFlag value                                   |        |        |
|      | I6Flag value (0-127) was not                | Specify an integer from 0 to $127$ or an       |        |        |
| 3249 | specified.                                  | expression for J6Flag value.                   |        |        |
|      |                                             | Array variable is not specified in the         |        |        |
| 2250 |                                             | statement that requires specification of       |        |        |
| 5250 | Array variable was not specified.           | array variable. Specify a valid array          |        |        |
|      |                                             | variable.                                      |        |        |
|      |                                             | Array which stores a token must be a           |        |        |
| 3251 | String Array variable was not               | string array variable in ParseStr              |        |        |
| 5231 | specified.                                  | statement and ParseStr function.               |        |        |
|      |                                             | Specify a string array variable.               |        |        |
|      |                                             | Device ID is not specified in DispDev          |        |        |
| 2252 |                                             | statement or Cls command. Refer to             |        |        |
| 5252 | Device ID was not specified.                | SFEL+ Language Reference "DispDev              |        |        |
|      |                                             | in specify a proper device                     |        |        |
|      |                                             | I/O type is not specified in                   |        |        |
|      |                                             | IOI abels function Refer to $SPFI \pm$         |        |        |
| 3253 | I/O type was not specified                  | Language Reference                             |        |        |
| 5255 | 2.5 Gpb was not specified.                  | "IOLabel\$ Function" and specify a             |        |        |
|      |                                             | proper I/O type.                               |        |        |
|      |                                             | I/O bit size (I/O port width) is not           |        |        |
|      |                                             | specified in IODef, IOLabe function.           |        |        |
| 3254 | I/O bit width was not specified.            | Refer to SPEL+ Language Reference              |        |        |
|      |                                             | "IODef Function" and specify a proper          |        |        |
|      |                                             | I/O bit size.                                  |        |        |

| No.  | Message                                                                | Remedy                                                                                                    | Note 1 | Note 2 |
|------|------------------------------------------------------------------------|----------------------------------------------------------------------------------------------------|--------|--------|
| 3255 | ByRef was not specified.                                               | Although the ByRef is specified in the function declaration, no ByRef is specified for calling. Specify the ByRef parameter.                                                      |        |        |
| 3256 | Variable type was not specified.                                       | Variable type is not specified in Global statement. Specify a proper variable type.                                                                                               |        |        |
| 3257 | Condition expression does not evaluate to Boolean value.               | Condition expression in If, ElseIf, Do,<br>and Loop statement must return a<br>Boolean value. Correct the condition<br>expression to return a Boolean value.                      |        |        |
| 3258 | RS232C port number was not specified.                                  | RS-232C port number is not specified in<br>ChkCom function. Refer to SPEL+<br>Language Reference "ChkCom<br>Function" and specify a proper port<br>number.                        |        |        |
| 3259 | Network communication port number was not specified.                   | Network communication port number is<br>not specified in ChkNet function. Refer<br>to SPEL+ Language Reference "ChkNet<br>Function" and specify a proper port<br>number.          |        |        |
| 3260 | Language ID was not specified.                                         | Language ID is not specified in<br>ErrMsg\$ function. Refer to SPEL+<br>Language Reference<br>"ErrMsg\$ Function" and specify a<br>proper language ID.                            |        |        |
| 3261 | Expected '.'.                                                          | Add '.'.                                                                                                    |        |        |
| 3262 | Vision Sequence Name was not specified.                                | Vision sequence name is not specified in<br>Vision Guide commands such as VSet,<br>VGet, and VRun. Add a sequence<br>name.                                                        |        |        |
| 3263 | Vision Sequence Name or Calibration<br>Name was not specified.         | Vision sequence name or calibration<br>name is not specified in VSet and VGet<br>statements. Add a sequence name or<br>calibration name.                                          |        |        |
| 3264 | Vision Property Name or Result Name was not specified.                 | Vision property name or result name is<br>not specified in VSet and VGet<br>statements. Add a property name or<br>result name.                                                    |        |        |
| 3265 | Vision Property Name, Result Name<br>or Object Name was not specified. | Either of Vision property name, result<br>name, or object name is not specified in<br>VSet and VGet statements. Add either<br>of a property name, result name, or<br>object name. |        |        |
| 3266 | Vision Calibration Property Name was not specified.                    | Vision calibration property name is not<br>specified in VSet and VGet statements.<br>Add a property name.                                                                         |        |        |
| 3267 | Task type was not specified.                                           | Task type is not specified in Xqt<br>statement. Refer to <i>SPEL+ Language</i><br><i>Reference "Xqt Statement"</i> and specify a<br>proper task type.                             |        |        |
| 3268 | Form name was not specified.                                           | Form name is not specified in GSet,<br>GGet, GShow, GShowDialog, and<br>GClose statements. Specify a form<br>name.                                                                |        |        |

| No.  | Message                            | Remedy                                         | Note 1 | Note 2 |
|------|------------------------------------|------------------------------------------------|--------|--------|
|      | Property Name or Control Name was  | Property name or control name is not           |        |        |
| 3269 | not specified                      | specified in GSet and GGet statements.         |        |        |
|      | not specifica.                     | Specify a property name or control name.       |        |        |
|      |                                    | Property name is not specified in GSet         |        |        |
| 3270 | Property Name was not specified.   | and GGet statements. Specify a                 |        |        |
|      |                                    | property name.                                 |        |        |
|      |                                    | BackColorMode property setting value is        |        |        |
|      |                                    | not specified in GSet statement. Refer         |        |        |
| 3271 | BackColorMode was not specified.   | to GUI Builder 7.0 manual                      |        |        |
|      |                                    | "BackColorMode Property" and specify           |        |        |
|      |                                    | a proper setting value.                        |        |        |
|      |                                    | specified in CSet statement. Befor to          |        |        |
| 3777 | BorderStyle was not specified      | GUL Builder 7.0 manual "BorderStyle            |        |        |
| 3212 | Borderstyle was not specified.     | Property" and specify a proper setting         |        |        |
|      |                                    | value                                          |        |        |
|      |                                    | DropDownStyle property setting value is        |        |        |
|      |                                    | not specified in GSet statement. Refer         |        |        |
| 3273 | DropDownStyle was not specified.   | to <i>GUI Builder</i> 7.0 manual               |        |        |
|      |                                    | "DropDownStyle Property" and specify a         |        |        |
|      |                                    | proper setting value.                          |        |        |
|      |                                    | EventTaskType property setting value is        |        |        |
|      |                                    | not specified in GSet statement. Refer         |        |        |
| 3274 | EventTaskType was not specified.   | to GUI Builder 7.0 manual                      |        |        |
|      |                                    | "EventTaskType Property" and specify a         |        |        |
|      |                                    | proper setting value.                          |        |        |
|      |                                    | ImageAlign property setting value is not       |        |        |
|      | ImageAlign was not specified.      | specified in GSet statement. Refer to          |        |        |
| 3275 |                                    | GUI Builder 7.0 manual "ImageAlign             |        |        |
|      |                                    | Property" and specify a proper setting         |        |        |
|      |                                    | value.                                         |        |        |
|      |                                    | IOType property setting value is not           |        |        |
| 2276 | IOT                                | specified in GSet statement. Refer to          |        |        |
| 3270 | to type was not specified.         | GUI Builder 7.0 manual IOType                  |        |        |
|      |                                    | value                                          |        |        |
|      |                                    | FormBorderStyle property setting value         |        |        |
|      |                                    | is not specified in GSet statement             |        |        |
| 3277 | FormBorderStyle was not specified. | Refer to <i>GUI Builder</i> 7.0 manual         |        |        |
|      |                                    | "FormBorderStyle Property" and specify         |        |        |
|      |                                    | a proper setting value.                        |        |        |
|      |                                    | ScrollBars property setting value is not       |        |        |
|      |                                    | specified in GSet statement. Refer to          |        |        |
| 3278 | ScrollBars was not specified.      | GUI Builder 7.0 manual "ScrollBars             |        |        |
|      |                                    | Property" and specify a proper setting         |        |        |
|      |                                    | value.                                         |        |        |
|      |                                    | SizeMode property setting value is not         |        |        |
| 0050 |                                    | specified in GSet statement. Refer to          |        |        |
| 3279 | SizeMode was not specified.        | GUI Builder 7.0 manual "SizeMode               |        |        |
|      |                                    | <i>Property</i> and specify a proper setting   |        |        |
|      |                                    | Value.                                         |        |        |
|      |                                    | specified in CSat statement. Pafer to          |        |        |
| 3280 | StartPosition was not specified    | GUI Builder 7.0 manual "StartPosition          |        |        |
| 5200 | Starte Osteon was not specified.   | <i>Property</i> " and specify a proper setting |        |        |
|      |                                    | value.                                         |        |        |

| No.  | Message                          | Remedy                                                                                                    | Note 1 | Note 2 |
|------|----------------------------------|----------------------------------------------------------------------------------------------------|--------|--------|
| 3281 | TextAlign was not specified.     | TextAlign property setting value is not<br>specified in GSet statement.<br>This error occurs when the control type<br>cannot be identified because the control<br>is specified by a string variable. Refer<br>to <i>GUI Builder 7.0</i> manual " <i>TextAlign</i><br><i>Property</i> " and specify a proper setting<br>value. |        |        |
| 3282 | TextAlign was not specified.     | TextAlign property setting value is not<br>specified in GSet statement.<br>This error occurs when the control is a<br>text box. Refer to <i>GUI Builder 7.0</i><br>manual " <i>TextAlign Property</i> " and specify<br>a proper setting value.                                                                                |        |        |
| 3283 | TextAlign was not specified.     | TextAlign property setting value is not<br>specified in GSet statement.<br>This error occurs when the control is<br>other than a text box. Refer to <i>GUI</i><br><i>Builder 7.0</i> manual " <i>TextAlign Property</i> "<br>and specify a proper setting value.                                                              |        |        |
| 3284 | WindowState was not specified.   | WindowState property setting value is<br>not specified in GSet statement.<br>Refer to <i>GUI Builder 7.0</i> manual<br><i>"WindowState Property"</i> and specify a<br>proper setting value.                                                                                                    |        |        |
| 3285 | J1FLAG was not specified.        | Specify 0 or 1, or an expression for J1Flag value.                                                                                                    |        |        |
| 3286 | J2FLAG was not specified.        | Specify 0 or 1, or an expression for J2Flag value.                                                                                                    |        |        |
| 3287 | Robot ID was not specified.      | Specify a robot number.                                                                                                    |        |        |
| 3288 | Robot ID/All was not specified.  | Robot number or All is not specified in<br>InsideBox and InsidePlane function.<br>Specify a robot number which performs<br>intrusion detection, or All.                                                                                                    |        |        |
| 3289 | Area ID was not specified.       | Area number is not specified in<br>InsideBox and InsidePlane function.<br>Specify an approach check area number<br>which returns status by an integer from 1<br>to 15.                                                                                                    |        |        |
| 3290 | File number was not specified.   | File number is not specified in the command related to file management. Specify a file number by an integer from 30 to 63 or an expression.                                                                                                    |        |        |
| 3292 | Database type was not specified. | Database type is not specified in<br>OpenDB statement. Refer to SPEL+<br>Language Reference "OpenDB<br>Statement" and specify a proper database<br>type.                                                                                                    |        |        |
| 3293 | Disk type was not specified.     | Type of the disk that is subject to file<br>manipulation is not specified in ChDisk<br>statement. Refer to <i>SPEL+ Language</i><br><i>Reference "ChDisk Statement"</i> and<br>specify a proper disk type.                                                                                                    |        |        |

|      | 1                                                                  |                                                                                                    |        |        |
|------|--------------------------------------------------------------------|----------------------------------------------------------------------------------------------------|--------|--------|
| No.  | Message                                                            | Remedy                                                                                                    | Note 1 | Note 2 |
| 3295 | Conveyor area ID was not specified.                                | Area ID that is subject to count the queue<br>data is not specified in Cnv_QueLen<br>function. Refer to <i>SPEL+ Language</i><br><i>Reference "Cnv_QueLen Function"</i> and                                                               |        |        |
|      |                                                                    | specify a proper area ID.                                                                                                    |        |        |
| 3296 | Database file number was not specified.                            | Data base number that is subject to<br>operation is not specified in OpenDB,<br>CloseDB, DeleteDB, UpdateDB, and<br>SelectDB function. Refer to SPEL+<br>Language Reference "OpenDB<br>Statement" and specify a proper database<br>number |        |        |
| 3297 | Vision calibration name was not specified.                         | Calibration name is not specified in VCal<br>statement. Specify a name of<br>calibration that is subject to calibrate.                                                                                                    |        |        |
| 3298 | Vision object type ID was not specified.                           | Vision object type is not specified in<br>VCreateObject statement. Refer to<br>Vision Guide 7.0 Properties & Results<br>Reference "VCreateObject Statement"<br>and specify a proper object type.                                          |        |        |
| 3299 | Shutdown mode ID was not specified.                                | Shutdown mode value is not specified in<br>ShutDown statement and ShutDown<br>function. Refer to <i>SPEL+ Language</i><br><i>Reference "Shutdown Statement"</i> and<br>specify a proper mode value.                                       |        |        |
| 3301 | Version of linked OBJ file does not match.                         | Not all project files are compiled in the same version.<br>Rebuild the project.                                                                                                    |        |        |
| 3302 | Linked OBJ file does not match the compiled I/O label.             | The project configuration has been changed. Rebuild the project.                                                                                                    |        |        |
| 3303 | Linked OBJ file does not match the compiled user error label.      | The project configuration has been changed. Rebuild the project.                                                                                                    |        |        |
| 3304 | Linked OBJ file does not match the compiled compile option.        | The project configuration has been changed. Rebuild the project.                                                                                                    |        |        |
| 3305 | Linked OBJ file does not match the compiled link option.           | The project configuration has been changed. Rebuild the project.                                                                                                    |        |        |
| 3306 | Linked OBJ file does not match the compiled SPEL option.           | The project configuration has been changed. Rebuild the project.                                                                                                    |        |        |
| 3307 | Duplicate function.                                                | The same function name is used for more<br>than one file. Correct the program<br>(function name).                                                                                                    |        |        |
| 3308 | Duplicate global preserve variable.                                | The same global preserve variable name<br>is used for more than one file.<br>Correct the program (variable name).                                                                                                    |        |        |
| 3309 | Duplicate global variable.                                         | The same global variable name is used<br>for more than one file.<br>Correct the program (variable name).                                                                                                    |        |        |
| 3310 | Duplicate module variable.                                         | The same module variable name is used<br>for more than one file.<br>Correct the program (variable name).                                                                                                    |        |        |
| 3311 | File cannot be found.                                              | -                                                                                                    |        |        |
| 3312 | OBJ file is corrupt.                                               | -                                                                                                    |        |        |
| 3313 | The specified file name includes character(s) that cannot be used. | -                                                                                                    |        |        |

| No.  | Message                                                                                  | Remedy                                                                                                    | Note 1 | Note 2 |
|------|------------------------------------------------------------------------------------------|----------------------------------------------------------------------------------------------------|--------|--------|
| 3314 | Cannot open the file.                                                                    | The file is used for other application.<br>Quit the other application.                                                                            |        |        |
| 3315 | ' ** ' is already used for a function name.                                              | Correct the identifier ' ** ' or the function name. Rebuild the project.                                                                          |        |        |
| 3316 | ' ** ' is already used for a global preserve variable name.                              | Correct the identifier ' ** ' or the global<br>preserve variable name. Rebuild the<br>project.                                                    |        |        |
| 3317 | ' ** ' is already used for a global variable name.                                       | Correct the identifier ' ** ' or the global variable name. Rebuild the project.                                                                   |        |        |
| 3318 | ' ** ' is already used for a module variable name.                                       | Correct the identifier ' ** ' or the module variable name. Rebuild the project.                                                                   |        |        |
| 3319 | Dimension of the array variable does not match the declaration.                          | Correct the dimension of the array and rebuild the project.                                                                                       |        |        |
| 3320 | Return value type of the function does not match the declaration.                        | Correct the return value type of the function and rebuild the project.                                                                            |        |        |
| 3321 | ' ** ' is already used with function name.                                               | Correct the identifier ' ** ' or the function name. Rebuild the project.                                                                          |        |        |
| 3322 | ' ** ' is already used with Global Preserve name.                                        | Correct the identifier ' ** ' or the global preserve variable name. Rebuild the project.                                                          |        |        |
| 3323 | ' ** ' is already used with Global name.                                                 | Correct the identifier ' ** ' or the global variable name. Rebuild the project.                                                                   |        |        |
| 3324 | ' ** 'is already used with Module name.                                                  | Correct the identifier ' ** ' or the module variable name. Rebuild the project.                                                                   |        |        |
| 3325 | ' ** ' is already used with Local name.                                                  | Correct the identifier ' ** ' or the local variable name. Rebuild the project.                                                                    |        |        |
| 3326 | The number of parameters does not match the declaration.                                 | Check the number of parameters in the function, correct the program, and then rebuild the project.                                                |        |        |
| 3327 | ByRef was not specified in Function declaration for parameter **.                        | -                                                                                                    |        |        |
| 3328 | ByRef was not specified for parameter **.                                                | -                                                                                                    |        |        |
| 3329 | Parameter ** type mismatch.                                                              | -                                                                                                    |        |        |
| 3330 | Linked OBJ file does not match the compiled Vision Project.                              | Rebuild the project.                                                                                                    |        |        |
| 3331 | OBJ file size is beyond the available size after linking.                                | The OBJ file size exceeds the limit value (8MB). Reduce the program.                                                                              |        |        |
| 3332 | Variable '**' is redefined.                                                              | Variable ' ** ' is overloaded. Delete<br>unnecessary variable definition and<br>rebuild the project.                                              |        |        |
| 3333 | Linked OBJ file does not match the compiled GUI Builder Project.                         | Rebuild the project.                                                                                                    |        |        |
| 3334 | The number of variables which is<br>using Wait command is beyond the<br>maximum allowed. | The number of variables which is using<br>Wait command is exceeding the<br>maximum allowed (64). Delete the<br>variables and rebuild the project. |        |        |
| 3335 | Call cannot be used in parallel processing.                                              | Call cannot be used in parallel processing. Correct the program and rebuild the project.                                                          |        |        |
| 3336 | Variable was redefined.                                                                  | Correct the data type of the variable and rebuild the project.                                                                                    |        |        |

| No.         Message         Feelency         Note 1         Note 2           3400         Dialog ID was not specified.         Dialog ID is not specified in RamDialog<br>statement. Refer to SPEL+ Language<br>Reference "RunDialog Statement" and<br>specify a dialog ID.         Name of the main function to execute is<br>not specified in StarMain statement.<br>Specify a main function name (main to<br>main63).           3402         Vision object name was not specified.         Vision object name was not specified.         Vision object name.           3403         Recover mode ID was not specified.         Vision object name.         Recover mode is not specified in<br>Recover statement or Recover function.<br>Refer to SPEL+ Language Reference<br>"Recover Statement" and specify a poject name.           3404         Trap condition was not specified.         Trap number or trap event is not<br>specified in GSet statement. Refer to<br>SPEL+ Language Reference "Trap<br>Statement" and specify a proper trap<br>number or event.           3405         DialogResult was not specified.         DialogResult property setting value is<br>not specified in GSet statement. Refer to<br>SPEL+ Language Reference "Trap<br>Statement" and specify a proper setting<br>value.           3406         MsgBox_Type was not specified.         DialogResult proper setting value.           3407         Byte type array variable was not<br>specified.         Byte type array variable was not<br>specified.           3408         Single array variable was not<br>specified.         Prot receive data in<br>for send or receive data in<br>to vacial ata in the following<br>format. P (start : end)<                                                                                                    | N.   | Massage                               | Demeder                                        | Nata 1 | Nete 2 |
|----------------------------------------------------------------------------------------------------|------|---------------------------------------|------------------------------------------------|--------|--------|
| 3400     Dialog ID was not specified.     Dialog ID is not specified in KunDalog<br>Reference "RunDialog Statement" and<br>specify a dialog ID.       3401     Main function name was not specified.     Name of the main function to execute is<br>not specified in StatMain statement.<br>Specify a main function to secure to<br>main53.       3402     Vision object name was not specified.     Name of the main function to specified in<br>Recover mode is not specified in<br>Recover mode is not specified in<br>Recover mode.       3403     Recover mode ID was not specified.     Recover function.<br>Refer to SPEL+ Language Reference<br>Trap statement? and specify a<br>proper mode.       3404     Trap condition was not specified.     Recover statement? and specify a<br>proper mode.       3404     Trap condition was not specified.     Refer to SPEL+ Language Reference<br>Trap<br>Statement? and specify a proper trap<br>number or trap event is not<br>specified in Trap statement. Refer<br>to CUI Builder 7.0 "DialogResult<br>Property" and specify a proper setting<br>value.       3406     MsgBox_Type was not specified.     DialogResult propry setting value is<br>not specified in MsgBox<br>statement. Refer to SPEL+ Language<br>Reference "MsgBox Statement.<br>Reference Trap<br>Statement. Refer to SPEL+ Language<br>Property and specified in MsgBox<br>statement. Refer to SPEL+ Language<br>proper mode.       3407     Single array variable was not<br>specified.     DialogResult proper setting value.<br>Statement. Refer to SPEL+ Language<br>Property and specified for send or receive data in<br>the CUI Builder 7.0 "DialogResult<br>Property" and specified in MsgBox<br>statement. Refer to SPEL+ Language<br>format. Property watable was not<br>specified.       3408     Single array variable was not<br>specif                                                                                                    | INO. | Message                               | Remedy                                         | Note 1 | Note 2 |
| 3400     Dialog ID was not specified.     Statement. Refer to SPL1+ Language<br>Reference "MuDialog Statement" and<br>specify a dialog ID.       3401     Main function name was not specified.     Name of the main function to execute is<br>not specified in StartMain statement.<br>Specify a main function name (main to<br>main63).       3402     Vision object name was not specified.     Vision object name is not specified in<br>Recover mode ID was not specified.       3403     Recover mode ID was not specified.     Vision object name.       3404     Trap condition was not specified.     Recover statement or Recover function.<br>Recover statement and specify a proper tage<br>number or event.       3404     Trap condition was not specified.     DialogResult was not specified.       3405     DialogResult was not specified.     DialogResult property setting value is<br>not specified in Set statement. Refer<br>to GUI Builder 7.0 "DialogResult<br>Property" and specify a proper setting<br>value.       3406     MsgBox_Type was not specified.     Display type is not specified in MsgBox<br>Reference "MuRdBox Statement" and<br>specified in Set statement. Refer<br>to GUI Builder 7.0 "DialogResult<br>Property" and specify a proper setting<br>value.       3406     MsgBox_Type was not specified.     Display type is not specified in MsgBox<br>Reference "MuRdBox Statement" and<br>specified in Statement.<br>SendTreceive data in<br>the specified in Septify a roper setting<br>value.       3407     Byte type array variable was not<br>specified.     The number of dimensions is not proper<br>in the command where single array<br>variable is only available. Concert the<br>number of dimensions.       3408 </td <td></td> <td></td> <td>Dialog ID is not specified in RunDialog</td> <td></td> <td></td>                                                                                                    |      |                                       | Dialog ID is not specified in RunDialog        |        |        |
| Additional Statement         and specify a main function to execute is not specified in StartMain Statement. Specify a main function name (main to main63).           3401         Main function name was not specified.         Name of the main function name (main to main63).           3402         Vision object name was not specified.         Vision object name is not specified in VLoadModel. VSaveModel. VSaveModel. VSaveModel. VSaveModel. VSaveModel. VSaveModel.           3403         Recover mode ID was not specified.         Recover mode is not specified in Recover statement. Specify an object name.           3404         Trap condition was not specified.         Recover mode Reference "Trap statement. Refer to SPEL+ Language Reference "Trap Statement" and specify a proper stating value is not specified in Strateward" and specify a proper strap number or event.           3405         DialogResult was not specified.         DialogResult property setting value is not specified in SgRox statement. Refer to SPEL+ Language Reference "MagBox Statement" and specify a proper strap number or event.           3405         DialogResult was not specified.         DialogResult property setting value is not specified in GSEt statement. Refer to SPEL+ Language Reference "MagBox Statement" and specify a proper setting value.           3406         MsgBox_Type was not specified.         Display type is not specified in MsgRox statement. Secore the number of dimensions.           3407         Byte type array variable was not specified.         Property attray Statement Specified in VLoadMag Statement. Specified for secore data in the following format:                                                                                                    | 3400 | Dialog ID was not specified.          | statement. Refer to SPEL+ Language             |        |        |
| 3401         Main function name was not specified.         Name of the main function to execute is not specified in StartMain statement. Specify an infunction name (main to main 63).           3402         Vision object name was not specified.         Vision object name is not specified.           3403         Recover mode ID was not specified.         Vision Specify an object name.           3404         Recover mode ID was not specified.         Recover mode is not specified in Recover statement or Recover function.           3404         Trap condition was not specified.         Trap number or trap event is not specified.           3405         DialogResult was not specified.         Trap number or trap event. Refer to SPEL+ Language Reference "Trap Statement" and specify a proper trap number or event.           3406         MsgBox_Type was not specified.         DialogResult property setting value is not specified in CSE statement. Refer to SPEL+ Language Reference "MsgBox Statement" and specify a proper setting value.           3406         MsgBox_Type was not specified.         DialogResult property setting value.           3407         specified in CSE statement. Refer to SPEL+ Language Reference "MsgBox Statement. Seed recever statement. Seed receive data in the following for send or receive data in the following format: PostO. Statement. Seed recever statement. Seed receive data in the following format: PostO. Statement. Seed receive data in the following format: PostO. Statement. Seed receive data in the following format: PostO. Statement. Seed receive data in the following format: PostO. Statement. Seed receive the number o                                                                                                    |      |                                       | specify a dialog ID                            |        |        |
| 3401       Main function name was not specified.         3402       Vision object name was not specified.         3403       Recover mode ID was not specified.         3404       Recover mode ID was not specified.         3403       Recover mode ID was not specified.         3404       Trap condition was not specified.         3405       DialogResult was not specified.         3406       MsgBox_Type was not specified.         3407       Byte type array variable was not specified.         3408       Single array variable was not specified.         3409       Point list is not specified.         3409       Point list is not specified.         3409       Point list is not specified.         3409       Point list is not specified.         3409       Point list is not specified.         3409       Point list is not specified.         3409       Point list is not specified.         3409       Point list is not specified.         3409       Point list is not specified.         3409       Point list is not specified.         3409       Point list is not specified.         3409       Point list is not specified.         3409       Point list is not specified.         3400       Single array                                                                                                    |      |                                       | Specify a dialog ID.                           |        |        |
| 3401       Main function name was not specified.       Intervention and climitation of the properties of the properties of the properis properties of the properties of the propert |      |                                       | Name of the main function to execute is        |        |        |
| 3402       Vision object name was not specified.         3403       Recover mode ID was not specified.         3404       Recover mode ID was not specified.         3405       Recover mode ID was not specified.         3406       Recover mode ID was not specified.         3407       Trap condition was not specified.         3408       Trap condition was not specified.         3409       DialogResult was not specified.         3404       Trap condition was not specified.         3405       DialogResult was not specified.         3406       MsgBox_Type was not specified.         3407       Specified and Specified.         3408       Single array variable was not specified.         3409       Single array variable was not specified.         3409       Single array variable was not specified.         3409       Point list is not specified.         3400       Single array variable was not specified.         3401       Byte type array variable was not specified.         3402       Code type is not specified.         3403       Byte type array variable was not specified.         3404       Byte type array variable was not specified.         3407       Byte type array variable was not specified.         3408       Single arr                                                                                                    | 3401 | Main function name was not specified. | Specify a main function name (main to          |        |        |
| 3402       Vision object name was not specified.         3403       Recover mode ID was not specified.         3403       Recover mode ID was not specified.         3404       Trap condition was not specified.         3405       DialogResult was not specified.         3406       Trap condition was not specified.         3407       Trap condition was not specified.         3408       Trap condition was not specified.         3404       Trap condition was not specified.         3405       DialogResult was not specified.         3406       MsgBox_Type was not specified.         3407       Byte type array variable was not specified.         3408       Single array variable was not specified.         3409       Point list is not specified.         3409       Point list is not specified.         3400       Code type is not specified.         3410       Code type is not specified.         3410       Code type is not specified.         3411       Edge type is not specified.                                                                                                    |      |                                       | main (main tune ton name (main to              |        |        |
| 3402       Vision object name was not specified.       VLoadModel.       VSaveModel.         3403       Recover mode ID was not specified.       Recover mode is not specified in Recover function.         3403       Recover mode ID was not specified.       Recover statement or Recover function.         3404       Trap condition was not specified.       Trap number or trap event is not specified in Trap statement. Refer to SPEL. Language Reference "Recover Statement" and specify a proper trap number or event.         3404       Trap condition was not specified.       DialogResult property setting value is not specified in GSP statement. Refer to SPEL. Language Reference "Trap Statement. Refer to specified in GSP statement. Refer to specified in GSP statement. Refer to SPEL + Language Reference "McRoot Statement.         3405       DialogResult was not specified.       DialogResult property setting value is not specified in MSgBox statement. Refer to SPEL + Language Reference "McRoot Statement.         3406       MsgBox_Type was not specified.       Dislaplex type sting value.         3407       Byte type array variable was not specified.       Statement. Refer to SPEL + Language Reference "McRoot Statement.         3408       Single array variable was not specified.       The number of timensions is not specified by Byte type array.         3408       Single array variable was not specified.       Proverty value.       Proverty value.         3409       Point list is not specified.       Preverty array.       <                                                                                                    |      |                                       | Vision object name is not specified in         |        |        |
| 3402       Vision object name was not specified.       VShowModel, VTeach, and VTrain statements. Specified in Recover mode is not specified in Recover mode is not specified in Recover statement or Recover function. Refer to SPEL+ Language Reference "Recover Statement" and specify a proper mode.         3404       Trap condition was not specified.       Trap number of trap event is not specified in Trap statement. Refer to SPEL+ Language Reference "Trap Statement" and specify a proper trap number or event.         3404       Trap condition was not specified.       DialogResult property setting value is not specified in GSet statement. Refer to SPEL+ Language Reference "Trap Statement" and specify a proper trap number or event.         3405       DialogResult was not specified.       DialogResult property setting value is not specified in GSet statement. Refer to SPEL+ Language Reference "MrgBox Statement" and specify a proper setting value.         3406       MsgBox_Type was not specified.       Display type is not specified in MsgBox statement. Statement. Statement. Secified in Set statement. Secified in Set statement. Secified in Set statement.         3407       Byte type array variable was not specified.       Display type is not specified by Byte type array variable is not specified in mumber of dimensions is not proper in the command where single array variable was not specified.         3408       Single array variable was not specified.       Pixel coordinate or robot coordinate is not specified.         3409       Point list is not specified.       Pixel coordinate or robot coordinate is not specified.         3409                                                                                                    |      |                                       | VLoadModel VSaveModel                          |        |        |
| 3403       Recover mode ID was not specified.       Recover mode is not specified in Recover mode.         3403       Recover mode ID was not specified.       Recover statement of Recover function. Refer to SPEL+ Language Reference "Recover Statement" and specify a proper trap mumber or trap event is not specified in Trap statement. Refer to SPEL+ Language Reference "Trap Statement" and specify a proper trap number or event.         3404       Trap condition was not specified.       DialogResult was not specified.       DialogResult property setting value is not specified in GSet statement. Refer to SPEL+ Language Reference "Trap Statement" and specify a proper setting value.         3405       DialogResult was not specified.       DialogResult property setting value is not specified in MSgBox statement. Refer to SPEL+ Language Reference "MsgBox Statement" and specify a proper setting value.         3406       MsgBox_Type was not specified.       DialogResult propersy variable is not specified in MsgBox statement. Refer to SPEL+ Language Reference "MsgBox Statement" and specify a proper setting value.         3407       Byte type array variable was not specified.       DislogResult propersy variable is not specified for Settement. Refer to SPEL+ Language Reference "MsgBox Statement" and specify a proper setting value.         3408       Single array variable was not specified.       DislogResult array variable was not specified in Cest statement. Secified by Byte type array.         3408       Single array variable was not specified.       Prixel coordinate or robot coordinate is not specified.         3408       Sing                                                                                                    | 3402 | Vision object name was not specified. | VShowModel, VTeach, and VTrain                 |        |        |
| 3403       Recover mode ID was not specified.       Recover mode is not specified in Recover function.         3403       Recover mode ID was not specified.       Refer to SPEL+ Language Reference "Recover Statement" and specify a proper mode.         3404       Trap condition was not specified.       Trap number or trap event is not specified in Trap statement. Refer to SPEL+ Language Reference "Trap Statement" and specify a proper trap number or event.         3405       DialogResult was not specified.       DialogResult property setting value is not specified in GSt statement. Refer to GUI Builder 7.0 "DialogResult Property" and specify a proper setting value.         3406       MsgBox_Type was not specified.       Diplay type is not specified in MsgBox statement. Secret or MsgBox Statement. Secret or MsgBox Statement. Secret with the specified for send or receive data in ProstO_SendMsg statement. Secretice with specified by Byte type array.         3408       Single array variable was not specified.       The number of dimensions. In proper in the command where single array variable is only available. Correct the number of dimensions.         3409       Point list is not specified.       Pixel coordinate or robot coordinate is not specified in VSet statement. Refer to VSCI a continuous point data in the following format: P (stat : end)         3410       Code type is not specified.       EdgeType property setting value is not specified in VSet statement. Refer to Vision Guide 7.0 Properties & Results Reference "CodeType Property" and specify a proper statement. Refer to Vision Guide 7.0 Properties & Results Reference "CodeType Property" and specify a proper                                                                                                    |      |                                       | statements. Specify an object name.            |        |        |
| 3403       Recover mode ID was not specified.       Recover statement or Recover function.<br>Refer to SPEL+ Language Reference<br>"Recover Statement" and specify a<br>proper mode.         3404       Trap condition was not specified.       Trap number or trap event is not<br>specified in Trap statement. Refer to<br>SPEL+ Language Reference "Trap<br>Statement" and specify a proper trap<br>number or event.         3405       DialogResult was not specified.       DialogResult property setting value is<br>not specified in GSet statement. Refer<br>to GUI Builder 7.0 "DialogResult<br>Property" and specify a proper setting<br>value.         3406       MsgBox_Type was not specified.       Display type is not specified in MsgBox<br>statement. Refer to SPEL+ Language<br>Reference "MsgBox Statement" and<br>specified in GS statement.         3406       MsgBox_Type was not specified.       Display type is not specified in MsgBox<br>statement. Refer to SPEL+ Language<br>Reference "MsgBox Statement" and<br>specified for send or receive data in<br>FbusIO_SendMsg statement.         3407       Byte type array variable was not<br>specified.       Byte type array variable is not specified<br>for send or receive data in<br>FbusIO_SendMsg statement.         3408       Single array variable was not<br>specified.       Fixel coordinate or robot coordinate is<br>not specified as a continuous point data<br>in VsCalib statement. Specify a<br>coordinate or robot coordinate is<br>not specified in VSt statement. Specify a<br>coordinate property setting value is not<br>specified in VSt statement. Refer to<br>Vision Guide 7.0 Properties & Results<br>Reference "CoddType Property" and<br>specified in VSt st                                                                                                    |      |                                       | Recover mode is not specified in               |        |        |
| 3403       Recover mode ID was not specified.       Refer to SPEL+ Language Reference "Recover Statement" and specify a proper mode.         3404       Trap condition was not specified.       Trap number or trap event is not specified in Trap statement. Refer to SPEL+ Language Reference "Trap Statement" and specify a proper trap number or event.         3404       DialogResult was not specified.       DialogResult property setting value is not specified in GSet statement. Refer to SPL Language Reference "Trap Statement." and specify a proper string value.         3405       DialogResult was not specified.       DislogResult property setting value is not specified in GSet statement. Refer to SPL Language Reference "MsgBox Statement" and specify a proper setting value.         3406       MsgBox_Type was not specified.       Display type is not specified for send or receive data in PbusIO_SendMsg statement. Seeffrect by SPL Language Reference "MsgBox Statement. Seeffred by Byte type array.         3408       Single array variable was not specified.       The number of dimensions is not proper in the command where single array variable is not specified by Byte type array.         3409       Point list is not specified.       Pixel coordinate or robot coordinate is not specified in Vscalib statement. Sefer to SPL statement. Refer to Specified in Vscalib statement. Sefer to Specified in Vscalib statement. Sefer to Specified in Vscalib statement. Refer to Specified in Vsca statement. Sefer to Vsion Guida 7.0 Property and specify a continuous point data in the following format: P (stat end)         3409       Point list is not specified.       Code type property settin                                                                                                    |      |                                       | Recover statement or Recover function.         |        |        |
| 3404       Trap condition was not specified.       Trap number or trap event is not specified in Trap statement. Refer to SPEL+ Language Reference "Trap Statement" and specify a proper trap number or event.         3405       DialogResult was not specified.       DialogResult property setting value is not specified in GSet statement. Refer to GUI Builder 7.0 "DialogResult Property" and specify a proper setting value.         3406       MsgBox_Type was not specified.       DialogResult ype is not specified.         3407       Byte type array variable was not specified.       Display type is not specified in MsgBox statement. Refer to SPEL+ Language Reference "MsgBox Statement" and specify a proper setting value.         3408       Single array variable was not specified.       Display type is not specified by Byte type array.         3408       Single array variable was not specified.       The number of dimensions is not proper in the command where single array variable is only available. Correct the number of dimensions.         3409       Point list is not specified.       Pixel coordinate or robot coordinate is not specify a continuous point data in the following format: P (stat: end)         3410       Code type is not specified.       Code type roper setting value.         3411       Edge type is not specified.       EdgeType property setting value.         3411       Edge type is not specified.       Vision Guide 7.0 Property?" and specify a proper setting value.                                                                                                    | 3403 | Recover mode ID was not specified.    | Refer to SPEL+ Language Reference              |        |        |
| 3404       Trap condition was not specified.       Trap number or trap event is not specified in Trap statement. Refer to SPEL+ Language Reference "Trap Statement" and specify a proper trap number or event.         3405       DialogResult was not specified.       DialogResult property setting value is not specified in Trap statement. Refer to O (DI Builder 7.0 "DialogResult Property" and specify a proper setting value.         3406       MsgBox_Type was not specified.       Dislplay type is not specified in TAP statement. Refer to SPEL+ Language Reference "MgBox Statement" and specify a proper setting value.         3406       MsgBox_Type was not specified.       Dislplay type is not specified in TAP statement. Sectified in TAP statement. Sectified and or receive data in Psecify a proper setting value.         3407       Byte type array variable was not specified.       Byte type array.         3408       Single array variable was not specified.       The number of dimensions is not proper in the command where single array variable is only available. Correct the number of dimensions.         3409       Point list is not specified.       Pixel coordinate or robot coordinate is not specify a continuous point data in the following format: P (start : end)         3410       Code type is not specified.       Edge Type property setting value is not specified in VSet statement. Refer to Vision Guide 7.0 Property?" and specify a proper setting value.         3411       Edge type is not specified.       EdgeType property setting value is not specified in VSet statement. Refer to Vision Guide 7.0 Property?" and specify a proper                                                                                                    |      | -                                     | "Recover Statement" and specify a              |        |        |
| 3404       Trap condition was not specified.       Trap number or trap event is not specified in Trap statement. Refer to specified in Trap statement? and specify a proper trap number or event.         3405       DialogResult was not specified.       DialogResult property setting value is not specified in GSet statement. Refer to GUI Builder 7.0 "DialogResult Property" and specify a proper setting value.         3406       MsgBox_Type was not specified.       Dislay type is not specified in MsgBox statement? and specify a proper setting value.         3407       Byte type array variable was not specified.       Byte type is not specified property value.         3408       Single array variable was not specified.       Byte type array variable was not specified.         3408       Single array variable was not specified.       The number of dimensions is not proper in the command where single array variable is not specified by Byte type array.         3408       Single array variable was not specified.       Pixel coordinate or robot coordinate is not specified in Vscalable is not specified by Byte type array.         3409       Point list is not specified.       Pixel coordinate or robot coordinate is not specified in Vscalable is not specified in Vscalable is not specified as a continuous point data in the following format: P (start : end)         3410       Code type is not specified.       CodeType property setting value is not specified in VSc statement. Refer to Vision Guide 7.0 Properties & Results Reference "CadeType Property" and specified in Vsc statement. Refer to Vision Guide 7.0 Properties & Results Refere                                                                                                    |      |                                       | proper mode.                                   |        |        |
| 3404       Trap condition was not specified.       specified in Trap statement. Refer to<br>SPEL+ Language Reference "Trap<br>number or event.         3405       DialogResult was not specified.       DialogResult property setting value is<br>not specified in GSet statement. Refer<br>to GUI Builder 7.0 "DialogResult<br>Property" and specify a proper setting<br>value.         3406       MsgBox_Type was not specified.       Dislay type is not specified in MsgBox<br>statement. Refer to SPEL+ Language<br>Reference "MsgBox Statement" and<br>specified.         3407       Byte type array variable was not<br>specified.       Byte type array variable was not<br>specified.         3408       Single array variable was not<br>specified.       Byte type array variable was not<br>in the command where single array<br>variable is only available. Correct the<br>number of dimensions.         3409       Point list is not specified.       Pixel coordinate or robot coordinate is<br>not specified as a continuous point data<br>in VxCalib statement. Specify a<br>continuous point data<br>in VxCalib statement. Refer to<br>Vision Guide 7.0 Property" and<br>specified in VSet statement. Refer to<br>Vision Guide 7.0 Property" and<br>specified is not<br>specified in VSet statement. Refer to<br>Vision Guide 7.0 Property" and<br>specified is not<br>specified in VSet statement. Refer to<br>Vision Guide 7.0 Property" and<br>specified is not<br>specified in VSet statement. Refer to<br>Vision Guide 7.0 Property" and<br>specified is not<br>specified in VSet statement. Refer to<br>Vision Guide 7.0 Property setting value.                                                                                                    |      |                                       | Trap number or trap event is not               |        |        |
| 3404       Trap condition was not specified.       SPEL+ Language Reference "Trap Statement" and specify a proper trap number or event.         3405       DialogResult was not specified.       DialogResult property setting value is not specified in GSet statement. Refer to GUI Builder 7.0 "DialogResult Property" and specify a proper setting value.         3406       MsgBox_Type was not specified.       Display type is not specified in MsgBox Statement" and specify a proper setting value.         3407       Byte type array variable was not specified for send or receive data in FbuSIO_SendMsg statement. Send receive data must be specified by Byte type array.         3408       Single array variable was not specified.       The number of dimensions is not proper in the command where single array variable is not specified by Byte type array.         3408       Single array variable was not specified.       Pixel coordinate or robot coordinate is not specified.         3408       Single array variable was not specified.       Pixel coordinate or robot coordinate is not specified.         3409       Point list is not specified.       Pixel coordinate or robot coordinate is not specified in Vsc statement. Specify a continuous point data in VxCalib statement. Refer to Vision Guide 7.0 Property and specifie in Vsc statement. Refer to Vision Guide 7.0 Property setting value.         3410       Code type is not specified.       EdgeType property setting value is not specified in Vsc statement. Refer to Vision Guide 7.0 Properties & Results Reference "CodeType Property" and specifie in Vsc statenement. Refer to Vision Guide 7.0 Properties                                                                                                    |      |                                       | specified in Trap statement. Refer to          |        |        |
| 3405       Statement" and specify a proper trap number or event.         3405       DialogResult was not specified.       Statement" and specify a proper setting value is not specified in GSet statement. Refer to GUI Builder 7.0 "DialogResult Property" and specify a proper setting value.         3406       MsgBox_Type was not specified.       Display type is not specified in MsgBox statement. Refer to SPEL + Language Reference "MsgBox Statement" and specify a proper setting value.         3407       Byte type array variable was not specified.       Byte type array variable is not specified for send or receive data in FbusIO_SendMsg statement. Send/receive data must be specified by Byte type array.         3408       Single array variable was not specified.       The number of dimensions is not proper in the command where single array variable is only available. Correct the number of dimensions.         3409       Point list is not specified.       Pixel coordinate or robot coordinate is not specified in Vsci attaement. Specify a continuous point data in VxCalib statement. Specify a continuous point data in VxCalib statement. Refer to Vision Guide 7.0 Property" and specify a proper setting value.         3410       Code type is not specified.       CodeType property setting value is not specified in Vset statement. Refer to Vision Guide 7.0 Property" and specify a proper setting value.         3411       Edge type is not specified.       EdgeType property setting value is not specified in VSet statement. Refer to Vision Guide 7.0 Property" and specify a proper setting value.                                                                                                    | 3404 | Trap condition was not specified.     | SPEL+ Language Reference "Trap                 |        |        |
| 3405       DialogResult was not specified.       DialogResult property setting value is not specified in GSet statement. Refer to <i>GUI Builder 7.0 "DialogResult Property"</i> and specify a proper setting value.         3406       MsgBox_Type was not specified.       Display type is not specified in MsgBox statement. Refer to <i>SPEL+ Language Reference "MsgBox Statement"</i> and specify a proper setting value.         3407       Byte type array variable was not specified.       Byte type array variable is not specified for send or receive data in Fbus/D_SendMsg statement. Send/receive data must be specified by Byte type array.         3408       Single array variable was not specified.       The number of dimensions is not proper in the command where single array variable is only available. Correct the number of dimensions.         3409       Point list is not specified.       Pixel coordinate or robot coordinate is not specified in VSct attement. Specify a continuous point data in the following format: P (start : end)         3410       Code type is not specified.       CodeType property setting value is not specified in VSet statement. Refer to Vision Guide 7.0 Property" and specify a proper setting value.         3411       Edge type is not specified.       EdgeType property setting value is not specified in VSet statement. Refer to Vision Guide 7.0 Property" and specify a proper setting value.                                                                                                    |      |                                       | Statement" and specify a proper trap           |        |        |
| 3405       DialogResult was not specified.       DialogResult property setting value is not specified in GSet statement. Refer to GUI Builder 7.0 "DialogResult Property" and specify a proper setting value.         3406       MsgBox_Type was not specified.       Display type is not specified in MsgBox statement. Refer to SPEL+ Language Reference "MsgBox Statement" and specify a proper setting value.         3407       Byte type array variable was not specified.       Byte type array variable is not specified for send or receive data in FbusIO_SendMsg statement. Send/receive data must be specified by Byte type array.         3408       Single array variable was not specified.       The number of dimensions is not proper in the command where single array variable is only available. Correct the number of dimensions.         3409       Point list is not specified.       Pixel coordinate or robot coordinate is not specified in VScalib statement. Specify a continuous point data in the following format: P (start : end)         3410       Code type is not specified.       CodeType property setting value is not specified in VSet statement. Refer to Vision Guide 7.0 Properties & Results Reference "CodeType Property" and specify a proper setting value.         3411       Edge type is not specified.       EdgeType property setting value is not specified in VSet statement. Refer to Vision Guide 7.0 Properties & Results Refer to Vision Guide 7.0 Properties & Results Reference "EdgeType Property" and specify a proper setting value.                                                                                                    |      |                                       | number or event.                               |        |        |
| 3405       DialogResult was not specified.       not specified in GSet statement. Refer         3406       MsgBox_Type was not specified.       Display type is not specified in MsgBox statement. Refer to SPEL+ Language Reference "MsgBox Statement" and specify a proper setting value.         3406       MsgBox_Type was not specified.       Display type is not specified in MsgBox statement. Refer to SPEL+ Language Reference "MsgBox Statement" and specified.         3407       Byte type array variable was not specified.       Byte type array variable is not specified for send or receive data in FbusIO_SendMsg statement. Send/receive data must be specified by Byte type array.         3408       Single array variable was not specified.       The number of dimensions is not proper single array variable is only available. Correct the number of dimensions.         3409       Point list is not specified.       Pixel coordinate or robot coordinate is not specified in VSc tatement. Refer to Vision Guide 7.0 Property setting value is not specified.         3410       Code type is not specified.       CodeType property setting value.         3411       Edge type is not specified.       EdgeType Property and specify a proper setting value.         3411       Edge type is not specified.       Vision Guide 7.0 Properties & Results Reference "CodeType Property" and specified in VSc statement. Refer to Vision Guide 7.0 Properties watement. Refer to Vision Guide 7.0 Properties watement. Refer to Vision Guide 7.0 Properties watement. Refer to Vision Guide 7.0 Properties watement. Refer to Vision Guide 7.0 Properties watement. Refer to Vis                                                                                                    |      |                                       | DialogResult property setting value is         |        |        |
| 3405       DialogResult was not specified.       to       GUI       Builder       7.0       "DialogResult"         3406       MsgBox_Type was not specified.       Display type is not specified in MsgBox statement. Refer to       SPEL+ Language Reference "MsgBox Statement" and specify a proper setting value.         3407       Byte type array variable was not specified.       Byte type array variable is not specified for send or receive data in FbusIO_SendMsg statement. Sectified by Byte type array.         3408       Single array variable was not specified.       The number of dimensions in not proper in the command where single array variable is only available. Correct the number of dimensions.         3409       Point list is not specified.       Pixel coordinate or robot coordinate is not specified as a continuous point data in the following format: P (start : end)         3410       Code type is not specified.       CodeType property setting value is not specified in VSet statement. Refer to Vision Guide 7.0 Properties & Results Reference "CodeType Property" and specify a proper setting value.         3411       Edge type is not specified.       EdgeType property setting value is not specified in VSet statement. Refer to Vision Guide 7.0 Properties & Results Reference "CodeType Property" and specify a proper setting value.                                                                                                    |      |                                       | not specified in GSet statement. Refer         |        |        |
| 3406       MsgBox_Type was not specified.       Display type is not specified in MsgBox statement. Refer to SPEL+ Language Reference "MsgBox Statement" and specify a proper setting value.         3407       Byte type array variable was not specified.       Byte type array variable is not specified for send or receive data in FbusIO_SendMsg statement. Send/receive data must be specified by Byte type array.         3408       Single array variable was not specified.       For unber of dimensions is not proper in the command where single array variable is only available. Correct the number of dimensions.         3409       Point list is not specified.       Pixel coordinate or robot coordinate is not specified in VxCalib statement. Specify a continuous point data in the following format: P (start : end)         3410       Code type is not specified.       CodeType property setting value.         3411       Edge type is not specified.       EdgeType property setting value.         3411       Edge type is not specified.       Single value.                                                                                                    | 3405 | DialogResult was not specified.       | to GUI Builder 7.0 "DialogResult               |        |        |
| 3406       MsgBox_Type was not specified.       Display type is not specified in MsgBox statement. Refer to SPEL+ Language Reference "MsgBox Statement" and specify a proper setting value.         3407       Byte type array variable was not specified.       Byte type array variable is not specified for send or receive data in FbusIO_SendMsg statement. Send/receive data must be specified by Byte type array.         3408       Single array variable was not specified.       The number of dimensions is not proper in the command where single array variable is only available. Correct the number of dimensions.         3409       Point list is not specified.       Pixel coordinate or robot coordinate is not specified as a continuous point data in the following format: P (start: end)         3410       Code type is not specified.       CodeType property setting value is not specified in VSet statement. Refer to Vision Guide 7.0 Property? and specify a proper setting value.         3411       Edge type is not specified.       EdgeType property setting value is not specified in VSet statement. Refer to Vision Guide 7.0 Property? and specify a proper setting value.                                                                                                    |      |                                       | <i>Property</i> " and specify a proper setting |        |        |
| 3406       MsgBox_Type was not specified.       Display type is not specified in MsgBox statement. Refer to SPEL+ Language Reference "MsgBox Statement" and specify a proper setting value.         3407       Byte type array variable was not specified.       Byte type array variable is not specified for send or receive data in FbusIO_SendMsg statement. Send/receive data must be specified by Byte type array.         3408       Single array variable was not specified.       The number of dimensions is not proper in the command where single array variable is not specified by Byte type array.         3408       Single array variable was not specified.       The number of dimensions is not proper in the command where single array variable is only available. Correct the number of dimensions.         3409       Point list is not specified.       Pixel coordinate or robot coordinate is not specified as a continuous point data in the following format: P (start: end)         3410       Code type is not specified.       CodeType property setting value is not specified in VSet statement. Refer to Vision Guide 7.0 Properties & Results Reference "CodeType Property" and specify a proper setting value.         3411       Edge type is not specified.       EdgeType property setting value is not specified in VSet statement. Refer to Vision Guide 7.0 Properties & Results Reference "CodeType Property" and specify a proper setting value.                                                                                                    |      |                                       | value.                                         |        |        |
| 3406       MsgBox_Type was not specified.       Statement. Refer to SFLEL Language Reference "MsgBox Statement" and specify a proper setting value.         3407       Byte type array variable was not specified.       Byte type array variable was not specified.       Byte type array variable is not specified by Byte type array.         3408       Single array variable was not specified.       Byte type array.       The number of dimensions is not proper in the command where single array variable is only available. Correct the number of dimensions.         3408       Single array variable was not specified.       Pixel coordinate or robot coordinate is not specified as a continuous point data in VxCalib statement. Specify a continuous point data in VxCalib statement. Specify a continuous point data in VxCalib statement. Refer to Vision Guide 7.0 Properties & Results Reference "CodeType property" and specify a proper setting value.         3411       Edge type is not specified.       EdgeType property setting value is not specified in VSet statement. Refer to Vision Guide 7.0 Properties & Results Reference "EdgeType Property" and specify a proper setting value.                                                                                                    |      |                                       | Display type is not specified in MsgBox        |        |        |
| 3407       Byte type array variable was not specified.       Byte type array variable is not specified for send or receive data in FbusIO_SendMsg statement. Send/receive data must be specified by Byte type array.         3408       Single array variable was not specified.       The number of dimensions is not proper in the command where single array variable is only available. Correct the number of dimensions.         3408       Single array variable was not specified.       Pixel coordinate or robot coordinate is not specified as a continuous point data in the collowing format: P (start : end)         3409       Point list is not specified.       Code Type property setting value is not specified in VSet statement. Refer to Vision Guide 7.0 Properties & Results Reference "CodeType property" and specify a proper setting value.         3411       Edge type is not specified.       EdgeType property setting value is not specified in VSet statement. Refer to Vision Guide 7.0 Properties & Results Reference "CodeType property" and specify a proper setting value.                                                                                                    | 3406 | MsgBox_Type was not specified.        | Statement. Refer to SPEL+ Language             |        |        |
| 3407       Byte type array variable was not specified.       Byte type array variable is not specified for send or receive data in FbusIO_SendMsg statement. Send/receive data must be specified by Byte type array.         3408       Single array variable was not specified.       The number of dimensions is not proper in the command where single array variable is only available. Correct the number of dimensions.         3409       Point list is not specified.       Pixel coordinate or robot coordinate is not specified as a continuous point data in the following format: P (start : end)         3410       Code type is not specified.       Code Type property setting value.         3411       Edge type is not specified.       EdgeType property setting value is not specified in VSet statement. Refer to Vision Guide 7.0 Properties & Results Reference "CodeType Property" and specified in VSet statement. Refer to Vision Guide 7.0 Properties & Results Reference "EdgeType Property" and specified in VSet statement. Refer to Vision Guide 7.0 Properties & Results Reference "EdgeType Property" and specified in VSet statement. Refer to Vision Guide 7.0 Properties & Results Reference "EdgeType Property" and specified in VSet statement. Refer to Vision Guide 7.0 Properties & Results Reference "EdgeType Property" and specified in VSet statement. Refer to Vision Guide 7.0 Properties & Results Reference "EdgeType Property" and specified in VSet statement. Refer to Vision Guide 7.0 Properties & Results Reference "EdgeType Property" and specified in VSet statement. Refer to Vision Guide 7.0 Properties & Results Reference "EdgeType Property" and specified in VSet statement. Refer to Vision Guide 7.0 Properties & Results Reference "EdgeType Property" and specified in VSet statement. Refer to Vision Guide 7.0 Propert                                                                                                    |      |                                       | specify a proper setting value                 |        |        |
| 3407       Byte type array variable was not specified.       Byte type array variable was not specified.       Byte type array variable was not specified.         3408       Single array variable was not specified.       The number of dimensions is not proper in the command where single array variable. Correct the number of dimensions.         3409       Point list is not specified.       Pixel coordinate or robot coordinate is not specified as a continuous point data in the following format: P (start : end)         3410       Code type is not specified.       Code Type property setting value is not specified in VSet statement. Refer to Vision Guide 7.0 Properties & Results Reference "CodeType Property" and specified in VSet statement. Refer to Vision Guide 7.0 Properties & Results Reference "EdgeType Property" and specified in VSet statement. Refer to Vision Guide 7.0 Properties & Results Reference "EdgeType Property" and specified in VSet statement. Refer to Vision Guide 7.0 Properties & Results Reference "EdgeType Property" and specified in VSet statement. Refer to Vision Guide 7.0 Properties & Results Reference "EdgeType Property" and specified in VSet statement. Refer to Vision Guide 7.0 Properties & Results Reference "EdgeType Property" and specified in VSet statement. Refer to Vision Guide 7.0 Properties & Results Reference "EdgeType Property" and specified in VSet statement. Refer to Vision Guide 7.0 Properties & Results Refer to Vision Guide 7.0 Properties & Results Reference "EdgeType Property" and specified in VSet statement. Refer to Vision Guide 7.0 Properties & Results Reference "EdgeType Property" and specified in VSet statement. Refer to Vision Guide 7.0 Properties & Results Reference "EdgeType Property" and specified in VSet statement. Refer to Vision Guide 7.0 Properties & Results Reference "EdgeType Proper                                                                                                    |      |                                       | Byte type array variable is not specified      |        |        |
| 3407       Byte type array variable was not specified.       For solar and the formation of the specified by Byte type array.         3408       Single array variable was not specified.       Single array variable was not specified.       The number of dimensions is not proper in the command where single array variable. Correct the number of dimensions.         3409       Point list is not specified.       Pixel coordinate or robot coordinate is not specified as a continuous point data in VxCalib statement. Specify a continuous point data in the following format: P (start : end)         3410       Code type is not specified.       CodeType property setting value is not specified in VSet statement. Refer to Vision Guide 7.0 Properties & Results Reference "CodeType Property" and specify a proper setting value.         3411       Edge type is not specified.       EdgeType property setting value is not specified in VSet statement. Refer to Vision Guide 7.0 Properties & Results Reference "EdgeType Property" and specify a proper setting value.                                                                                                    |      |                                       | for send or receive data in                    |        |        |
| specified.       Send/receive data must be specified by<br>Byte type array.         3408       Single array variable was not<br>specified.       The number of dimensions is not proper<br>in the command where single array<br>variable is only available. Correct the<br>number of dimensions.         3409       Point list is not specified.       Pixel coordinate or robot coordinate is<br>not specified as a continuous point data<br>in VxCalib statement. Specify a<br>continuous point data in the following<br>format: P (start : end)         3410       Code type is not specified.       CodeType property setting value is not<br>specified in VSet statement. Refer to<br>Vision Guide 7.0 Properties & Results<br>Reference "CodeType Property" and<br>specified in VSet statement. Refer to         3411       Edge type is not specified.       EdgeType properties det Results<br>Reference "CodeType Property" and<br>specified in VSet statement. Refer to         3411       Edge type is not specified.       EdgeType properties det Results<br>Reference "EdgeType Property" and<br>specified in VSet statement. Refer to                                                                                                    | 3407 | Byte type array variable was not      | FbusIO SendMsg statement                       |        |        |
| Byte type array.         3408       Single array variable was not specified.       The number of dimensions is not proper in the command where single array variable is only available. Correct the number of dimensions.         3409       Point list is not specified.       Pixel coordinate or robot coordinate is not specified as a continuous point data in VxCalib statement. Specify a continuous point data in the following format: P (start : end)         3410       Code type is not specified.       CodeType property setting value is not specified in VSet statement. Refer to Vision Guide 7.0 Properties & Results Reference "CodeType Property" and specified in VSet statement. Refer to Vision Guide 7.0 Properties & Results Reference "EdgeType Property" and specified in VSet statement. Refer to Vision Guide 7.0 Properties & Results Reference "EdgeType Property" and specified in VSet statement. Refer to Vision Guide 7.0 Properties & Results Reference "EdgeType Property" and specified in VSet statement. Refer to Vision Guide 7.0 Properties & Results Reference "EdgeType Property" and specified in VSet statement. Refer to Vision Guide 7.0 Properties & Results Reference "EdgeType Property" and specified in VSet statement. Refer to Vision Guide 7.0 Properties & Results Reference "EdgeType Property" and specified in VSet statement. Refer to Vision Guide 7.0 Properties & Results Reference "EdgeType Property" and specified in VSet statement. Refer to Vision Guide 7.0 Properties & Results Reference "EdgeType Property" and specified in VSet statement. Refer to Vision Guide 7.0 Properties & Results Reference "EdgeType Property" and specified in VSet statement. Refer to Vision Guide 7.0 Properties & Results Reference "EdgeType Property" and specified in VSet statement. Refer to Vision Guide 7.0 Properties & Results Reference "EdgeType Property" and specified in VSet state                                                                                                    |      | specified.                            | Send/receive data must be specified by         |        |        |
| 3408       Single array variable was not specified.       The number of dimensions is not proper in the command where single array variable is only available. Correct the number of dimensions.         3409       Point list is not specified.       Pixel coordinate or robot coordinate is not specified as a continuous point data in VxCalib statement. Specify a continuous point data in VxCalib statement. Specify a continuous point data in VxCalib statement. Specified as continuous point data in VxCalib statement. Specified         3410       Code type is not specified.       CodeType property setting value is not specified in VSet statement. Refer to Vision Guide 7.0 Properties & Results Reference "CodeType Property" and specified in VSet statement. Refer to Vision Guide 7.0 Properties & Results Reference "CodeType Property" and specified in VSet statement. Refer to Vision Guide 7.0 Properties & Results Reference "CodeType Property" and specified in VSet statement. Refer to Vision Guide 7.0 Properties & Results Reference "EdgeType Property setting value is not specified in VSet statement. Refer to Vision Guide 7.0 Properties & Results Reference "EdgeType Property" and specified in VSet statement. Refer to Vision Guide 7.0 Properties & Results Reference "EdgeType Property" and specified in VSet statement. Refer to Vision Guide 7.0 Properties & Results Reference "EdgeType Property" and specified in VSet statement. Refer to Vision Guide 7.0 Properties & Results Reference "EdgeType Property" and specified in VSet statement.                                                                                                    |      |                                       | Byte type array.                               |        |        |
| 3408       Single array variable was not specified.       in the command where single array variable. Correct the number of dimensions.         3409       Point list is not specified.       Pixel coordinate or robot coordinate is not specified as a continuous point data in VxCalib statement. Specify a continuous point data in VxCalib statement. Specify a continuous point data in VxCalib statement. Specify a continuous point data in the following format: P (start : end)         3410       Code type is not specified.       CodeType property setting value is not specified in VSet statement. Refer to Vision Guide 7.0 Properties & Results Reference "CodeType Property" and specify a proper setting value.         3411       Edge type is not specified.       EdgeType property setting value is not specified in VSet statement. Refer to Vision Guide 7.0 Properties & Results Reference "EdgeType Property" and specified in VSet statement. Refer to vision Guide 7.0 Properties & Results Reference "EdgeType Property" and specified in VSet statement. Refer to Vision Guide 7.0 Properties & Results Reference "EdgeType Property" and specified in VSet statement. Refer to Vision Guide 7.0 Properties & Results Reference "EdgeType Property" and specified in VSet statement. Refer to Vision Guide 7.0 Properties & Results Reference "EdgeType Property" and specified in VSet statement. Refer to Vision Guide 7.0 Properties & Results Reference "EdgeType Property" and specified in VSet statement. Refer to Vision Guide 7.0 Properties & Results Reference "EdgeType Property" and specified in VSet statement. Refer to Vision Guide 7.0 Properties & Results Reference "EdgeType Property" and specified in VSet statement.                                                                                                    |      |                                       | The number of dimensions is not proper         |        |        |
| 3408       specified.       variable is only available. Correct the number of dimensions.         3409       Point list is not specified.       Pixel coordinate or robot coordinate is not specified as a continuous point data in the following format: P (start : end)         3410       Code type is not specified.       CodeType property setting value is not specified in VSet statement. Refer to Vision Guide 7.0 Properties & Results Reference "CodeType Property" and specify a proper setting value.         3411       Edge type is not specified.       EdgeType property setting value is not specified in VSet statement. Refer to Vision Guide 7.0 Properties & Results Reference "CodeType Property" and specified in VSet statement. Refer to Vision Guide 7.0 Properties de Results Reference "CodeType Property" and specified in VSet statement. Refer to Vision Guide 7.0 Properties de Results Reference "EdgeType Property" and specified in VSet statement. Refer to Vision Guide 7.0 Properties de Results Reference "EdgeType Property" and specified in VSet statement. Refer to Vision Guide 7.0 Properties de Results Reference "EdgeType Property" and specified in VSet statement. Refer to Vision Guide 7.0 Properties de Results Reference "EdgeType Property" and specified in VSet statement. Refer to Vision Guide 7.0 Properties de Results Reference "EdgeType Property" and specified in VSet statement. Refer to Vision Guide 7.0 Properties de Results Reference "EdgeType Property" and specified in VSet statement.                                                                                                    | 2409 | Single array variable was not         | in the command where single array              |        |        |
| 3409Point list is not specified.Pixel coordinate or robot coordinate is<br>not specified as a continuous point data<br>in VxCalib statement. Specify a<br>continuous point data in the following<br>format: P (start : end)3410Code type is not specified.CodeType property setting value is not<br>specified in VSet statement. Refer to<br>Vision Guide 7.0 Properties & Results<br>Reference "CodeType Property" and<br>specified in VSet statement. Refer to<br>Vision Guide 7.0 Properties & Results<br>Reference "CodeType Property" and<br>specified in VSet statement. Refer to<br>Vision Guide 7.0 Properties & Results<br>Reference "EdgeType Property" and<br>specified in VSet statement. Refer to<br>Vision Guide 7.0 Properties & Results<br>Reference "EdgeType Property" and<br>specified in VSet statement. Refer to<br>Vision Guide 7.0 Properties & Results<br>Reference "EdgeType Property" and<br>specified in VSet statement. Refer to<br>Vision Guide 7.0 Properties & Results<br>Reference "EdgeType Property" and<br>specified in VSet statement. Refer to<br>Vision Guide 7.0 Properties & Results<br>Reference "EdgeType Property" and<br>specified in VSet statement. Refer to<br>Vision Guide 7.0 Properties & Results<br>Reference "EdgeType Property" and<br>specified in VSet statement. Refer to                                                                                                    | 3408 | specified.                            | variable is only available. Correct the        |        |        |
| 3409Point list is not specified.Pixel coordinate or robot coordinate is<br>not specified as a continuous point data<br>in VxCalib statement. Specify a<br>continuous point data in the following<br>format: P (start : end)3410Code type is not specified.CodeType property setting value is not<br>specified in VSet statement. Refer to<br>Vision Guide 7.0 Properties & Results<br>Reference "CodeType Property" and<br>specify a proper setting value.3411Edge type is not specified.EdgeType property setting value is not<br>specified in VSet statement. Refer to<br>Vision Guide 7.0 Properties & Results<br>Reference "EdgeType Property" and<br>specify a proper setting value.                                                                                                    |      |                                       | number of dimensions.                          |        |        |
| 3409Point list is not specified.not specified as a continuous point data<br>in VxCalib statement. Specify a<br>continuous point data in the following<br>format: P (start : end)3410Code type is not specified.CodeType property setting value is not<br>specified in VSet statement. Refer to<br>Vision Guide 7.0 Properties & Results<br>Reference "CodeType Property" and<br>specified in VSet statement. Refer to<br>Vision Guide 7.0 Property" and<br>specified in VSet statement. Refer to<br>Vision Guide 7.0 Property setting value.3411Edge type is not specified.EdgeType property setting value is not<br>specified in VSet statement. Refer to<br>Vision Guide 7.0 Properties & Results<br>Reference "EdgeType Property" and<br>specified in VSet statement. Refer to<br>Vision Guide 7.0 Properties & Results<br>Reference "EdgeType Property" and<br>specify a proper setting value.                                                                                                    |      |                                       | Pixel coordinate or robot coordinate is        |        |        |
| 3409       Point list is not specified.       in VxCalib statement. Specify a continuous point data in the following format: P (start : end)         3410       Code type is not specified.       CodeType property setting value is not specified in VSet statement. Refer to Vision Guide 7.0 Properties & Results Reference "CodeType Property" and specify a proper setting value.         3411       Edge type is not specified.       EdgeType property setting value is not specified in VSet statement. Refer to Vision Guide 7.0 Properties & Results Reference "CodeType Property" and specify a proper setting value.         3411       Edge type is not specified.       EdgeType property setting value is not specified in VSet statement. Refer to Vision Guide 7.0 Properties & Results Reference "EdgeType Property" and specified in VSet statement.                                                                                                    |      |                                       | not specified as a continuous point data       |        |        |
| 3410       Code type is not specified.       CodeType property setting value is not specified in VSet statement. Refer to Vision Guide 7.0 Properties & Results Reference "CodeType Property" and specify a proper setting value.         3411       Edge type is not specified.       EdgeType property setting value is not specified in VSet statement. Refer to Vision Guide 7.0 Properties & Results Reference "CodeType Property" and specify a proper setting value.         3411       Edge type is not specified.       EdgeType property setting value is not specified in VSet statement. Refer to Vision Guide 7.0 Properties & Results Reference "EdgeType Property" and specify a proper setting value.                                                                                                    | 3409 | Point list is not specified.          | in VxCalib statement. Specify a                |        |        |
| 3410       Code type is not specified.       CodeType property setting value is not specified in VSet statement. Refer to Vision Guide 7.0 Properties & Results Reference "CodeType Property" and specify a proper setting value.         3411       Edge type is not specified.       EdgeType property setting value is not specified in VSet statement. Refer to Vision Guide 7.0 Properties & Results Reference "CodeType Property" and specified in VSet statement. Refer to Vision Guide 7.0 Properties & Results Reference "EdgeType Property" and specified in VSet statement. Refer to Vision Guide 7.0 Properties & Results Reference "EdgeType Property" and specify a proper setting value.                                                                                                    |      |                                       | continuous point data in the following         |        |        |
| 3410Code type is not specified.CodeType property setting value is not<br>specified in VSet statement. Refer to<br>Vision Guide 7.0 Properties & Results<br>Reference "CodeType Property" and<br>specify a proper setting value.3411Edge type is not specified.EdgeType property setting value is not<br>specified in VSet statement. Refer to<br>Vision Guide 7.0 Properties & Results<br>Reference "EdgeType Property" and<br>specify a proper setting value.                                                                                                    |      |                                       | format: P (start : end)                        |        |        |
| 3410       Code type is not specified.       specified in VSet statement. Refer to<br>Vision Guide 7.0 Properties & Results<br>Reference "CodeType Property" and<br>specify a proper setting value.         3411       Edge type is not specified.       EdgeType property setting value is not<br>specified in VSet statement. Refer to<br>Vision Guide 7.0 Properties & Results<br>Reference "EdgeType Property" and<br>specified in VSet statement. Refer to<br>Vision Guide 7.0 Properties & Results<br>Reference "EdgeType Property" and<br>specify a proper setting value.                                                                                                    |      |                                       | CodeType property setting value is not         |        |        |
| 3410       Code type is not specified.       Vision Guide 7.0 Properties & Results<br>Reference "CodeType Property" and<br>specify a proper setting value.         3411       Edge type is not specified.       EdgeType property setting value is not<br>specified in VSet statement. Refer to<br>Vision Guide 7.0 Properties & Results<br>Reference "EdgeType Property" and<br>specify a proper setting value.                                                                                                    |      |                                       | specified in VSet statement. Refer to          |        |        |
| 3411       Edge type is not specified.         Reference "CodeType Property" and specify a proper setting value.         EdgeType property setting value is not specified in VSet statement. Refer to Vision Guide 7.0 Properties & Results Reference "EdgeType Property" and specify a proper setting value.                                                                                                    | 3410 | Code type is not specified.           | Vision Guide 7.0 Properties & Results          |        |        |
| 3411       Edge type is not specified.         Edge type is not specified.       EdgeType property setting value is not specified in VSet statement. Refer to Vision Guide 7.0 Properties & Results Reference "EdgeType Property" and specify a proper setting value.                                                                                                    |      |                                       | <i>Kejerence "CodeType Property"</i> and       |        |        |
| 3411       Edge type is not specified.         Edge type is not specified.       Specified in VSet statement. Refer to Vision Guide 7.0 Properties & Results Reference "EdgeType Property" and specify a proper setting value.                                                                                                    |      |                                       | EdgeTune proper setting value.                 |        |        |
| 3411 Edge type is not specified.<br><i>Vision Guide 7.0 Properties &amp; Results</i><br><i>Reference "EdgeType Property</i> " and<br>specify a proper setting value.                                                                                                    |      |                                       | specified in VSet statement. Defer to          |        |        |
| Reference "EdgeType Property" and specify a proper setting value.                                                                                                    | 3/11 | Edge type is not specified            | Vision Guide 7.0 Properties & Posulto          |        |        |
| specify a proper setting value.                                                                                                    | 5411 | Lage type is not specified.           | Reference "EdaeTune Property" and              |        |        |
| DEVELT & DECEVE DEVELLE TRANS.                                                                                                    |      |                                       | specify a proper setting value.                |        |        |

| No.  | Message                                 | Remedy                                                                             | Note 1 | Note 2 |
|------|-----------------------------------------|------------------------------------------------------------------------------------|--------|--------|
|      |                                         | ErrorCorrection property setting value is<br>not specified in VSet statement. This |        |        |
| 3412 | ECC type is not specified.              | the old version is possible by compiler                                            |        |        |
|      |                                         | 6.0 Properties & Results Reference                                                 |        |        |
|      |                                         | <i>"ErrorCorrection Property"</i> and specify                                      |        |        |
|      |                                         | a proper setting value.                                                            |        |        |
|      |                                         | ImageColor property setting value is not                                           |        |        |
| 2412 |                                         | specified in VSet statement. Refer to                                              |        |        |
| 3413 | ImageColor type is not specified.       | Vision Guide 7.0 Properties & Results<br>Reference "ImageColor Property" and       |        |        |
|      |                                         | specify a proper setting value.                                                    |        |        |
|      |                                         | PointType property setting value is not                                            |        |        |
|      |                                         | specified in VSet statement. Refer to                                              |        |        |
| 3414 | Point type is not specified.            | Vision Guide 7.0 Properties & Results                                              |        |        |
|      |                                         | Reference "PointType Property" and specify a proper setting value                  |        |        |
|      |                                         | ReferenceType property setting value is                                            |        |        |
|      |                                         | not specified in VSet statement. Refer                                             |        |        |
| 3415 | Reference type is not specified.        | to Vision Guide 7.0 Properties & Results                                           |        |        |
|      |                                         | Reference "ReferenceType Property" and                                             |        |        |
|      |                                         | specify a proper setting value.                                                    |        |        |
|      |                                         | Logic (edge type) of the trigger input is                                          |        |        |
| 3416 | Edge type is not specified.             | Specify either 0 (negative logic) or 1                                             |        |        |
|      |                                         | (positive logic).                                                                  |        |        |
|      |                                         | R-I/O input port number where the                                                  |        |        |
|      |                                         | trigger input is connected is not specified                                        |        |        |
| 3417 | Port number is not specified.           | in SetLatch statement. Refer to SPEL+                                              |        |        |
|      | -                                       | Language Reference "SetLatch<br>Statement" and specify a proper port               |        |        |
|      |                                         | number.                                                                            |        |        |
|      |                                         | Axis parameter is not specified in                                                 |        |        |
|      |                                         | Force_GetForce function or                                                         |        |        |
| 3418 | Axis is not specified.                  | Force_SetTrigger statement.                                                        |        |        |
|      |                                         | Refer to SPEL+ Language Reference                                                  |        |        |
|      |                                         | a proper setting value.                                                            |        |        |
|      |                                         | ComapreType parameter to set judgment                                              |        |        |
|      |                                         | condition is not specified in                                                      |        |        |
| 3419 | CompareType is not specified.           | Force_SetTrigger statement.                                                        |        |        |
|      | I ST ST ST                              | Refer to SPEL+ Language Reference                                                  |        |        |
|      |                                         | <i>Force_SetTrigger</i> Statement and specify a proper parameter                   |        |        |
| 2/22 | Integer or Short type array variable is |                                                                                    |        |        |
| 3420 | only available.                         | -                                                                                  |        |        |
|      |                                         | Form name or system window ID which                                                |        |        |
|      |                                         | is subject to operation is not specified in                                        |        |        |
| 3421 | Form name or window ID is not           | Genow and Gelose statements.                                                       |        |        |
| 5421 | specified.                              | ID. For details of window ID. refer to                                             |        |        |
|      |                                         | GUI Builder7.0 manual "GShow                                                       |        |        |
|      |                                         | Statement".                                                                        |        |        |

| No.  | Message                                  | Remedy                                    | Note 1 | Note 2 |
|------|------------------------------------------|-------------------------------------------|--------|--------|
|      |                                          | System window ID which is subject to      |        |        |
|      |                                          | operation is not specified in GShow and   |        |        |
| 3422 | Window ID is not specified.              | GClose statements. Refer to GUI           |        |        |
|      |                                          | Builder7.0 manual "GShow Statement"       |        |        |
|      |                                          | and specify a proper window ID.           |        |        |
|      |                                          | Performance mode is not specified in      |        |        |
|      |                                          | PerformMode parameter of                  |        |        |
| 3423 | Performance mode ID was not              | PerformMode statement, Go, BGo, TGo,      |        |        |
| 5425 | specified.                               | Jump statement. Refer to SPEL+            |        |        |
|      |                                          | Language Reference "PerformMode"          |        |        |
|      |                                          | and specify a proper performance mode.    |        |        |
|      |                                          | Communication protocol setting is not     |        |        |
| 3424 | Protocol type was not specified.         | specified in SetNet statement. Specify    |        |        |
|      |                                          | UDP or TCP.                               |        |        |
|      |                                          | I/O type or I/O label is not specified in |        |        |
|      |                                          | or L/O type to sheek evistence of         |        |        |
| 3425 | I/O type or I/O label was not specified. | definition For details of I/O types       |        |        |
|      |                                          | refer to SPEL+ Language Reference         |        |        |
|      |                                          | "IODef Function".                         |        |        |
|      |                                          | Singularity avoidance mode is not         |        |        |
|      |                                          | specified in AvoidSingularity statement.  |        |        |
| 3426 | Singularity avoidance mode was not       | Refer to SPEL+ Language Reference         |        |        |
|      | specified.                               | "AvoidSingularity Statement" and          |        |        |
|      |                                          | specify a proper mode.                    |        |        |
|      |                                          | Setting number of acceleration is not     |        |        |
|      |                                          | specified in AccelR function. Refer to    |        |        |
| 3427 | Acceleration value was not specified.    | SPEL+ Language Reference "AccelR          |        |        |
|      |                                          | Function" and specify a proper setting    |        |        |
|      |                                          | value.                                    |        |        |
|      |                                          | Setting number of acceleration is not     |        |        |
|      |                                          | specified in Accel function, AccelMax     |        |        |
| 3428 | Acceleration value was not specified.    | function, AccelS function, and RealAccel  |        |        |
|      |                                          | function. Refer to SPEL+ Language         |        |        |
|      |                                          | Reference "Accel Function" and specify    |        |        |
|      |                                          | a proper number.                          |        |        |
|      |                                          | specified in WorkOue Sort statement       |        |        |
| 3429 | Sorting order for work queue data was    | Refer to SPFL+ Language Reference         |        |        |
| 5427 | not specified.                           | "WorkOue Sort Statement" and specify a    |        |        |
|      |                                          | proper sorting order.                     |        |        |
|      | Coordinate axes number was not           |                                           |        |        |
| 3430 | specified.                               | -                                         |        |        |
| 2421 | Coordinate axes number was not           |                                           |        |        |
| 3431 | specified.                               | -                                         |        |        |
|      | Point or point expression is not         | Reboot the controller.                    |        |        |
| 3432 | specified.                               | Initialize the controller firmware.       |        |        |
|      | Review the program.                      | Replace the controller.                   |        |        |
|      | Boolean type array variable was not      | Array which stores a value of Enabled or  |        |        |
| 3433 | specified.                               | LPF_Enabled property must be a boolean    |        |        |
| 5155 | Specify a Boolean type array variable.   | type array variable in FGet statement.    |        |        |
|      |                                          | Specify a boolean array variable.         |        |        |
|      | Real or Double type array variable was   | Real or Double type array variable is not |        |        |
| 3434 | not specified.                           | specified in FGet or MPGet statement.     |        |        |
|      | Specify a Keal or Double type array      | Specify a real or double type array       |        |        |
| 1    | variable.                                | variaute.                                 | 1      |        |

| No.    | Message                                  | Remedy                                    | Note 1 | Note 2 |
|--------|------------------------------------------|-------------------------------------------|--------|--------|
|        | Integral type array variable was not     | Array which stores a value of Polarities  |        |        |
| 3435   | specified.                               | property must be an Integral type array   |        |        |
|        | Specify an Integral type array variable. | variable in FGet statement.               |        |        |
|        | Duration of ECKaan statement is not      | Duration of force control (timeout value) |        |        |
| 3436   | specified                                | is not specified in ECKeep statement      |        |        |
| 5450   | Specify the duration.                    | Specify a proper setting value.           |        |        |
| 2.425  | Part kind of controller was not          |                                           |        |        |
| 3437   | specified.                               | Specify the controller part type.         |        |        |
| 3438   | Part kind of robot was not specified.    | Specify the robot part type.              |        |        |
|        | Force property name or status name is    | Force property name or status name is     |        |        |
| 3450   | not specified.                           | not specified in FSet, FGet, MPSet, and   |        |        |
|        | Add a property name or a status name.    | MPGet statements.                         |        |        |
|        |                                          | Add a property name or a status name.     |        |        |
|        | Forme property name status name or       | Either of Force property name, status     |        |        |
|        | biect name is not specified              | ESat EGat MPSat and MPGat                 |        |        |
| 3451   | Add either of a property name status     | statements                                |        |        |
|        | name, or object name.                    | Add either of a property name, status     |        |        |
|        |                                          | name, or object name.                     |        |        |
|        |                                          | Reboot the controller.                    |        |        |
| 3452   | Add a forme shinet name                  | Initialize the controller firmware.       |        |        |
|        | Add a force object name.                 | Replace the controller.                   |        |        |
| 3453   | Mass Property Object is not specified.   | Specify a valid Mass Property object      |        |        |
| 5455   | Specify a Mass Property Object.          | specify a valid mass i toperty object.    |        |        |
|        | Force Coordinate System Object is not    |                                           |        |        |
| 3454   | specified.                               | Specify a valid Force Coordinate System   |        |        |
|        | Specify a Force Coordinate System        | object.                                   |        |        |
|        | Eorce Control Object is not specified    |                                           |        |        |
| 3455   | Specify a Force Control Object.          | Specify a valid Force Control object.     |        |        |
| 0.17.1 | Force Monitor Object is not specified.   |                                           |        |        |
| 3456   | Specify a Force Monitor Object.          | Specify a valid Force Monitor object.     |        |        |
| 2457   | Force Trigger Object is not specified.   | Specify a valid Force Trigger object      |        |        |
| 5457   | Specify a Force Trigger Object.          | specify a valid Force Higger object.      |        |        |
|        | Force Control Object or Force            | Force Control data or Force Coordinate    |        |        |
|        | Coordinate System Object is not          | System data is not specified in FCSMove   |        |        |
| 3458   | specified.                               | statement. Specify a valid Force          |        |        |
|        | Specify a Force Control Object or        | Control object of Force Coordinate        |        |        |
| 3450   | Force object is not specified            | System object.                            |        |        |
| 3459   | Force object label is not specified      | Specify a Force object label              |        |        |
| 3461   | Force object or label is not specified   | Specify a Force object or label           |        |        |
| 5101   | Force Coordinate System Object or        |                                           |        |        |
|        | label is not specified.                  | Specify a valid Force Coordinate System   |        |        |
| 3462   | Specify a Force Coordinate System        | object or label.                          |        |        |
|        | Object or label.                         |                                           |        |        |
|        | Force Control Object or label is not     |                                           |        |        |
| 3163   | specified.                               | Specify a valid Force Control object or   |        |        |
| 5405   | Specify a Force Control Object or        | label.                                    |        |        |
|        | label.                                   |                                           |        |        |
|        | Force Monitor Object or label is not     |                                           |        |        |
| 3464   | specified.                               | Specify a valid Force Monitor object or   |        |        |
|        | specify a Force Monitor Object or        | label.                                    |        |        |
|        | 14001.                                   |                                           |        |        |

| No.  | Message                                                                                                    | Remedy                                                                                                    | Note 1 | Note 2 |
|------|----------------------------------------------------------------------------------------------------|----------------------------------------------------------------------------------------------------|--------|--------|
| 3465 | Force Trigger Object or label is not<br>specified.<br>Specify a Force Trigger Object or                               | Specify a valid Force Trigger object or label.                                                                                                    |        |        |
| 3466 | Mass Property Object or label is not<br>specified.<br>Specify a Mass Property Object or<br>label.                     | Specify a valid Mass Property object or label.                                                                                                    |        |        |
| 3467 | Force Coordinate System Object or<br>label is not specified.<br>Specify a Force Coordinate System<br>Object or label. | Specify a valid Force Coordinate System object or label.                                                                                                    |        |        |
| 3468 | Force Control Object label is not<br>specified.<br>Specify a Force Control Object label.                              | Specify a valid Force Control object label.                                                                                                    |        |        |
| 3469 | Force Monitor Object label is not<br>specified.<br>Specify a Force Monitor Object label.                              | Specify a valid Force Monitor object label.                                                                                                    |        |        |
| 3470 | Force Trigger Object label is not<br>specified.<br>Specify a Force Trigger Object label.                              | Specify a valid Force Trigger object label.                                                                                                    |        |        |
| 3471 | Force Sensor Object label is not<br>specified.<br>Specify a Force Sensor Object label.                                | Specify a valid Force Sensor object label.                                                                                                    |        |        |
| 3472 | Mass Property Object label is not<br>specified.<br>Specify a Mass Property Object label.                              | Specify a valid Mass Property object label.                                                                                                    |        |        |
| 3473 | Mass Property Object label is not<br>specified.<br>Specify a Mass Property Object label.                              | Specify a valid Mass Property object label.                                                                                                    |        |        |
| 3474 | Fmag_Axes or Tmag_Axes property<br>setting value is not specified.<br>Specify a proper setting value.                 | Fmag_Axes or Tmag_Axes property<br>setting value is not specified in FSet<br>statement.<br>Refer to "Fmag_Axes property" or<br>"Tmag_Axes property" and specify a<br>proper setting value.        |        |        |
| 3475 | TriggerMode property setting value is<br>not specified.<br>Specify a proper setting value.                            | TriggerMode property setting value is<br>not specified in FSet statement.<br>Refer to "TriggerMode property" and<br>specify a proper setting value.                                               |        |        |
| 3476 | Operator property setting value is not<br>specified.<br>Specify a proper setting value.                               | Operator property setting value is not<br>specified in FSet statement.<br>Refer to "Operator property" and specify<br>a proper setting value.                                                     |        |        |
| 3477 | Orientation property setting value is<br>not specified.<br>Specify a proper setting value.                            | Orientation property setting value is not<br>specified in FSet statement.<br>Refer to "Orientation property" and<br>specify a proper setting value.                                               |        |        |
| 3478 | Polarity property setting value is not specified.<br>Specify a proper setting value.                                  | Fmag_Polarity, Fx_Polarity, Fy_Polarity,Fz_Polarity,Tmag_Polarity,Tx_Polarity,Ty_Polarity,andTz_Polarity property setting value is notspecified in FSet statement.Specify a proper setting value. |        |        |
| 3500 | Duplicate macro in #define statement.                                                                                 | Another macro with the same name has been defined. Change the macro name.                                                                                                    |        |        |

| No.  | Message                                                                                                    | Remedy                                                                                                    | Note 1 | Note 2 |
|------|----------------------------------------------------------------------------------------------------|----------------------------------------------------------------------------------------------------|--------|--------|
| 3501 | Macro name was not specified.                                                                                                    | Macro name is not specified in #define,<br>#ifdef, #ifndef, and #undef statements.<br>Add a macro name.                                                                      |        |        |
| 3502 | Include file name cannot be found.                                                                                               | #include statement. Add a valid include<br>file name.                                                                                                    |        |        |
| 3503 | Specified include file is not in the project.                                                                                    | The include file that is not registered in<br>the project configuration is specified.<br>Add the include file to the project<br>configuration.                               |        |        |
| 3504 | Parameter of the macro function does not match the declaration.                                                                  | Check the number of parameters and correct the macro function.                                                                                                    |        |        |
| 3505 | Macro has a circular reference.                                                                                                  | The macro has a circular reference.<br>Correct the circular reference.                                                                                                    |        |        |
| 3506 | #define, #ifdef, #ifndef, #else, #endif,<br>#undef and variable declaration<br>statements are only valid in an include<br>file.  | Check and correct the content of include file.                                                                                                    |        |        |
| 3507 | Over #ifdef or #ifndef nesting level.                                                                                            | Limit of the nesting levels is 7 at the maximum. Correct the program so as not to exceed the limit value.                                                                    |        |        |
| 3508 | Cannot find corresponding #ifdef or #ifndef.                                                                                     | The number of #endif statements that<br>correspond to #ifdef and #ifndef<br>statements is too many. Delete #endif<br>statements or add the #ifdef and #ifndef<br>statements. |        |        |
| 3509 | No #endif found for #ifdef or #ifndef.                                                                                           | The number of #endif statements that<br>correspond to #ifdef and #ifndef<br>statements is not enough. Add the #<br>endif statements.                                         |        |        |
| 3510 | Cannot obtain the macro buffer.                                                                                                  | -                                                                                                    |        |        |
| 3550 | Parameter for the macro function was not specified.                                                                              | The macro declared as a macro function<br>is called without argument.<br>Correct the program.                                                                                |        |        |
| 3600 | Tracking motion command cannot use<br>Sense parameter.                                                                           | When the queue data is specified in<br>Jump, Jump3, and Jump3CP statements,<br>Sense parameter cannot be specified.<br>Delete the Sense statement.                           |        |        |
| 3601 | Parameter type is mismatch for the external function ' ** '.<br>Check all statements where this function is called in this file. | LJM parameter cannot be specified in<br>BGo, TGo, Arc, Arc3, BMove, Move,<br>and TMove statements. Delete the LJM<br>parameter.                                              |        |        |
| 3602 | The specified motion command cannot use LJM parameter.                                                                           | InReal function cannot be used with Wait statement. Correct the program.                                                                                                    |        |        |
| 3603 | InReal function cannot be used with Wait statement.                                                                              | PerformMode parameter cannot be<br>specified in Jump3, Jump3CP, Arc,<br>Arc3, BMove, Move, and TMove<br>statements. Delete the PerformMode<br>parameter.                     |        |        |
| 3605 | The specified motion command cannot use PerformMode parameter.                                                                   | LJM parameter cannot be specified in<br>BGo, TGo, Arc, Arc3, BMove, Move,<br>and TMove statements. Delete the LJM<br>parameter.                                              |        |        |
| 3606 | Cannot use the index.                                                                                                    | Index number cannot be specified except<br>List property in GSet and GGet<br>statements. Correct the program.                                                                |        |        |

| No.  | Message                                                                                            | Remedy                                                                                                    | Note 1 | Note 2 |
|------|----------------------------------------------------------------------------------------------------|----------------------------------------------------------------------------------------------------|--------|--------|
| 3607 | Invalid object index was specified.                                                                | Invalid index is specified in Objects<br>property of VSet and VGet statements.<br>The index must be larger than 1 and<br>smaller than the number of objects in the<br>specified sequence. Specify a proper<br>index.                                                                                                    |        |        |
| 3608 | Invalid control index was specified.<br>Modifier parameters are duplicated.<br>Review the program. | Invalid index is specified in Controls<br>property of GSet and GGet statements.<br>The index must be larger than 1 and<br>smaller than the number of controls in<br>the specified form. Specify a proper<br>index.<br>Force control data or CF parameter is<br>duplicated in CVMove, FCKeep or other<br>statement for robot motion. Correct the<br>program. |        |        |
| 3800 | Compile process aborted.                                                                           | -                                                                                                    |        |        |
| 3801 | Link process aborted.                                                                              | -                                                                                                    |        |        |
| 3802 | Compile process aborted. Compile errors reached the maximum count.                                 | Correct the error in the program and rebuild the project.                                                                                                    |        |        |
| 3803 | Link process aborted. Link errors reached the maximum count.                                       | Correct the error in the program and rebuild the project.                                                                                                    |        |        |
| 3804 | Specified command cannot be executed from the Command window.                                      | Declaration of variables and functions,<br>program control statement, preprocessor<br>commands, and some commands cannot<br>be executed from the command window.<br>For details, refer to SPEL+ Language<br>Reference "Appendix A : SPEL+<br>Command Use Condition List".                                                                                   |        |        |
| 3805 | Specified command can only be executed from the Command window.                                    | Brake, SysConfig, Where, Cnv_QueList,<br>and WorlQue_List statements can only<br>be executed from the command window.<br>Delete these statements from the<br>program.                                                                                                    |        |        |
| 3806 | Specified function cannot be executed from the Command window.                                     | LogIn function cannot be executed from<br>the command window even when used<br>with Print statement. Use the function<br>in the program.                                                                                                    |        |        |
| 3808 | Specified syntax cannot be used in the current version.                                            | LJM and PerformMode parameters of<br>motion commands may not be specified<br>depending on the compiler version.<br>LJM parameter: 6.0.x.x or later<br>PerformMode parameter: 7.0.4.x or later<br>Check the compiler version from the<br>project property.                                                                                                   |        |        |
| 3809 | Module variables cannot be used in the command window.                                             | Module variable cannot be accessed from<br>the command window. Check the input<br>command.                                                                                                    |        |        |
| 3812 | Specified function cannot be used with a Remote User Output.                                       | Functions for condition expression of the user defined remote output are limited.<br>Refer to <i>EPSON RC+7.0 User's Guide</i><br><i>"11.8 User-defined Remote Output I/O"</i><br>and specify a valid function.                                                                                                    |        |        |

| No   | Massage                                  | Domody                                    | Note 1  | Note 2  |
|------|------------------------------------------|-------------------------------------------|---------|---------|
| 1NO. | wiessage                                 | Kemedy                                    | INOTE I | INOTE 2 |
|      | User defined label, function and         | User defined label, function and variable |         |         |
| 3813 | variable cannot be used with a Remote    | cannot be used with condition expression  |         |         |
|      | User Output.                             | of the user-defined remote output.        |         |         |
|      |                                          | Correct the condition expression.         |         |         |
|      |                                          | A combination of multiple statements is   |         |         |
|      | Object code size is beyond the           | exceeding the available size of the       |         |         |
| 3814 | available size                           | intermediate code which can be executed   |         |         |
|      | available size.                          | at once (1024 bytes). Divide the          |         |         |
|      |                                          | statements.                               |         |         |
|      | Parameter cannot be specified for        | When executing FGet or MPGet              |         |         |
|      | property or status in the command        | statement from a command window, a        |         |         |
| 3815 | window.                                  | parameter cannot be specified to a        |         |         |
|      | Delete the parameter and execute         | property or status.                       |         |         |
|      | again.                                   | Delete the parameter and execute again.   |         |         |
| 3850 | File not found.                          | -                                         |         |         |
|      |                                          | Failed to read the point file which       |         |         |
| 3851 | Point file not found.                    | configures the project. Check the         |         |         |
|      |                                          | project folder if the file exists.        |         |         |
|      |                                          | Failed to read the I/O label file which   |         |         |
| 3852 | I/O label file not found.                | configures the project. Check the         |         |         |
|      |                                          | project folder if the file exists.        |         |         |
|      |                                          | Failed to read the user error label file  |         |         |
| 3853 | User error label file not found.         | which configures the project. Check       |         |         |
|      |                                          | the project folder if the file exists.    |         |         |
|      | Force file does not exist.               | Failed to read the force file which       |         |         |
| 3854 | Check the project folder if the file     | configures the project. Check the project |         |         |
|      | exists.                                  | folder if the file exists.                |         |         |
| 3860 | I/O label file not supported format.     | Regenerate the I/O label file.            |         |         |
| 2961 | User error label file has unsupported    | Deserves to the second second file        |         |         |
| 5801 | file format.                             | Regenerate the user error file.           |         |         |
| 3862 | Point file has unsupported file format.  | Regenerate the point file.                |         |         |
| 2862 | Vision project file has unsupported file | Paganarata the vision seguence            |         |         |
| 3803 | format.                                  | Regenerate the vision sequence.           |         |         |
| 2961 | GUI Builder project file has             | Deconomoto the CIU Duildon forms          |         |         |
| 3804 | unsupported file format.                 | Regenerate the GOT Bunder form.           |         |         |
| 3865 | OBJ file not supported format.           | Rebuild the project.                      |         |         |
| 3866 | Force file has unsupported file format.  | Regenerate the force file                 |         |         |
| 5000 | Re-create the force file.                | Regenerate the force file.                |         |         |
|      |                                          | Mass Property object cannot be specified  |         |         |
| 3870 | Cannot specify Mass Property Object.     | in FSet, FGet, FDel, and FList            |         |         |
| 5070 | Review the program.                      | statements, FDef, and FLabel\$ functions. |         |         |
|      |                                          | Correct the program.                      |         |         |
|      |                                          | Force coordinate system object cannot be  |         |         |
|      |                                          | specified in Go, BGo, TGo, Jump,          |         |         |
|      | Cannot specify Force Coordinate          | Jump3, Mode, BMove, TMove, Arc,           |         |         |
| 3871 | System Object.                           | Arc3 statement, MPSet, MPGet, MPDel,      |         |         |
|      | Review the program.                      | MPList statement, and MPDef,              |         |         |
|      |                                          | MPLabel\$ fuinction.                      |         |         |
|      |                                          | Correct the program.                      |         |         |
|      |                                          | Force control object cannot be specified  |         |         |
|      |                                          | in Go, BGo, TGo, Jump, Jump3              |         |         |
| 3872 | Cannot specify Force Control Object.     | statement, and MPSet, MPGet MPDel,        |         |         |
| 5572 | Review the program.                      | MPList statement, and MPDef,              |         |         |
|      |                                          | MPLabel\$ function.                       |         |         |
|      |                                          | Correct the program.                      |         |         |

| No.  | Message                                                                                                    | Remedy                                                                                                    | Note 1 | Note 2 |
|------|----------------------------------------------------------------------------------------------------|----------------------------------------------------------------------------------------------------|--------|--------|
| 3873 | Cannot specify Force Monitor Object.<br>Review the program.                                                           | Force monitor object cannot be specified<br>in MPSet, MPGet, MPDel, MPList<br>statement, and MPDef,<br>MPLable\$ function. Correct the<br>program.                                                   |        |        |
| 3874 | Cannot specify Force Trigger Object.<br>Review the program.                                                           | Force trigger object cannot be specified<br>in MPSet, MPGet, MPDel, MPList<br>statement, and MPDef,<br>MPLable\$ function. Correct the<br>program.                                                   |        |        |
| 3875 | Cannot specify Force Sensor object.<br>Review the program.                                                            | Force Sensor object cannot be specified<br>in FDel, FList statement, FDef,<br>FLabel\$ function, MPSet, MPGet,<br>MPDel, MPList statement, and MPDef,<br>MPLabel\$ function.<br>Correct the program. |        |        |
| 3876 | Cannot specify Robot object.<br>Review the program.                                                                   | Robot object cannot be specified in<br>FDel, FList statement, FDef,<br>FLabel\$ function, MPSet, MPGet,<br>MPDel, MPList statement, and MPDef,<br>MPLabel\$ function.<br>Correct the program.        |        |        |
| 3877 | Cannot specify Force Control Object<br>and Force Coordinate System Object<br>at the same time.<br>Review the program. | Force control object and Force<br>coordinate system object cannot be<br>specified at the same time in FCSMove<br>statement.<br>Correct the program.                                                  |        |        |
| 3878 | Cannot specify CF parameter.<br>Delete the CF parameter.                                                              | CF parameter cannot be specified in Go,<br>BGo, TGo, Jump, Jump3.<br>Delete the CF parameter.                                                                                                    |        |        |
| 3879 | Cannot specify Mass Property Object<br>label.<br>Review the program.                                                  | Mass property object label cannot be<br>specified in MPDel, and MPList<br>statements.<br>Correct the program.                                                                                        |        |        |
| 3880 | Cannot specify Force Coordinate<br>System Object label.<br>Review the program.                                        | Force coordinate system object label<br>cannot be specified in FDel and FList<br>statements.<br>Correct the program.                                                                                 |        |        |
| 3881 | Cannot specify Force Control Object<br>label.<br>Review the program.                                                  | Force control object label cannot be<br>specified in FDel and FList statements.<br>Correct the program.                                                                                              |        |        |
| 3882 | Cannot specify Force Monitor Object<br>label.<br>Review the program.                                                  | Force monitor object label cannot be<br>specified in FDel and FList statements.<br>Correct the program.                                                                                              |        |        |
| 3883 | Cannot specify Force Trigger Object<br>label.<br>Review the program.                                                  | Force trigger object label cannot be<br>specified in FDel and FList statements.<br>Correct the program.                                                                                              |        |        |
| 3884 | Cannot specify Force Sensor Object<br>label.<br>Review the program.                                                   | Reboot the controller.<br>Initialize the controller firmware.<br>Replace the controller.                                                                                                    |        |        |
| 3885 | Cannot specify Mass Property Object<br>number.<br>Review the program.                                                 | Mass property object number cannot be<br>specified in MPNumber function.<br>Correct the program.                                                                                                    |        |        |
| 3886 | Cannot specify Force Coordinate<br>System Object number.<br>Review the program.                                       | Force coordinate system object number<br>cannot be specified in FNumber<br>function.                                                                                                    |        |        |

| No.  | Message                                                                                       | Remedy                                                                                                    | Note 1 | Note 2 |
|------|-----------------------------------------------------------------------------------------------|----------------------------------------------------------------------------------------------------|--------|--------|
| 3887 | Cannot specify Force Control Object<br>number.                                                | Force control object number cannot be specified in FNumber function.                                                                       |        |        |
|      | Review the program.                                                                           | Correct the program.                                                                                                    |        |        |
| 3888 | Cannot specify Force Monitor Object<br>number.                                                | Force monitor object number cannot be specified in FNumber function.                                                                       |        |        |
|      | Review the program.                                                                           | Correct the program.                                                                                                    |        |        |
| 3889 | Cannot specify Force Trigger Object<br>number.                                                | Force trigger obejet number cannot be specified in FNumber function.                                                                       |        |        |
|      | Connect angeife Eaner Sansan Object                                                           | Correct the program.                                                                                                    |        |        |
| 3890 | number.<br>Review the program.                                                                | -                                                                                                    |        |        |
| 3891 | Type of the specified two objects does<br>not match.<br>Specify the same type of the objects. | The data type of the first and the second<br>parameter does not match in FDel, FList,<br>MPDel, MPList statements.<br>Correct the program. |        |        |
| 3900 | Cannot obtain the internal communication buffer.                                              | -                                                                                                    |        |        |
| 3901 | Buffer size is not enough.                                                                    | -                                                                                                    |        |        |
| 3910 | Undefined command was specified.                                                              | -                                                                                                    |        |        |
| 3911 | Cannot enter the file name in the file name buffer.                                           | -                                                                                                    |        |        |
| 3912 | Cannot obtain the internal buffer.                                                            | -                                                                                                    |        |        |
| 3913 | Cannot set priority.                                                                          | Reboot the controller.                                                                                                    |        |        |
| 3914 | Invalid ICode.                                                                                | Rebuild the project.                                                                                                    |        |        |
| 3915 | Invalid ICode.                                                                                | Rebuild the project.                                                                                                    |        |        |
| 3916 | Invalid ICode.                                                                                | Rebuild the project.                                                                                                    |        |        |
| 3917 | Invalid ICode.                                                                                | Rebuild the project.                                                                                                    |        |        |
| 3918 | Invalid ICode.                                                                                | Rebuild the project.                                                                                                    |        |        |
| 3919 | Invalid ICode.                                                                                | Rebuild the project.                                                                                                    |        |        |
| 3920 | Invalid ICode.                                                                                | Rebuild the project.                                                                                                    |        |        |
| 3921 | Invalid ICode.                                                                                | Rebuild the project.                                                                                                    |        |        |

| No.  | Message                                                                                                    | Remedy                                                                                                    | Note 1 | Note 2                                |
|------|----------------------------------------------------------------------------------------------------|----------------------------------------------------------------------------------------------------|--------|---------------------------------------|
| 4001 | Arm reached the limit of motion range.                                                                                         | Check the point to move, current point, and Range setting.                                                                                  |        |                                       |
| 4002 | Specified value is out of allowable range.                                                                                     | Review the setting parameters.                                                                                                    |        | The parameter<br>causing the<br>error |
| 4003 | Motion device driver failure.<br>Communication error within the<br>motion control module.                                      | Reboot the controller.<br>Initialize the controller firmware.<br>Replace the controller.                                                    |        |                                       |
| 4004 | Motion device driver failure.<br>Event waiting error within the motion<br>control module.                                      | Reboot the controller.<br>Initialize the controller firmware.<br>Replace the controller.                                                    |        |                                       |
| 4005 | Current point position is above the specified LimZ value.                                                                      | Lower the Z axis. Increase the specified LimZ value.                                                                                        |        |                                       |
| 4006 | Target point position is above the specified LimZ value.                                                                       | Lower the Z coordinate position of the target point. Increase the specified LimZ value.                                                     |        |                                       |
| 4007 | Coordinates conversion error. The<br>end/mid point is out of the motion<br>area. Jogging to the outside of the<br>motion area. | Check whether the coordinate out of the motion range is not specified.                                                                      |        |                                       |
| 4008 | Current point position or specified LimZ value is out of motion range.                                                         | Change the specified LimZ value.                                                                                                    |        |                                       |
| 4009 | Motion device driver failure.<br>Timeout error within motion control<br>module.                                                | Reboot the controller.<br>Initialize the controller firmware.<br>Replace the controller.                                                    |        |                                       |
| 4010 | Specified Local coordinate was not defined.                                                                                    | Define the Local coordinate system.                                                                                                    |        | Local number                          |
| 4011 | Arm reached the limit of XY motion range specified by XYLim statement.                                                         | Check the area limited by the XYLim statement.                                                                                              |        |                                       |
| 4012 | Upper limit value of Box is smaller<br>than the lower limit value. Change<br>the upper and lower limit values.                 | Set the upper limit value to be larger than<br>the lower limit value.                                                                       |        |                                       |
| 4013 | Motion control module internal calculation error.                                                                              | Calculation of the timing of Arch motion<br>failed. Perform either of the following:<br>- Check and modify Arch parameter<br>- Disable Arch |        |                                       |
| 4014 | MCAL was not completed.                                                                                                    | Execute MCal. Make sure the MCOdr<br>is set for the joint connected to the PG<br>board.                                                     |        |                                       |
| 4016 | SFree statement was attempted for prohibited joint(s).                                                                         | Due to robot mechanistic limitation,<br>setting some joint(s) to servo free status<br>is prohibited. Check the robot<br>specifications.     |        |                                       |
| 4018 | Communication error within the motion control module. Check sum error.                                                         | Reboot the controller.<br>Initialize the controller firmware.<br>Replace the controller.                                                    |        |                                       |
| 4021 | Point positions used to define the Local are too close.                                                                        | Set the distance between points more than 1µm.                                                                                              |        |                                       |
| 4022 | Point coordinate data used to define the Local is invalid.                                                                     | Match the coordinate data for the points to be specified.                                                                                   |        |                                       |
| 4023 | Cannot execute when the motor is in the off state.                                                                             | Turn the motor power ON and then<br>execute.                                                                                                |        |                                       |
| 4024 | Cannot complete the arm positioning using the current Fine specification.                                                      | generate vibration or all parts and screws<br>are secured firmly. Increase the Fine<br>setting value.                                       |        |                                       |

|       |                                          | <b>D</b> 1                                                                | N      |        |
|-------|------------------------------------------|---------------------------------------------------------------------------|--------|--------|
| No.   | Message                                  | Remedy                                                                    | Note 1 | Note 2 |
| 4025  | Cannot execute a motion command          | Clear the emergency stop condition and                                    |        |        |
|       | during emergency stop condition.         | execute the motion command.                                               |        |        |
| 4026  | Communication error within the           | Reboot the controller.                                                    |        |        |
| 4026  | failure                                  | Replace the controller                                                    |        |        |
|       | Communication error within the           | Report the controller                                                     |        |        |
| 4028  | motion control module. Device            | Initialize the controller firmware.                                       |        |        |
|       | driver status failure.                   | Replace the controller.                                                   |        |        |
|       | Buffer for the average torque            |                                                                           |        |        |
| 4030  | calculation has overflowed.              | Shorten the time interval from Atclr to                                   |        |        |
| 4050  | Shorten the time interval from Atclr to  | Atrq less than about two minutes.                                         |        |        |
|       | Atrq.                                    |                                                                           |        |        |
| 4031  | Cannot execute a motion command          | Turn the motor power ON and then                                          |        |        |
|       | when the motor is in the off state.      | execute the motion command.                                               |        |        |
| 10.22 | Cannot execute a motion command          | Set all joints to the SLock state and                                     |        |        |
| 4032  | when one or more joints are in SFree     | execute the motion command.                                               |        |        |
|       | The specified command is not             |                                                                           |        |        |
| 4033  | supported for Pulse Generator Board      | The specified command is not permitted                                    |        |        |
|       | joints.                                  | for the joints with PG board.                                             |        |        |
| 4024  | Specified command is not supported       | Remove the unsupported command from                                       |        |        |
| 4034  | for this robot model.                    | the program.                                                              |        |        |
|       | Only the tool orientation was            | Set a move distance between points.                                       |        |        |
| 4035  | attempted to be changed by the CP        | Use the ROT modifier, SpeedR                                              |        |        |
|       | statement.                               | statement, and AccelR statement.                                          |        |        |
|       | Rotation speed of tool orientation by    | Decrease the setting values for the SpeedS and AccelS statements. Use the |        |        |
| 4036  | the CP statement is too fast.            | ROT modifier. SpeedR statement, and                                       |        |        |
|       |                                          | AccelR statement.                                                         |        |        |
|       | The point attribute of the current and   |                                                                           |        |        |
| 4037  | target point positions differ for        | Match the point attribute.                                                |        |        |
|       | executing a CP control command.          |                                                                           |        |        |
| 4038  | Two point positions are too close to     | Set the distance between points more                                      |        |        |
|       | execute the Arc statement.               |                                                                           |        |        |
| 4039  | Three point positions specified by the   | Use the Move statement.                                                   |        |        |
|       | Are statement are on a straight line.    |                                                                           |        |        |
| 4041  | the prohibited area at the backside of   | Check the robot motion range.                                             |        |        |
|       | the robot.                               |                                                                           |        |        |
|       | Motion device driver failure.            | Reboot the controller.                                                    |        |        |
| 4042  | Cannot detect the circular format        | Initialize the controller firmware.                                       |        |        |
|       | interruption.                            | Replace the controller.                                                   |        |        |
| 4043  | Specified command is not supported       | Remove the unsupported command from                                       |        |        |
|       | for this robot model or this joint type. | the program.                                                              |        |        |
| 4044  | is not supported                         | create a Curve file again with the Curve statement                        |        |        |
|       |                                          | Specify the Curve mode properly                                           |        |        |
| 4045  | Curve failure. Specified mode is not     | Create a Curve file again with the Curve                                  |        |        |
|       | supported.                               | statement.                                                                |        |        |
|       |                                          | The number of the available coordinate                                    |        |        |
| 4046  | Curve failure. Specified coordinate      | axes is 2, 3, 4, and 6. Create a Curve                                    |        |        |
|       | number is out of the anowable range.     | file again with the Curve statement.                                      |        |        |
| 4047  | Curve failure. Point data was not        | Create a Curve file again with the Curve                                  |        |        |
| 4047  | specified.                               | statement.                                                                |        |        |

| No.  | Message                                                                                            | Remedy                                                                                                    | Note 1 | Note 2 |
|------|----------------------------------------------------------------------------------------------------|----------------------------------------------------------------------------------------------------|--------|--------|
| 4048 | Curve failure. Parallel process was specified before the point designation.                        | Create a Curve file again with the Curve statement.                                                                                                    |        |        |
| 4049 | Curve failure. Number of parallel processes is out of the allowable range.                         | Create a Curve file again with the Curve statement.                                                                                                    |        |        |
| 4050 | Curve failure. Number of points is out of the allowable range.                                     | The number of available point numbers differs according to the curve form. Check the number of points again.                                                                                                    |        |        |
| 4051 | Curve failure. Local attribute and<br>the point attribute of all specified<br>points do not match. | Match the local and point flag for all the specified points.                                                                                                    |        |        |
| 4052 | Curve failure. Not enough memory to format the curve file.                                         | Reboot the controller.                                                                                                    |        |        |
| 4053 | Curve failure. Failed to format the curve file.                                                    | Review the point data. Check whether<br>adjacent two points do not overlap on the<br>specified point line.                                                                                                    |        |        |
| 4054 | Curve failure. Curve file error                                                                    | The Curve file is broken. Create a Curve file again with the Curve statement.                                                                                                    |        |        |
| 4055 | Curve failure. No distance for curve file movement.                                                | Review the point data.                                                                                                    |        |        |
| 4056 | Curve failure. Point positions for the Curve statement are too close.                              | Set the distance between two points adjacent to the specified point more than 0.001 mm.                                                                                                    |        |        |
| 4058 | Prohibited command while tracking was executed.                                                    | Remove the prohibited command from the program.                                                                                                    |        |        |
| 4059 | Executed encoder reset command while the motor is in the on state.                                 | Turn the motor power OFF.                                                                                                    |        |        |
| 4060 | Executed an invalid command while the motor is in the on state.                                    | Turn the motor power OFF.                                                                                                    |        |        |
| 4061 | Specified parameter is in use.                                                                     | You attempted to clear the currently<br>specified Arm and Tool.<br>Select other Arm and Tool and execute.                                                                                                    |        |        |
| 4062 | Orientation variation is over 360 degrees.                                                         | You attempted to rotate the joint #J6 more than 360 degrees with a CP motion command.                                                                                                    |        |        |
| 4063 | Orientation variation of adjacent point is over 90 degrees.                                        | On the specified point line by the Curve<br>statement, set the orientation variation of<br>U, V, and W coordinate values between<br>two adjacent points to under 90 degrees.                                                                                                    |        |        |
| 4064 | Cannot execute the orientation correction automatically.                                           | On the specified point line, a curve<br>cannot be created by automatic<br>orientation correction.<br>Change the specified point line so that<br>the joint #J6 orientation variation<br>decreases.                                                                                   |        |        |
| 4065 | Attempt to revolve J6 one rotation<br>with the same orientation in CP<br>statement.                | You attempted to rotate the joint #J6<br>more than 360 degrees with a CP motion<br>command. You attempted to revolve<br>the joint 6 one rotation with the same as<br>motion start orientation.<br>Change the target point so that the joint<br>#J6 revolves less than one rotation. |        |        |

| No.   | Message                                 | Remedy                                   | Note 1 | Note 2 |
|-------|-----------------------------------------|------------------------------------------|--------|--------|
|       | Motion command was attempted in         |                                          |        |        |
| 4066  | the prohibited area depended on joint   | robot's interference limited area        |        |        |
|       | combination.                            |                                          |        |        |
| 10.50 | ROT modifier parameter was              | Delete the ROT from the CP motion        |        |        |
| 4068  | specified for the CP motion command     | command.                                 |        |        |
|       | without orientation rotation.           |                                          |        |        |
| 4069  | in CP statement                         | Specify a valid ECP.                     |        |        |
|       | Specified ECP number does not           |                                          |        |        |
| 4070  | match the ECP number used in curve      | Specify a valid ECP.                     |        |        |
|       | file creation.                          | 1 5                                      |        |        |
| 4071  | Attempted motion command during         |                                          |        |        |
| 4071  | electromagnetic brake lock condition.   | Release the electromagnetic brake        |        |        |
|       | Luidializzation failung Handmann        | Reboot the controller.                   |        |        |
| 4072  | monitor was not initialized             | Initialize the controller firmware.      |        |        |
|       | monitor was not mittanzed.              | Replace the controller.                  |        |        |
|       | Orientation variation of adjacent point | Any of U, V, or W changes 90 degrees or  |        |        |
| 4073  | is over 90 degrees.                     | more. Change the point or the            |        |        |
|       | Mater time data and match the summer    | Orientation.                             |        |        |
| 4074  | robot setting                           | is connected                             |        |        |
| 4075  | Option is not active                    | Enable the option                        |        |        |
| 4075  | Point positions used to define the      | Set the distance between points more     |        |        |
| 4076  | Plane are too close.                    | than 1 um.                               |        |        |
| 1055  | Point coordinate data used to define    | Match the coordinate data for the points |        |        |
| 4077  | the Plane is invalid.                   | to be specified.                         |        |        |
|       | Only the additional ST axis was         | Use PTP motion commands in order to      |        |        |
| 4078  | attempted to be changed by the CP       | move the additional axis only.           |        |        |
|       | statement.                              |                                          |        |        |
| 4079  | Speed of additional ST axis by the CP   | Reduce the set values of SpeedS and      |        |        |
|       | Cannot execute when the Enable          | Turn the Enable Switch ON and then       |        |        |
| 4080  | Switch is OFF.                          | execute.                                 |        |        |
|       |                                         | Check the PG board.                      |        |        |
|       |                                         | Check the connection with the motor      |        |        |
| 4081  | Error was detected during operation.    | driver.                                  |        |        |
|       |                                         | Replace the PG board.                    |        |        |
|       |                                         | Replace the controller.                  |        |        |
|       | Pulsa Canarator Doord arror was         | Check the PG board.                      |        |        |
| 4082  | detected during operation               | driver.                                  |        |        |
|       | detected during operation.              | Replace the PG board.                    |        |        |
| 4092  | MCAL did not convolute in time          | Set PG parameter so that MCAL can        |        |        |
| 4083  | MCAL did not complete in time.          | complete within 120 seconds.             |        |        |
| 4084  | Limit Sensor error was detected         | Check the limit sensor.                  |        |        |
|       | during operation.                       |                                          |        |        |
| 1005  | Failed to share a ta ana "C. 11. "      | Reboot the controller.                   |        |        |
| 4085  | raneu to change to specified location.  | Replace the controller                   |        |        |
|       | Cannot execute because it is not dry    |                                          |        |        |
| 4086  | run mode.                               | Change to the dry run mode and execute.  |        |        |
|       |                                         | Check the amount of free space of the    |        |        |
|       |                                         | computer.                                |        |        |
| 4087  | Failed to format the playback file.     | Reboot the computer.                     |        |        |
|       |                                         | Reinstall the RC+.                       |        |        |
|       |                                         | Replace the computer.                    |        |        |

| No.  | Message                                                                                                    | Remedy                                                                                                    | Note 1 | Note 2 |
|------|----------------------------------------------------------------------------------------------------|----------------------------------------------------------------------------------------------------|--------|--------|
| 4089 | The time interval from HealthRBStart<br>to HealthRBStop is too long or too<br>short.                         | Set the time interval from HealthRBStart<br>to HealthRBStop to be within 1 to 3600<br>seconds.                                                                                                    | -      | -      |
| 4090 | HealthRBStop is executed without<br>HealthRBStart.                                                           | Execute HealthRBStop after executing<br>HealthRBStart.<br>This error also occurs when<br>HealthRBStop is executed again without<br>executing HealthRBStart after<br>HealthRBStop.                                                                                                    | -      | -      |
| 4091 | Specified analog I/O channel does not exist.                                                                 | Check the channel number. Mount the analog I/O option board.                                                                                                    |        |        |
| 4092 | Specified analog output channel is used for a speed data output.                                             | Execute after stopping the speed output of the specified channel.                                                                                                    |        |        |
| 4093 | If the motion is paused during the singularity-avoiding, the motion cannot resume. Abort the motion command. | Abort the motion command.                                                                                                    |        |        |
| 4094 | The current position is out of the motion range.                                                             | <ul> <li>Either J1 or J2 axis is out of the motion range. Follow the procedures below and move the robot within the motion range.</li> <li>Use Pulse command and JTran to move the robot within the motion range.</li> <li>Move the robot within the motion range manually.</li> <li>(This error only occurs in RS series and N series.)</li> </ul> |        |        |
| 4099 | Servo error was detected during operation.                                                                   | Check if a 5000 number error is<br>occurring in the system history. If the<br>error is occurring, take measures for a<br>5000 number error.                                                                                                    |        |        |
| 4100 | Communication error in motion<br>control module. Cannot calculate<br>the current point or pulse.             | Reboot the controller.<br>Initialize the controller firmware.<br>Replace the controller.                                                                                                    |        |        |
| 4101 | Communication error in the motion<br>control module. Cannot calculate<br>the current point or pulse.         | Reboot the controller.<br>Initialize the controller firmware.<br>Replace the controller.                                                                                                    |        |        |
| 4103 | Initialization failure. Motion control module initialization error.                                          | Reboot the controller.<br>Initialize the controller firmware.<br>Replace the controller.                                                                                                    |        |        |
| 4104 | Positioning timeout of the joint<br>connected to the Pulse Generator<br>Board.                               | Cannot receive the positioning<br>completion signal (DEND) from the<br>servo motor connected to PG board.                                                                                                    |        |        |
| 4108 | Initialization failure.<br>Motor unit connection error.                                                      | Chceck the wiring of the motor unit.                                                                                                    |        |        |
| 4150 | Redundant input signal failure of the emergency stop.                                                        | The input status of the redundant<br>emergency stop input continuously<br>differs for more than two seconds.<br>Check whether no disconnection, earth<br>fault, or short-circuit of the emergency<br>stop input signal exits. Then reboot the<br>controller.                                                                                        |        |        |

| No.  | Message                                                                                                    | Remedy                                                                                                    | Note 1 | Note 2 |
|------|----------------------------------------------------------------------------------------------------|----------------------------------------------------------------------------------------------------|--------|--------|
| 4151 | Redundant input signal failure of the safeguard.                                                                          | The input status of the redundant<br>emergency stop input continuously<br>differs for more than two seconds.<br>Check whether no disconnection, earth<br>fault, or short-circuit of the emergency<br>stop input signal exits. Then reboot the<br>controller. |        |        |
| 4152 | Relay welding error of the main circuit.                                                                                  | A relay welding error was detected due to<br>power system over current.<br>Replace the controller.<br>Replace the robot.                                                                                                    |        |        |
| 4153 | Redundant input signal failure of the enable switch.                                                                      | The input status of the redundant enable<br>signal differs continuously for more than<br>two seconds.<br>Check the TP connector connection.<br>Replace the TP.<br>Replace the controller.                                                                    |        |        |
| 4154 | Temperature of regeneration resistor<br>was higher than the specified<br>temperature.                                     | Robot's Duty is too high. Lengthen the waiting time or reduce the Accel value. If the error occurs although Duty was lowered, replace the DPB.                                                                                                    |        |        |
| 4180 | Robot initialization failure. Specified robot was is not found                                                            | Configure the manipulator.                                                                                                    |        |        |
| 4181 | Robot initialization failure. Specified robot was in use by another task.                                                 | Specified manipulator cannot be configured since it is already configured.                                                                                                    |        |        |
| 4182 | Robot initialization failure. Robot name is too long.                                                                     | Shorten the manipulator name.                                                                                                    |        |        |
| 4183 | Robot initialization failure. Robot data version error.                                                                   | Reconfigure the manipulator.                                                                                                    |        |        |
| 4187 | Robot initialization failure.<br>Communication error with the<br>module: VSRCMNPK.                                        | Reboot the controller.<br>Initialize the controller firmware.<br>Replace the controller.                                                                                                    |        |        |
| 4188 | Robot initialization failure. Joint angle interference matrix is invalid.                                                 | Reboot the controller.<br>Initialize the controller firmware.<br>Replace the controller.                                                                                                    |        |        |
| 4189 | Robot initialization failure.<br>Communication error with the<br>module: VSRCMC.                                          | Reboot the controller.<br>Initialize the controller firmware.<br>Replace the controller.                                                                                                    |        |        |
| 4191 | Robot initialization failure.<br>Physical-logical pulse transformation<br>matrix is invalid.                              | Reboot the controller.<br>Initialize the controller firmware.<br>Replace the controller.                                                                                                    |        |        |
| 4192 | Robot initialization failure.<br>Communication error with the servo<br>module.                                            | Reboot the controller.<br>Initialize the controller firmware.<br>Replace the controller.                                                                                                    |        |        |
| 4210 | RAS circuit detected a servo system<br>malfunction. Reboot the controller.<br>Check for noise.<br>Replace the controller. | Reboot the controller, take the measure against noise, or replace the DMB.                                                                                                    |        |        |
| 4211 | Servo CPU internal RAM failure.<br>Reboot the controller. Check for<br>noise. Replace the DMB.                            | Reboot the controller, take the measure against noise, or replace the DMB.                                                                                                    |        |        |
| 4212 | RAM for the main and servo CPU<br>communication failure. Reboot the<br>controller. Check for noise.<br>Replace the DMB.   | Reboot the controller, take the measure against noise, or replace the DMB.                                                                                                    |        |        |

| No.  | Message                                                                                                    | Remedy                                                                                                    | Note 1 | Note 2 |
|------|----------------------------------------------------------------------------------------------------|----------------------------------------------------------------------------------------------------|--------|--------|
| 4213 | Servo CPU internal RAM failure.<br>Reboot the controller. Check for<br>noise. Replace the DMB.                                    | Reboot the controller, take the measure<br>against noise, or replace the DMB. For<br>T series, it is not DMB but CPU board.                                                                                                    |        |        |
| 4214 | Initialization communication of main<br>CPU and servo CPU failure.<br>Reboot the Controller. Check for<br>noise. Replace DMB.     | Reboot the controller, take the measure<br>against noise, or replace the DMB. For<br>T series, it is not DMB but CPU board.                                                                                                    |        |        |
| 4215 | Initialization communication of the<br>main and servo CPU failure.<br>Reboot the controller. Check for<br>noise. Replace the DMB. | Reboot the controller, take the measure against noise, or replace the DMB.                                                                                                    |        |        |
| 4216 | Communication of the main and servo<br>CPU failure. Reboot the controller.<br>Check for noise. Replace the DMB.                   | Reboot the controller, take the measure<br>against noise, or replace the DMB. For<br>T series, it is not DMB but CPU board.                                                                                                    |        |        |
| 4217 | Communication of the main and servo<br>CPU failure. Reboot the controller.<br>Check for noise. Replace the DMB.                   | Reboot the controller, take the measure<br>against noise, or replace the DMB. For<br>T series, it is not DMB but CPU board.                                                                                                    |        |        |
| 4218 | Servo long time command overrun.                                                                                                  | Reboot the controller, take the measure against noise, or replace the DMB.                                                                                                    |        |        |
| 4219 | Servo long time command check sum error.                                                                                          | Reboot the controller, take the measure against noise, or replace the DMB.                                                                                                    |        |        |
| 4220 | System watchdog timer detected a failure. Reboot the controller. Check for noise. Replace the DMB.                                | Reboot the controller, take the measure<br>against noise, or replace the DMB. For<br>T series, it is not DMB but CPU board.                                                                                                    |        |        |
| 4221 | Drive unit check failure.                                                                                                    | Reboot the controller, take the measure against noise, or replace the DMB.                                                                                                    |        |        |
| 4222 | RAM failure of the servo CPU.<br>Reboot the controller. Check for<br>noise. Replace the DMB.                                      | Reboot the controller, take the measure against noise, or replace the DMB.                                                                                                    |        |        |
| 4223 | Failure of duplicate circuit of the<br>emergency stop or the safeguard.<br>Check the wiring.                                      | Check the wiring of the emergency stop<br>or the safeguard.                                                                                                    |        |        |
| 4224 | Low voltage of the main circuit power<br>supply is detected. Check the power<br>supply voltage. Reboot the<br>controller.         | Check the power supply voltage, or reboot the controller.                                                                                                    |        |        |
| 4225 | Control relay contact of the main<br>circuit power supply is welded.<br>Replace the DPB.                                          | Replace the DPB.                                                                                                    |        |        |
| 4226 | Detect the recognition mismatch of the sub CPU and main CPU.                                                                      | Reboot the controller, take the measure against noise, or replace the CPU board.                                                                                                    |        |        |
| 4227 | Temperature of regeneration resistor<br>was higher than the specified<br>temperature.                                             | Specify the Weight/Inertia setting.<br>Check the load.<br>Check the robot. (Smoothness, backlash,<br>non-smooth motion, loose belt tension,<br>brake)<br>Check the interference with the<br>peripheral equipment. (Collision, contact)<br>Check the model setting.<br>Check the power cable connection. |        |        |
| 4228 | Over voltage of the sub CPU.                                                                                                    | Replace the DPB board.                                                                                                    |        |        |

| No.  | Message                                                                           | Remedy                                                                                                    | Note 1 | Note 2 |
|------|-----------------------------------------------------------------------------------|----------------------------------------------------------------------------------------------------|--------|--------|
| 4230 | Servo real time status failure.<br>Check sum error.                               | A data checksum error was detected in<br>the controller.<br>Check the short-circuit and improper<br>connection of the peripheral equipment<br>wiring. (Emergency, D-I/O, and<br>Expansion I/O connectors)<br>Replace the controller.                                                                                                    |        |        |
| 4232 | Servo real time status failure. Free running counter error with the servo.        | A free running counter error was detected<br>in the controller.<br>Check the short-circuit and improper<br>connection of the peripheral equipment<br>wiring. (Emergency, D-I/O, and<br>Expansion I/O connectors)<br>Replace the controller.                                                                                                    |        |        |
| 4233 | Servo real time status failure.<br>Communication error with the servo<br>CPU.     | A communication error was detected in<br>the controller.<br>Check the short-circuit and improper<br>connection of the peripheral equipment<br>wiring. (Emergency, D-I/O, and<br>Expansion I/O connectors)<br>Replace the controller.                                                                                                    |        |        |
| 4240 | Irregular motion control interruption<br>was detected.<br>Interruption duplicate. | A interruption error was detected in the<br>controller.<br>Check the short-circuit and improper<br>connection of the peripheral equipment<br>wiring. (Emergency, D-I/O, and<br>Expansion I/O connectors)<br>Replace the controller.                                                                                                    |        |        |
| 4241 | Over speed during low power mode<br>was detected.                                 | The robot over speed was detected during<br>low power mode.<br>Check the robot mechanism.<br>(Smoothness, backlash, non-smooth<br>motion, loose belt tension, brake)<br>Check whether the robot does not<br>interfere with peripheral equipment.<br>(Collision, contact)<br>Replace the motor driver.<br>Replace the motor. (Motor and encoder<br>failure)<br>Check the short-circuit and improper<br>connection of the peripheral equipment<br>wiring. (Emergency, D-I/O, and<br>Expansion I/O connectors) |        |        |
| 4242 | Improper acceleration reference was generated.                                    | You attempted to operate the robot with<br>the acceleration reference exceeding the<br>specified value.<br>For a CP motion, decrease the AccelS<br>value.                                                                                                    |        |        |

| No.  | Message                                                                                | Remedy                                                                                                    | Note 1 | Note 2 |
|------|----------------------------------------------------------------------------------------|----------------------------------------------------------------------------------------------------|--------|--------|
| 4243 | Improper speed reference was generated in high power mode.                             | The robot over speed was detected during<br>high power mode.<br>Check the robot mechanism.<br>(Smoothness, backlash, non-smooth<br>motion, loose belt tension, brake)<br>Check whether the robot does not<br>interfere with peripheral equipment.<br>(Collision, contact)<br>Replace the motor driver.<br>Replace the motor. (Motor and encoder<br>failure)<br>Check the short-circuit and improper<br>connection of the peripheral equipment<br>wiring. (Emergency, D-I/O, and<br>Expansion I/O connectors) |        |        |
| 4250 | Arm reached the limit of motion range<br>during the operation.                         | Check whether a CP motion trajectory is within the motion range.                                                                                                    |        |        |
| 4251 | range specified by XYLim during the operation.                                         | Check the XYLim setting.                                                                                                    |        |        |
| 4252 | Coordinate conversion error occurred during the operation.                             | Check whether a CP motion trajectory is within the motion range.                                                                                                    |        |        |
| 4255 | Because SpeedS is too big, the robot cannot pass elbow specific posture                | Reduce the SpeedS value.                                                                                                    |        |        |
| 4256 | When a robot passed elbow specific<br>posture, Stop or Pause were carried<br>out       | Do not execute Stop or Pause.                                                                                                    |        |        |
| 4257 | The robot cannot pass Singularity<br>Area of Elbow                                     | The robot cannot pass the elbow<br>singularity area.<br>To pass the elbow singularity area, use<br>SING_AVOID of "AvoidSingularity".                                                                                                    |        |        |
| 4261 | The Arm reached the limit of motion range in conveyor tracking.                        | Place the conveyor inside the motion<br>range. Meanwhile, allow the tracking                                                                                                    |        |        |
| 4262 | The Arm reached the limit of XY motion range in conveyor tracking.                     | switching from tracking motion to<br>non-tracking.                                                                                                    |        |        |
| 4263 | The Arm reached the limit of pulse motion range in conveyor tracking.                  | If error occurs during the shift from<br>tracking motion, it may be prevented by<br>increasing the accel speed to complete<br>the tracking motion.                                                                                                    |        |        |
| 4267 | Attempt to exceed the J4Flag attribute without indication.                             | You attempted to exceed the J4Flag<br>attribute during motion without the<br>J4Flag indication.<br>Change the J4Flag for the target point.                                                                                                    |        |        |
| 4268 | Attempt to exceed the J6Flag attribute without indication.                             | You attempted to exceed the J6Flag<br>attribute during motion without the<br>J6Flag indication.<br>Change the J6Flag for the target point.                                                                                                    |        |        |
| 4269 | Attempt to exceed the particular wrist<br>orientation attribute without<br>indication. | You attempted to exceed the particular<br>wrist orientation attribute during motion<br>without the Wrist indication.<br>Change the Wrist attribute for the target<br>point.<br>Change the target point to avoid a<br>particular wrist orientation.                                                                                                    |        |        |

| No.  | Message                                                                                                    | Remedy                                                                                                    | Note 1 | Note 2 |
|------|----------------------------------------------------------------------------------------------------|----------------------------------------------------------------------------------------------------|--------|--------|
| 4270 | Attempt to exceed the particular arm orientation attribute without indication.                                            | You attempted to exceed the particular<br>hand orientation attribute during motion<br>without the Hand indication.<br>Change the Hand attribute for the target<br>point.<br>Change the target point to avoid a<br>particular hand orientation.     |        |        |
| 4271 | Attempt to exceed the particular<br>elbow orientation attribute without<br>indication.                                    | You attempted to exceed the particular<br>elbow orientation attribute during motion<br>without the Elbow indication.<br>Change the Elbow attribute for the target<br>point.<br>Change the target point to avoid a<br>particular elbow orientation. |        |        |
| 4272 | Specified point flag is invalid.                                                                                          | For a CP motion command, the arm form<br>at the target point is different from the<br>point flag specified with the target point.<br>Change the point flag for the target point.                                                                   |        |        |
| 4273 | J6Flag switched during the lift motion in conveyor tracking.                                                              | Adjust the Tool orientation so that J6Flag will not switch.                                                                                                    |        |        |
| 4274 | Specified J6Flag is not reached.<br>Change J6Flag for target point.                                                       | For a CP motion command, the<br>manipulator reached to the target point<br>with J6Flag which differs from the one<br>specified for the target point.<br>Change J6Flag for the target point.                                                        |        |        |
| 4275 | Specified J4Flag is not reached.<br>Change J4Flag for target point.                                                       | For a CP motion command, the<br>manipulator reached to the target point<br>with J4Flag which differs from the one<br>specified for the target point.<br>Change J4Flag for the target point.                                                        |        |        |
| 4276 | Specified ArmFlag is not reached.<br>Change ArmFlag for target point.                                                     | For a CP motion command, the<br>manipulator reached to the target point<br>with ArmFlag which differs from the one<br>specified for the target point.<br>Change ArmFlag for the target point.                                                      |        |        |
| 4277 | Specified Elbow Flag is not reached.<br>Change Elbow Flag for target point.                                               | For a CP motion command, the<br>manipulator reached to the target point<br>with ElbowFlag which differs from the<br>one specified for the target point.<br>Change ElbowFlag for the target point.<br>For a CP motion command the                   |        |        |
| 4278 | Specified WristFlag is not reached.<br>Change WristFlag for target point                                                  | manipulator reached to the target point<br>with WristFlag which differs from the<br>one specified for the target point.<br>Change WristFlag for the target point.                                                                                  |        |        |
| 4291 | Data sending failure in motion network.                                                                                   | Check the connection of the cable for Drive Unit.                                                                                                    |        |        |
| 4292 | Data receiving failure in motion network.                                                                                 | Check the connection of the cable for Drive Unit.                                                                                                    |        |        |
| 4297 | Data sending failure of Force Sensor<br>I/F board.<br>Check connection of the Force Sensor<br>I/F board and Force Sensor. | Check connection of the Force Sensor I/F<br>board and Force Sensor.<br>Reboot the controller.<br>Please inquire with us if a similar error<br>occurs even after rebooting the<br>controller.                                                       |        |        |

| No.  | Message                                                                                                    | Remedy                                                                                                    | Note 1 | Note 2 |
|------|----------------------------------------------------------------------------------------------------|----------------------------------------------------------------------------------------------------|--------|--------|
| 4298 | Data receiving failure of Force Sensor<br>I/F board.<br>Check connection of the Force Sensor<br>I/F board and Force Sensor. | Check connection of the Force Sensor I/F<br>board and Force Sensor.<br>Reboot the controller.<br>Please inquire with us if a similar error<br>occurs even after rebooting the<br>controller.                                                                                                    |        |        |
| 4301 | The Pulse Generating Board detected a limit signal.                                                                         | Reset and then execute the next motion.                                                                                                    |        |        |
| 4302 | The Pulse Generating Board detected an alarm signal.                                                                        | Release the alarm of the pulse motor driver.                                                                                                    |        |        |
| 4401 | The specified conveyor number is invalid.                                                                                   | Review the conveyor number.                                                                                                    |        |        |
| 4402 | The specified conveyor queue is full.                                                                                       | The number of registration reached the upper limit (1000 pcs.) Delete the queue.                                                                                                    |        |        |
| 4403 | Continue operation cannot be done in tracking motion.                                                                       | Tracking motion cannot be continued after aborted/paused?                                                                                                    |        |        |
| 4404 | The specified conveyor queue data does not exist.                                                                           | Review the queue number. Or, check whether the queue is registered.                                                                                                    |        |        |
| 4405 | The conveyor is not correctly initialized.                                                                                  | Rebuild the project.<br>Delete the conveyor and then reestablish<br>the setting.                                                                                                    |        |        |
| 4406 | The specified queue data is outside the set area.                                                                           | The queue outside of the range cannot be<br>tracked. If the specified queue is above<br>the upstream limit, change the program<br>so that tracking does not start until the<br>queue enters the area below the upper<br>limit. If the specified queue is below<br>the downstream limit, change the<br>program to delete the queue data. |        |        |
| 4407 | The encoder is not correctly assigned.                                                                                      | Set the encoder.                                                                                                    |        |        |
| 4409 | The parameter of the conveyor instruction is invalid.                                                                       | Review the parameter.                                                                                                    |        |        |
| 4410 | A conveyor coordinates conversion error occurred.                                                                           | Rebuild the project.<br>Delete the conveyor and then reestablish<br>the setting.                                                                                                    |        |        |
| 4411 | Communication error within the Conveyor Modules.                                                                            | Reboot the controller.<br>Initialize the controller firmware.<br>Replace the controller.                                                                                                    |        |        |
| 4413 | Conveyor tracking starting error.                                                                                           | Reboot the controller.<br>Initialize the controller firmware.<br>Replace the controller.                                                                                                    |        |        |
| 4414 | Conveyor tracking cannot start after motion with CP ON.                                                                     | Start the conveyor tracking using<br>CP OFF.                                                                                                    |        |        |
| 4415 | The setting of Diagonal Upstream<br>Limit or Diagonal Downstream Limit<br>is not appropriate.                               | The diagonal downstream limit is above<br>the upstream limit, or the diagonal<br>upstream/downstream limit is horizontal<br>to the conveyor direction. Review the<br>setting of diagonal upstream/downstream<br>limit.                                                                                                    |        |        |

| No.  | Message                                                                                                    | Remedy                                                                                                    | Note 1 | Note 2 |
|------|----------------------------------------------------------------------------------------------------|----------------------------------------------------------------------------------------------------|--------|--------|
| 5000 | Servo control gate array failure.<br>Check the DMB.                                                                            | Check the short-circuit and<br>improper connection of the<br>peripheral equipment wiring.<br>(Emergency and I/O connectors)<br>Replace the DMB.<br>Replace the additional axis unit.<br>For T series, reboot the controller,<br>take the measure against noise, and<br>replace the CPU board and motor<br>unit.                                                                                                    |        |        |
| 5001 | Disconnection of the parallel encoder<br>signal. Check the signal cable<br>connection or the robot internal<br>wiring.         | Check the M/C cable signal.<br>Check the robot signal wiring.<br>(Missing pin, disconnection,<br>short-circuit)<br>Replace the motor.<br>Replace the DMB.<br>Check the connector connection in<br>the controller. (Loosening,<br>connecting to the serial encoder<br>terminal on the DMB)<br>Check the model setting.<br>Check the peripheral equipment<br>wiring. (Emergency and I/O)<br>For T series, reboot the controller,<br>take the measure against noise, and<br>replace the motor unit. |        |        |
| 5002 | Motor driver is not installed. Install<br>the motor driver. Check the DMB or<br>the motor driver.                              | Check whether the motor driver is<br>mounted.<br>Check the model setting and<br>hardware setting.<br>Replace the motor driver.<br>Replace the DMB.<br>For T series, check the wiring of<br>the motor unit.                                                                                                    |        |        |
| 5003 | Initialization communication failure of<br>incremental encoder. Check the<br>signal cable connection and the robot<br>setting. | Check the model setting.<br>Replace the motor. (Encoder<br>failure)<br>Replace the DMB.<br>For T series, reboot the controller,<br>take the measure against noise, and<br>replace the CPU board and motor<br>unit.                                                                                                    |        |        |
| 5004 | Initialization failure of absolute<br>encoder. Check the signal cable<br>connection or the robot setting.                      | Check the model setting.<br>Replace the motor. (Encoder<br>failure)<br>Replace the DMB.<br>For T series, reboot the controller,<br>take the measure against noise, and<br>replace the motor unit.                                                                                                    |        |        |
| 5005 | Encoder division setting failure.<br>Check the robot setting.                                                                  | Check the model setting.                                                                                                    |        |        |
| 5006 | Data failure during absolute encoder<br>initialization. Check the signal cable<br>connection, the controller, or the<br>motor. | Replace the motor.<br>Replace the DMB. (Encoder<br>failure)<br>Check the noise countermeasures.<br>For T series, reboot the controller,<br>take the measure against noise, and<br>replace the motor unit.                                                                                                    |        |        |

| No.  | Message                                                                                                    | Remedy                                                                                                    | Note 1 | Note 2 |
|------|----------------------------------------------------------------------------------------------------|----------------------------------------------------------------------------------------------------|--------|--------|
| 5007 | Absolute encoder multi-turn is beyond<br>the maximum range. Reset the<br>encoder.                                             | Reset the encoder.<br>Replace the motor.                                                                                                    |        |        |
| 5008 | Position is out of the range. Reset the encoder.                                                                              | Reset the encoder.<br>Replace the DMB.<br>Replace the motor.                                                                                                    |        |        |
| 5009 | No response from the serial encoder.<br>Check the signal cable connection, the<br>motor, the DMB, or the encoder IF<br>board. | Check the model setting.<br>(Improperly setting of the parallel<br>encoder model)<br>Check the signal cable connection.<br>Replace the DMB and encoder I/F<br>board.                                                                                       |        |        |
| 5010 | Serial encoder initialization failure.<br>Reboot the controller.<br>Check the motor, the DMB, or the<br>encoder IF board.     | Check the robot configuration.<br>Check the signal cable connection.<br>Replace the DMB and encoder I/F<br>board.<br>For T series, reboot the controller,<br>take the measure against noise, and<br>replace the motor unit.                                |        |        |
| 5011 | Serial encoder communication failure.<br>Reboot the controller. Check the<br>motor, the DMB, or the encoder IF<br>board.      | Check the robot configuration.<br>Check the signal cable connection.<br>Replace the DMB and encoder I/F<br>board.<br>For T series, reboot the controller,<br>take the measure against noise, and<br>replace the motor unit.                                |        |        |
| 5012 | Servo CPU watchdog timer failure.<br>Reboot the controller. Check the<br>motor or the DMB.                                    | Replace the DMB.<br>Check the noise countermeasures.<br>For T series, check the connection<br>of the signal cable. Reboot the<br>controller, take the measure<br>against noise, and replace the<br>motor unit.                                             |        |        |
| 5013 | Current control circuit WDT failure.<br>Reboot the controller. Check the<br>controller.                                       | Check the power cable connection.<br>Check the 15V power supply and<br>cable connection.<br>Replace the DMB.<br>Check the noise countermeasures.<br>For T series, reboot the controller,<br>take the measure against noise, and<br>replace the motor unit. |        |        |
| 5014 | The DMB is not for this robot.                                                                                                | Check robot setting.<br>Replace with the supported DMB.                                                                                                    |        |        |
| 5015 | Encoder is reset. Reboot the controller.                                                                                      | Reboot the controller.                                                                                                    |        |        |
| 5016 | Power supply failure of the absolute<br>encoder. Replace the battery.<br>Check the robot internal wiring.                     | Reset the encoder.<br>Check the signal cable connection.                                                                                                    |        |        |
| 5017 | Backup data failure of the absolute encoder. Reset the encoder.                                                               | Reset the encoder.<br>Check the signal cable connection.                                                                                                    |        |        |
| 5018 | Absolute encoder battery alarm.                                                                                               | Replace the battery.<br>Check the signal cable connection.                                                                                                    |        |        |

| No.  | Message                                                                                                    | Remedy                                                                                                    | Note 1 | Note 2 |
|------|----------------------------------------------------------------------------------------------------|----------------------------------------------------------------------------------------------------|--------|--------|
| 5019 | Position failure of the absolute<br>encoder. Reset the encoder.<br>Replace the motor.                                               | Reset the encoder.<br>Replace the motor. (Encoder<br>failure)<br>For T series, reboot the controller,<br>take the measure against noise, and<br>replace the motor unit.                                                 |        |        |
| 5020 | Speed is too high at controller power<br>ON. Stop the robot and reboot the<br>controller.                                           | Reboot the controller.<br>Reset the encoder.<br>For T series, reboot the controller,<br>take the measure against noise, and<br>replace the motor unit.<br>Check the interference with the<br>other devices.             |        |        |
| 5021 | Absolute encoder overheat.                                                                                                    | Lower the motion duty.<br>Wait until the temperature of the<br>encoder decreases.                                                                                                    |        |        |
| 5022 | R/D transducer failure. Reset the encoder. Check resolver board or the robot internal wiring.                                       | Reset the encoder.<br>Check the signal wiring of the<br>manipulator (loose pin,<br>disconnection, short).<br>Replace the resolver board.                                                                                |        |        |
| 5023 | G sensor communication failure.<br>Check for the signal cable connection<br>or manipulator internal wiring.                         | Check the signal wiring<br>connection.<br>Check the signal wiring of the<br>manipulator (loose pin,<br>disconnection, short).<br>Check the noise countermeasure.<br>Replace the control board.<br>Replace the DMB.      |        |        |
| 5024 | G sensor data error.<br>Check for the control board.                                                                                | Replace the control board.                                                                                                    |        |        |
| 5025 | Gap occurred between multi-turn data<br>and R/D conversion data.<br>Encoder reset.                                                  | Reset the resolver.<br>Check the noise countermeasure.<br>Replace the resolver board.                                                                                                    |        |        |
| 5026 | Disconnection of the resolver<br>excitation signal. Reset the encoder.<br>Check the resolver board or the robot<br>internal wiring. | Check the signal wiring of the<br>manipulator (loose pin,<br>disconnection, short).<br>Replace the resolver board.                                                                                                    |        |        |
| 5027 | S-DSP detected the communication<br>error in DSP.<br>Check for DMB.                                                                 | Reboot the controller.<br>Check the noise countermeasure.<br>Replace the DMB.                                                                                                    |        |        |
| 5028 | Current feedback data error is<br>detected.<br>Check for DMB.                                                                       | Reboot the controller.<br>Check the noise countermeasure.<br>Replace the DMB.<br>For T series, check the<br>short-circuit and earth fault of the<br>power cable. Reboot the<br>controller or replace the motor<br>unit. |        |        |
| 5029 | D-DSP communication failure. Check the DMB.                                                                                         | Reboot the controller.<br>Check the noise countermeasure.<br>Replace the DMB.                                                                                                    |        |        |
| No.  | Message                                                                                                    | Remedy                                                                                                    | Note 1 | Note 2 |
|------|----------------------------------------------------------------------------------------------------|----------------------------------------------------------------------------------------------------|--------|--------|
| 5030 | Speed is too high at controller power<br>OFF. Reset the encoder.                                                                | Reset the encoder.<br>Replace the motor.                                                                                                    |        |        |
| 5031 | Speed is too high.<br>Reset the encoder.<br>Excess the calculation amount                                                       | Reset the encoder.<br>Replace the motor.<br>For T series, reboot the controller<br>and replace the motor unit.                                                                                                    |        |        |
| 5032 | Servo alarm A.                                                                                                    | Reboot the controller.                                                                                                    |        |        |
| 5040 | Motor torque output failure in high<br>power state. Check the power cable<br>connection, the robot, the driver or the<br>motor. | Specify the Weight/Inertia setting.<br>Check the load.<br>Check the robot. (Smoothness,<br>backlash, non-smooth motion,<br>loose belt tension, brake)<br>Check the interference with the<br>peripheral equipment. (Collision,<br>contact)<br>Check the model setting.<br>Check the model setting.<br>Check the power cable connection.<br>Check the robot power wiring.<br>(Missing pin, disconnection,<br>short-circuit)<br>Check the power supply voltage.<br>(Low power supply voltage)<br>Replace the motor driver.<br>Replace the DMB.<br>Replace the motor.<br>For T series, replace the CPU<br>board and motor unit in addition to<br>the above. |        |        |
| 5041 | Motor torque output failure in low<br>power state. Check the power cable<br>connection, robot, brake, driver, or<br>motor.      | Check the robot. (Smoothness,<br>backlash, non-smooth motion,<br>loose belt tension, brake)<br>Check the interference with the<br>peripheral equipment. (Collision,<br>contact)<br>Check the model setting.<br>Check the model setting.<br>Check the power cable connection.<br>Check the robot power wiring.<br>(Missing pin, disconnection,<br>short-circuit)<br>Check the power supply voltage.<br>(Low power supply voltage)<br>Replace the motor driver.<br>Replace the motor.<br>For T series, replace the CPU<br>board and motor unit in addition to<br>the above.                                                                               |        |        |

| No.  | Message                                                                                                    | Remedy                                                                                                    | Note 1 | Note 2 |
|------|----------------------------------------------------------------------------------------------------|----------------------------------------------------------------------------------------------------|--------|--------|
| 5042 | Position error overflow in high power<br>state. Check the power cable<br>connection, the robot, the driver and<br>the motor. | Specify the Weight/Inertia setting.<br>Check the load.<br>Check the robot. (Smoothness,<br>backlash, non-smooth motion,<br>loose belt tension, brake)<br>Check the interference with the<br>peripheral equipment. (Collision,<br>contact)<br>Check the model setting.<br>Check the model setting.<br>Check the power cable connection.<br>Check the robot power wiring.<br>(Missing pin, disconnection,<br>short-circuit)<br>Check the power supply voltage.<br>(Low power supply voltage)<br>Replace the motor driver.<br>Replace the motor.<br>For T series, replace the CPU<br>board and motor unit in addition to<br>the above. |        |        |
| 5043 | Position error overflow in low power<br>state. Check the power cable<br>connection, robot, brake, driver, or<br>motor.       | Check the robot. (Smoothness,<br>backlash, non-smooth motion,<br>loose belt tension, brake)<br>Check the interference with the<br>peripheral equipment. (Collision,<br>contact)<br>Check the model setting.<br>Check the model setting.<br>Check the power cable connection.<br>Check the robot power wiring.<br>(Missing pin, disconnection,<br>short-circuit)<br>Check the power supply voltage.<br>(Low power supply voltage)<br>Replace the motor driver.<br>Replace the DMB.<br>Replace the motor.<br>For T series, replace the CPU<br>board and motor unit in addition to<br>the above.                                       |        |        |

| No.  | Message                                                                                                    | Remedy                                                                                                    | Note 1 | Note 2 |
|------|----------------------------------------------------------------------------------------------------|----------------------------------------------------------------------------------------------------|--------|--------|
| 5044 | Speed error overflow in high power<br>state. Check the power cable<br>connection, robot, brake, driver, or<br>motor. | Specify the Weight/Inertia setting.<br>Check the load.<br>Check the robot. (Smoothness,<br>backlash, non-smooth motion,<br>loose belt tension, brake)<br>Check the interference with the<br>peripheral equipment. (Collision,<br>contact)<br>Check the model setting.<br>Check the model setting.<br>Check the power cable connection.<br>Check the robot power wiring.<br>(Missing pin, disconnection,<br>short-circuit)<br>Check the power supply voltage.<br>(Low power supply voltage)<br>Replace the motor driver.<br>Replace the DMB.<br>Replace the motor.<br>For T series, replace the CPU<br>board and motor unit in addition to<br>the above. |        |        |
| 5045 | Speed error overflow in low power<br>state. Check the power cable<br>connection, robot, brake, drive, or<br>motor.   | Check the robot. (Smoothness,<br>backlash, non-smooth motion,<br>loose belt tension, brake)<br>Check the interference with the<br>peripheral equipment. (Collision,<br>contact)<br>Check the model setting.<br>Check the model setting.<br>Check the power cable connection.<br>Check the robot power wiring.<br>(Missing pin, disconnection,<br>short-circuit)<br>Check the power supply voltage.<br>(Low power supply voltage)<br>Replace the motor driver.<br>Replace the DMB.<br>Replace the motor.<br>For T series, replace the CPU<br>board and motor unit in addition to<br>the above.                                                           |        |        |

| No.  | Message                                                                                                 | Remedy                                                                                                    | Note 1 | Note 2 |
|------|----------------------------------------------------------------------------------------------------|----------------------------------------------------------------------------------------------------|--------|--------|
| 5046 | Over speed in high power state.<br>Check the signal cable connection,<br>robot, brake, driver or motor. | Reduce SpeedS of the CP motion.<br>Change the orientation of the CP<br>motion.<br>Specify the Weight/Inertia setting.<br>Check the load.<br>Check the robot. (Smoothness,<br>backlash, non-smooth motion,<br>loose belt tension, brake)<br>Check the interference with the<br>peripheral equipment. (Collision,<br>contact)<br>Check the model setting.<br>Check the model setting.<br>Check the robot power wiring.<br>(Missing pin, disconnection.<br>Check the robot power wiring.<br>(Missing pin, disconnection,<br>short-circuit)<br>Check the power supply voltage.<br>(Low power supply voltage)<br>Replace the motor driver.<br>Replace the motor.<br>For T series, replace the CPU<br>board and motor unit in addition to<br>the above. |        |        |
| 5047 | Over speed in low power state.<br>Check the signal cable connection,<br>robot, brake, driver, or motor. | Check the motion in high power<br>state.<br>Check the robot. (Smoothness,<br>backlash, non-smooth motion,<br>loose belt tension, brake)<br>Check the interference with the<br>peripheral equipment. (Collision,<br>contact)<br>Check the model setting.<br>Check the model setting.<br>Check the power cable connection.<br>Check the robot power wiring.<br>(Missing pin, disconnection,<br>short-circuit)<br>Check the power supply voltage.<br>(Low power supply voltage)<br>Replace the motor driver.<br>Replace the motor.<br>For T series, replace the CPU<br>board and motor unit in addition to<br>the above.                                                                                                    |        |        |

| No.  | Message                                                                                                | Remedy                                                                                                    | Note 1 | Note 2 |
|------|----------------------------------------------------------------------------------------------------|----------------------------------------------------------------------------------------------------|--------|--------|
| 5048 | Over voltage of the main power<br>circuit. Check the main power<br>voltage or the regeneration module. | Specify the Weight/Inertia setting.<br>Check the load.<br>Check the robot. (Smoothness,<br>backlash, non-smooth motion,<br>loose belt tension, brake)<br>Check the interference with the<br>peripheral equipment. (Collision,<br>contact)<br>Check the model setting.<br>Check the model setting.<br>Check the robot power wiring.<br>(Missing pin, disconnection,<br>short-circuit)<br>Check the power supply voltage.<br>(Low power supply voltage)<br>Replace the motor driver.<br>Replace the DMB.<br>Replace the motor. |        |        |
| 5049 | Over current of the motor driver.<br>Check the power cable connection or<br>the robot internal wiring. | Check the short-circuit and earth<br>fault of the power line.<br>Replace the motor driver.<br>Replace the DMB.<br>For T series, check the<br>short-circuit and earth fault of the<br>power cable.<br>Reboot the controller or replace<br>the motor unit.                                                                                                    |        |        |
| 5050 | Over speed during torque control.<br>Check the work motion speed range.                                | Check the motion speed during torque control.                                                                                                    |        |        |
| 5051 | 15V PWM drive power supply failure.<br>Reboot the controller. Replace the<br>15V power supply.         | Check the 15V power supply and<br>cable connection.<br>Replace the motor driver.<br>Replace the DMB.                                                                                                    |        |        |
| 5054 | Overload of the motor. Decrease the motion duty and the Accel.                                         | Lower the motion duty.<br>Check the Weight/Inertia setting.<br>Check the robot. (Backlash, large<br>load, loose belt tension, brake)                                                                                                    |        |        |
| 5055 | Overload of the motor. Decrease the operation duty and the Accel.                                      | Lower the motion duty.<br>Check the Weight/Inertia setting.<br>Check the robot. (Backlash, large<br>load, loose belt tension, brake)                                                                                                    |        |        |
| 5056 | G sensor data has changed rapidly.<br>Check the control board.                                         | Check the noise countermeasure.<br>Replace the control board.                                                                                                    |        |        |

| No.  | Message                              | Remedy                               | Note 1 | Note 2 |
|------|--------------------------------------|--------------------------------------|--------|--------|
|      |                                      | Collision detection (detection of    |        |        |
|      |                                      | robot motion error) was functioned.  |        |        |
|      |                                      | The following errors have detected:  |        |        |
|      |                                      | - Collision or contact of the robot  |        |        |
|      |                                      | arm occurs.                          |        |        |
|      |                                      | - Torque saturation due to littile   |        |        |
|      |                                      | setting of Weight or Inertia.        |        |        |
|      |                                      | - Torque saturation due to           |        |        |
|      |                                      | combined motion of multiple joints   |        |        |
|      |                                      | and throwing around the long         |        |        |
|      |                                      | object.                              |        |        |
|      |                                      | - Torque saturation due to supply    |        |        |
|      |                                      | voltage reduction.                   |        |        |
|      |                                      | - Error motion due to hardware       |        |        |
|      |                                      | error or software malfunction.       |        |        |
|      |                                      | Countermeasures:                     |        |        |
|      |                                      | Check the there is no collision or   |        |        |
|      | Collision was detected in High power | contact of the robot arm and change  |        |        |
| 5057 | mode                                 | the arrangement to avoid interfere.  |        |        |
|      | (Detection of robot motion error)    | Confirm that torque saturation is    |        |        |
|      |                                      | occurred.                            |        |        |
|      |                                      | During torque saturation: check the  |        |        |
|      |                                      | setting of weight and inertia are    |        |        |
|      |                                      | property and correct them in         |        |        |
|      |                                      | During combined motion: adjust       |        |        |
|      |                                      | the acceleration and deceleration to |        |        |
|      |                                      | avoid torque saturation              |        |        |
|      |                                      | Check the power supply voltage       |        |        |
|      |                                      | and correct them if necessary.       |        |        |
|      |                                      | If other error occurs at the same    |        |        |
|      |                                      | time, take a countermeasure for that |        |        |
|      |                                      | first.                               |        |        |
|      |                                      | Reference: EPSON RC+ 7.0 User's      |        |        |
|      |                                      | Guide "6.18.10 Collision Detection   |        |        |
|      |                                      | Function (Error detection function   |        |        |
|      |                                      | of robot motion)"                    |        |        |

| No.  | Message                                                                                                    | Remedy                                                                                                    | Note 1 | Note 2 |
|------|----------------------------------------------------------------------------------------------------|----------------------------------------------------------------------------------------------------|--------|--------|
| 5058 | Collision was detected in Low power<br>mode<br>(Detection of robot motion error)                                                  | Collision detection (Detection of robot motion error) was functioned.<br>The following errors have detected:<br>- Collision or contact of the robot arm occurs.<br>- Torque saturation due to holding a hand or long object that exceeds the weight described in the specifications.<br>- Error motion due to hardware error or software malfunction.<br>Countermeasures:<br>Check the there is no collision or contact of the robot arm and change the arrangement to avoid interfere.<br>Check the hand weight and correct it if necessary.<br>Joint #4 and 5 of 6-axis robot: confirmed that torque saturation is occurred.<br>If torque saturation is occurred: change to hold in high power mode.<br>If other error occurs at the same time, take a countermeasure for that first.<br>Reference: <i>EPSON RC+ 7.0 User's Guide</i> "6.18.10 Collision Detection Function (Error detection function of robot motion)" |        |        |
| 5072 | Servo alarm B.                                                                                                    | Reboot the controller.                                                                                                    |        |        |
| 5080 | Motor is overloaded. Decrease the duty and the Accel.                                                                             | Lower the motion duty.<br>Check the Weight/Inertia setting.<br>Check the robot. (Backlash, large<br>load, loose belt tension, brake)                                                                                                    |        |        |
| 5098 | High temperature of the encoder.<br>Decrease the duty. Check the<br>reduction gear unit of the robot.                             | Wait until the temperature of the<br>encoder decreases.<br>Lower the motion duty.<br>Check the Weight/Inertia setting.<br>Check the robot. (Backlash, large<br>load, loose belt tension, brake)                                                                                                    |        |        |
| 5099 | High temperature of the motor driver.<br>Clean the controller fan filter. Check<br>the ambient temperature. Decrease<br>the duty. | Clean the cooling fan filter.<br>Lower the motion duty.<br>Check the Weight/Inertia setting.<br>Lower the ambient temperature.                                                                                                    |        |        |
| 5112 | Servo alarm C.                                                                                                    | Reboot the controller.                                                                                                    |        |        |
| 5501 | Failed to initialize the force control.<br>Reboot the controller.                                                                 | Reboot the controller.<br>Initialize the controller firmware.<br>Replace the controller.                                                                                                    |        |        |
| 5510 | Force control calculation error.<br>Reboot the controller.                                                                        | Reboot the controller.<br>Initialize the controller firmware.<br>Replace the controller.                                                                                                    |        |        |
| 5511 | Coordinate transformation error in<br>force control.<br>Check whether the robot moves<br>outside of the motion range.             | Check whether the coordinate out<br>of the motion range is specified.<br>Check whether the robot moves<br>outside of the motion range during<br>the execution of force control.                                                                                                    |        |        |

| No.  | Message                                                                                                    | Remedy                                                                                                    | Note 1 | Note 2 |
|------|----------------------------------------------------------------------------------------------------|----------------------------------------------------------------------------------------------------|--------|--------|
| 5520 | Impedance parameter error.<br>Check the combination of Mass,<br>Damper, and Spring                                                                                                    | Check the combination of Spring,<br>Damper, and Mass. Check<br>whether the Mass property is too<br>small for the Damper property.                                                                                                    |        |        |
| 5521 | The coordinate system mode other<br>than the custom mode is specified for<br>the Force Sensor which is not<br>associated with the robot.<br>Check configuration of the Force<br>Sensor or the coordinate system mode. | Check association with the robot.<br>Check if the direction other than<br>the Custom coordinate is specified<br>for the Orientation property of the<br>force coordinate system object for<br>the sensor which is not associated<br>with the robot.                                                                      |        |        |
| 5522 | Undefined data is selected.<br>Check if the selected data is defined.                                                                                                    | Check if the specified parameter is defined.                                                                                                    |        |        |
| 5523 | The parameter which cannot be<br>continued when the CF continues<br>force control is specified.<br>Check the Force Control Object and<br>the Force Coordinate System Object.                                          | Check the force control object and<br>the force coordinate object which<br>are used by the motion commands<br>before and after continuing the<br>force control by the CF parameter.                                                                                                    |        |        |
| 5530 | The specified time has passed after<br>resetting the Force Sensor.<br>Execute the Reset property of the<br>Force Sensor Object.                                                                                       | Execute the Reset property for the Force Sensor object.                                                                                                    |        |        |
| 5531 | Approached the singularity point<br>while executing force control.<br>Avoid the singularity point when using<br>force control.                                                                                        | Check whether the coordinates<br>near the singularity is specified.<br>Check whether the robot moves to<br>the vicinity of the singularity<br>during the execution of force<br>control. Or, review the<br>installation position of the robot                                                                            |        |        |
| 5532 | Buffer for Force Sensor averaging is<br>saturated.<br>Shorten the time interval from<br>AvgForceClear to AvgForce.                                                                                                    | Shorten the time interval between AvgForceClear and AvgForce to be shorter than a minute.                                                                                                    |        |        |
| 5533 | The continuing time for CF to execute<br>force control has passed.<br>To continue force control, use<br>FCKeep.                                                                                                    | Check whether the interval of the motion commands is one minute or less.                                                                                                    |        |        |
| 5535 | SCARA robot cannot execute force<br>control if the Orientation property of<br>Base, Tool, Local, and FCS objects, or<br>V and W of the current command<br>position are other than 0.<br>Check the parameters.         | Set "0" to the Orientation property<br>or V and W of the current<br>command position for Base, Tool,<br>Local, and FCS objects.                                                                                                    |        |        |
| 5536 | Force control is not supported for this<br>robot model.<br>Check the robot model and the<br>controller firmware version.                                                                                              | Check if the specified robot is<br>correct.<br>Check if the Controller firmware<br>supports the robot model.                                                                                                    |        |        |
| 5540 | Force Sensor transmission error.<br>Check connection of the Force Sensor<br>I/F unit (board) and Force Sensor.                                                                                                    | Execute the Reboot property for<br>the Force Sensor object.<br>Check connection of the Force<br>Sensor and Force Sensor I/F unit<br>(board).<br>Reboot the Force Sensor and Force<br>Sensor I/F unit (board).<br>Please inquire with us if a similar<br>error occurs even after the above<br>countermeasures are taken. |        |        |

| No.  | Message                                                                                                    | Remedy                                                                                                    | Note 1 | Note 2 |
|------|----------------------------------------------------------------------------------------------------|----------------------------------------------------------------------------------------------------|--------|--------|
| 5541 | Force Sensor reception error.<br>Check connection of the Force Sensor<br>I/F unit (board) and Force Sensor                                                                         | Execute the Reboot property for<br>the Force Sensor object.<br>Check connection of the Force<br>Sensor and Force Sensor I/F unit<br>(board).<br>Reboot the Force Sensor and Force<br>Sensor I/F unit (board).<br>Please inquire with us if a similar<br>error occurs even after the above<br>countermeasures are taken.                                                                                               |        |        |
| 5542 | Force Sensor in use.<br>Check if other commands are using<br>the Force Sensor.                                                                                                    | Check whether the Reset property<br>or Reboot property of the Force<br>Sensor object are executed in<br>another task.                                                                                                    |        |        |
| 5543 | Force Sensor communication error.<br>Execute the Reboot property of the<br>Force Sensor Object.                                                                                    | Execute the Reboot property for<br>the Force Sensor object.<br>Check connection of the Force<br>Sensor and Force Sensor I/F unit<br>(board).<br>Reboot the Force Sensor and Force<br>Sensor I/F unit (board).<br>Please inquire with us if a similar<br>error occurs even after the above<br>countermeasures are taken.                                                                                               |        |        |
| 5544 | Element error of Force Sensor.<br>Check whether force exceeding the<br>rated value is applied to the Force<br>Sensor.<br>Execute the Reset property of the<br>Force Sensor Object. | This error may occur if a long time<br>passed while the Force Sensor is<br>not reset.<br>Execute the Reset property for the<br>Force Sensor object.<br>Check whether force exceeding the<br>rated value is applied to the Force<br>Sensor.<br>Reboot the Force Sensor and Force<br>Sensor I/F unit (board).<br>Please inquire with us if a similar<br>error occurs even after the above<br>countermeasures are taken. |        |        |
| 5545 | Circuit error 1 of Force Sensor.<br>Execute the Reset property of the<br>Force Sensor Object.                                                                                      | Execute the Reset property for the<br>Force Sensor object.<br>Reboot the Force Sensor and Force<br>Sensor I/F unit (board).<br>Please inquire with us if a similar<br>error occurs even after the above<br>countermeasures are taken.                                                                                                    |        |        |
| 5546 | Circuit error 2 of Force Sensor.<br>Execute the Reset property of the<br>Force Sensor Object.                                                                                      | Execute the Reset property for the<br>Force Sensor object.<br>Reboot the Force Sensor and Force<br>Sensor I/F unit (board).<br>If a similar error occurs even after<br>the above countermeasures are<br>taken, check if the tip of the robot<br>arm has a vibration.                                                                                                    |        |        |

| No.  | Message                                                                                                    | Remedy                                                                                                    | Note 1 | Note 2 |
|------|----------------------------------------------------------------------------------------------------|----------------------------------------------------------------------------------------------------|--------|--------|
| 5547 | High temperature error of the Force<br>Sensor.<br>Check if the ambient temperature is<br>within the rated value and there is no<br>rapid temperature change.<br>Execute the Reset property of the<br>Force Sensor Object. | Execute the Reset property for the<br>Force Sensor object.<br>Check the ambient temperature.<br>Reboot the Force Sensor and Force<br>Sensor I/F unit (board).<br>Please inquire with us if a similar<br>error occurs even after the above<br>countermeasures are taken.                                                      |        |        |
| 5548 | Force Sensor detected force exceeding<br>the rated value.<br>Check if force exceeding the rated<br>value is applied.<br>Execute the Reset property of the<br>Force Sensor Object.                                         | Execute the Reset property for the<br>Force Sensor object.<br>Check whether force exceeding the<br>rated value is applied to the Force<br>Sensor.<br>Reboot the Force Sensor and Force<br>Sensor I/F unit (board).<br>Please inquire with us if a similar<br>error occurs even after the above<br>countermeasures are taken. |        |        |
| 5549 | Force Sensor I/F unit (board) is not<br>connected.<br>Check connection of the Force Sensor<br>I/F unit (board) and Force Sensor.                                                                                          | Check connection of the Force<br>Sensor and Force Sensor I/F unit<br>(board).<br>Reboot the Force Sensor and Force<br>Sensor I/F unit (board).<br>Please inquire with us if a similar<br>error occurs even after the above<br>countermeasures are taken.                                                                     |        |        |
| 5550 | Force sensing of the Force Sensor is<br>off.<br>Check configuration of the Force<br>Sensor.                                                                                                    | Check the configuration of Force<br>Sensor.<br>Reboot the Force Sensor and Force<br>Sensor I/F unit (board).                                                                                                    |        |        |
| 5551 | Unsupported Force Sensor is<br>connected. Check the controller<br>firmware version and connection of<br>the Force Sensor.                                                                                                 | Check whether the controller<br>firmware supports the Force<br>Sensor.<br>Check connection of the Force<br>Sensor and Force Sensor I/F unit<br>(board).<br>Reboot the Force Sensor and Force<br>Sensor I/F unit (board).                                                                                                    |        |        |
| 5560 | Drift correction error of Force Sensor.                                                                                                    | Check connection of the Force<br>Sensor and Force Sensor I/F unit<br>(board).<br>Reboot the Force Sensor and Force<br>Sensor I/F unit (board).                                                                                                    |        |        |
| 5570 | Force monitor buffer overflow.<br>Reboot the force monitor.                                                                                                    | Close and re-open the force monitor.                                                                                                    |        |        |
| 5571 | Force log buffer overflow.<br>Set the data measurement interval longer.                                                                                                    | Set the data measuring interval<br>longer.<br>The computer receiving the data<br>may be under heavy load state.                                                                                                    |        |        |
| 5572 | Force control monitor buffer overflow.<br>Reboot the force control monitor.                                                                                                    | Close and re-open the Force<br>Control Monitor.                                                                                                    |        |        |
| 5800 | Failed to initialize the force control.<br>Reboot the controller.                                                                                                    | Reboot the controller.<br>Initialize the controller firmware.<br>Replace the controller.                                                                                                    |        |        |
| 5801 | Force control failed to allocate<br>memory.<br>Reboot the controller.                                                                                                    | Reboot the controller.<br>Initialize the controller firmware.<br>Replace the controller.                                                                                                    |        |        |

| No.  | Message                                                                                                    | Remedy                                                                                                    | Note 1                                                                                                    | Note 2                                                                  |
|------|----------------------------------------------------------------------------------------------------|----------------------------------------------------------------------------------------------------|----------------------------------------------------------------------------------------------------|-------------------------------------------------------------------------|
| 5802 | Force control calculation error.<br>Reboot the controller.                                                                                                    | Reboot the controller.<br>Initialize the controller firmware.<br>Replace the controller.                                                                                      |                                                                                                    |                                                                         |
| 5803 | Force Sensor failed to connect with<br>the robot.<br>Check connection setting of the Force<br>Sensor.                                                                                                    | Check connection setting of the<br>Force Sensor.                                                                                                    |                                                                                                    |                                                                         |
| 5810 | Force control parameter error.<br>Check the parameter range.                                                                                                    | Check the range of the specified parameter.                                                                                                    |                                                                                                    |                                                                         |
| 5811 | Force Control Object parameter is out<br>of the range.<br>Note 1: Property<br>Note 2: Axis<br>Check the parameter.                                                                                                    | Check the property of force control object.                                                                                                    | 1 : Number<br>2:CoordinateSyste<br>m<br>3:Enabled<br>4:Mass<br>5:Damper<br>6:Spring<br>7:TargetForcePriori<br>tyMode<br>8:TargetForce<br>9:LimitSpeed<br>10:LimitAccel                                                                                                | 1:Fx<br>2:Fy<br>3:Fz<br>4:Tx<br>5:Ty<br>6:Tz<br>or<br>1:J<br>2:S<br>3:R |
| 5812 | LimitSpeed or LimitAccel of the Force<br>Control Object is lower than speed or<br>accel setting of the robot.<br>Check the parameter.                                                                                                    | Check the values of Speed,<br>SpeedS, SpeedR, Accel, AccelS,<br>AccelR, LimitSpeed and<br>LimitAccel.                                                                         |                                                                                                    |                                                                         |
| 5813 | Enabled properties of the Force<br>Control Object are all false.<br>Set true to 1 or more axis.                                                                                                    | Enable the "Enabled" property for at least one axis.                                                                                                    |                                                                                                    |                                                                         |
| 5814 | SCARA robot cannot execute force<br>control if the Orientation property of<br>Base, Tool, Local, and FCS objects, or<br>V and W of the current command<br>position are other than 0,<br>or if Tx_Enabled and Ty_Enalbed are<br>not False.<br>Check the parameters. | Disable the enabled state of Tx and<br>Ty.<br>Set "0" to the Orientation property<br>or V and W of the current<br>command position for Base, Tool,<br>Local, and FCS objects. |                                                                                                    |                                                                         |
| 5815 | Force Trigger Object parameter is out<br>of the range.<br>Note 1: Property<br>Note 2: Axis<br>Check the parameter.                                                                                                    | Check the property of force trigger<br>object.                                                                                                    | 1:Number<br>2:Force Sensor<br>3:<br>CoordinateSystem<br>4:TriggerMode<br>5:Operator<br>6:Enabled<br>7:FMag_Axes<br>8:TMag_Axes<br>9:Polarity<br>10:UpperLevel<br>11:LowerLevel<br>12:<br>UpperLevel<br>12:<br>UpperLevel<br>13:LPF_Enabled<br>14:LPF_TimeConst<br>ant | 1:Fx<br>2:Fy<br>3:Fz<br>4:Tx<br>5:Ty<br>6:Tz<br>7:Fmag<br>8:Tmag        |

| No.  | Message                                                                                                    | Remedy                                                                                                    | Note 1                                                                                                    | Note 2                                       |
|------|----------------------------------------------------------------------------------------------------|----------------------------------------------------------------------------------------------------|----------------------------------------------------------------------------------------------------|----------------------------------------------|
| 5816 | Force Coordinate System Object<br>parameter is out of the range.<br>Note 1: Property<br>Note 2: Axis<br>Check the parameter.    | Check the property of force coordinate system object.                                                                    | 1:Number<br>2:Position<br>3:Orientation_Mod<br>e<br>4:Orientation_UV<br>W<br>5:Orientation_Robo<br>tLocal                     | 1:X<br>2:Y<br>3:Z<br>or<br>1:U<br>2:V<br>3:W |
| 5817 | Force Monitor Object parameter is out<br>of the range.<br>Note 1: Property<br>Note 2: Axis<br>Check the parameter.              | Check the property of force monitor object.                                                                              | 1:Number<br>2:Force Sensor<br>3:CoordinateSyste<br>m<br>4:FMag_Axes<br>5:TMag_Axes<br>6:LPF_Enabled<br>7:LPF_TimeConsta<br>nt |                                              |
| 5818 | Force motion restriction object parameter is out of the range.                                                                  | Reboot the controller.<br>Initialize the controller firmware.<br>Replace the controller.                                 |                                                                                                    |                                              |
| 5819 | Specified duration of FCKeep is out of<br>the allowable range.<br>Check the duration.                                           | Check whether the specified duration is 600 seconds or less.                                                             |                                                                                                    |                                              |
| 5830 | Force control cannot resume from the pause. Abort the motion command.                                                           | Abort the motion.                                                                                                    |                                                                                                    |                                              |
| 5831 | Cannot execute this command during<br>force control.<br>Exit force control by FCEnd.                                            | Abort force control.<br>Execute FCEnd command.                                                                           |                                                                                                    |                                              |
| 5832 | Cannot execute the motion command<br>which has no Force Control Object<br>during force control.<br>Exit force control by FCEnd. | Check whether the motion<br>command right after continuing<br>the force control by CT does not<br>contain force control. |                                                                                                    |                                              |
| 5840 | Force Sensor in use.<br>Check whether other commands are<br>sing the Force Sensor.                                              | Check whether the Reset property<br>or Reboot property of the Force<br>Sensor object are executed in<br>another task.    |                                                                                                    |                                              |
| 5901 | Force control failed to allocate<br>memory.<br>Reboot the controller.                                                           | Reboot the controller.<br>Initialize the controller firmware.<br>Replace the controller.                                 |                                                                                                    |                                              |
| 5902 | Force control failed to release<br>memory.<br>Reboot the controller.                                                            | Reboot the controller.<br>Initialize the controller firmware.<br>Replace the controller.                                 |                                                                                                    |                                              |
| 5903 | The specified robot cannot be found.                                                                                            | Reboot the controller.<br>Initialize the controller firmware.<br>Replace the controller.                                 |                                                                                                    |                                              |
| 5904 | Force control failed to allocate<br>memory.<br>Reboot the controller.                                                           | Reboot the controller.<br>Initialize the controller firmware.<br>Replace the controller.                                 |                                                                                                    |                                              |
| 5906 | Specified force data number cannot be found. Specify a valid force data number.                                                 | Reboot the controller.<br>Initialize the controller firmware.<br>Replace the controller.                                 |                                                                                                    |                                              |
| 5907 | Specified force data number was not defined.<br>Specify a teach force data number.                                              | Specify a defined force data number.                                                                                     |                                                                                                    |                                              |

| No.  | Message                                                                                                    | Remedy                                                                                                    | Note 1                                  | Note 2               |
|------|----------------------------------------------------------------------------------------------------|----------------------------------------------------------------------------------------------------|-----------------------------------------|----------------------|
| 5908 | Specified force coordinate system data<br>number was not defined. Specify a<br>teach force coordinate system data<br>number. | Specify a defined force coordinate system data number.                                                                                     |                                         |                      |
| 5909 | Specified force data can't be updated.                                                                                       | Specified force data cannot be<br>updated nor deleted by FSet, FDel,<br>MPSet, or MPDel statement.                                         |                                         |                      |
| 5910 | Specified force data value is out of allowable range.                                                                        | Specify the value within the range.                                                                                                    |                                         |                      |
| 5911 | The Upper level value is smaller than<br>the lower level value. Change the<br>upper and lower level values.                  | Change the upper and lower level values.                                                                                                   |                                         |                      |
| 5912 | The number of specified command<br>parameters is not correct.<br>Specify a valid number of parameters.                       | Specify a valid number of parameters.                                                                                                    | Number of parameters                    |                      |
| 5913 | The number of specified function<br>parameters is not correct.<br>Specify a valid number of parameters.                      | Specify a valid number of parameters.                                                                                                    | Number of parameters                    |                      |
| 5914 | The type of a specified command<br>parameter is not correct.<br>Specify valid parameters.                                    | Specify valid parameters.                                                                                                    |                                         |                      |
| 5915 | The type of a specified function<br>parameter is not correct.<br>Specify valid parameters.                                   | Reboot the controller.<br>Initialize the controller firmware.<br>Replace the controller.                                                   |                                         |                      |
| 5918 | Specified force data label cannot be<br>found.<br>Specify a valid force data label.                                          | Specify a defined valid force data label.                                                                                                  |                                         |                      |
| 5921 | Duplicate force data label. Specified<br>label name is already used.<br>Change the label name.                               | Change the label name.                                                                                                    |                                         |                      |
| 5924 | Force control of the specified robot<br>failed to allocate memory.<br>Reboot the controller.                                 | Reboot the controller.<br>Initialize the controller firmware.<br>Replace the controller.                                                   |                                         |                      |
| 5927 | Cannot read the force data from the force file.<br>Re-create the force file.                                                 | The force data is invalid and<br>cannot be read.<br>Re-create the force file.                                                              | 0:FC<br>1:FCS<br>2:FT<br>3:FM<br>4:MASS | Force data<br>number |
| 5928 | Force control failed to allocate<br>memory.<br>Reboot the controller.                                                        | Reboot the controller.<br>Initialize the controller firmware.<br>Replace the controller.                                                   |                                         |                      |
| 5929 | Specified force file name is not<br>correct.<br>Specify a valid force file name.                                             | Reboot the controller.<br>Initialize the controller firmware.<br>Replace the controller.                                                   |                                         |                      |
| 5930 | Specified force data label is beyond<br>the maximum length. Specify a valid<br>force data label.                             | Specify a valid force data label.<br>Refer to "Label Property" for<br>details.                                                             |                                         |                      |
| 5931 | Description for the specified force data<br>is beyond the maximum length.<br>Specify a valid description.                    | Specify a valid description.<br>Refer to "Description Property" for<br>details.                                                            |                                         |                      |
| 5932 | The force file is corrupted.<br>Re-create the force file.                                                                    | Cannot load the force file because<br>it is corrupted or was edited by<br>tools other than Force Control 7.0.<br>Re-create the force file. |                                         |                      |
| 5933 | Specified force file cannot be found.<br>Specify a valid force file name.                                                    | Specify a valid force file name.                                                                                                    |                                         |                      |

| No.  | Message                                                                   | Remedy                                                                         | Note 1       | Note 2 |
|------|---------------------------------------------------------------------------|--------------------------------------------------------------------------------|--------------|--------|
| 5934 | Cannot save the force file.                                               | Make an enough space to write the force file.                                  | Robot number |        |
| 5940 | The force data label is not correct.<br>Specify a valid force data label. | Specify a valid force data label.<br>Refer to "Label Property" for<br>details. |              |        |
| 5941 | The force data label is not correct.<br>Specify a valid force data label. | Specify a valid force data label.<br>Refer to "Label Property" for<br>details. |              |        |
| 5943 | Invalid force file version.<br>Update the controller firmware.            | Cannot load the force file because it is a newer version.                      |              |        |
| 5944 | Failed to read the force file.<br>Re-create the force file.               | Cannot load the force file because the format is not supported.                |              |        |

|      |                                                                                   |                                                                        |        | 1      |
|------|-----------------------------------------------------------------------------------|------------------------------------------------------------------------|--------|--------|
| No.  | Message                                                                           | Remedy                                                                 | Note 1 | Note 2 |
| 6001 | Calibration number is out of range.                                               | Correct the calibration number.                                        |        |        |
| 6002 | Calibration is not defined.                                                       | Perform calibration.                                                   |        |        |
| 6003 | Camera orientation is out of range.                                               | Correct the CameraOrientation value.                                   |        |        |
| 6004 | TwoRefPoints flag is out of range.                                                | Correct the TwoRefPoint value.                                         |        |        |
| 6005 | Cannot calculate the point position because there is invalid data.                | Re-teach the points.                                                   |        |        |
| 6006 | Calibration failed. Cannot calculate because                                      | Perform point teaching and                                             |        |        |
| 0000 | there is invalid data.                                                            | calibration again.                                                     |        |        |
| 6007 | Coordinate transformation failed. Cannot calculate because there is invalid data. | Reteach the points.                                                    |        |        |
| 6009 | Calibration file name is invalid.                                                 | Correct the calibration file name.                                     |        |        |
| 6010 | Calibration file is not found.                                                    | Correct the calibration file name.                                     |        |        |
| 6012 | Failed to read the calibration file.                                              | Correct the calibration file name.                                     |        |        |
| 6013 | Failed to write the calibration file.                                             | Check access permission for the project folder.                        |        |        |
| 6014 | 9 pixel coordinate points should be specified.                                    | Make sure that at least 9 results are obtained in the vision sequence. |        |        |
| (017 |                                                                                   | Make sure that at least 18 results are                                 |        |        |
| 6015 | 18 pixel coordinate points should be specified.                                   | obtained in the vision sequence.                                       |        |        |
| 6016 | 9 robot coordinate points should be specified.                                    | Reteach the points.                                                    |        |        |
| 6017 | 18 robot coordinate points should be specified.                                   | Reteach the points.                                                    |        |        |
| (019 | 9 robot coordinate points and 1 reference point                                   | Perform point teaching and                                             |        |        |
| 0018 | should be specified.                                                              | calibration again.                                                     |        |        |
| 6010 | 9 robot coordinate points and 2 reference points                                  | Perform point teaching and                                             |        |        |
| 0019 | should be specified.                                                              | calibration again.                                                     |        |        |
| 6502 | Vision process Communication error (-3)                                           | Check the connection with the camera (cable, setting).                 |        |        |
| 6503 | Vision process Memory error (-11)                                                 | Reboot the RC+.                                                        |        |        |
| 6506 | Vision process Error at modeling (-14)                                            | Change the target and teach again.                                     |        |        |
| 6507 | Vision process Recovery error(-15)                                                | Specify the file of appropriate format.                                |        |        |
| 6508 | Vision process Invalid number of iterations (-16)                                 | Set a value in the valid range.                                        |        |        |
| 6509 | Vision process Invalid mode (-17)                                                 | Set a valid value.                                                     |        |        |
| 6510 | Vision process Invalid threshold value (-18)                                      | Set a value in the valid range.                                        |        |        |
| 6511 | Vision process Invalid polarity (-19)                                             | Set a value in the valid range.                                        |        |        |
| 6512 | Vision process File open failed (-20)                                             | Specify a correct file.                                                |        |        |
| 6513 | Vision process Initialization error (-21)                                         | Reinstall the RC+.                                                     |        |        |
| 6514 | Vision process Status error (-22)                                                 | Check the connection with the camera.                                  |        |        |
| 6517 | Vision process Invalid image format (-25)                                         | Specify the image file of readable format.                             |        |        |
| 6520 | Vision process Invalid property value (-100)                                      | Set a value in the valid range.                                        |        |        |
| 6521 | Vision process Exposure termination process failed (-201)                         | Disable Windows Firewall.                                              |        |        |
| 6533 | Vision process Invalid Blob property<br>ThresholdLow value (-11004)               | Set a value in the valid range.                                        |        |        |
| 6534 | Vision process Invalid Blob property<br>ThresholdHigh value (-11005)              | Set a value in the valid range.                                        |        |        |
| 6535 | Vision process Invalid Blob property Polarity value(-11006)                       | Set a value in the valid range.                                        |        |        |
| 6536 | Vision process Invalid Blob property<br>NumberToFind value (-11007)               | Set a value in the valid range.                                        |        |        |
| 6537 | Vision process Invalid Blob property MinArea<br>value (-11008)                    | Set a value in the valid range.                                        |        |        |

| No.  | Message                                                                    | Remedy                          | Note 1 | Note 2 |
|------|----------------------------------------------------------------------------|---------------------------------|--------|--------|
| 6538 | Vision process Invalid Blob property MaxArea value (-11009)                | Set a value in the valid range. |        |        |
| 6539 | Vision process Invalid Blob property<br>RejectOnEdge value (-11010)        | Set a value in the valid range. |        |        |
| 6540 | Vision process Invalid Blob property<br>SizeToFind value (-11011)          | Set a value in the valid range. |        |        |
| 6553 | Vision process Invalid Geom property<br>Accept value (-11504)              | Set a value in the valid range. |        |        |
| 6554 | Vision process Invalid Geom property<br>NumberToFind value (-11505)        | Set a value in the valid range. |        |        |
| 6555 | Vision process Invalid Geom property<br>AngleEnable value (-11506)         | Set a value in the valid range. |        |        |
| 6556 | Vision process Invalid Geom property<br>AngleRange value (-11507)          | Set a value in the valid range. |        |        |
| 6557 | Vision process Invalid Geom property<br>AngleStart value (-11508)          | Set a value in the valid range. |        |        |
| 6558 | Vision process Invalid Geom property<br>ScaleEnable value (-11509)         | Set a value in the valid range. |        |        |
| 6559 | Vision process Invalid Geom property<br>ScaleFactorMax value (-11510)      | Set a value in the valid range. |        |        |
| 6560 | Vision process Invalid Geom property<br>ScaleFactorMin value (-11511)      | Set a value in the valid range. |        |        |
| 6561 | Vision process Invalid Geom property<br>ScaleTarget value (-11512)         | Set a value in the valid range. |        |        |
| 6562 | Vision process Invalid Geom property<br>SeparationMinX value (-11513)      | Set a value in the valid range. |        |        |
| 6563 | Vision process Invalid Geom property<br>SeparationMinY value (-11514)      | Set a value in the valid range. |        |        |
| 6564 | Vision process Invalid Geom property<br>SeparationAngle value (-11515)     | Set a value in the valid range. |        |        |
| 6565 | Vision process Invalid Geom property<br>SeparationScale value (-11516)     | Set a value in the valid range. |        |        |
| 6566 | Vision process Invalid Geom property<br>Confusion value(-11517)            | Set a value in the valid range. |        |        |
| 6567 | Vision process Invalid Geom property<br>ModelOrgAutoCenter value (-11518)  | Set a value in the valid range. |        |        |
| 6570 | Vision process Invalid Geom property<br>DetailLevel value (-11521)         | Set a value in the valid range. |        |        |
| 6571 | Vision process Invalid Geom property<br>Smoothness value (-11522)          | Set a value in the valid range. |        |        |
| 6572 | Vision process Invalid Geom property<br>RejectOnEdge value (-11523)        | Set a value in the valid range. |        |        |
| 6573 | Vision process Invalid Geom property<br>SharedEdges value (-11524)         | Set a value in the valid range. |        |        |
| 6574 | Vision process Invalid Geom property<br>Timeout value (-11525)             | Set a value in the valid range. |        |        |
| 6575 | Vision process Invalid Geom property<br>RejectByArea value (-11526)        | Set a value in the valid range. |        |        |
| 6576 | Vision process Invalid Geom property<br>SearchReversed value (-11527)      | Set a value in the valid range. |        |        |
| 6577 | Vision process Invalid Geom property<br>ScaleTargetPriority value (-11528) | Set a value in the valid range. |        |        |
| 6578 | Vision process Invalid Geom property<br>SearchReducedImage value (-11529)  | Set a value in the valid range. |        |        |
| 6586 | Vision process Invalid Geom Model property<br>DetailLevel value (-11602)   | Set a value in the valid range. |        |        |

| No.  | Message                                                                    | Remedy                                                                                           | Note 1 | Note 2 |
|------|----------------------------------------------------------------------------|--------------------------------------------------------------------------------------------------|--------|--------|
| 6587 | Vision process Invalid Geom Model property<br>Smoothness value (-11603)    | Set a value in the valid range.                                                                  |        |        |
| 6603 | Vision process Invalid Corr property<br>Accept value (-12004)              | Set a value in the valid range.                                                                  |        |        |
| 6604 | Vision process Invalid Corr property<br>NumberToFind value (-12005)        | Set a value in the valid range.                                                                  |        |        |
| 6605 | Vision process Invalid Corr property<br>AngleEnable value (-12006)         | Set a value in the valid range.                                                                  |        |        |
| 6606 | Vision process Invalid Corr property<br>AngleRange value (-12007)          | Set a value in the valid range.                                                                  |        |        |
| 6607 | Vision process Invalid Corr property<br>AngleStart value (-12008)          | Set a value in the valid range.                                                                  |        |        |
| 6608 | Vision process Invalid Corr property<br>AngleAccuracy value (-12009)       | Set a value in the valid range.                                                                  |        |        |
| 6609 | Vision process Invalid Corr property<br>Confusion value (-12010)           | Set a value in the valid range.                                                                  |        |        |
| 6610 | Vision process Invalid Corr property<br>ModelOrgAutoCenter value (-12011)  | Set a value in the valid range.                                                                  |        |        |
| 6613 | Vision process Invalid Corr property<br>RejectOnEdge value (-12014)        | Set a value in the valid range.                                                                  |        |        |
| 6614 | Vision process Invalid Corr property<br>Timeout value (-12015)             | Set a value in the valid range.                                                                  |        |        |
| 6615 | Vision process Invalid Corr property<br>RejectByArea value (-12016)        | Set a value in the valid range.                                                                  |        |        |
| 6630 | Vision process Invalid Edge property structure size (-12501)               | Set a value in the valid range.                                                                  |        |        |
| 6631 | Vision process Invalid Edge result header structure size (-12502)          | Set a value in the valid range.                                                                  |        |        |
| 6632 | Vision process Invalid Edge result item structure size (-12503)            | Set a value in the valid range.                                                                  |        |        |
| 6633 | Vision process Invalid Edge property<br>EdgeType value (-12504)            | Set a value in the valid range.                                                                  |        |        |
| 6634 | Vision process Invalid Edge property<br>NumberToFind value (-12505)        | Set a value in the valid range.                                                                  |        |        |
| 6635 | Vision process Invalid Edge property<br>Polarity value (-12506)            | Set a value in the valid range.                                                                  |        |        |
| 6636 | Vision process Invalid Edge property<br>SearchWidth value (-12507)         | Set a value in the valid range.                                                                  |        |        |
| 6637 | Vision process Invalid Edge property<br>Accept value (-12508)              | Set a value in the valid range.                                                                  |        |        |
| 6638 | Vision process Invalid Edge property<br>ScoreWeightContrast value (-12509) | Set a value in the valid range.                                                                  |        |        |
| 6639 | Vision process Invalid Edge property<br>ContrastTarget value (-12510)      | Set a value in the valid range.                                                                  |        |        |
| 6640 | Vision process Invalid Edge property<br>ContrastVariation value (-12511)   | Set a value in the valid range.                                                                  |        |        |
| 6641 | Vision process Invalid Edge property<br>StrengthTarget value (-12512)      | Set a value in the valid range.                                                                  |        |        |
| 6642 | Vision process Invalid Edge property<br>StrengthVariation value (12513)    | Set a value in the valid range.                                                                  |        |        |
| 6653 | Vision process Code Reader<br>Checksum error (-1010)                       | Change to the code with a proper<br>checksum. Or, change the setting<br>not to use the checksum. |        |        |
| 6654 | Vision process Code Reader<br>Invalid quiet zone (-1011)                   | Ensure a quiet zone (blank margin)<br>around the code. Set the quiet<br>zone narrower.           |        |        |

| No.  | Message                                                      | Remedy                            | Note 1 | Note 2 |
|------|--------------------------------------------------------------|-----------------------------------|--------|--------|
| 6655 | Vision process Code Reader<br>Message is too long (-1012)    | Change the code.                  |        |        |
| 6686 | Vision process OCR<br>Recognition dictionary is full (-2132) | Delete the registered characters. |        |        |

| No.  | Message                                                                                                    | Remedy                                                                                           | Note 1 | Note 2 |
|------|----------------------------------------------------------------------------------------------------|--------------------------------------------------------------------------------------------------|--------|--------|
| 7003 | The specified robot cannot be found.                                                                       | Reboot the controller.<br>Initialize the control firmware.                                       |        |        |
| 7004 | Duplicate allocation of the point data area.                                                               | Reboot the controller.<br>Initialize the control firmware.                                       |        |        |
| 7006 | Specified point number cannot be found. Specify a valid point number.                                      | Check the specified point number.                                                                |        |        |
| 7007 | Specified point number was not defined. Specify a teach point number.                                      | Check whether point data is registered in<br>the specified point.<br>Perform the teaching.       |        |        |
| 7010 | Cannot allocate the memory area for the pallet definition.                                                 | Reboot the controller.<br>Initialize the controller firmware.<br>Replace the controller.         |        |        |
| 7011 | Cannot free the memory area for the pallet definition.                                                     | Reboot the controller.<br>Initialize the controller firmware.                                    |        |        |
| 7012 | Specified pallet number cannot be found. Specify a valid pallet number.                                    | Check the pallet number.                                                                         |        |        |
| 7013 | Specified pallet is not defined. Specify a defined pallet or define the pallet.                            | Check whether the specified pallet is<br>defined by the Pallet statement.<br>Declare the pallet. |        |        |
| 7014 | Specified division number is beyond<br>the pallet division number definition.<br>Specify a valid division. | Check the specified division number.                                                             |        |        |
| 7015 | Specified coordinate axis number does not exist.                                                           | Check the specified coordinate axis number.                                                      |        |        |
| 7016 | Specified arm orientation number does not exist.                                                           | Check the specified arm orientation number.                                                      |        |        |
| 7017 | Cannot allocate the required memory.                                                                       | Reboot the controller.<br>Initialize the controller firmware.<br>Replace the controller.         |        |        |
| 7018 | Specified point label cannot be found.<br>Specify a valid point label.                                     | Check the specified point label.                                                                 |        |        |
| 7019 | Parameter setup in the initialization file is invalid.                                                     | Reboot the controller.<br>Initialize the controller firmware.                                    |        |        |
| 7021 | Duplicate point label. Specified label<br>name is already used. Change the<br>label name.                  | Change the point label.                                                                          |        |        |
| 7022 | Specified local coordinate system is<br>not defined. Specify a valid local<br>coordinate system number.    | Check the specified local number.<br>Define the Local coordinate system.                         |        |        |
| 7024 | Point data memory area for the specified robot is not allocated.                                           | Rebuild the project.                                                                             |        |        |
| 7026 | Cannot open the point file. Specify a valid point file name.                                               | Check the point file name.<br>Check whether the point file specified<br>for the project exists.  |        |        |
| 7027 | Cannot read the point data from the point file.                                                            | Create the point file again.                                                                     |        |        |
| 7028 | Point area is allocated beyond the available point number.                                                 | There are too many points.<br>Review the number of points.                                       |        |        |
| 7029 | Specified point file name is not correct. Specify a valid point file name.                                 | Check the file extension.                                                                        |        |        |

| No.  | Message                                | Remedy                                    | Note 1 | Note 2 |
|------|----------------------------------------|-------------------------------------------|--------|--------|
|      | Specified point label is beyond the    |                                           |        |        |
| 7030 | maximum length. Specify a valid        | Change the point label.                   |        |        |
|      | point label.                           |                                           |        |        |
|      | Description for the specified point is |                                           |        |        |
| 7031 | beyond the maximum length.             | Change the comment.                       |        |        |
|      | Specify a valid description.           |                                           |        |        |
| 7032 | Point file is corrupted. Check sum     | Create the point file again               |        |        |
| 1032 | error.                                 | Create the point file again.              |        |        |
| 7033 | Specified point file cannot be found.  | Check the name of the specified point     |        |        |
|      | Specify a valid point file name.       | file.                                     |        |        |
|      |                                        | Failed to save the point file (create a   |        |        |
| 7024 |                                        | temporary file).                          |        |        |
| /034 | Cannot save the point file.            | Reboot the controller.                    |        |        |
|      |                                        | Replace the controller                    |        |        |
|      |                                        | Failed to save the point file (file open) |        |        |
|      |                                        | Reboot the controller                     |        |        |
| 7035 | Cannot save the point file.            | Initialize the controller firmware.       |        |        |
|      |                                        | Replace the controller.                   |        |        |
|      |                                        | Failed to save the point file (renew the  |        |        |
|      |                                        | file header).                             |        |        |
| 7036 | Cannot save the point file.            | Reboot the controller.                    |        |        |
|      |                                        | Initialize the controller firmware.       |        |        |
|      |                                        | Replace the controller.                   |        |        |
|      |                                        | Failed to save the point file (create the |        |        |
|      |                                        | file name).                               |        |        |
| 7037 | Cannot save the point file.            | Reboot the controller.                    |        |        |
|      |                                        | Initialize the controller firmware.       |        |        |
|      |                                        | Replace the controller.                   |        |        |
|      |                                        | Failed to save the point file (copy the   |        |        |
| 7038 | Cannot save the point file             | Reboot the controller                     |        |        |
| 7030 | Califiot save the point file.          | Initialize the controller firmware        |        |        |
|      |                                        | Replace the controller.                   |        |        |
|      |                                        | Failed to save the point file (change the |        |        |
|      |                                        | file name).                               |        |        |
| 7039 | Cannot save the point file.            | Reboot the controller.                    |        |        |
|      |                                        | Initialize the controller firmware.       |        |        |
|      |                                        | Replace the controller.                   |        |        |
|      | The point label is not correct         | The initial character of the point label  |        |        |
| 7040 | Specify a valid point label.           | name is improper. Correct the label       |        |        |
|      |                                        | name.                                     |        |        |
| 7041 | The point label is not correct.        | Inadequate character is used.             |        |        |
|      | Specify a valid point label.           | Undefined flee for pellet date is mixed   |        |        |
| 7042 | The nallet cannot be defined           | Check the point data                      |        |        |
| 7042 | The parter cannot be defined.          | Correct the point data                    |        |        |
|      |                                        | The point file version is different       |        |        |
| 7043 | Invalid point file version.            | Re-create the point file.                 |        |        |
|      | The point file format version is       | The point file is not supported.          |        |        |
| 7044 | unsupported.                           | Re-create the point file.                 |        |        |
| 7045 | The specified work queue number is     | Check the specified work anone number     |        |        |
| 7043 | invalid.                               | Check the spectree work queue nulliber.   |        |        |
|      |                                        | The work queue is full. Delete the        |        |        |
| 7046 | The specified work queue is full.      | point data from the work queue and        |        |        |
|      |                                        | register.                                 |        |        |

| No.  | Message                                                      | Remedy                                                                                                    | Note 1                 | Note 2 |
|------|--------------------------------------------------------------|----------------------------------------------------------------------------------------------------|------------------------|--------|
| 7047 | The specified work queue data does not exist.                | Check the specified index.                                                                                                    |                        |        |
| 7048 | The work queue is not correctly initialized.                 | Failed to initialize the work queue<br>(allocate memory).<br>Reboot the controller.<br>Initialize the controller firmware.<br>Replace the controller.                                                                                                    |                        |        |
| 7049 | The parameter of the work queue instruction is invalid.      | Check the parameters of the commands related to the work queue.                                                                                                    |                        |        |
| 7050 | Cannot execute while work queue data is registered.          | Cannot set the work queue since the<br>point data is registered to the work<br>queue.<br>Empty the work queue before setting.                                                                                                    |                        |        |
|      |                                                              | The fieldbus slave board is broken or the controller software is damaged. Restore the controller firmware.                                                                                                    | 1<br>2<br>3<br>4<br>10 |        |
|      |                                                              | A communication data error was<br>detected during communication. The<br>communication cable has a problem                                                                                                    | 11                     |        |
| 7101 | Fieldbus slave. An error occurred during I/O data transform. | Initialize the controller firmware.<br>Replace the controller.eueCheck the parameters of the commands<br>related to the work queue.auCannot set the work queue since the<br>point data is registered to the work<br>queue.<br>Empty the work queue before setting.The fieldbus slave board is broken or the<br>controller software is damaged.<br>Restore the controller firmware.1Acommunication data error was<br>detected during communication. The<br>communication cable has a problem.<br>Check the communication cable and its<br>related units.11The fieldbus is broken or the controller<br>software is damaged.<br>Restore the controller firmware.13The fieldbus is broken or the controller<br>software is damaged.<br>Restore the controller firmware.13The fieldbus is broken or the controller<br>software is damaged.<br>Restore the<br>controller firmware.22The fieldbus is broken or the controller<br>software is damaged.<br>Restore the<br>controller firmware.13The PLC is not running or not<br>connected.<br>Check the PLC, the communication<br>cable, and peripherals.22 | 12                     |        |
|      | 0                                                            | The fieldbus is broken or the controller                                                                                                    | 13                     |        |
|      |                                                              | software is damaged. Restore the                                                                                                    | 14                     |        |
|      |                                                              | controller firmware.                                                                                                    | 15                     |        |
|      |                                                              | The PLC is not running or not<br>connected.<br>Check the PLC, the communication<br>cable, and peripherals.<br>(If Code 1 is 22 when the CC-Link board<br>is used.)                                                                                                    | 22                     |        |

| No.  | Message                                | Remedy                                     | Note 1 | Note 2 |
|------|----------------------------------------|--------------------------------------------|--------|--------|
|      |                                        | The fieldbus slave board is broken or the  | 1      |        |
|      |                                        | controller software is damaged.            | 2      |        |
|      |                                        | Restore the controller firmware.           | 3      |        |
| 7103 | Fieldbus slave. Timeout error occurred | A communication data error was             |        |        |
| /105 | during I/O data transform.             | detected during communication. The         |        |        |
|      |                                        | communication cable has a problem.         | 4      |        |
|      |                                        | Check the communication cable and its      |        |        |
|      |                                        | related units.                             |        |        |
| 7150 | Fieldbus master.                       | Check the connection of the                |        |        |
| /150 | Bus is disconnected.                   | communication cable for the fieldbus.      |        |        |
| 7151 | Fieldbus master. Bus power is off.     | Check whether the communication cable      |        |        |
|      |                                        | for the fieldbus is powered.               |        |        |
|      | Fieldbus master.                       | Reboot the controller.                     |        |        |
| 7152 | Bus status error.                      | Check the fieldbus master board.           |        |        |
| 7200 | T 111                                  | Replace the fieldbus master board.         |        |        |
| 7200 | Invalid argument.                      | Check the parameter.                       |        |        |
| 7201 | A system error occurred.               | -                                          |        |        |
| 7202 | A appendix derived                     | -                                          |        |        |
| 7203 | Access is defined.                     | -<br>Set the device                        |        |        |
| 7210 | The specified path is invalid          | Set the device.                            |        |        |
| 7211 | The specified pair is fivand.          | If the specified directory or file already |        |        |
| 7212 | The specified path already exists.     | exists, you cannot execute.                |        |        |
|      | The file specified by path does not    |                                            |        |        |
| 7213 | exist.                                 | Make sure the specified file exists.       |        |        |
| 7214 |                                        | Specify the file that is less than 2G      |        |        |
| 7214 | File size is too large.                | bytes.                                     |        |        |
| 7215 | The specified file is open             | The specified file number is already       |        |        |
|      | The specified file is open.            | existing. Use another file number.         |        |        |
| 7216 | The open mode is illegal.              | Make sure you opened in reading or         |        |        |
| 7017 |                                        | writing mode.                              |        |        |
| /21/ | There is no read data.                 | Make sure there are data to read.          |        |        |
| 7230 | The specified connection is open.      | The specified file number is already       |        |        |
|      | A compaction level among accumed       | existing. Use another file number.         |        |        |
| 7231 | while opening the connection           | Check the access right of database.        |        |        |
| 7232 | The connection is closed               | Use OpenDB and open the database           |        |        |
|      |                                        | Convert the data into string or numeric    |        |        |
| 7233 | An unsupported data type was used.     | value.                                     |        |        |
|      |                                        | Too large data in a line. Specify the      |        |        |
| 7234 | Data size is too large.                | query so that necessary field are only     |        |        |
|      |                                        | retrieved.                                 |        |        |
| 7235 | The specified file type is not         | Check the type of Excel file               |        |        |
| 1233 | supported.                             | check the type of Excer me.                |        |        |
| 7236 | There is no selected data.             | Make sure the data you retrieved exists.   |        |        |
| 7250 | No bytes were available to read.       | There are no retrieved data. Check the     |        |        |
| -    |                                        | send program.                              |        |        |
| 7251 | The port is in an invalid state.       | Check the device setting for the specified |        |        |
| 7252 | The specified part is apar             | port.                                      |        |        |
| 7252 | The port is closed                     | Check the port number to close             |        |        |
| 7253 | The specified port is not open         | Check the port number to open              |        |        |
| 1234 | The specifica port is not open.        | Check the port timeout period and          |        |        |
| 7255 | Timeout reading from the port.         | update to the appropriate setting.         |        |        |

| No.  | Message                                  | Remedy                                                               | Note 1 | Note 2 |
|------|------------------------------------------|----------------------------------------------------------------------|--------|--------|
| 7256 | Timeout writing to the port.             | Check the port timeout period and update to the appropriate setting. |        |        |
| 7260 | The checksum in project file is invalid. | Rebuild the project.                                                 |        |        |
| 7261 | Invalid function.                        | Check the function definition to call.                               |        |        |
| 7262 | Invalid parameters.                      | Check the function definition to call.                               |        |        |
| 7263 | Cannot execute while creating DLL.       | -                                                                    |        |        |
| 7264 | Failed to create DLL.                    | -                                                                    |        |        |
| 7265 | DLL file cannot be found.                | -                                                                    |        |        |

| No.                                     | Message                               | Remedy                                    | Note 1 | Note 2 |
|-----------------------------------------|---------------------------------------|-------------------------------------------|--------|--------|
|                                         | Vision Communication                  |                                           |        |        |
| 7300                                    | Server mode not supported.            | -                                         |        |        |
|                                         | Vision Communication                  |                                           |        |        |
| 7302                                    | Failed to read from the camera.       | Check the connection with the camera.     |        |        |
|                                         | Vision Communication                  | Data exceeding the receive buffer was     |        |        |
| 7303                                    | Read data overflow.                   | received.                                 |        |        |
|                                         | Vision Communication.                 |                                           |        |        |
| 7304                                    | Failed to open the Ethernet port.     | Check the connection with the camera.     |        |        |
|                                         | Vision Communication.                 | Rebuild the project. Check the camera     |        |        |
| 7305                                    | Invalid IP address of camera.         | configuration.                            |        |        |
|                                         | Vision Communication.                 |                                           |        |        |
| 7306                                    | No specification of Server or Client. | -                                         |        |        |
|                                         | Vision Communication.                 | ~                                         |        |        |
| 7307                                    | Failed to send to the camera.         | Check the connection with the camera.     |        |        |
|                                         | Vision Communication.                 | The version of the connected camera is    |        |        |
| 7308                                    | Camera version is old.                | old. Update the camera.                   |        |        |
| 7221                                    | Vision Communication.                 | Rebuild the project. Check the camera     |        |        |
| /321                                    | Camera setting has not been set.      | configuration.                            |        |        |
| 7200                                    | Vision Communication.                 |                                           |        |        |
| 1322                                    | Read timeout.                         | Check the connection with the camera.     |        |        |
| 7202                                    | Vision Communication.                 |                                           |        |        |
| 1323                                    | Read invalid data.                    | Check the connection with the camera.     |        |        |
| 7224                                    | Vision Communication.                 |                                           |        |        |
| 7324                                    | Failed to send to the camera.         | Check the connection with the camera.     |        |        |
| 7205                                    | Vision Communication.                 |                                           |        |        |
| 1325                                    | Connection is not completed.          | Check the connection with the camera.     |        |        |
| 7226                                    | Vision Communication.                 |                                           |        |        |
| 7320                                    | Read data is too long.                | -                                         |        |        |
| 7327                                    | Vision Communication.                 | Check the sequence name                   |        |        |
| 1321                                    | Undefined vision sequence.            | check the sequence name.                  |        |        |
| 7328                                    | Vision Communication.                 | Rebuild the project. Check the camera     |        |        |
| 1320                                    | Camera setting has not been set.      | configuration.                            |        |        |
| 7329                                    | Vision Communication.                 | Rebuild the project. Check the camera     |        |        |
| 1525                                    | Vis file was not found.               | configuration.                            |        |        |
| 7330                                    | Vision Communication.                 | Reduce the number of sequences,           |        |        |
| 1550                                    | Failed to allocate memory.            | objects, and calibration.                 |        |        |
| 7341                                    | Vision Communication.                 | Review the camera registration.           |        |        |
|                                         | Out of max camera number.             |                                           |        |        |
| 7342                                    | Vision Communication.                 | Review the camera registration.           |        |        |
|                                         | Invalid camera number.                |                                           |        |        |
| 7343                                    | Vision Communication.                 | Review the names and string variables of  |        |        |
|                                         | V Set parameter 1s too long.          | sequences, objects, and calibration.      |        |        |
| 52.44                                   | Vision Communication:                 | The number of specified variables is      |        |        |
| 7344                                    | Too many parameters for VGet.         | exceeding 32. Reduce the number of        |        |        |
|                                         |                                       | parameters.                               |        |        |
| 72.45                                   | Vision Communication.                 | Reboot the camera.                        |        |        |
| /345                                    | Not enough data for VGet statement    | Check the version of the camera.          |        |        |
|                                         | Variable assignment.                  |                                           |        |        |
| 7246                                    | vision Communication.                 | Execute the commendation of               |        |        |
| / 346                                   | from the command window               | Execute the command from the program.     |        |        |
|                                         | Matrix determinate too small          | If specifying the virtual company and the |        |        |
| 7400                                    |                                       | the real camera                           |        |        |
|                                         | No upward camera sequence was         | Specify the existing sequence             |        |        |
| 7411                                    | specified for mobile calibration with | speeny me existing sequence.              |        |        |
| , , , , , , , , , , , , , , , , , , , , | upward reference.                     |                                           |        |        |

| No.  | Message                                                               | Remedy                                                                                                    | Note 1 | Note 2 |
|------|-----------------------------------------------------------------------|----------------------------------------------------------------------------------------------------|--------|--------|
| 7412 | The specified upward camera sequence has no calibration.              | Set the calibration for upward camera sequence.                                                                     |        |        |
| 7413 | The specified upward camera sequence calibration is not complete.     | Complete the upward camera sequence calibration.                                                                    |        |        |
| 7414 | The target sequence cannot be used when RuntimeAcquire is Strobed.    | Set the RuntimeAcquire of target sequence to Stationary.                                                            |        |        |
| 7415 | Invalid calibration reference type.                                   | Selectable ReferenceType is different<br>depending on CameraOrientation.<br>Select again.                           |        |        |
| 7416 | Invalid calibration data. Teach the calibration points again.         | Need to teach the calibration points again.                                                                         |        |        |
| 7417 | Invalid calibration setup.                                            | Try to perform point teach of calibration again. Or check the target sequence.                                      |        |        |
| 7418 | Invalid calibration target sequence.                                  | Target sequence may not be selected or<br>camera number of the target sequence<br>differs from that of calibration. |        |        |
| 7419 | The target sequence camera is not the same as the calibration camera. | Set the sequence of the same camera.                                                                                |        |        |
| 7420 | The target sequence has no objects.                                   | Add the detection object to target sequence.                                                                        |        |        |
| 7421 | Invalid last step for the target sequence.                            | Check the steps.                                                                                                    |        |        |
| 7422 | Exception occurred when search for the calibration target.            | Check the target sequence.                                                                                          |        |        |
| 7423 | Invalid number of results for calibration target sequence.            | Create a sequence to detect results of required number of targets.                                                  |        |        |
| 7424 | Cannot load the calibration points.                                   | Perform calibration point teach again.                                                                              |        |        |
| 7425 | Invalid camera orientation.                                           | Check the CameraOrientation of calibration.                                                                         |        |        |
| 7426 | Distortion correction calibration is incomplete.                      | Perform distortion correction if it is set.                                                                         |        |        |
| 7402 | Invalid value for maximum motion distance.                            | Specify the valid value.                                                                                            |        |        |
| 7403 | Invalid value for maximum pose difference angle.                      | Specify the valid value.                                                                                            |        |        |
| 7404 | Invalid value for LJMMode.                                            | Specify the valid value.                                                                                            |        |        |
| 7405 | Command aborted by user.                                              | -                                                                                                    |        |        |
| 7406 | Joint 1 angle change exceeded the maximum allowed during calibration. | Adjust the start angle of Joint 1.                                                                                  |        |        |
| 7407 | Joint 2 angle change exceeded the maximum allowed during calibration. | Adjust the start angle of Joint 2.                                                                                  |        |        |
| 7408 | Joint 4 angle change exceeded the maximum allowed during calibration. | Adjust the start angle of Joint 4.                                                                                  |        |        |
| 7409 | Joint 6 angle change exceeded the maximum allowed during calibration. | Adjust the start angle of Joint 6.                                                                                  |        |        |
| 7410 | Network camera. Timeout during image file transfer from PC.           | Check the connection of PC and camera.                                                                              |        |        |
| 7500 | Network camera.<br>Out of memory.                                     | Initialize the camera.<br>Reduce the project size.                                                                  |        |        |
| 7501 | Network camera.<br>Project does not exist.                            | Rebuild the project.                                                                                                |        |        |
| 7502 | Network camera.<br>Project has not been set.                          | Rebuild the project.                                                                                                |        |        |
| 7503 | Network camera.<br>Vision property or result not<br>supported.        | Update the camera firmware.                                                                                         |        |        |

| No.  | Message                                          | Remedy                                                      | Note 1 | Note 2 |
|------|--------------------------------------------------|-------------------------------------------------------------|--------|--------|
| 7504 | Network camera.                                  |                                                             |        |        |
| /504 | Cannot open project file.                        | Rebuild the project.                                        |        |        |
| 7505 | Undefined vision sequence.                       | Check the sequence name.<br>Rebuild the project             |        |        |
|      |                                                  | Check the object name.                                      |        |        |
| 7506 | Undefined vision object.                         | Rebuild the project.                                        |        |        |
| 7507 | Network camera.                                  | Initialize the camera.                                      |        |        |
| /50/ | Critical error.                                  | Rebuild the project.                                        |        |        |
| 7508 | Network camera.<br>Invalid command.              | Update the camera firmware.                                 |        |        |
| 7509 | Invalid vision property value.                   | Check the property value.                                   |        |        |
|      |                                                  | Check the property name                                     |        |        |
| 7510 | Invalid vision property.                         | Update the camera firmware.                                 |        |        |
| 7511 | Vision model not trained.                        | Teach the model.                                            |        |        |
|      |                                                  | Check the calibration name.                                 |        |        |
| 7512 | Undefined vision calibration.                    | Rebuild the project.                                        |        |        |
| 7513 | Vision model object not Self.                    | Check the property value.                                   |        |        |
| 7514 | T 1'1 '' 1                                       | Check the result name.                                      |        |        |
| /514 | Invalid vision result.                           | Update the camera firmware.                                 |        |        |
| 7515 | Vision object not found.                         | Check the Found result before obtaining                     |        |        |
| 7516 | N                                                |                                                             |        |        |
| /516 | No vision calibration.                           | Check the calibration name.                                 |        |        |
| /51/ | Incomplete vision calibration.                   | Perform calibration.                                        |        |        |
| 7518 | Network camera.                                  | Check the camera connection.                                |        |        |
|      | Network camera                                   |                                                             |        |        |
| 7819 | Communication error                              | Check the camera connection.                                |        |        |
| 7520 | Window out of bounds                             | Set the window within the bounds                            |        |        |
| 7521 | OCR font is invalid.                             | Register the OCR font.                                      |        |        |
|      |                                                  | Change the calibration name.                                |        |        |
| 7522 | The specified vision calibration already exists. | Delete the existing calibration in advance.                 |        |        |
| 7523 | The specified vision sequence already            | Change the sequence name.                                   |        |        |
|      | exists.                                          | Delete the existing sequence in advance.                    |        |        |
| 7524 | The specified vision object already              | Change the object name.                                     |        |        |
|      |                                                  | The project folder may be corrupt                           |        |        |
| 7525 | Cannot load vision project.                      | Restore backup data.                                        |        |        |
|      |                                                  | The project folder may be write-protect.                    |        |        |
| 7526 | Cannot save vision project.                      | Check the access permission for the                         |        |        |
|      |                                                  | project folder.                                             |        |        |
| 7527 | Vision processor Critical error                  | Initialize the camera.                                      |        |        |
| 1521 | vision processor. Critical ciror.                | Rebuild the project.                                        |        |        |
| 7528 | Image file not found.                            | Check the image file.                                       |        |        |
| 7529 | Camera does not exist.                           | Check the camera connection.                                |        |        |
| 7530 | Acquisition failed.                              | Check the camera connection.                                |        |        |
| 7531 | No objects to train.                             | Teach the model.                                            |        |        |
| 7532 | Cannot load image file.                          | Check the image file.                                       |        |        |
| 7533 | Camera is not supported by RC+7.0.               | SC300/SC1200 is not supported by<br>RC+7.0.<br>Use CV1/CV2. |        |        |
|      | Camera firmware does not support                 |                                                             |        |        |
| 7534 | new functions of RC+7.0.                         | Update the camera firmware.                                 |        |        |
| 7535 | Invalid data from network camera.                | Initialize the camera.                                      |        |        |
| 7536 | Network camera export status failed              | Initialize the camera.                                      |        |        |

| No.  | Message                                  | Remedy                                    | Note 1 | Note 2 |
|------|------------------------------------------|-------------------------------------------|--------|--------|
|      | Invalid Image Size value. The masified   | ImageSize exceeding the camera            |        |        |
| 7537 | value is not supported by the comore     | resolution cannot be specified. Correct   |        |        |
|      | value is not supported by the camera.    | the property value.                       |        |        |
|      | Invalid ZoomFactor. The specified        | Sattable values are from 0.1 to 10.0      |        |        |
| 7538 | value requires data outside of the       | Correct the property value                |        |        |
|      | image area.                              | Correct the property value.               |        |        |
| 7530 | The camera does not support Code         | Undate the comerce firmware               |        |        |
| 1339 | Reader.                                  | Opdate the camera fiffiware.              |        |        |
| 7540 | The camera does not support OCR.         | Update the camera firmware.               |        |        |
| 7541 | Insufficient data for tagghing model     | Black or white image cannot be            |        |        |
| 7541 | insumcient data for teaching model.      | registered as a model.                    |        |        |
| 7542 | Model window cannot be outside of        | Correct the position of the model         |        |        |
| 7542 | image.                                   | window.                                   |        |        |
| 7543 | Calibration points have not been         | Teach the calibration point               |        |        |
|      | taught.                                  | Teach are carotation point                |        |        |
| 7544 | Calibration must be fixed upward.        | Sequence with the calibration data of the |        |        |
|      | L                                        | upward fixed camera is only settable.     |        |        |
| 7545 | Point was not defined.                   | Teach the calibration point.              |        |        |
| 7546 | RobotPlacePos has not been               | Click CalRobotPlacePos and calibrate      |        |        |
|      | Camprated.                               | KODOTPIACEPOS.                            |        |        |
| 7547 | Camera IP address is out of current      | Correct the camera IP address.            |        |        |
| 7549 | Subhet.                                  |                                           |        |        |
| /548 | Lamera was not detected.                 | Check the wiring of the camera.           |        |        |
| 7549 | PadiusInner and <= PadiusOuter           | Correct the property value.               |        |        |
| 7550 | OCP character does not exist             | Pagister the OCP character                |        |        |
| 7551 | OCR ention is not active                 | Enable the option                         |        |        |
| 7551 | OCK option is not active.                | Specify a name that begins with an        |        |        |
| 7572 | Invalid sequence name                    | alphabet Alpha-numeral and under          |        |        |
| 1312 | invalia sequence name.                   | score ( ) are available for the name.     |        |        |
|      |                                          | Specify a name that begins with an        |        |        |
| 7573 | Invalid calibration name.                | alphabet. Alpha-numeral and under         |        |        |
|      |                                          | score (_) are available for the name.     |        |        |
| 7574 | Sequence or calibration name already     | Specify anotherlibti-                     |        |        |
| /5/4 | exists.                                  | Specify another calibration name.         |        |        |
| 7575 | Invalid camera.                          | Specify valid camera.                     |        |        |
| 7576 | The vision target could not be found     | Check the vison sequence to detect the    |        |        |
| 1510 | The vision target could not be found.    | target                                    |        |        |
| 7577 | Failed to position the vision target     | Check the vison sequence to detect the    |        |        |
| 1511 | within the specified tolerance.          | target                                    |        |        |
| 7578 | No object with a search window was       | Add an object to detect the target in     |        |        |
|      | found in the sequence.                   | vison sequence.                           |        |        |
| 7579 | Invalid initial rotation angle.          | Specify the valid value.                  |        |        |
| 7580 | Invalid final rotation angle.            | Specify the valid value.                  |        |        |
| 7581 | Invalid target tolerance.                | Specify the valid value.                  |        |        |
| 7582 | Invalid tool definition type.            | Specify the valid value.                  |        |        |
| 7583 | Invalid rotation angle.                  | Specify the valid value.                  |        |        |
| /584 | Invalid local definition type.           | Specify the valid value.                  |        |        |
| 7585 | Calibration plate detection failed.      | Adjust the focus and exposure time of     |        |        |
| 7507 | Equal langth data than fail 1            | Nemous down a long discrib                |        |        |
| /380 | Focal length detection failed.           | Adjust the focus and argument in f        |        |        |
| 7587 | Local definition scale detection failed. | Aujust the locus and exposure time of     |        |        |
|      |                                          | Adjust the focus and avecause time of     |        |        |
| 7588 | Calibration plate pose detection failed. | the lens to show the target clearly       |        |        |
| 1    |                                          | are reno to phony the unger cleanly.      | 1      | 1      |

| No.  | Message                                                                            | Remedy                                                                                                    | Note 1 | Note 2 |
|------|------------------------------------------------------------------------------------|----------------------------------------------------------------------------------------------------|--------|--------|
| 7589 | Invalid object name.                                                               | Specify a name that begins with an alphabet. Alpha-numeral and under score (_) are available for the name. |        |        |
| 7590 | Maximum move distance exceeded the limit set by VDefSetMotionRange.                | Adjust the start position. Or set the limit value widely.                                                  |        |        |
| 7591 | Maximum pose difference angle<br>exceeded the limit set by<br>VDefSetMotionRange.  | Adjust the start position. Or set the limit value widely.                                                  |        |        |
| 7592 | Maximum joint angle difference<br>exceeded the limit set by<br>VDefSetMotionRange. | Adjust the start position. Or set the limit value widely.                                                  |        |        |
| 7596 | Local definition rough camera alignment failed.                                    | Adjust the start position.                                                                                 |        |        |
| 7597 | Local definition plane could not be calculated.                                    | Adjust the vision sequence to show the calibration plate clearly.                                          |        |        |
| 7598 | Calibration generates points move distance too small.                              | Make the search area bigger or the target smaller.                                                         |        |        |
| 7599 | Calibration generate points camera to robot relation error.                        | If specifying the virtual camera, specify the real camera.                                                 |        |        |

| No.  | Message                                                                                                    | Remedy                                                                               | Note 1 | Note 2 |
|------|----------------------------------------------------------------------------------------------------|--------------------------------------------------------------------------------------|--------|--------|
| 7600 | GUI Builder.<br>Cannot execute a GUI Builder statement<br>from the command window.                                  | -                                                                                    |        |        |
| 7602 | GUI Builder.<br>GSet parameter is too long.                                                                         | Correct the parameter to the proper length.                                          |        |        |
| 7603 | GUI Builder.<br>Too many parameters for GGet.                                                                       | Check the number of parameters.                                                      |        |        |
| 7604 | GUI Builder.<br>Not enough data for GGet statement<br>variable assignment.                                          | Specify the variable.                                                                |        |        |
| 7610 | GUI Builder.<br>The event task cannot be executed.<br>System in pause state and<br>EventTaskType is Normal.         | The system can be operated by changing EventTaskType to "NoPause"                    |        |        |
| 7611 | GUI Builder.<br>The event task cannot be executed.<br>Safeguard is open and EventTaskType is<br>Normal.             | The system can be operated by<br>changing EventTaskType to<br>"NoEmgAbort"           |        |        |
| 7612 | GUI Builder.<br>The event task cannot be executed.<br>Estop is active and EventTaskType is not<br>NoEmgAbort.       | The system can be operated by<br>changing EventTaskType to<br>"NoEmgAbort"           |        |        |
| 7613 | GUI Builder.<br>The event task cannot be executed.<br>System in error state and EventTaskType<br>is not NoEmgAbort. | The system can be operated by<br>changing EventTaskType to<br>"NoEmgAbort"           |        |        |
| 7650 | GUI Builder.<br>Invalid property.                                                                                   | Specify the valid property.                                                          |        |        |
| 7651 | GUI Builder.<br>Invalid form.                                                                                       | Specify the valid form.                                                              |        |        |
| 7652 | GUI Builder.<br>Invalid control.                                                                                    | Specify the valid control.                                                           |        |        |
| 7653 | GUI Builder.<br>The specified form is already open.                                                                 | Modify the program to avoid double launch.                                           |        |        |
| 7654 | GUI Builder.<br>Event function does not exist.                                                                      | Check the function name set for the event.                                           |        |        |
| 7655 | GUI Builder.<br>Item does not exist.                                                                                | Specify the valid item.                                                              |        |        |
| 7656 | GUI Builder.<br>Invalid property value.                                                                             | Check the property value and specify the valid value.                                |        |        |
| 7700 | Security.<br>Invalid user.                                                                                          | Contact the administrator to register the user.                                      |        |        |
| 7701 | Security.<br>Invalid password.                                                                                      | Check the password.                                                                  |        |        |
| 7702 | Security.<br>Permission denied.                                                                                     | Contact the administrator to set authority.                                          |        |        |
| 7703 | Security.<br>Option not active.                                                                                     | Register the options.                                                                |        |        |
| 7710 | Source and destination cannot be the same.                                                                          | Specify another destination.                                                         |        |        |
| 7711 | Point file name is used by another robot.                                                                           | Check the point file name.                                                           |        |        |
| 7712 | Invalid axis specified.                                                                                             | Check whether the specified axis is valid. Check if the axis is specified correctly. |        |        |

| No.  | Message                                                                     | Remedy                                                                             | Note 1 | Note 2 |
|------|-----------------------------------------------------------------------------|------------------------------------------------------------------------------------|--------|--------|
| 7713 | Option not enabled                                                          | Enable the option.                                                                 |        |        |
| 7714 | File not found.                                                             | Specify the correct file name.                                                     |        |        |
| 7715 | Robot number is out of the available range.                                 | Check the robot number.                                                            |        |        |
| 7716 | Robot does not exist.                                                       | Check whether the robot is registered.                                             |        |        |
| 7717 | File Error. Invalid folder.                                                 | Check the folder name.                                                             |        |        |
| 7750 | Simulator. Initialization failure.                                          | Reboot the RC+.                                                                    |        |        |
| 7751 | Simulator. Failed to save the objects.                                      | Reboot the RC+.                                                                    |        |        |
| 7752 | Simulator. Failed to load the objects.                                      | Reboot the RC+.                                                                    |        |        |
| 7753 | Simulator. Failed to mapping of memory.                                     | Reboot the RC+.                                                                    |        |        |
| 7754 | Simulator. The virtual controller already exists.                           | Name of the virtual controller may be duplicated. Check the controller name.       |        |        |
| 7755 | Simulator. Failed to create the virtual controller connection information.  | Reboot the RC+.                                                                    |        |        |
| 7756 | Simulator. The copy source of the virtual controller does not exist.        | Check the virtual controller name.                                                 |        |        |
| 7757 | Simulator. The copy destination of the virtual controller already exists.   | Name of the virtual controller may be<br>duplicated. Check the controller<br>name. |        |        |
| 7758 | Simulator. Failed to copy the virtual controller connection information.    | Reboot the RC+.                                                                    |        |        |
| 7759 | Simulator. Failed to delete the virtual controller connection information.  | Reboot the RC+.                                                                    |        |        |
| 7760 | Simulator. Failed to delete the controller connection information.          | Reboot the RC+.                                                                    |        |        |
| 7761 | Simulator. Failed to rename the controller connection information.          | Check the virtual controller name.                                                 |        |        |
| 7762 | Simulator. The rename source of the virtual controller does not exist.      | Check the virtual controller name.                                                 |        |        |
| 7763 | Simulator. The rename destination of the virtual controller already exists. | Check the virtual controller name.                                                 |        |        |
| 7764 | Simulator. Invalid Robot number.                                            | Reboot the RC+.                                                                    |        |        |
| 7765 | Simulator. Failed to read the Robot definition file.                        | Check if the definition file exists.                                               |        |        |
| 7766 | Simulator. Failed to copy the layout objects.                               | Reboot the RC+.                                                                    |        |        |
| 7767 | Simulator. Failed to cut the layout objects.                                | Reboot the RC+.                                                                    |        |        |
| 7768 | Simulator. Failed to paste the layout objects.                              | Reboot the RC+.                                                                    |        |        |
| 7769 | Simulator. Failed to remove the Robot.                                      | Reboot the RC+.                                                                    |        |        |
| 7773 | Simulator. Robot or Object was not specified.                               | Specify Robot or Object.                                                           |        |        |
| 7774 | Simulator. Duplicated Robot name or Object name.                            | Change the Robot name or Object name so that it does not duplicate.                |        |        |
| 7775 | Simulator. Could not find Robot.                                            | Check whether the Robot is set or check the Robot name.                            |        |        |

| No.                                              | Message                                                                                                    | Remedy                                                                                                    | Note 1 | Note 2 |
|--------------------------------------------------|----------------------------------------------------------------------------------------------------|----------------------------------------------------------------------------------------------------|--------|--------|
| 7776                                             | Simulator. Could not find Object.                                                                                                    | Check whether the Object is set or check the Object name.                                                                                                    |        |        |
| 7777                                             | Simulator. Could not find Hand.                                                                                                    | Check whether the Hand is set or check the Hand name.                                                                                                    |        |        |
| 7778                                             | Simulator. The specified object is already registered as a Part object.                                                                                                    | Unregister the Part.                                                                                                    |        |        |
| 7779                                             | Simulator. The specified object is not<br>Part object                                                                                                    | Specify the object set for the Part.                                                                                                    |        |        |
| 7780                                             | Simulator. Could not find the specified Tool.                                                                                                    | Specify the set Tool.                                                                                                    |        |        |
| 7781                                             | Simulator. Child object cannot be picked.                                                                                                    | Change to parent object.                                                                                                    |        |        |
| 7782                                             | Simulator. Parent objects cannot be<br>specified for Part, Mounted Device, or<br>Mobile Camera                                                                                                    | Unregister as Part, Mounted Device or Mobile Camera.                                                                                                    |        |        |
| 7783                                             | Simulator. Robot cannot be specified.                                                                                                    | Specify an Object other than Robot.                                                                                                    |        |        |
| 7784                                             | Simulator. The same object cannot be specified as a parent object.                                                                                                    | Specify another object.                                                                                                    |        |        |
| 7785                                             | Simulator. Child object cannot be specified as parent object.                                                                                                    | Change to parent object.                                                                                                    |        |        |
| 7786                                             | Simulator. The specified object is already registered as a parent object.                                                                                                    | Specify another object.                                                                                                    |        |        |
| 7787                                             | Simulator. Specified value is invalid.                                                                                                    | Check the set value.                                                                                                    |        |        |
| 7788                                             | Simulator. Specified variable type is invalid.                                                                                                    | Check the variable type.                                                                                                    |        |        |
| 7789                                             | Simulator. Object cannot be specified.                                                                                                    | Specify the Robot.                                                                                                    |        |        |
| 7790                                             | Simulator. Hand cannot be specified.                                                                                                    | Specify an object other than Hand.                                                                                                    |        |        |
| 7791                                             | Simulator. Camera cannot be specified.                                                                                                    | Specify an object other than Camera.                                                                                                    |        |        |
| 7800                                             | Data cannot be changed, because it is not data of PG axis.                                                                                                    | -                                                                                                    |        |        |
| 7801                                             | Invalid joint number was specified.                                                                                                    | -                                                                                                    |        |        |
| 7802                                             | The robot type is invalid.                                                                                                    |                                                                                                    |        |        |
| 7803                                             | The parameter is invalid.                                                                                                    | _                                                                                                    |        |        |
| 7804                                             | The robot number is invalid.                                                                                                    | -                                                                                                    |        |        |
| 7805                                             | MCD failure.<br>Failed to open the MCD file.                                                                                                    | Restore the controller configuration.                                                                                                    |        |        |
| 7806                                             | MCD failure.<br>Failed to read the MCD file.                                                                                                    | Restore the controller configuration.                                                                                                    |        |        |
| 7807                                             | MCD failure.<br>Failed to save the MCD file.                                                                                                    | Restore the controller configuration.                                                                                                    |        |        |
| 7808                                             | MCD failure.<br>Failed to create the MCD file.                                                                                                    | Restore the controller configuration.                                                                                                    |        |        |
| 7809                                             |                                                                                                    |                                                                                                    |        |        |
|                                                  | MCD failure.<br>Failed to write the MCD file.                                                                                                    | Restore the controller configuration.                                                                                                    |        |        |
| 7810                                             | MCD failure.<br>Failed to write the MCD file.<br>MPL failure.<br>Failed to open the MPL file.                                                                                                    | Restore the controller configuration.<br>Reinstall the firmware.                                                                                                    |        |        |
| 7810<br>7811                                     | MCD failure.<br>Failed to write the MCD file.<br>MPL failure.<br>Failed to open the MPL file.<br>MPL failure.<br>Failed to read the MPL file.                                                                                                    | Restore the controller configuration.         Reinstall the firmware.         Update the firmware.                                                                                                    |        |        |
| 7810<br>7811<br>7812                             | MCD failure.<br>Failed to write the MCD file.<br>MPL failure.<br>Failed to open the MPL file.<br>MPL failure.<br>Failed to read the MPL file.<br>MPL failure.<br>Failed to write the MPL file.                                                                                                 | Restore the controller configuration.         Reinstall the firmware.         Update the firmware.         1. Reboot the controller.         2. Reinstall the firmware.                                                                                             |        |        |
| 7810<br>7811<br>7812<br>7815                     | MCD failure.<br>Failed to write the MCD file.<br>MPL failure.<br>Failed to open the MPL file.<br>MPL failure.<br>Failed to read the MPL file.<br>MPL failure.<br>Failed to write the MPL file.<br>IFS failure.<br>Failed to open the IFS file.                                                 | Restore the controller configuration.         Reinstall the firmware.         Update the firmware.         1. Reboot the controller.         2. Reinstall the firmware.         Restore the controller configuration.                                               |        |        |
| 7810       7811       7812       7815       7816 | MCD failure.<br>Failed to write the MCD file.<br>MPL failure.<br>Failed to open the MPL file.<br>MPL failure.<br>Failed to read the MPL file.<br>MPL failure.<br>Failed to write the MPL file.<br>IFS failure.<br>Failed to open the IFS file.<br>IFS failure.<br>Failed to read the IFS file. | Restore the controller configuration.         Reinstall the firmware.         Update the firmware.         1. Reboot the controller.         2. Reinstall the firmware.         Restore the controller configuration.         Restore the controller configuration. |        |        |

| No.  | Message                                        | Remedy                                                                                                    | Note 1 | Note 2 |
|------|------------------------------------------------|----------------------------------------------------------------------------------------------------|--------|--------|
| 7900 | MTR failure.                                   | 1. Reboot the controller.                                                                                                    |        |        |
| 7822 | Failed to read the MTR file.                   | 2. Reinstall the MT.                                                                                                    |        |        |
| 7824 | MTR failure.<br>Failed to save the MTR file.   | Reboot the controller.                                                                                                    |        |        |
| 7825 | PRM failure.<br>Failed to create the PRM file. | Restore the controller configuration.                                                                                                    |        |        |
| 7827 | PRM failure.<br>Failed to read the PRM file.   | Restore the controller configuration.                                                                                                    |        |        |
| 7829 | PRM failure.<br>Failed to save the PRM file.   | Restore the controller configuration.                                                                                                    |        |        |
| 7830 | File failure.<br>Cannot access the file.       | <ol> <li>Reboot the controller.</li> <li>Reinstall the firmware.</li> </ol>                                                                                                    |        |        |
| 7831 | The motor type is invalid.                     | Check the motor amplifier.                                                                                                    |        |        |
| 7840 | MCD failure.<br>Area allocate error.           | Reboot the controller.                                                                                                    |        |        |
| 7845 | FGI failure. Failed to open the FGI file.      | Reboot the controller.<br>Reinstall the firmware.                                                                                                    | -      | -      |
| 7947 | MDL failure. Failed to open the MDL            | Reboot the controller.                                                                                                    |        |        |
| /84/ | file.                                          | Reinstall the firmware.                                                                                                    | -      | -      |
| 7848 | MDL failure. Failed to read the MDL            | Reboot the controller.                                                                                                    | _      |        |
| 7040 | file.                                          | Reinstall the latest firmware version.                                                                                                    | -      | -      |
| 7900 | Fieldbus not installed.                        | -                                                                                                    |        |        |
| 7901 | Fieldbus invalid parameter.                    | -                                                                                                    |        |        |
| 7902 | Fieldbus line defect.                          | check the connection of the<br>communication cable for the fieldbus.<br>Check whether the communication<br>cable for the fieldbus is powered. (if<br>the fieldbus requires power supply)<br>Check the connection of the fieldbus<br>slave. |        |        |
| 7903 | Fieldbus device not configured.                | Check that the fieldbus master board is<br>installed.<br>Reboot the computer where the fieldbus<br>master board is installed.<br>Replace the fieldbus master board.                                                                        |        |        |
| 7904 | Fieldbus invalid board.                        | Check that the fieldbus master board is<br>installed.<br>Reboot the computer where the fieldbus<br>master board is installed.<br>Replace the fieldbus master board.                                                                        |        |        |
| /905 | Fieldbus connection denied.                    |                                                                                                    |        |        |
| 7906 | Fieldbus invalid device configuration.         | Check that the fieldbus master board is<br>installed.<br>Reboot the computer where the fieldbus<br>master board is installed.<br>Replace the fieldbus master board.                                                                        |        |        |
| 7907 | Fieldbus general error.                        | Check that the fieldbus master board is<br>installed.<br>Reboot the computer where the fieldbus<br>master board is installed.<br>Replace the fieldbus master board.                                                                        |        |        |
| 7908 | Fieldbus configuration error.                  | Check the fieldbus master setting.                                                                                                    |        |        |
| 7909 | Fieldbus slaves were not detected.             | Register the slave to the fieldbus master<br>by accompanying applicomIO Console<br>application.                                                                                                    |        |        |
| 7950 | Force sensing. Invalid force sensor.           | -                                                                                                    |        |        |

| No.  | Message                                                   | Remedy | Note 1 | Note 2 |
|------|-----------------------------------------------------------|--------|--------|--------|
| 7951 | Force sensing. Invalid force sensor axis.                 | -      |        |        |
| 7952 | Force sensing. Sensor read failed.                        | -      |        |        |
| 7953 | Force sensing. Sensor initialization failed.              | -      |        |        |
| 7954 | Force sensing. Sensor not initialized.                    | -      |        |        |
| 7955 | Force sensing. Force or torque exceeded saturation level. | -      |        |        |

| No.  | Message                                                                                                    | Remedy                                                                                                    | Note 1 | Note 2 |
|------|----------------------------------------------------------------------------------------------------|----------------------------------------------------------------------------------------------------|--------|--------|
| 9001 | Emergency stop circuit failure<br>was detected. Disconnection or<br>other failure was found in one of<br>the redundant inputs. | Check whether no disconnection,<br>earth fault, or short-circuit of the<br>emergency stop input signal exits.<br>Then reboot the controller.                                                                                                    |        |        |
| 9002 | Safeguard circuit failure was<br>detected.<br>Disconnection or other failure<br>was found in one of the<br>redundant inputs.   | Check whether no disconnection,<br>earth fault, or short-circuit of the<br>safeguard input signal exits. Then<br>reboot the controller.                                                                                                    |        |        |
| 9003 | Initialization failure.<br>Failed to initialize the firmware.                                                                  | This is likely because of the controller hardware failure. Check the wiring is correct. If the error is not cleared after the controller is rebooted, contact us.                                                                                                    |        |        |
| 9004 | Initialization failure.<br>Failed to initialize the DU.<br>Check the DU power and the<br>connection.                           | The number of set Drive Unit(s)<br>disagrees with the number of<br>recognized Drive Unit(s). Check the<br>wirings of power supply and between<br>Control Unit and Drive Unit are<br>correct. If the error is not cleared<br>after the controller is rebooted,<br>contact us. |        |        |
| 9005 | Initialization failure.<br>Failed to initialize the DU.<br>Check the connection.                                               | This is likely because of the Drive<br>Unit hardware failure. Check the<br>wiring is correct. If the error is not<br>cleared after the controller is<br>rebooted, contact us.                                                                                                |        |        |
| 9006 | Initialization failure.<br>Failed to initialize the Remote<br>I/O.<br>Check the Remote I/O setting.                            | Check the Remote I/O setting value                                                                                                    |        |        |

| No.          | Message                                                                                                    | Remedy                                                                                                    | Note 1                                                                                                    | Note 2            |
|--------------|----------------------------------------------------------------------------------------------------|----------------------------------------------------------------------------------------------------|----------------------------------------------------------------------------------------------------|-------------------|
| 9007         | Error 2847 to 2857, 2880 to<br>2887 of the Force Sensor I/F unit<br>(board) or Force Sensor occurs<br>Note 1: Detailed error<br>information<br>Following the detailed error<br>information, take a relevant<br>countermeasure. | Error 2847-2857, 2880 to 2887 of<br>Force Sensor I/F unit (board) or the<br>Force Sensor has occurred.<br>Please confirm the system history,<br>and take a relevant countermeasure.          | 2847: DSW setting error<br>2848: Force Sensor I/F unit is<br>not connected<br>2849: Initialization failure<br>2850: Initialization failure<br>2851: Force Sensor is<br>inconsistent<br>2852: Force Sensor is not<br>connected<br>2853: Software update for<br>Force Sensor I/F unit failed<br>2854: Software update for<br>Force Sensor I/F unit failed<br>2855: Software update for<br>Force Sensor I/F unit failed<br>2856: Non supported version<br>error<br>2857: Robot is not connected<br>2880: Initialization failure of<br>the Force Sensor I/F board<br>2881: Initialization failure of<br>the Force Sensor I/F board<br>2882: Board detection failure<br>of the Force Sensor I/F board<br>2883: Board detection failure<br>of the Force Sensor I/F board<br>2884: Initialization failure of<br>the Force Sensor I/F board<br>2884: Initialization failure of<br>the Force Sensor I/F board<br>2885: Sensor detection which<br>cannot be used<br>2886: Initialization failure of<br>the Force Sensor I/F board<br>2887: Use Force Sensor I/F<br>board and Force Sensor I/F<br>unit at the same time |                   |
| 9011         | Battery voltage of the CPU<br>board backup is lower than the<br>specified voltage. Replace the<br>CPU board battery.                                                                                                    | Replace the battery for the CPU<br>board immediately. Keep the<br>controller ON as long as possible<br>until the battery is replaced.                                                        |                                                                                                    |                   |
| 9012<br>9013 | <ul> <li>5V input voltage for CPU board is lower than the specified voltage.</li> <li>24 V input voltage for the motor brake, encoder and fan is lower than the specified voltage.</li> </ul>                                  | If normal voltage is not generated by<br>5V power supply alone, replace the<br>power supply.<br>If normal voltage is not generated by<br>24V power supply alone, replace the<br>power supply |                                                                                                    |                   |
| 9014         | Internal temperature of the<br>Controller is higher than the<br>specified temperature.                                                                                                    | Stop the controller as soon as possible<br>and check whether the ambient<br>temperature of the controller is not<br>high.<br>Check whether the filter is not<br>clogged up.                  | Current value                                                                                                    | Boundary<br>value |
| 9015         | Speed of the controller fan is<br>below the specified speed.<br>(FAN1)                                                                                                    | Check whether the filter of the controller is not clogged up. Replace the fan.                                                                                                    | Current value                                                                                                    | Boundary<br>value |
| 9016         | Speed of the controller fan is<br>below the specified speed.<br>(FAN2)                                                                                                    | Check whether the filter of the controller is not clogged up. Replace the fan.                                                                                                    | Current value                                                                                                    | Boundary value    |

| No.  | Message                                                                                          | Remedy                                                                                                    | Note 1 | Note 2 |
|------|--------------------------------------------------------------------------------------------------|----------------------------------------------------------------------------------------------------|--------|--------|
| 9017 | Internal temperature of the<br>Controller is higher than the<br>specified temperature.           | Stop the controller as soon as possible<br>and check whether the ambient<br>temperature of the controller is not<br>high.<br>Check whether the filter is not<br>clogged up.   |        |        |
| 9021 | DU1 3.3V input voltage for the board is lower than the minimum allowed voltage.                  | If normal voltage is not generated by 3.3V of Drive Unit 1 power supply alone, replace the power supply.                                                                      |        |        |
| 9022 | DU1 5V input voltage for the board is lower than the minimum allowed voltage.                    | If normal voltage is not generated by 5V of Drive Unit 1 power supply alone, replace the power supply.                                                                        |        |        |
| 9023 | DU1 24 V input voltage for the motor brake, encoder and fan is lower than the specified voltage. | If normal voltage is not generated by 24V of Drive Unit 1 power supply alone, replace the power supply.                                                                       |        |        |
| 9024 | DU1 Internal temperature of the<br>Controller is higher than the<br>allowed temperature.         | Stop the Drive Unit 1 as soon as<br>possible and check whether the<br>ambient temperature of the controller<br>is not high.<br>Check whether the filter is not<br>clogged up. |        |        |
| 9025 | DU1 Rotating speed of the controller fan is below the allowed speed. (FAN1)                      | Check whether the filter of the Drive<br>Unit 1 is not clogged up. Replace<br>the fan.                                                                                        |        |        |
| 9026 | DU1 Rotating speed of the controller fan is below the allowed speed. (FAN2)                      | Check whether the filter of the Drive<br>Unit 1 is not clogged up. Replace<br>the fan.                                                                                        |        |        |
| 9031 | DU2 3.3V input voltage for the board is lower than the minimum allowed voltage.                  | If normal voltage is not generated by 3.3V of Drive Unit 2 power supply alone, replace the power supply.                                                                      |        |        |
| 9032 | DU2 5V input voltage for the board is lower than the minimum allowed voltage.                    | If normal voltage is not generated by 5V of Drive Unit 2 power supply alone, replace the power supply.                                                                        |        |        |
| 9033 | DU2 24 V input voltage for the motor brake, encoder and fan is lower than the specified voltage. | If normal voltage is not generated by 24V of Drive Unit 2 power supply alone, replace the power supply.                                                                       |        |        |
| 9034 | DU2 Internal temperature of the<br>Controller is higher than the<br>allowed temperature.         | Stop the Drive Unit 2 as soon as<br>possible and check whether the<br>ambient temperature of the controller<br>is not high.<br>Check whether the filter is not<br>clogged up. |        |        |
| 9035 | DU2 Rotating speed of the controller fan is below the allowed speed. (FAN1)                      | Check whether the filter of the Drive<br>Unit 2 is not clogged up. Replace<br>the fan.                                                                                        |        |        |
| 9036 | DU2 Rotating speed of the controller fan is below the allowed speed. (FAN2)                      | Check whether the filter of the Drive<br>Unit 2 is not clogged up. Replace<br>the fan.                                                                                        |        |        |
| 9041 | DU3 3.3V input voltage for the board is lower than the minimum allowed voltage.                  | If normal voltage is not generated by 3.3V of Drive Unit 3 power supply alone, replace the power supply.                                                                      |        |        |
| 9042 | DU3 5V input voltage for the board is lower than the minimum allowed voltage.                    | If normal voltage is not generated by 5V of Drive Unit 3 power supply alone, replace the power supply.                                                                        |        |        |
| 9043 | DU3 24 V input voltage for the motor brake, encoder and fan is lower than the specified voltage. | If normal voltage is not generated by 24V of Drive Unit 3 power supply alone, replace the power supply.                                                                       |        |        |
| No.  | Message                                                                                                    | Remedy                                                                                                    | Note 1 | Note 2 |
|------|----------------------------------------------------------------------------------------------------|----------------------------------------------------------------------------------------------------|--------|--------|
| 9044 | DU3 Internal temperature of the<br>Controller is higher than the<br>allowed temperature.                                         | Stop the Drive Unit 3 as soon as<br>possible and check whether the<br>ambient temperature of the controller<br>is not high.<br>Check whether the filter is not<br>clogged up. |        |        |
| 9045 | DU3 Rotating speed of the controller fan is below the allowed speed. (FAN1)                                                      | Check whether the filter of the Drive<br>Unit 3 is not clogged up. Replace<br>the fan.                                                                                        |        |        |
| 9046 | controller fan is below the allowed speed. (FAN2)                                                                                | Unit 3 is not clogged up. Replace the fan.                                                                                                    |        |        |
| 9100 | Initialization failure.<br>Failed to allocate memory.                                                                            | Reboot the controller.                                                                                                    |        |        |
| 9101 | Message queue has become full.                                                                                                   | -                                                                                                    |        |        |
| 9102 | Initialization failure.<br>Failed to initialize Modbus.                                                                          | (When RTU is selected)<br>Check whether the selected port is<br>installed.<br>(When TCP is selected)<br>Check whether the selected port<br>number is used by other            |        |        |
| 9103 | Initialization failure.<br>Failed to initialize the user<br>output.                                                              | If the manipulator is specified, check<br>whether the specified manipulator is<br>registered.                                                                                 |        |        |
| 9104 | Remote User Output failure.<br>Specified command cannot be<br>executed.                                                          | Check the condition expression.                                                                                                    |        |        |
| 9233 | The Fieldbus I/O driver is in an abnormal state.                                                                                 | The module is broken or the controller software is damaged. Restore the controller firmware.                                                                                  |        |        |
| 9234 | Fieldbus I/O driver initialization failure.                                                                                      | The module is broken or the controller software is damaged. Restore the controller firmware.                                                                                  |        |        |
| 9610 | RAS circuit detected a servo<br>system malfunction. Reboot<br>the controller.<br>Check for noise. Replace the<br>controller.     | Check the noise countermeasures.<br>Replace the DMB.                                                                                                    |        |        |
| 9611 | Servo CPU internal RAM<br>failure. Reboot the controller.<br>Check for noise. Replace the<br>DMB.                                | Check the noise countermeasures.<br>Replace the DMB.                                                                                                    |        |        |
| 9612 | RAM for the main and servo<br>CPU communication failure.<br>Reboot the controller. Check<br>for noise. Replace the DMB.          | Check the noise countermeasures.<br>Replace the DMB.                                                                                                    |        |        |
| 9613 | Servo CPU internal RAM<br>failure. Reboot the controller.<br>Check for noise. Replace the<br>DMB.                                | Reboot the controller.<br>Check the noise countermeasures.<br>Replace the DMB.<br>For T series, it is not DMB but CPU<br>board.                                               |        |        |
| 9614 | Initialization communication of<br>main CPU and servo CPU<br>failure. Reboot the Controller.<br>Check for noise. Replace<br>DMB. | Reboot the controller.<br>Check the noise countermeasures.<br>Replace the DMB.<br>For T series, it is not DMB but CPU<br>board.                                               |        |        |

#### Maintenance 9. Troubleshooting

| No.  | Message                                                                                                    | Remedy                                                                                                    | Note 1 | Note 2 |
|------|----------------------------------------------------------------------------------------------------|----------------------------------------------------------------------------------------------------|--------|--------|
| 9615 | Initialization communication of<br>the main and servo CPU failure.<br>Reboot the controller. Check<br>for noise. Replace the DMB. | Check the noise countermeasures.<br>Replace the DMB.                                                                                                    |        |        |
| 9616 | Communication of the main and<br>servo CPU failure. Reboot the<br>controller. Check for noise.<br>Replace the DMB.                | Reboot the controller.<br>Check the noise countermeasures.<br>Replace the DMB.<br>For T series, it is not DMB but CPU<br>board.                                                                                                    |        |        |
| 9617 | Communication of the main and<br>servo CPU failure. Reboot the<br>controller.<br>Check for noise. Replace the<br>DMB.             | Reboot the controller.<br>Check the noise countermeasures.<br>Replace the DMB.<br>For T series, it is not DMB but CPU<br>board.                                                                                                    |        |        |
| 9618 | Servo long time command overrun.                                                                                                  | Check the noise countermeasures.<br>Replace the DMB.                                                                                                    |        |        |
| 9619 | servo long time command check sum error.                                                                                          | Check the noise countermeasures.<br>Replace the DMB.                                                                                                    |        |        |
| 9620 | System watchdog timer detected<br>a failure. Reboot the controller.<br>Check for noise. Replace the<br>DMB.                       | Reboot the controller.<br>Check the noise countermeasures.<br>Replace the DMB.<br>For T series, it is not DMB but CPU<br>board.                                                                                                    |        |        |
| 9621 | Drive unit check failure.                                                                                                    | Check the noise countermeasures.<br>Replace the DMB.                                                                                                    |        |        |
| 9622 | RAM failure of the servo CPU.<br>Reboot the controller. Check<br>for noise. Replace the DMB.                                      | Check the noise countermeasures.<br>Replace the DMB.                                                                                                    |        |        |
| 9623 | Failure of the redundant circuitry<br>for the emergency stop or the<br>safeguard. Check the wiring.                               | Check the noise countermeasures.<br>Replace the DMB.                                                                                                    |        |        |
| 9624 | Low voltage of the main circuit<br>power supply was detected.<br>Check the power supply voltage.<br>Reboot the controller.        | Check the noise countermeasures.<br>Replace the DMB.                                                                                                    |        |        |
| 9625 | Control relay contact of the main<br>circuit power supply is welded<br>closed. Replace the DPB.                                   | Replace the DMB.                                                                                                    |        |        |
| 9626 | Detect the recognition mismatch of the sub CPU and main CPU.                                                                      | Reboot the controller, take the measure against noise, or replace the CPU board.                                                                                                    |        |        |
| 9627 | Temperature of regeneration<br>resistor was higher than the<br>specified temperature.                                             | Specify the Weight/Inertia setting.<br>Check the load.<br>Check the robot. (Smoothness,<br>backlash, non-smooth motion, loose<br>belt tension, brake)<br>Check the interference with the<br>peripheral equipment. (Collision,<br>contact)<br>Check the model setting.<br>Check the power cable connection. |        |        |
| 9628 | Over voltage of the sub CPU.                                                                                                    | Replace the DPB board.                                                                                                    |        |        |
| 9630 | Servo real time status failure.<br>Check sum error.                                                                               | Reboot the controller.<br>Replace the DMB.<br>Check the noise countermeasures.                                                                                                    |        |        |

| No.   | Message                                                                                     | Remedy                                | Note 1 | Note 2 |
|-------|---------------------------------------------------------------------------------------------|---------------------------------------|--------|--------|
|       | Servo real time status failure.                                                             | Reboot the controller.                |        |        |
| 9632  | Servo free running counter error                                                            | Replace the DMB.                      |        |        |
|       |                                                                                             | Check the noise countermeasures.      |        |        |
| 9633  | Servo real time status failure.                                                             | Reboot the controller.                |        |        |
|       | Servo CPU communication                                                                     | Replace the DMB.                      |        |        |
|       | error.                                                                                      | Check the noise countermeasures.      |        |        |
| 0640  | interruption was detected                                                                   | Reboot the controller.                |        |        |
| 9040  | Interruption was detected.                                                                  | Check the poise countermeasures       |        |        |
|       | Data sending failure in motion                                                              | Check the connection of the cable for |        |        |
| 9691  | network                                                                                     | Drive Unit                            |        |        |
|       | Data receiving failure in motion                                                            | Check the connection of the cable for |        |        |
| 9692  | network.                                                                                    | Drive Unit.                           |        |        |
|       |                                                                                             | Check connection of the Force Sensor  |        |        |
|       | Data sending failure of Force                                                               | I/F board and Force Sensor.           |        |        |
| 0.007 | Sensor I/F board.                                                                           | Reboot the controller.                |        |        |
| 9697  | Check connection of the Force                                                               | Please inquire with us if a similar   |        |        |
|       | Sensor I/F board and Force                                                                  | error occurs even after the above     |        |        |
|       | Sellsor.                                                                                    | countermeasures are taken.            |        |        |
|       | Data receiving failure of Force                                                             | Check connection of the Force Sensor  |        |        |
|       | Sensor I/F board.<br>Check connection of the Force<br>Sensor I/F board and Force<br>Sensor. | I/F board and Force Sensor.           |        |        |
| 9698  |                                                                                             | Reboot the controller.                |        |        |
|       |                                                                                             | Please inquire with us if a similar   |        |        |
|       |                                                                                             | error occurs even after the above     |        |        |
|       |                                                                                             | countermeasures are taken.            |        |        |
|       |                                                                                             | Check the short-circuit and improper  |        |        |
|       | Sarvo control gate array failure                                                            | connection of the peripheral          |        |        |
|       |                                                                                             | I/O connectors)                       |        |        |
|       |                                                                                             | Replace the DMB                       |        |        |
| 9700  | Check the DMB.                                                                              | Replace the additional axis unit.     |        |        |
|       |                                                                                             | For T series, reboot the controller,  |        |        |
|       |                                                                                             | take the measure against noise, and   |        |        |
|       |                                                                                             | replace the CPU board and motor       |        |        |
|       |                                                                                             | unit.                                 |        |        |
|       |                                                                                             | Check the M/C cable signal.           |        |        |
|       |                                                                                             | Check the robot signal wiring.        |        |        |
| 9701  |                                                                                             | (Missing pin, disconnection,          |        |        |
|       |                                                                                             | short-circuit)                        |        |        |
|       |                                                                                             | Replace the motor. (Encoder failure)  |        |        |
|       |                                                                                             | Replace the DMB. (Detection circuit   |        |        |
|       | Disconnection of the perallel                                                               | Check the connector connection in     |        |        |
|       | encoder signal Check the                                                                    | the controller (Loosening, connecting |        |        |
|       | signal cable connection or the                                                              | to the serial encoder terminal on the |        |        |
|       | robot internal wiring.                                                                      | DMB)                                  |        |        |
|       |                                                                                             | Check the model setting. (Improperly  |        |        |
|       |                                                                                             | setting of the parallel encoder)      |        |        |
|       |                                                                                             | Check the peripheral equipment        |        |        |
|       |                                                                                             | wiring. (Emergency and I/O)           |        |        |
|       |                                                                                             | For T series, reboot the controller,  |        |        |
|       |                                                                                             | take the measure against noise, and   |        |        |
|       |                                                                                             | replace the motor unit.               |        |        |

#### Maintenance 9. Troubleshooting

| No.  | Message                                                                                                    | Remedy                                                                                                    | Note 1 | Note 2 |
|------|----------------------------------------------------------------------------------------------------|----------------------------------------------------------------------------------------------------|--------|--------|
| 9702 | Motor driver is not installed.<br>Install the motor driver. Check<br>the DMB or the motor driver.                                | Check whether the motor driver is<br>mounted.<br>Check the model setting and<br>hardware setting.<br>Replace the motor driver.<br>Replace the DMB.<br>For T series, check the wiring of the<br>motor unit.                                         |        |        |
| 9703 | Initialization communication<br>failure of incremental encoder.<br>Check the signal cable<br>connection and the robot setting.   | Check the model setting.<br>Replace the motor. (Encoder failure)<br>Replace the DMB.<br>For T series, reboot the controller,<br>take the measure against noise, and<br>replace the CPU board and motor<br>unit.                                    |        |        |
| 9704 | Initialization failure of absolute<br>encoder.<br>Check the signal cable<br>connection or the robot setting.                     | Check the model setting.<br>Replace the motor. (Encoder failure)<br>Replace the DMB.<br>For T series, reboot the controller,<br>take the measure against noise, and<br>replace the motor unit.                                                     |        |        |
| 9705 | Encoder division setting failure.<br>Check the robot setting.                                                                    | Check the model setting.                                                                                                    |        |        |
| 9706 | Data failure at the absolute<br>encoder initialization. Check<br>the signal cable connection, the<br>controller, or the motor.   | Replace the motor. (Encoder failure)<br>Replace the DMB.<br>Check the noise countermeasures.<br>For T series, reboot the controller,<br>take the measure against noise, and<br>replace the motor unit.                                             |        |        |
| 9707 | Absolute encoder multi-turn is<br>beyond the maximum range.<br>Reset the encoder.                                                | Reset the encoder.<br>Replace the motor. (Encoder failure)                                                                                                    |        |        |
| 9708 | Position is out of the range.<br>Reset the encoder.                                                                              | Reset the encoder.<br>Replace the DMB.<br>Replace the motor. (Encoder failure)                                                                                                    |        |        |
| 9709 | No response from the serial<br>encoder.<br>Check the signal cable<br>connection, the motor, the DMB,<br>or the encoder IF board. | Check the model setting. (Improperly<br>setting of the parallel encoder model)<br>Check the signal cable connection.<br>Replace the DMB and encoder I/F<br>board.                                                                                  |        |        |
| 9710 | Serial encoder initialization<br>failure.<br>Reboot the controller. Check the<br>motor, the DMB, or the encoder<br>IF board.     | Check the robot configuration.<br>Check the signal cable.<br>Replace the DMB and encoder I/F<br>board.<br>For T series, reboot the controller,<br>take the measure against noise, and<br>replace the motor unit.<br>Check the robot configuration. |        |        |
| 9711 | Serial encoder communication<br>failure.<br>Reboot the controller. Check<br>the motor, the DMB, or the<br>encoder IF board.      | Check the signal cable.<br>Replace the DMB and encoder I/F<br>board.<br>For T series, reboot the controller,<br>take the measure against noise, and<br>replace the motor unit.                                                                     |        |        |

| No.  | Message                                                                                                    | Remedy                                                                                                    | Note 1 | Note 2 |
|------|----------------------------------------------------------------------------------------------------|----------------------------------------------------------------------------------------------------|--------|--------|
| 9712 | Servo CPU watchdog timer<br>failure.<br>Reboot the controller. Check<br>the motor or the DMB.                    | Replace the DMB.<br>Check the noise countermeasures.<br>For T series, check the connection of<br>the signal cable. Reboot the<br>controller, take the measure against<br>noise, and replace the motor unit.                                                |        |        |
| 9713 | Current control circuit WDT<br>failure.<br>Reboot the controller. Check<br>the controller.                       | Check the power cable connection.<br>Check the 15V power supply and<br>cable connection.<br>Replace the DMB.<br>Check the noise countermeasures.<br>For T series, reboot the controller,<br>take the measure against noise, and<br>replace the motor unit. |        |        |
| 9714 | The DMB is not for this robot.                                                                                   | Check robot setting.<br>Replace with the supported DMB.                                                                                                    |        |        |
| 9715 | Encoder is reset. Reboot the controller.                                                                         | Reboot the controller.                                                                                                    |        |        |
| 9716 | Power supply failure of the absolute encoder. Replace the battery to a new one. Check the robot internal wiring. | Reset the encoder.<br>Check the signal cable connection.                                                                                                    |        |        |
| 9717 | Backup data failure of the absolute encoder. Reset the encoder.                                                  | Reset the encoder.<br>Check the signal cable connection.                                                                                                    |        |        |
| 9718 | Absolute encoder battery alarm.                                                                                  | Replace the battery.<br>Check the signal cable connection.                                                                                                    |        |        |
| 9719 | Position failure of the absolute<br>encoder.<br>Reset the encoder. Replace the<br>motor.                         | Reset the encoder.<br>Replace the motor. (Encoder failure)<br>For T series, reboot the controller,<br>take the measure against noise, and<br>replace the motor unit.                                                                                       |        |        |
| 9720 | Speed is too high at controller<br>power ON. Stop the robot and<br>reboot the controller.                        | Reboot the controller.<br>Reset the encoder.<br>For T series, reboot the controller,<br>take the measure against noise, and<br>replace the motor unit.<br>Check the interference with the other<br>devices.                                                |        |        |
| 9721 | Absolute encoder over heat.                                                                                      | Lower the motion duty.<br>Wait until the temperature of the<br>encoder decreases.                                                                                                    |        |        |
| 9722 | R/D transducer failure. Reset the encoder. Check resolver board or the robot internal wiring.                    | Resets the encoder.<br>Check the signal wiring of the<br>manipulator (loose pin,<br>disconnection, short).<br>Replace the resolver board.                                                                                                    |        |        |
| 9723 | G sensor communication failure.<br>Check the signal cable<br>connection or the robot internal<br>wiring.         | Check for the signal cable<br>connection.<br>Check the signal wiring of the<br>manipulator (loose pin,<br>disconnection, short).<br>Check the noise countermeasure.<br>Replace the control board.<br>Replace the DMB.                                      |        |        |

#### Maintenance 9. Troubleshooting

| No.  | Message                                                                                                    | Remedy                                                                                                    | Note 1 | Note 2 |
|------|----------------------------------------------------------------------------------------------------|----------------------------------------------------------------------------------------------------|--------|--------|
| 9724 | G sensor data error.<br>Check for the control board.                                                                                   | Replace the control board.                                                                                                    |        |        |
| 9725 | The multi rotational data and the R/D conversion data is different. Reset the encoder.                                                 | Reset the resolver<br>Check the noise countermeasure.<br>Replace the resolver board.                                                                                                    |        |        |
| 9726 | Disconnection of the resolver<br>excitation signal. Reset the<br>encoder. Check the resolver<br>board or the robot internal<br>wiring. | Check the signal wiring of the<br>manipulator (loose pin,<br>disconnection, short).<br>Replace the resolver board.                                                                                                   |        |        |
| 9727 | S-DSP communication failure.<br>Check the DMB.                                                                                         | Reboot the Controller.<br>Check the noise countermeasure.<br>Replace the DMB.                                                                                                    |        |        |
| 9728 | Current feedback data failure.<br>Check the DMB.                                                                                       | Reboot the Controller.<br>Check the noise countermeasure.<br>Replace the DMB.<br>For T series, check the short-circuit<br>and earth fault of the power cable.<br>Reboot the controller or replace the<br>motor unit. |        |        |
| 9729 | D-DSP communication failure.<br>Check the DMB.                                                                                         | Reboot the Controller.<br>Check the noise countermeasure.<br>Replace the DMB.                                                                                                    |        |        |
| 9730 | Speed is too high at controller power OFF. Reset the encoder.                                                                          | Reset the encoder.<br>Replace the motor.                                                                                                    |        |        |
| 9731 | Speed is too high. Reset the encoder.                                                                                                  | Reset the encoder. Replace the motor.<br>For T series, reboot the controller and<br>replace the motor unit.                                                                                                    |        |        |
| 9732 | Servo alarm A.                                                                                                    | -                                                                                                    |        |        |

| No.   | Message                                                                                                 | Remedy                                                   | Note 1 | Note 2 |
|-------|----------------------------------------------------------------------------------------------------|----------------------------------------------------------|--------|--------|
| 10000 | Command aborted by user                                                                                 | -                                                        |        |        |
| 10001 | Command timeout.                                                                                        | -                                                        |        |        |
| 10002 | Bad point file line syntax                                                                              | -                                                        |        |        |
| 10003 | Project could not be built.                                                                             | -                                                        |        |        |
| 10004 | Cannot initialize Spel class instance.                                                                  | -                                                        |        |        |
| 10005 | Cannot initialize parser.                                                                               | -                                                        |        |        |
| 10006 | Cannot initialize wbproxy.                                                                              | -                                                        |        |        |
| 10007 | Project does not exist.                                                                                 | Check whether the project name and the path are correct. |        |        |
| 10008 | No project specified.                                                                                   | Specify the project.                                     |        |        |
| 10009 | Cannot open file.                                                                                       | Check whether the project name and the path are correct. |        |        |
| 10010 | Cannot create file.                                                                                     | -                                                        |        |        |
| 10011 | File not found                                                                                          | Check whether the project name and the path are correct. |        |        |
| 10013 | Cannot execute LoadPoints with Robot Manager open.                                                      | Close the robot manager and execute.                     |        |        |
| 10014 | Project cannot be locked. It is being used by another session.                                          | Terminate other applications.                            |        |        |
| 10015 | Project could not be synchronized.                                                                      | -                                                        |        |        |
| 10016 | Drive not ready                                                                                         | Check whether the drive designation is correct.          |        |        |
| 10017 | Invalid IP address                                                                                      | Check the IP address.                                    |        |        |
| 10018 | Invalid IP mask                                                                                         | Check the IP mask.                                       |        |        |
| 10019 | Invalid IP gateway                                                                                      | Check the IP gateway.                                    |        |        |
| 10020 | IP address or gateway cannot be the subnet address.                                                     | Check the IP address.                                    |        |        |
| 10021 | IP address or gateway cannot be the broadcast address.                                                  | Check the IP address.                                    |        |        |
| 10022 | Invalid DNS address                                                                                     | Check the DNS.                                           |        |        |
| 10023 | Commands cannot be executed because the project build is not complete.                                  | Execute after the project build is completed.            |        |        |
| 10024 | Invalid task name.                                                                                      | Check the task name.                                     |        |        |
| 10100 | Command already in cycle.                                                                               | -                                                        |        |        |
| 10101 | Command aborted by user.                                                                                | Execute ResetAbort.                                      |        |        |
| 10102 | Invalid server instance.                                                                                | Specify the correct instance.                            |        |        |
| 10103 | Invalid CommandTask value.                                                                              | Specify the correct task number.                         |        |        |
| 10104 | Cannot change ServerInstance after initialized.                                                         | Set ServerInstance before initialization.                |        |        |
| 10501 | Connection aborted.                                                                                     | -                                                        |        |        |
| 10502 | Cannot connect with the controller.                                                                     | -                                                        |        |        |
| 10503 | Controller firmware is not compatible with this version of RC+.                                         | Upgrade the RC+ version.                                 |        |        |
| 10504 | USB connection of this system is reserved<br>for the RC620 Controller and cannot be<br>used for RC+7.0. | Install the RC+7.0 to another computer.                  |        |        |
| 10505 | The specified connection does not exist.                                                                | Check the connection number.                             |        |        |
| 10600 | Frame grabber driver not installed.                                                                     | Install the driver.                                      |        |        |

# 9.2 Cannot Connect the Development PC and the Controller using the USB cable

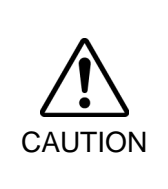

Do not connect the USB cable to a PC or a Controller without installing Program Development Software EPSON RC+ 7.0 to the PC. You must install EPSON RC+ 7.0 to control the Controller.

If the USB cable is connected to a PC or a Controller without installing Program Development Software EPSON RC+ 7.0, the [Add New Hardware] wizard appears. Click the <Cancel> button to close the [Add New Hardware] wizard..

- If the following error message appears when connecting the development PC and Controller with the USB cable and connecting the Controller to EPSON RC+ 7.0, Windows may not recognize the Controller properly. Refer to *Maintenance 9.2.1 Confirmation Using Windows Device Manager* to check the connection of the Controller.

"Cannot connect to controller

!! Error: 1805, Connection Failure. Check the controller startup and connection of the communication cable.""

- Note that the driver name will be registered as "EPSON Robot Controller RC170" when you connect with the Controller RC90.

#### 9.2.1 Confirmation Using Windows Device Manager

- (1) Make sure that the development PC and the Controller is connected to the USB cable.
- NOTEWhen checking the Controller connection using the Windows device manager, the<br/>development PC and the Controller must be connected with the USB cable.
  - (2) Click Windows-[Control Panel]-<Performance and Maintenance>.

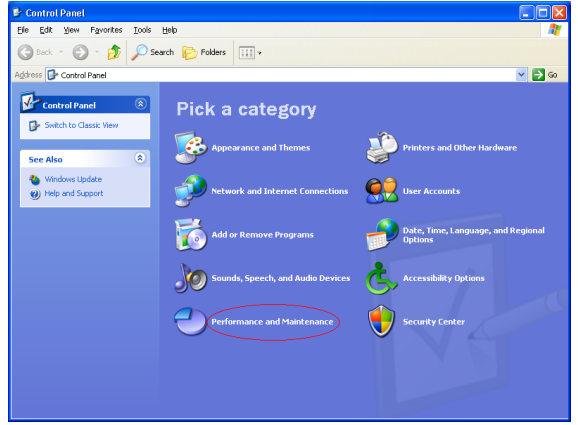

(3) The [Performance and Maintenance] dialog appears. Click the <System> icon.

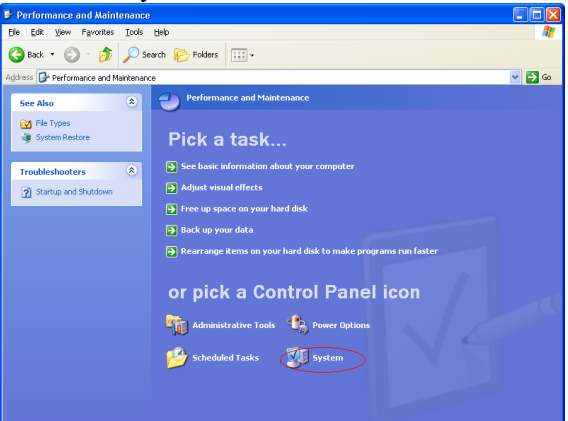

(4) The [System Properties] dialog appears.

Select the [Hardware] tab and click the <Device Manager> button.

| em Prop         | erties                                                                                                    | [?                   |
|-----------------|----------------------------------------------------------------------------------------------------|----------------------|
| System F        | Restore Automatic Updates                                                                                                    | Remote               |
| General         | Computer Name (Hardware                                                                                                    | Advanced             |
| Device Ma       | anager<br>The Device Manager lists all the hardware devices ini<br>on your computer. Use the Device Manager to chang<br>properties of any device.                  | atalled<br>e the     |
| Drivers         | Driver Signing lets you make sure that installed drivers<br>compatible with Windows. Windows Update lets you a<br>now Windows connects to Windows Update for drive | are<br>:et up<br>'s. |
| L<br>Hardware I | Uriver Signing Windows Upda                                                                                                    | e                    |
| <b>I</b>        | Hardware profiles provide a way for you to set up and<br>different hardware configurations.                                                                        | store                |
|                 | Hardware <u>P</u> rofil                                                                                                    | BS                   |
|                 | OK Cancel                                                                                                    | Apply                |

(5) The [Device Manager] dialog appears.

Click <Universal Serial Bus controllers> and make sure that "EPSON Robot Controller RC170" is registered.

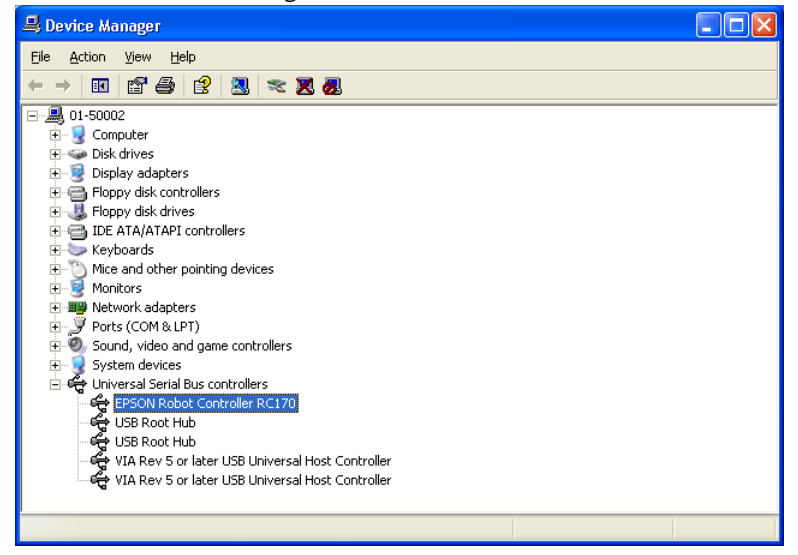

NOTE

When "EPSON Robot Controller RC170" is registered and located under "Universal Serial Bus controllers" in step (5), the development PC and the Controller connect properly.

If the following error message appears, please contact EPSON.

"Cannot connect to controller.

!! Error: 1805, Connection failure, check the controller startup and connection of the communication cable."

If "EPSON Robot Controller RC170" is not located under "Universal Serial Bus controllers" but located under "Other devices" in step (5), refer to *Maintenance 9.2.2 When recognized under "Other devices" in Windows Device Manager.* 

#### 9.2.2 When recognized under "Other devices" in Windows Device Manager

If "EPSON Robot Controller RC170" is recognized under "Other devices" in the Windows device manager as shown in the following dialog, delete "EPSON Robot Controller RC170" from the device manager and connect the USB cable again to correct the problem.

| File Action View Help     Image: Constraint of the set of the set o                                   | Device Manager                                                                                                    |                                                                                  |  |
|----------------------------------------------------------------------------------------------------|----------------------------------------------------------------------------------------------------|----------------------------------------------------------------------------------|--|
| Image: Second second second | e Action View Help                                                                                                    |                                                                                  |  |
| □       ■       01-50002         □       ■       ○ Computer         □       ■       ○ Disk drives         □       ■       ○ Floppy disk controllers         □       ■       □         □       ■       □         □       ■       □         □       ■       □         □       ■       □         □       ■       □         □       ■       □         □       ■       □         □       ■       □         □       ■       ■         □       ■       ■         □       ■       ■         □       ■       ■         □       ■       ■         ■       ■       ■         ■       ■       ■         ■       ■       ■         ■       ■       ■         ■       ■       ■         ■       ■       ■         ■       ■       ■         ■       ■       ■         ■       ■       ■         ■       ■       ■         ■<                                                                                                    |                                                                                                    | 28                                                                               |  |
| Properties                                                                                                    | OI-50002     Computer     Disk drives     Display adapters     Display adapters     Display disk controllers     Floppy disk controllers     Display adapters     Display adapters     Display ad | Update Driver<br>Disable<br>Uninstall<br>Scan for hardware changes<br>Properties |  |

- (1) Select and right click "EPSON Robot Controller RC170" in the [Device Manager] dialog.
- (2) Select [Uninstall].
- (3) The [Confirm Device Removal] dialog appears.

| ( | Click the <ok> button.</ok>                                       |
|---|-------------------------------------------------------------------|
|   | Confirm Device Removal                                            |
|   | EPSON Robot Controller RC170                                      |
|   | Warning: You are about to uninstall this device from your system. |
|   | OK Cancel                                                         |

(4) Remove the USB cable and connect the USB cable again. The following message appears at the right bottom of the Windows screen.

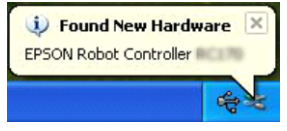

(5) When the Controller is installed automatically and the following message appears, the communication is available.

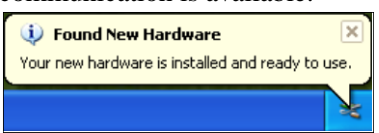

NOTE (B

If the problem is not corrected, please contact EPSON.

## 10. Maintenance Parts List

### Standard

| Part Name         |           | Code       | Note                    |
|-------------------|-----------|------------|-------------------------|
| Fan               |           | R13B060510 |                         |
| Fan Filter        |           | R13B060511 |                         |
| Battery           |           | R13B060003 |                         |
|                   | 10A/10A   | R13B070401 | For LS3, LS6            |
| Motor Driver      | 15A/15A-2 | 2168582    | For LS20 (Joint #3, #4) |
|                   | 30A/30A   | R13NZ90002 | For LS20 (Joint #1, #2) |
| DPB               |           | 2173220    | For LS3, LS6            |
|                   |           | 2171263    | For LS20                |
| TP/OP Bypass Plug |           | R13B060705 |                         |

The parts differ depending on the Controller serial numbers.

If you need the parts, please confirm the Controller serial number before contact us.

| Controller<br>serial number | Part Name                       |        | Code       | Note         |  |
|-----------------------------|---------------------------------|--------|------------|--------------|--|
| R0V303****                  | DMB                             | SOURCE | 2189442    |              |  |
| K) V 505                    | DIVID                           | SINK   | 2189441    |              |  |
|                             | DMB Sub Board                   |        | 2176569    |              |  |
|                             | CF (Compact Flash)              |        | 2191240    |              |  |
| D01/7*****                  |                                 | SOURCE | 2176585    | For LS3, LS6 |  |
| N9V2<br>D0V2*****           | RC90                            | SOURCE | 2176587    | For LS20     |  |
| N9V5<br>D0V6*****           | (Robot Controller body)         | SINK   | 2176586    | For LS3, LS6 |  |
| K9 V 0                      |                                 | SIINK  | 2176588    | For LS20     |  |
|                             |                                 | SOURCE | 2180966    |              |  |
|                             | DMB                             | SINK   | 2180967    |              |  |
|                             | DMB Sub Board                   |        | 2176569    |              |  |
|                             | CF (Compact Flash)              |        | R13N8B6021 |              |  |
| D0C7*****                   |                                 | SOUDCE | R13NZ90016 | For LS3, LS6 |  |
| R952                        | RC90<br>(Robot Controller body) | SOURCE | 2176589    | For LS20     |  |
| R985<br>R086*****           |                                 | SINK   | R13NZ90017 | For LS3, LS6 |  |
| AQC7*****                   |                                 |        | 2176590    | For LS20     |  |
| A)52                        |                                 | SOURCE | 2180936    | C :4         |  |
|                             | DMB                             | SINK   | 2180937    | Common with  |  |
|                             | DMB Sub Board                   |        | R13B040209 | LESUN KC+3.0 |  |
|                             | CF (Compact Flash)              |        | R13N8B6021 |              |  |

Reference: Following are the maintenance parts for EPSON RC+5.0 users.

| Controller<br>serial number | Part Name               |        | Code       | Note                       |
|-----------------------------|-------------------------|--------|------------|----------------------------|
| RC9E*****<br>R9E6*****      | RC90                    | SOURCE | R13N8A8011 | For LS3, LS6               |
|                             | (Robot Controller body) | SINK   | R13N8A8021 |                            |
|                             | DMB                     | SOURCE | 2180936    | Common with EPSON $BC+7.0$ |
|                             |                         | SINK   | 2180937    |                            |
|                             | DMB Sub Board           |        | R13B040209 | LI DOI'I RC+7.0            |
|                             | CF (Compact Flash)      |        | R13B110607 |                            |

| Option            |             |            |                                                       |  |  |  |
|-------------------|-------------|------------|-------------------------------------------------------|--|--|--|
| Part Name         |             | Code       | Note                                                  |  |  |  |
| Expansion         | Source type | R12B040302 |                                                       |  |  |  |
| I/O Board         | Sink type   | R12B040303 |                                                       |  |  |  |
| RS-232C Board     |             | R12B040726 |                                                       |  |  |  |
| DeviceNet Board   |             | R12B040727 | DeviceNet module is mounted<br>on the Fieldbus Board. |  |  |  |
| PROFIBUS Board    |             | R12B040729 | Profibus module is mounted<br>on the Fieldbus Board.  |  |  |  |
| CC-Link Board     |             | R12B040730 | CC-Link module is mounted<br>on the Fieldbus Board.   |  |  |  |
| PROFINET Board    |             | R12N747056 | PROFINET module is mounted on the Fieldbus Board.     |  |  |  |
| EtherNet/IP Board |             | R12N747061 | EtherNet/IP module is mounted on the Fieldbus Board.  |  |  |  |
| PG Board          |             | R12N748011 |                                                       |  |  |  |
| EtherCAT Board    |             | R12NZ910CL | EtherCAT module is mounted on the Fieldbus Board.     |  |  |  |
| Analog I/O Board  | 1CH         | R12NZ900WZ |                                                       |  |  |  |
|                   | 4CH         | R12NZ900X1 |                                                       |  |  |  |